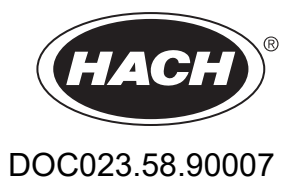

# SC1000-kontrolenhed

BETJENINGSVEJLEDNING

10/2021 Udgave 10

| Sektion 1 Specifikationer                                     | 5<br>8 |
|---------------------------------------------------------------|--------|
| Sektion 2 Generelle oplysninger                               | 9      |
| 2.1 Sikkerhedsoplysninger                                     | 9      |
| 2.1.1 Anvendelse af fareinformationer                         | 9      |
| 2.1.2 Forsigtighedsmærkninger                                 | 9      |
| 2.2 Generelle produktoplysninger                              | 10     |
| 2.3 Opbevaring af kontrolenheden                              | 10     |
| Sektion 3 Installation                                        | 11     |
| 3 1 Mekanisk installation                                     | 11     |
| 3 2 Montering af kontrolenheden                               | 11     |
| 3 2 1 Væqmontering                                            | 11     |
| 3.2.2.1 odret eller vandret rørmontering                      | 12     |
| 3.2.3 Panelmontering                                          | 13     |
| 3.2.4 Solskærm                                                | 13     |
| 3 3 Sikkerhedsonlysninger om ledninger                        | 13     |
| 3.3.1 Hensyn i forbindelse med elektrostatisk afladning (FSA) | 14     |
| 3 4 Flektrisk installation                                    | 14     |
| 3 4 1 Installation i hardwirede applikationer                 | 15     |
| 3 4 2 Installation ved brug af et strømkabel                  | 15     |
| 3.4.3 Ledning til vekselstrøm ved kontrolenheden.             | 20     |
| 3.4.4 Ledninger til 24 V DC på kontrolenheden                 | 24     |
| 3.4.5 Montér dækslet                                          | 26     |
| 3.5 Ekspansionsmoduler til DIN-skinne                         | 26     |
| 3.6 Ekspansionskort                                           | 27     |
| 3.6.1 Relækortforbindelser                                    | 28     |
| 3.6.2 Indgangskortforbindelser                                | 31     |
| 3.6.3 Udgangskortforbindelser                                 | 32     |
| 3.6.4 Modbus-kortforbindelser                                 | 33     |
| 3.6.5 Profibus DP-kortforbindelser                            | 34     |
| 3.6.6 Fjernelse/udskiftning af et ekspansionskort             | 36     |
| 3.7 Installer et SC1000-netværk(SC1000 bus-forbindelse)       | 37     |
| 3.7.1 SC1000-netværksforbindelser                             | 38     |
| 3.8 Forbind sonderne til SC1000-kontrolenheden                | 42     |
| 3.8.1 Forbind sondens datakabel                               | 42     |
| 3.8.2 Tilføj sondeforbindelser                                | 43     |
| 3.8.3 Forbinde vekselstrømforsynede sc-sonder                 | 43     |
| 3.9 Serviceportforbindelse (LAN-forbindelse)                  | 44     |
| 3.10 GSM/GPRS-modemforbindelse                                | 44     |
| 3.10.1 Sikkerhedsforskrifter                                  | 45     |
| 3.10.2 Krav til SIM-kort                                      | 46     |
| 3.10.3 Indsæt SIM-kortet i skærmmodul                         | 46     |
| 3.10.4 Forbind den eksterne GSM-antenne til skærmmodul        | 47     |
| 3.11 Lagerkort (SD-kort)                                      | 48     |
| 3.11.1 Sæt lagerkortet i skærmmodul                           | 48     |
| 3.11.2 Klargør lagerkortet                                    | 49     |

| Sektion 4 Systemstart                                                                      | 51 |
|--------------------------------------------------------------------------------------------|----|
| Sektion 5 Standardfunktioner                                                               | 53 |
| 5.1 skærmmodul                                                                             | 53 |
| 5.1.1 Slut skærmmodul til sondemodul                                                       | 53 |
| 5.1.2 Tips om brug af den trykfølsomme skærm                                               | 54 |
| 5.1.3 Skærmtilstande                                                                       | 54 |
| 5.2 Displayet for målte værdier                                                            | 55 |
| 5.2.1 Daglige og ugentlige udviklingslinier (ikke tilgængelig til øko-versionen af SC1000) | 56 |
| 5.2.2 Kofigurer displayet for målt værdi                                                   | 56 |
| 5.3 Graf-displayet (ikke tilgængelig til øko-versionen af SC1000)                          | 56 |
| 5.4 Hovedmenu-displayet                                                                    | 58 |
| 5.5 Det alafanueriske tastatur                                                             | 58 |
| 5.6 Kalibrer berøringsskærmen                                                              | 59 |
| 5.7 Angiv det viste sprog                                                                  | 59 |
| 5.8 Indstil tid og dato                                                                    | 59 |
| 5.9 Indstil systemsikkerheden (adgangskodebeskyttelse)                                     | 60 |
| 5.9.1 Angiv adgangskoden                                                                   | 60 |
| 5.10 Tilføj og fjen favoritter                                                             | 60 |
| 5.11 Tilføj nye komponenter                                                                | 61 |
| 5.12 Konfigurer netværksmodulerne (Profibus/Modbus-kort)                                   | 61 |
| 5.12.1 Konfigurer Profibus/Modbus-kortet                                                   | 61 |
| 5.12.2 Fejl- og statusregister                                                             | 64 |
| 5.12.3 Profibus/Modbus konfigurationseksempel                                              | 65 |
| 5.13 Fjernkontrol                                                                          | 66 |
| 5.13.1 Klargør LAN-forbindelse                                                             | 66 |
| 5.13.2 Opret LAN-forbindelsen                                                              | 67 |
| 5.13.3 Opret opkaldsforbindelsen                                                           | 67 |
| 5.13.4 Få adgang til SC1000-kontrolenheden via en web-browser                              | 69 |
| 5.14 Logdata                                                                               | 70 |
| 5.14.1 Gem logfiler på lagerkortet                                                         |    |
| 5.14.2 Gem logfiler via browseradgang                                                      |    |
| 5.14.3 Slet logfiler via browseradgang                                                     |    |
| 5.15 Formeleditor for udgangs- og relækort                                                 |    |
| 5.15.1 I litøj en formel                                                                   |    |
| 5.15.2 I litøj en formel med målingsværdier fra andre prober                               |    |
| 5.15.3 Formeloperationer                                                                   | 73 |

| 6.1 Menuen SENSOR DIAGNOSTIC (SENSOR-DIAGNOSTICERING)         75           6.2 Bensoropsætningsmenu         75           6.3 Menuen SENSOR DUAGNOSTIC (SENSOR-DIAGNOSTICERING)         76           6.3 Notumingsmenu         76           6.3.1 Outputopsætningsmenu         76           6.3.2 Evreminputmenu         80           6.3.3 Relæmenu         84           6.3.3 I Generelle relæindstillinger (tilgængelig i alle relæarbejdstilstand)         86           6.3.3 J Funktion indstillet til JALARM-arbejdstilstand         86           6.3.3.4 Funktion indstillet til JEDERKONTROL-arbejdstilstand         89           6.3.3.5 Funktion indstillet til JEMK-KONTROL/INE-Arbejdstilstand         90           6.3.3.6 Funktion indstillet til SBM-KONTROL/INE-AR arbejdstilstand         90           6.3.3.7 Funktion indstillet til SBM-KONTROL/INE-AR arbejdstilstand         90           6.3.3.8 Funktion indstillet til SBM-KONTROL/PID-KONTROL-arbejdstilstand         100           6.3.3.9 Funktion indstillet til SPETEME-LI arbejdstilstand         102           6.3.3.10 Funktion indstillet til SPETEME-LI arbejdstilstand         102           6.3.3.11 Funktion indstillet til SPETEME-LI arbejdstilstand         104           6.3.4.1 Profibus         105           6.3.4.2 Madbus         107           6.3.5 GSM-modul         109                      | Sektion 6 Avancerede funktioner                                               | 75        |
|----------------------------------------------------------------------------------------------------|-------------------------------------------------------------------------------|-----------|
| 6.2 Sensoropsætningsmenu.       75         6.3 Menuen SC1000 SETUP (OPSÆTNING AF SC1000)       76         6.3.1 Outputopsætningsmenu.       80         6.3.2 Strøminputmenu       80         6.3.3 1 Generelle relæindstilliger (tilgængelig i alle relæarbejdstilstande)       85         6.3.3.2 Funktion indstillet til I ALARM-arbejdstilstand       86         6.3.3.3 Funktion indstillet til I ADERKONTROL-arbejdstilstand       86         6.3.3.3 Funktion indstillet til I PDERKONTROL-arbejdstilstand       86         6.3.3.5 Funktion indstillet til I SBM-KONTROL/INE-Ar arbejdstilstand       96         6.3.3.7 Funktionen indstillet til I HYP. Kontrol-/IDE-KONTROL arbejdstilstand       96         6.3.3.7 Funktion indstillet til HYP. Kontrol-/IDE-KONTROL-arbejdstilstand       100         6.3.3.8 Funktion indstillet til HYP. Kontrol-/IDE-KONTROL-istand       102         6.3.3.11 Funktion indstillet til HYP. Kontrol-/IDE-KONTROL-istand       103         6.3.3.11 Funktion indstillet til SYSTEMFEJL arbejdstilstand       104         6.3.4.1 Profibus.       105         6.3.4.1 Profibus.       105         6.3.4.2 Modus       107         6.3.4 A Modus       107         6.3.4 A Modus       117         7.4.3.5 GSM-modul.       112         6.3.4.7 Profibus.       115         6.3.8 F                                                               | 6 1 Menuen SENSOR DIAGNOSTIC (SENSOR-DIAGNOSTICERING)                         | 75        |
| 6.3 Menuer SC1000 SETUP (OPS/ETNING AF SC1000)       76         6.3.1 Outputopsætningsmenu       76         6.3.2 Strøminputmenu       80         6.3.3 Relæmenu       80         6.3.3 I Generelle relæindstillinger (tilgængelig) alle relæarbejdstilstande)       86         6.3.3 J Funktion indstillet til J ALARM-arbejdstilstand       86         6.3.3 J Funktion indstillet til J EØDERKONTROL-arbejdstilstand       86         6.3.3 Funktion indstillet til J ADVARSELsarbejdstilstand       89         6.3.3 Funktion indstillet til SBM-KONTROL/INEÆR arbejdstilstand       99         6.3.3 Funktion indstillet til SBM-KONTROL/PID-KONTROL arbejdstilstand       99         6.3.3 Funktion indstillet til SBM-KONTROL/PID-KONTROL arbejdstilstand       100         6.3.3 Funktion indstillet til TMER-arbejdstilstand       102         6.3.3 Funktion indstillet til TMER-arbejdstilstand       102         6.3.3 Funktion indstillet til SPSTEMFEJL arbejdstilstand       103         6.3.4 I Profibus       105         6.3.4 Netværksmoduler (Profibus, Modbus)       105         6.3.4 Netværksmoduler (Profibus, Modbus)       107         6.3.6 GSM-modul       109         6.3.7 Displayindstillinger       112         6.3.8 Browser-dgang       112         6.3.9 SYSTEM SETUP/LICENS MANAGEMENT       114 <t< td=""><td>6.2 Sensoropsætningsmenu</td><td></td></t<> | 6.2 Sensoropsætningsmenu                                                      |           |
| 6.3.1       Outputopsætningsmenu                                                                                                    | 6.3 Menuen SC1000 SETUP (OPSÆTNING AF SC1000)                                 |           |
| 6.3.2 Strørninputmenu         80           6.3.3 Relæmenu         84           6.3.3 I Generelle relæindstillinger (tilgængelig i alle relæarbejdstilstand.         85           6.3.3 2 Funktion indstillet til ADARM-arbejdstilstand         86           6.3.3 4 Funktion indstillet til ADDERKONTROL-arbejdstilstand         88           6.3.3 5 Funktion indstillet til SBM-KONTROL-Inbejdstilstand         90           6.3.3 6 Funktion indstillet til SBM-KONTROL/INL/NEZR arbejdstilstand         96           6.3.3 7 Funktionen indstillet til SBM-KONTROL/INL/EZR arbejdstilstand         90           6.3.3 8 Funktion indstillet til SBM-KONTROL/INL/SZR arbejdstilstand         100           6.3.3 10 Funktion indstillet til TMER-arbejdstilstand         102           6.3.3 11 Funktion indstillet til SYSTEMFEJL arbejdstilstand         103           6.3.3 11 Funktion indstillet til SYSTEMFEJL arbejdstilstand         103           6.3.4 Netværksmoduler (Profibus, Modbus)         105           6.3.4 1 Profibus         106           6.3.4 2 Modbus         107           6.3.5 GSM-modul         109           6.3.6 SAM-modul         109           6.3.7 Displayindstillinger         112           6.3.8 Browser-dgang         112           6.3.9 Hukommelseskort         113           6.3.10 Sikkerhedsopsæhing         113<                             | 6.3.1 Outputopsætningsmenu                                                    | 76        |
| 6.3.3 Relæmenu         84           6.3.3.1 Generelle relæindstillinger (tilgængelig i alle relæarbejdstilstand)         84           6.3.3.2 Funktion indstillet til FØDERKONTROL-arbejdstillstand         86           6.3.3.4 Funktion indstillet til ADVARSELsarbejdstillstand         90           6.3.3.5 Funktion indstillet til ADVARSELsarbejdstillstand         94           6.3.3.7 Funktione indstillet til SBM-KONTROL/LINEÆR arbejdstillstand         94           6.3.3.7 Funktione indstillet til SBM-KONTROL/LINEÆR arbejdstillstand         99           6.3.3.7 Funktione indstillet til SBM-KONTROL/LINEÆR arbejdstillstand         90           6.3.3.7 Funktione indstillet til IMER-arbejdstillstand         100           6.3.3.9 Funktion indstillet til IMER-arbejdstillstand         103           6.3.3.10 Funktion indstillet til SSTEMFEJL arbejdstillstand         103           6.3.3.10 Funktion indstillet til SYSTEMFEJL arbejdstillstand         104           6.3.4.1 Profibus         105           6.3.4.1 Profibus         105           6.3.4.2 Modbus         107           6.3.5 Browser-dgang         112           6.3.6 Anordningsstyring         111           6.3.7 Displayindstillinger         112           6.3.8 Browser-dgang         112           6.3.4 SYSTEM SETUP/E-MAIL         113           6.3.12 SYSTEM SETU                    | 6.3.2 Straminputmenu                                                          |           |
| 6.3.3.1 Generelle relæindstillinger (tilgængelig i alle relæarbejdstilstand.         85           6.3.3.2 Funktion indstillet til JODERKONTROL-arbejdstilstand         86           6.3.3.5 Funktion indstillet til ZPUNKTSKONTROL-arbejdstilstand         90           6.3.3.6 Funktion indstillet til SBM-KONTROL/INE-ÆR arbejdstilstand         90           6.3.3.6 Funktion indstillet til SBM-KONTROL/INE-ÆR arbejdstilstand         96           6.3.3.7 Funktionen indstillet til SBM-KONTROL/INE-ÆR arbejdstilstand         90           6.3.3.9 Funktion indstillet til TMER-arbejdstilstand         100           6.3.3.10 Funktion indstillet til TYP. Kontrol-/PID-KONTROL-tilstand         102           6.3.3.10 Funktion indstillet til TMER-arbejdstilstand         103           6.3.3.11 Funktion indstillet til TSYSTEMFEJL arbejdstilstand         104           6.3.4 Netværksmoduler (Profibus, Modbus)         105           6.3.4 1 Profibus         107           6.3.5 GSM-modul         109           6.3.6 Anordningsstyring         111           6.3.7 SYSTEM SETUP/IC-MAIL         113           6.3.8 Browser-dgang         112           6.3.8 Browser-dgang         112           6.3.9 Kithkerhedsopsætning         113           6.3.10 Sikkerhedsopsætning         113           6.3.11 SYSTEM SETUP/ICENS MANAGEMENT         114                        | 6.3.3 Relæmenu                                                                |           |
| 6.3.3.2 Funktion indstillet til ALARM-arbejdstillstand.         86           6.3.3.3 Funktion indstillet til ADVARSELsarbejdstillstand.         90           6.3.3.5 Funktion indstillet til ADVARSELsarbejdstillstand.         90           6.3.3.5 Funktion indstillet til ADVARSELsarbejdstillstand.         96           6.3.3.7 Funktion indstillet til SBM-KONTROL-rabejdstillstand.         96           6.3.3.7 Funktion indstillet til SBM-KONTROL/LINEÆR arbejdstillstand.         96           6.3.3.8 Funktion indstillet til TIMP. Kontrol-/Ineær arbejdstillstand.         100           6.3.3.9 Funktion indstillet til TIMP. Kontrol-/IPD-KONTROL-arbejdstillstand.         102           6.3.3.10 Funktion indstillet til SYSTEMFEJL arbejdstillstand.         103           6.3.3.10 Funktion indstillet til SYSTEMFEJL arbejdstillstand.         104           6.3.4.1 Profibus.         105           6.3.4.1 Profibus. Modbus)         105           6.3.4.1 Profibus.         107           6.3.5 GSM-modul.         109           6.3.6 Anordningsstyring         111           6.3.7 SYSTEM SETUP/ECHNS MANAGEMENT         112           6.3.8 Browser-dgang         112           6.3.4 SySTEM SETUP/ECHNS MANAGEMENT         114           6.3.13 SYSTEM SETUP/ECHNS MANAGEMENT         114           6.3.13 SYSTEM SETUP/ECHNS MANAGEMENT         114      <        | 6 3 3 1 Generelle relæindstillinger (tilgængelig i alle relæarbeidstilstande) | 04        |
| 6.3.3.3 Funktion indstillet til FØDERKONTROL-arbejdstilstand         88           6.3.3.4 Funktion indstillet til SØD-KONTROL-arbejdstilstand         90           6.3.3.5 Funktion indstillet til SBM-KONTROL/LINEÆR arbejdstilstand         94           6.3.3.6 Funktion indstillet til SBM-KONTROL/LINEÆR arbejdstilstand         96           6.3.3.7 Funktion indstillet til SBM-KONTROL/DI-KONTROL arbejdstilstand         100           6.3.3.8 Funktion indstillet til TIMER-arbejdstilstand         100           6.3.3.9 Funktion indstillet til TIMER-arbejdstilstand         102           6.3.3.10 Funktion indstillet til SVSTEMFEJL arbejdstilstand         104           6.3.4.1 Profibus.         105           6.3.4.1 Profibus.         105           6.3.4.1 Profibus.         105           6.3.4.1 Profibus.         106           6.3.5 GSM-modul         109           6.3.6 Anordningsstyring         111           6.3.7 Displayindstillinger         112           6.3.8 Browser-dgang         112           6.3.9 SYSTEM SETUP/ICENS MANAGEMENT         113           6.3.11 SYSTEM SETUP/ICENS MANAGEMENT         114           6.4.1 Busstatus         115           6.5 INKASC         116           6.4 Menuen rest-/vedi         114           6.4 Menuen rest-/vedi         114 <td>6.3.3.2 Funktion indstillet til ALARM-arbeidstilstand</td> <td>88</td>  | 6.3.3.2 Funktion indstillet til ALARM-arbeidstilstand                         | 88        |
| 6.3.3.4 Funktion indstillet til 2-PUNKTSKONTROL-arbejdstilstand         90           6.3.3.5 Funktion indstillet til 3-PUNKTSKONTROL-arbejdstilstand         94           6.3.3.7 Funktion indstillet til SBM-KONTROL/LINEÆR arbejdstilstand         96           6.3.3.7 Funktion indstillet til SBM-KONTROL/LINEÆR arbejdstilstand         100           6.3.3.8 Funktion indstillet til TIMER-arbejdstilstand         102           6.3.3.10 Funktion indstillet til TIMER-arbejdstilstand         102           6.3.3.11 Funktion indstillet til SYSTEMFEJL arbejdstilstand         103           6.3.3.11 Funktion indstillet til SYSTEMFEJL arbejdstilstand         104           6.3.4.1 Profibus.         105           6.3.4.1 Profibus.         105           6.3.4.2 Modbus         105           6.3.4.2 Modbus         107           6.3.5 Sol-modul         109           6.3.6 Anordningsstyring         111           6.3.7 Displayindstillinger         112           6.3.8 Browser-dgang         112           6.3.9 Hukommelseskort         113           6.3.11 SYSTEM SETUP/LCENS MANAGEMENT         114           6.4.1 Busstatus         115           6.3.12 SYSTEM SETUP/LCENS MANAGEMENT         114           6.4.1 Busstatus         116           6.7 WTOS         116                                                                                            | 6.3.3.3 Funktion indefillet til FØDERKONTROL arbeidetiletand                  | 88        |
| 6.3.5.5         Funktion indstillet til ADVARSELsarbejdstilstand         94           6.3.3.6         Funktion indstillet til SBM-KONTROL/LINEÆR arbejdstilstand         96           6.3.3.7         Funktion indstillet til SBM-KONTROL/LINEÆR arbejdstilstand         99           6.3.3.8         Funktion indstillet til SBM-KONTROL/PID-KONTROL-arbejdstilstand         100           6.3.3.9         Funktion indstillet til SMS-KONTROL/PID-KONTROL-distand         102           6.3.3.10         Funktion indstillet til TMER-arbejdstilstand         103           6.3.3.11         Funktion indstillet til SYSTEMFEJL arbejdstilstand         103           6.3.4.1         Profibus,         105           6.3.4.1         Profibus,         105           6.3.4.2         Modbus         107           6.3.5         GAM-modul         109           6.3.6         Anordningsstyring         111           6.3.7         Displayindstillinger         112           6.3.8         Fukommelseskort         113           6.3.10         Sikkerhedsopsætning         113           6.3.11         SiKstredsopsætning         113           6.3.12         SYSTEM SETUP/EMAIL         114           6.4         Menuen Test-/vedl         114           6.4                                                                                                    | 6.3.3.4 Funktion indstillet til 2-PLINKTSKONTROL-arbeidstilstand              | 00        |
| 6.3.3 6 Funktion indstillet til SBM-KONTROL/LINEÆR arbejdstilstand         96           6.3.3.7 Funktionen indstillet til SBM-KONTROL/PID-KONTROL arbejdstilstand         99           6.3.3.8 Funktion indstillet til HYP. Kontrol-/PID-KONTROL arbejdstilstand         100           6.3.3.9 Funktion indstillet til HYP. Kontrol-/PID-KONTROL-tilstand         102           6.3.3.10 Funktion indstillet til TIMER-arbejdstilstand         103           6.3.3.11 Funktion indstillet til SYSTEMFEJL arbejdstilstand         104           6.3.4.1 Profibus.         105           6.3.4.1 Profibus.         105           6.3.4.1 Profibus.         107           6.3.5 GSM-modul         109           6.3.6 Anordningsstyring         111           16.3.7 Displayindstillinger         112           6.3.8 Browser-dgang         112           6.3.8 Browser-dgang         113           6.3.11 SYSTEM SETUP/E-MAIL         113           6.3.12 SYSTEM SETUP/ICENS MANAGEMENT         114           6.4 Hausstatus         115           6.5 LINK2SC         116           6.7 WTOS         116           5.6 Kintendsopsætning         112           6.7 WTOS         116           6.7 WTOS         116           6.7 WTOS         116           6.7 WT                                                                                                    | 6.3.3.5 Funktion indetillet til ΔD\/ΔRSEL sarbeidstilstand                    | 50<br>0/  |
| 0.3.37         Funktionen indstillet til SBM-KONTROL/PID-KONTROL arbejdstilstand         99           6.3.3.7         Funktion indstillet til HYP. Kontrol-/PID-KONTROL-tilstand         102           6.3.3.10         Funktion indstillet til HYP. Kontrol-/PID-KONTROL-tilstand         102           6.3.3.10         Funktion indstillet til JYSTEMFEJL arbejdstilstand         103           6.3.3.11         Funktion indstillet til SYSTEMFEJL arbejdstilstand         104           6.3.4.1         Profibus         005           6.3.4.1         Profibus         005           6.3.4.1         Profibus         005           6.3.4.1         Profibus         005           6.3.4.2         Modbus         107           6.3.5         GSM-modul         109           6.3.6         Anordningsstyring         111           6.3.7         Displayindstillinger         112           6.3.8         Browser-dgang         112           6.3.9         Hukommelseskort         113           6.3.10         Sikkerhedsopsætning         113           6.3.11         SYSTEM SETUP/L-MAIL         113           6.3.13         SYSTEM SETUP/LOENS MANAGEMENT         114           6.4         Honuen Test-/vedl         114 <t< td=""><td>6.3.3.6 Funktion indetillet til SRM KONTROL / INF/EP arbeidetilstand</td><td>-00<br/>00</td></t<>                                        | 6.3.3.6 Funktion indetillet til SRM KONTROL / INF/EP arbeidetilstand          | -00<br>00 |
| 6.3.3 B Funktion indstillet til HYP. Kontrol-/lineær arbejdstilstand.       100         6.3.3 B Funktion indstillet til HYP. Kontrol-/PiD-KONTROL-tilstand.       102         6.3.3 10 Funktion indstillet til SYSTEMFEJL arbejdstilstand.       103         6.3.3 11 Funktion indstillet til SYSTEMFEJL arbejdstilstand.       104         6.3.4 1 Profibus.       105         6.3.4 1 Profibus.       105         6.3.4 1 Profibus.       107         6.3.5 GSM-modul       109         6.3.6 Anordningsstyring.       111         6.3.7 Displayindstillinger       112         6.3.8 Browser-dgang.       112         6.3.8 Browser-dgang.       112         6.3.9 Hukommelseskort.       113         6.3.11 SYSTEM SETUP/LEENS MANAGEMENT       113         6.3.12 SYSTEM SETUP/LEENS MANAGEMENT       114         6.3.13 SYSTEM SETUP/LOENS MANAGEMENT       114         6.4 Nenuen Test-/vedl.       114         6.4 Nenuen Test-/vedl.       116         6.7 WTOS       116         6.7 WTOS       116         6.7 WTOS       116         6.8 Fejlfnidnig       119         8.1 Generelle problemer og fejl i CSM-modul       120         8.3 1 Meddelelsesformat.       21         8.3 1 Meddelelsesformat. <td>6.3.3.7 Funktionen indetillet til SBM KONTROL/LINEALN arbejdstilstand</td> <td>00</td>                                                                                 | 6.3.3.7 Funktionen indetillet til SBM KONTROL/LINEALN arbejdstilstand         | 00        |
| 0.3.3 9 Funktion indstillet til HYP. Kontrol-/PID-KONTROL-tilstand         102           6.3.3 10 Funktion indstillet til HYP. Kontrol-/PID-KONTROL-tilstand         103           6.3.3 11 Funktion indstillet til SYSTEMFEJL arbejdstilstand         104           6.3.4 Netværksmoduler (Profibus, Modbus)         105           6.3.4.1 Profibus         105           6.3.4.2 Modbus         107           6.3.5 GSM-modul         109           6.3.6 Anordningsstyring         111           6.3.7 Displayindstillinger         112           6.3.8 Punktomelseskort         113           6.3.10 Sikkerhedsopsætning         113           6.3.12 SYSTEM SETUP/LICENS MANAGEMENT         114           6.4.1 Busstatus         115           6.5 eROGNOSYS         116           6.7 WTOS         116           7.1 Almindelig vedligeholdelse         117           7.2 Udskiftning af sikring         117           7.4 Advarsels- og påmindelsesmeddelelser         120           8.3.1 Meddelelsestrom         120           8.3.1 Meddelelsestrom         120           8.4 Austres og påmindelsesmeddelelser         120           8.5 Tiest ukspandul         120           8.5 Tiest ukspandul         120           8.5 Tiest ukgangskortet                                                                                                    | 6.3.2.8 Europhics indetillet til UVD. Kontrol /linear arbeidetilstand         | 100       |
| 6.3.3 10 Funktion indstillet til TIMER-arbejdstilstand         103           6.3.3.11 Funktion indstillet til SYSTEMFEJL arbejdstilstand         104           6.3.4.1 Profibus,         105           6.3.4.1 Profibus,         105           6.3.4.1 Profibus,         105           6.3.4.1 Profibus,         105           6.3.4.1 Profibus,         107           6.3.5 GSM-modul         109           6.3.6 Anordningsstyring         111           6.3.7 Displayindstillinger         112           6.3.8 Browser-dgang         112           6.3.9 Hukommelseskort         113           6.3.10 Sikkerhedsopsætning         113           6.3.11 SYSTEM SETUP/E-MAIL         113           6.3.12 SYSTEM SETUP/LICENS MANAGEMENT         114           6.4.1 Busstatus         116           6.5 LINKZSC         116           6.6 PROGNOSYS         116           6.7 WTOS         116           7.1 Almindelig vedligeholdelse         117           7.2 Udskiftning af sikring         117           7.1 Vedligeholdelse         117           7.1 Almindelig vedligeholdelse         117           7.2 Udskiftning af sikring         120           8.3 11 Meddelelsestype         120                                                                                                    | 6.2.2.0 Funktion indetillet til HVD. Kontrol /DID KONTROL tilstand            | 100       |
| 6.3.3.11         Funktion indstillet üt NYSTEMEFLJL arbejdstilstand         104           6.3.4.1         Profibus.         105           6.3.4.1         Profibus.         105           6.3.4.2         Modbus         107           6.3.5         GSM-modul.         109           6.3.6         Anordningsstyring         111           6.3.7         SGM-modul.         109           6.3.6         Anordningsstyring         111           6.3.7         SGM-modul.         109           6.3.6         Anordningsstyring         111           6.3.7         Splayindstillinger         112           6.3.8         Browser-dgang         112           6.3.8         Browser-dgang         112           6.3.10         Sikkerhedsopsætning         113           6.3.11         SYSTEM SETUP/LCENS MANAGEMENT         114           6.4.1         Busstatus         114           6.4.1         Busstatus         114           6.4         Housen Test-/vedl         114           6.4         Housen Test-/vedl         116           6.5         LINK2SC         116           6.7         WTOS         116           6.8                                                                                                    | 6.2.2.10 Eurolation indetillet til TIMED erheidetiletend                      | 102       |
| 6.3.4 Netværksmoduler (IP orofibus, Modbus)       105         6.3.4 1 Profibus       105         6.3.4.1 Profibus       105         6.3.4.2 Modbus       107         6.3.5 GSM-modul       109         6.3.6 Anordningsstyring       111         6.3.7 Displayindstillinger       112         6.3.8 Browser-dgang       112         6.3.9 Hukommelseskort       113         6.3.10 Sikkerhedsopsætning       113         6.3.12 SYSTEM SETUP/ICENS MANAGEMENT       114         6.3.13 SYSTEM SETUP/ICENS MANAGEMENT       114         6.3.13 SYSTEM SETUP/ICENS MANAGEMENT       114         6.4.1 Busstatus       115         6.5 LINK2SC       116         6.6 PROGNOSYS       116         6.7 WTOS       117         7.1 Almindelig vedligeholdelse       117         7.2 Udskiftning af sikring       119         8.1 Generelle problemer og fejl i GSM-modul       120         8.3.1 Meddelelsestype       120         8.3.2 Meddelelsestype       120         8.3.3 Id-numre på fejl og advarsier       121         8.4.1 Konfigurer SMS-destination       122         8.5.1 Test udgangskortet       122         8.5.1 Test udgangskortet       123                                                                                                    | 6.2.2.11 Funktion indetillet til SVSTEMEE II. orheidetiletend                 | 103       |
| 6.3.4 Net/#rksthoduler (Profibus, Modbus)       105         6.3.4.1 Profibus.       105         6.3.5 GSM-modul       109         6.3.6 Anordningsstyring       111         6.3.7 Displayindstillinger       112         6.3.8 Browser-dgang.       112         6.3.9 Hukommelseskort       113         6.3.10 Sikkerhedsopsætning       113         6.3.11 SYSTEM SETUP/E-MAIL       113         6.3.12 SYSTEM SETUP/LICENS MANAGEMENT       114         6.3.3 SYSTEM SETUP/MODBUS TCP       114         6.4.1 Busstatus       115         6.5 LINK2SC       116         6.6 PROGNOSYS       116         6.7 WTOS       116         Sektion 7 Vedligeholdelse       117         7.1 Almindelig vedligeholdelse       117         7.2 Udskiftning af sikring.       119         8.1 Generelle problemer og fejl i GSM-modul       120         8.3 2 Meddelelsesformat.       120         8.3 2 Meddelelsesformat.       121         8.3 3 Id-numre på fejl og advarsler       121         8.4 Konfigurer SMS-destination       122         8.5 Teest ekspansionskortene i vedligeholdelsesmenuen       122         8.5 Test relækortet       123         8.5 3 Test relækortet                                                                                                    | 0.3.3.11 FUNKION INOSUIIELUI SYSTEMFEJL Arbejosuisiano                        | 104       |
| 0.3.4.1 Profibus         105           6.3.4.2 Modbus         107           6.3.5 GSM-modul         109           6.3.6 Anordningsstyring         111           6.3.7 Displayindstillinger         112           6.3.8 Browser-dgang         112           6.3.9 Hukommelseskort         113           6.3.10 Sikkerhedsopsætning         113           6.3.11 SYSTEM SETUP/LMAIL         113           6.3.12 SYSTEM SETUP/LICENS MANAGEMENT         114           6.3.13 SYSTEM SETUP/MODBUS TCP         114           6.4.1 Busstatus         115           6.5 LINK2SC         116           6.6 PROGNOSYS         116           6.7 WTOS         116           6.7 WTOS         116           Sektion 7 Vedligeholdelse         117           7.1 Almindelig vedligeholdelse         117           7.2 Udskiftning af sikring         119           8.1 Generelle problemer og fejl i GSM-modul         120           8.3 2 Meddelelsesformat         121           8.3 10-numre på fejl og advarsler         121           8.3 10-numre på fejl og advarsler         121           8.4 1 Konfiguer SMS-destination         122           8.4 1 Konfiguer SMS-destination         122                                                                                                    | 6.3.4 Netværksmoduler (Protibus, Modbus)                                      | 105       |
| 6.3.4.2 Modbus       107         6.3.5 GSM-modul       109         6.3.6 Anordningsstyring       111         6.3.7 Displayindstillinger       112         6.3.8 Browser-dgang       112         6.3.9 Hukommelseskort       113         6.3.10 Sikkerhedsopsætning       113         6.3.11 SYSTEM SETUP/E-MAIL       113         6.3.12 SYSTEM SETUP/E-MAIL       113         6.3.13 SYSTEM SETUP/LICENS MANAGEMENT       114         6.4.1 Busstatus       114         6.4.1 Busstatus       115         6.5 LINK2SC       116         6.6 PROGNOSYS       116         6.7 WTOS       116         Sektion 7 Vedligeholdelse       117         7.1 Almindelig vedligeholdelse       117         7.2 Udskiftning af sikring       119         8.1 Generelle problemer og fejl i GSM-modul       119         8.2 Fejl i GSM-modul       119         8.3 Id-numre på fejl og advarsler       120         8.3.1 Meddelelsestype       120         8.3.1 Meddelelsestype       120         8.3.1 Meddelelsestype       120         8.3.1 Meddelelsestype       120         8.3.1 denumre på fejl og advarsler       121         8.4.2 SMS-format                                                                                                    | 6.3.4.1 Profibus                                                              | 105       |
| 63.5 GSM-modul       109         63.6 Anordningsstyring       111         63.7 Displayindstillinger       112         63.8 Browser-dgang       112         63.8 Browser-dgang       112         63.9 Hukommelseskort       113         63.10 Sikkerhedsopsætning       113         63.11 SYSTEM SETUP/E-MAIL       113         63.12 SYSTEM SETUP/LICENS MANAGEMENT       114         63.13 SYSTEM SETUP/MODBUS TCP       114         6.4 Menuen Test-/vedl       114         6.4 I. Busstatus       115         6.5 LINK2SC       116         6.6 PROGNOSYS       116         6.7 WTOS       116         Sektion 7 Vedligeholdelse       117         7.1 Almindelig vedligeholdelse       117         7.2 Udskiftning af sikring       119         8.1 Generelle problemer og fejl i GSM-modul       119         8.2 Fejl i CSM-modul       120         8.3 1 Meddelelsestype       120         8.3 1 Meddelelsestype       120         8.3 1 Meddelelsestype       120         8.3 1 Meddelelsestype       120         8.3 1 Meddelelsestype       121         8.4 2 SMS-format       122         8.4 1 Konfigurer SMS-destination       <                                                                                                    | 6.3.4.2 Modbus                                                                | 107       |
| 6.3.6 Anordningsstyring       111         6.3.7 Displayindstillinger       112         6.3.8 Browser-dgang.       112         6.3.9 Hukommelseskort       113         6.3.10 Sikkerhedsopsætning       113         6.3.11 SYSTEM SETUP/E-MAIL       113         6.3.12 SYSTEM SETUP/LICENS MANAGEMENT       114         6.3.13 SYSTEM SETUP/MODBUS TCP       114         6.4.1 Busstatus       115         6.5 LINK2SC       116         6.6 PROGNOSYS       116         6.7 WTOS       116         7.1 Almindelig vedligeholdelse       117         7.2 Udskiftning af sikring.       119         8.1 Generelle problemer og fejl i GSM-modul       119         8.1 Meddelelsestformat.       120         8.3.2 Meddelelsesformat.       121         8.3.3 Id-numre på fejl og advarsler       120         8.4.2 SMS-format.       121         8.5.1 Test udgangskortet       122         8.5.1 Test udgangskortet       122         8.5.3 Test relækortet       122                                                                                                    | 6.3.5 GSM-modul                                                               | 109       |
| 6.3.7 Displayindstillinger       112         6.3.8 Browser-dgang       112         6.3.9 Hukommelseskort       113         6.3.10 Sikkerhedsopsætning       113         6.3.11 SYSTEM SETUP/E-MAIL       113         6.3.12 SYSTEM SETUP/LICENS MANAGEMENT       114         6.3.13 SYSTEM SETUP/LICENS MANAGEMENT       114         6.3.13 SYSTEM SETUP/MODBUS TCP       114         6.4.1 Busstatus       115         6.5 LINK2SC       116         6.6 PROGNOSYS       116         6.7 WTOS       116         Sektion 7 Vedligeholdelse       117         7.1 Almindelig vedligeholdelse       117         7.2 Udskiftning af sikring       119         8.1 Generelle problemer og fejl i GSM-modul       119         8.2 Fejl i GSM-modul       120         8.3.2 Meddelelsestype       120         8.3.1 Meddelelsestype       120         8.3.2 Meddelelsestype       120         8.3.1 Meddelelsestype       122         8.4.1 Konfigurer SMS-destination       122         8.4.2 SMS-format.       122         8.5.1 Test udgangskortet       123         8.5.2 Test indgangskortet       124         8.5.3 Test relækortet       124 <td>6.3.6 Anordningsstyring</td> <td>111</td>                                                                                                    | 6.3.6 Anordningsstyring                                                       | 111       |
| 6.3.8 Browser-dgang       112         6.3.9 Hukommelseskort       113         6.3.10 Sikkerhedsopsætning       113         6.3.11 SYSTEM SETUP/E-MAIL       113         6.3.12 SYSTEM SETUP/LICENS MANAGEMENT       114         6.3.13 SYSTEM SETUP/MODBUS TCP       114         6.4 Menuen Test-/vedl.       114         6.4 Menuen Test-/vedl.       115         6.5 LINK2SC       116         6.6 PROGNOSYS       116         6.7 WTOS       116         Sektion 7 Vedligeholdelse       117         7.1 Almindelig vedligeholdelse       117         7.2 Udskiftning af sikring       119         8.1 Generelle problemer og fejl i GSM-modul       119         8.2 Fejl i GSM-modul       120         8.3.1 Meddelelsestype       120         8.3.2 Meddelelsestype       120         8.3.1 Meddelelsestype       120         8.3.2 Meddelelsestype       121         8.4.1 Konfigurer SMS-destination       122         8.4.2 SMS-format       122         8.5.1 Test udgangskortet       123         8.5.1 Test udgangskortet       123         8.5.3 Test relækortet       124                                                                                                    | 6.3.7 Displayindstillinger                                                    | 112       |
| 6.3.9 Hukommelseskort       113         6.3.10 Sikkerhedsopsætning       113         6.3.11 SYSTEM SETUP/E-MAIL       113         6.3.12 SYSTEM SETUP/LICENS MANAGEMENT       114         6.3.13 SYSTEM SETUP/MODBUS TCP       114         6.4 Renuen Test-/vedl.       114         6.4 Renuen Test-/vedl.       114         6.5 LINK2SC       116         6.6 PROGNOSYS       116         6.7 WTOS       116         Sektion 7 Vedligeholdelse       117         7.1 Almindelig vedligeholdelse       117         7.2 Udskiftning af sikring       119         8.1 Generelle problemer og fejl i GSM-modul       119         8.2 Fejl i GSM-modul       120         8.3.1 Meddelelsestype       120         8.3.2 Meddelelsestype       120         8.3.1 Meddelelsestype       120         8.4.2 SMS-format       122         8.4.1 Konfigurer SMS-destination       122         8.4.2 SMS-format       122         8.5.1 Test udgangskortet       123         8.5.3 Test relækortet       124                                                                                                    | 6.3.8 Browser-dgang                                                           | 112       |
| 6.3.10 Sikkerhedsopsætning.       113         6.3.11 SYSTEM SETUP/E-MAIL       113         6.3.12 SYSTEM SETUP/LICENS MANAGEMENT       114         6.3.13 SYSTEM SETUP/MODBUS TCP       114         6.4 Menuen Test-/vedl.       114         6.4.1 Busstatus       115         6.5 LINK2SC       116         6.6 PROGNOSYS.       116         6.7 WTOS       116         Sektion 7 Vedligeholdelse       117         7.1 Almindelig vedligeholdelse       117         7.2 Udskiftning af sikring.       119         8.1 Generelle problemer og fejl i GSM-modul       119         8.2 Fejl i GSM-modul       119         8.3.1 Meddelelsestype       120         8.3.1 Meddelelsestype       120         8.3.2 Meddelelsestype       120         8.3.3 Id-numre på fejl og advarsler       121         8.4.1 Konfigurer SMS-destination       122         8.4.1 Konfigurer SMS-destination       122         8.5.1 Test udgangskortet       123         8.5.2 Test indgangskortet       123         8.5.3 Test relækortet       124                                                                                                    | 6.3.9 Hukommelseskort                                                         | 113       |
| 6.3.11 SYSTEM SETUP/E-MAIL       113         6.3.12 SYSTEM SETUP/LICENS MANAGEMENT       114         6.3.13 SYSTEM SETUP/MODBUS TCP       114         6.4 Menuen Test-/vedl.       114         6.4.1 Busstatus       115         6.5 LINK2SC       116         6.6 PROGNOSYS.       116         6.7 WTOS       116         Sektion 7 Vedligeholdelse       117         7.1 Almindelig vedligeholdelse       117         7.2 Udskiftning af sikring.       119         8.1 Generelle problemer og fejl i GSM-modul       119         8.2 Fejl i GSM-modul       120         8.3.1 Meddelelsestpre       120         8.3.2 Meddelelsestpre       120         8.3.3 Id-numre på fejl og advarsler       121         8.4.1 Konfigurer SMS-destination       122         8.4.1 Konfigurer SMS-destination       122         8.5.1 Test udgangskortet       123         8.5.1 Test udgangskortet       123         8.5.3 Test relækortet       124                                                                                                    | 6.3.10 Sikkerhedsopsætning                                                    | 113       |
| 6.3.12 SYSTEM SETUP/LICENS MANAGEMENT       114         6.3.13 SYSTEM SETUP/MODBUS TCP       114         6.4 Menuen Test-/vedl.       114         6.4.1 Busstatus       115         6.5 LINK2SC       116         6.6 PROGNOSYS       116         6.7 WTOS       116 <b>Sektion 7 Vedligeholdelse</b> 117         7.1 Almindelig vedligeholdelse       117         7.2 Udskiftning af sikring       117 <b>Sektion 8 Fejlfinding</b> 119         8.1 Generelle problemer og fejl i GSM-modul       119         8.2 Fejl i GSM-modul       120         8.3 Fejl-, advarsels- og påmindelsesmeddelelser       120         8.3.1 Meddelelsestype       120         8.3.2 Meddelelsestype       121         8.3.3 Id-numre på fejl og advarsler       121         8.4.1 Konfigurer SMS-destination       122         8.4.2 SMS-format       122         8.5.1 Test udgangskortet       123         8.5.2 Test indgangskortet       123         8.5.3 Test relækortet       124                                                                                                    | 6.3.11 SYSTEM SETUP/E-MAIL                                                    | 113       |
| 6.3.13 SYSTEM SETUP/MODBUS TCP       114         6.4 Menuen Test-/vedl       114         6.4.1 Busstatus       115         6.5 LINK2SC       116         6.6 PROGNOSYS       116         6.7 WTOS       116         Sektion 7 Vedligeholdelse       117         7.1 Almindelig vedligeholdelse       117         7.2 Udskiftning af sikring.       117         Sektion 8 Fejlfinding       119         8.1 Generelle problemer og fejl i GSM-modul       119         8.2 Fejl i GSM-modul.       120         8.3.1 Meddelelsestype       120         8.3.2 Meddelelsesformat.       121         8.3.3 Id-numre på fejl og advarsler       121         8.4.1 Konfigurer SMS-destination       122         8.4.2 SMS-format.       122         8.5.1 Test udgangskortet       123         8.5.2 Test indgangskortet       124         8.5.3 Test relækortet       124                                                                                                    | 6.3.12 SYSTEM SETUP/LICENS MANAGEMENT                                         | 114       |
| 6.4 Menuen Test-/vedl.       114         6.4.1 Busstatus       115         6.5 LINK2SC       116         6.6 PROGNOSYS       116         6.7 WTOS       116         Sektion 7 Vedligeholdelse       117         7.1 Almindelig vedligeholdelse       117         7.2 Udskiftning af sikring.       117         Sektion 8 Fejlfinding       119         8.1 Generelle problemer og fejl i GSM-modul       119         8.2 Fejl i GSM-modul       120         8.3.1 Meddelelsestype       120         8.3.2 Meddelelsestype       120         8.3.3 Id-numre på fejl og advarsler       121         8.4.2 SMS-format       122         8.4.1 Konfigurer SMS-destination       122         8.5.1 Test udgangskortet       123         8.5.2 Test indgangskortet       123         8.5.3 Test relækortet       124                                                                                                    | 6.3.13 SYSTEM SETUP/MODBUS TCP                                                | 114       |
| 6.4.1 Busstatus       115         6.5 LINK2SC       116         6.6 PROGNOSYS       116         6.7 WTOS       116         Sektion 7 Vedligeholdelse       117         7.1 Almindelig vedligeholdelse       117         7.2 Udskiftning af sikring       117         Sektion 8 Fejlfinding       119         8.1 Generelle problemer og fejl i GSM-modul       119         8.2 Fejl i GSM-modul       120         8.3.1 Meddelelsestype       120         8.3.2 Meddelelsestormat.       121         8.3.3 Id-numre på fejl og advarsler       121         8.4.2 SMS-format.       122         8.5.1 Test udgangskortet       123         8.5.2 Test indgangskortet       124         8.5.3 Test relækortet.       126                                                                                                    | 6.4 Menuen Test-/vedl                                                         | 114       |
| 6.5 LINK2SC       116         6.6 PROGNOSYS       116         6.7 WTOS       116         Sektion 7 Vedligeholdelse       117         7.1 Almindelig vedligeholdelse       117         7.2 Udskiftning af sikring       117         Sektion 8 Fejlfinding       119         8.1 Generelle problemer og fejl i GSM-modul       119         8.2 Fejl i GSM-modul       120         8.3.1 Meddelelsestype       120         8.3.2 Meddelelsesformat       121         8.3.3 Id-numre på fejl og advarsler       121         8.4.2 SMS-tjeneste       122         8.4.1 Konfigurer SMS-destination       122         8.5.1 Test udgangskortet       123         8.5.2 Test indgangskortet       123         8.5.3 Test relækortet       124                                                                                                    | 6.4.1 Busstatus                                                               | 115       |
| 6.6 PROGNOSYS       116         6.7 WTOS       116         Sektion 7 Vedligeholdelse       117         7.1 Almindelig vedligeholdelse       117         7.2 Udskiftning af sikring       117         Sektion 8 Fejlfinding       119         8.1 Generelle problemer og fejl i GSM-modul       119         8.2 Fejl i GSM-modul       120         8.3 Fejl-, advarsels- og påmindelsesmeddelelser       120         8.3.1 Meddelelsestype       120         8.3.2 Meddelelsesformat       121         8.3.3 Id-numre på fejl og advarsler       121         8.4.1 Konfigurer SMS-destination       122         8.4.1 Konfigurer SMS-destination       122         8.5.1 Test udgangskortet       123         8.5.2 Test indgangskortet       123         8.5.2 Test indgangskortet       124         8.5.3 Test relækortet       126                                                                                                    | 6.5 LINK2SC                                                                   | 116       |
| 6.7 WTOS       116         Sektion 7 Vedligeholdelse       117         7.1 Almindelig vedligeholdelse       117         7.2 Udskiftning af sikring       117         Sektion 8 Fejlfinding       119         8.1 Generelle problemer og fejl i GSM-modul       119         8.2 Fejl i GSM-modul       120         8.3 Fejl-, advarsels- og påmindelsesmeddelelser       120         8.3.1 Meddelelsestype       120         8.3.2 Meddelelsesformat       121         8.3.3 Id-numre på fejl og advarsler       121         8.4.1 Konfigurer SMS-destination       122         8.4.1 Konfigurer SMS-destination       122         8.5.1 Test udgangskortet       123         8.5.2 Test indgangskortet       123         8.5.3 Test relækortet       124                                                                                                    | 6.6 PROGNOSYS                                                                 | 116       |
| Sektion 7 Vedligeholdelse1177.1 Almindelig vedligeholdelse1177.2 Udskiftning af sikring117Sektion 8 Fejlfinding1198.1 Generelle problemer og fejl i GSM-modul1198.2 Fejl i GSM-modul1208.3 Fejl-, advarsels- og påmindelsesmeddelelser1208.3.1 Meddelelsestype1208.3.2 Meddelelsesformat1218.3.3 Id-numre på fejl og advarsler1218.4 SMS-tjeneste1228.4.1 Konfigurer SMS-destination1228.5 Tekst ekspansionskortene i vedligeholdelsesmenuen1238.5.1 Test udgangskortet1238.5.2 Test indgangskortet1248.5.3 Test relækortet124                                                                                                    | 6.7 WTOS                                                                      | 116       |
| 7.1 Almindelig vedligeholdelse1177.2 Udskiftning af sikring117Sektion 8 Fejlfinding1198.1 Generelle problemer og fejl i GSM-modul1198.2 Fejl i GSM-modul1208.3 Fejl-, advarsels- og påmindelsesmeddelelser1208.3.1 Meddelelsestype1208.3.2 Meddelelsesformat1218.3.3 Id-numre på fejl og advarsler1218.4 SMS-tjeneste1228.4.1 Konfigurer SMS-destination1228.4.2 SMS-format1228.5 Tekst ekspansionskortene i vedligeholdelsesmenuen1238.5.1 Test udgangskortet1238.5.2 Test indgangskortet1248.5.3 Test relækortet126                                                                                                    | Sektion 7 Vedligeholdelse                                                     | 117       |
| 7.2 Udskiftning af sikring.117Sektion 8 Fejlfinding1198.1 Generelle problemer og fejl i GSM-modul1198.2 Fejl i GSM-modul1208.3 Fejl-, advarsels- og påmindelsesmeddelelser1208.3.1 Meddelelsestype1208.3.2 Meddelelsestype1208.3.3 Id-numre på fejl og advarsler1218.4 SMS-tjeneste1228.4.1 Konfigurer SMS-destination1228.4.2 SMS-format1228.5.1 Test udgangskortet1238.5.2 Test indgangskortet1248.5.3 Test relækortet124                                                                                                    | 7 1 Almindelia vedliaeholdelse                                                | 117       |
| Sektion 8 Fejlfinding1198.1 Generelle problemer og fejl i GSM-modul1198.2 Fejl i GSM-modul1208.3 Fejl-, advarsels- og påmindelsesmeddelelser1208.3.1 Meddelelsestype1208.3.2 Meddelelsesformat.1218.3.3 Id-numre på fejl og advarsler1218.4 SMS-tjeneste1228.4.1 Konfigurer SMS-destination1228.4.2 SMS-format.1228.5.1 Test udgangskortet1238.5.2 Test indgangskortet1248.5.3 Test relækortet.126                                                                                                    | 7.2 I Idekiftning of sikring                                                  | 117       |
| Sektion 8 Fejlfinding1198.1 Generelle problemer og fejl i GSM-modul1198.2 Fejl i GSM-modul1208.3 Fejl-, advarsels- og påmindelsesmeddelelser1208.3.1 Meddelelsestype1208.3.2 Meddelelsestormat1218.3.3 Id-numre på fejl og advarsler1218.4 SMS-tjeneste1228.4.1 Konfigurer SMS-destination1228.4.2 SMS-format1228.5 Tekst ekspansionskortene i vedligeholdelsesmenuen1238.5.1 Test udgangskortet1238.5.2 Test indgangskortet1248.5.3 Test relækortet126                                                                                                    |                                                                               | 117       |
| 8.1 Generelle problemer og fejl i GSM-modul1198.2 Fejl i GSM-modul1208.3 Fejl-, advarsels- og påmindelsesmeddelelser1208.3.1 Meddelelsestype1208.3.2 Meddelelsestormat1218.3.3 Id-numre på fejl og advarsler1218.4 SMS-tjeneste1228.4.1 Konfigurer SMS-destination1228.4.2 SMS-format1228.5 Tekst ekspansionskortene i vedligeholdelsesmenuen1238.5.1 Test udgangskortet1238.5.2 Test indgangskortet1248.5.3 Test relækortet126                                                                                                    | Sektion 8 Fejlfinding                                                         | 119       |
| 8.2 Fejl i GSM-modul1208.3 Fejl-, advarsels- og påmindelsesmeddelelser1208.3.1 Meddelelsestype1208.3.2 Meddelelsesformat1218.3.3 Id-numre på fejl og advarsler1218.4 SMS-tjeneste1228.4.1 Konfigurer SMS-destination1228.4.2 SMS-format1228.5 Tekst ekspansionskortene i vedligeholdelsesmenuen1238.5.1 Test udgangskortet1238.5.2 Test indgangskortet1248.5.3 Test relækortet126                                                                                                    | 8.1 Generelle problemer og fejl i GSM-modul                                   | 119       |
| 8.3 Fejl-, advarsels- og påmindelsesmeddelelser       120         8.3.1 Meddelelsestype       120         8.3.2 Meddelelsesformat       121         8.3.3 Id-numre på fejl og advarsler       121         8.4 SMS-tjeneste       122         8.4.1 Konfigurer SMS-destination       122         8.4.2 SMS-format       122         8.5 Tekst ekspansionskortene i vedligeholdelsesmenuen       123         8.5.1 Test udgangskortet       123         8.5.2 Test indgangskortet       124         8.5.3 Test relækortet       124                                                                                                    | 8.2 Fejl i GSM-modul                                                          | 120       |
| 8.3.1 Meddelelsestype1208.3.2 Meddelelsesformat1218.3.3 Id-numre på fejl og advarsler1218.4 SMS-tjeneste1228.4.1 Konfigurer SMS-destination1228.4.2 SMS-format1228.5 Tekst ekspansionskortene i vedligeholdelsesmenuen1238.5.1 Test udgangskortet1238.5.2 Test indgangskortet1248.5.3 Test relækortet126                                                                                                    | 8.3 Fejl-, advarsels- og påmindelsesmeddelelser                               | 120       |
| 8.3.2 Meddelelsesformat.1218.3.3 Id-numre på fejl og advarsler1218.4 SMS-tjeneste1228.4.1 Konfigurer SMS-destination1228.4.2 SMS-format1228.5 Tekst ekspansionskortene i vedligeholdelsesmenuen1238.5.1 Test udgangskortet1238.5.2 Test indgangskortet1248.5.3 Test relækortet126                                                                                                    | 8.3.1 Meddelelsestype                                                         | 120       |
| 8.3.3 Id-numre på fejl og advarsler1218.4 SMS-tjeneste1228.4.1 Konfigurer SMS-destination1228.4.2 SMS-format1228.5 Tekst ekspansionskortene i vedligeholdelsesmenuen1238.5.1 Test udgangskortet1238.5.2 Test indgangskortet1248.5.3 Test relækortet126                                                                                                    | 8.3.2 Meddelelsesformat                                                       | 121       |
| 8.4 SMS-tjeneste       122         8.4.1 Konfigurer SMS-destination       122         8.4.2 SMS-format       122         8.5 Tekst ekspansionskortene i vedligeholdelsesmenuen       123         8.5.1 Test udgangskortet       123         8.5.2 Test indgangskortet       124         8.5.3 Test relækortet       126                                                                                                    | 8.3.3 ld-numre på fejl og advarsler                                           | 121       |
| 8.4.1 Konfigurer SMS-destination1228.4.2 SMS-format1228.5 Tekst ekspansionskortene i vedligeholdelsesmenuen1238.5.1 Test udgangskortet1238.5.2 Test indgangskortet1248.5.3 Test relækortet126                                                                                                    | 8.4 SMS-tjeneste                                                              | 122       |
| 8.4.2 SMS-format.1228.5 Tekst ekspansionskortene i vedligeholdelsesmenuen.1238.5.1 Test udgangskortet1238.5.2 Test indgangskortet1248.5.3 Test relækortet.126                                                                                                    | 8.4.1 Konfigurer SMS-destination                                              | 122       |
| 8.5 Tekst ekspansionskortene i vedligeholdelsesmenuen       123         8.5.1 Test udgangskortet       123         8.5.2 Test indgangskortet       124         8.5.3 Test relækortet       126                                                                                                    | 8.4.2 SMS-format                                                              | 122       |
| 8.5.1 Test udgangskortet       123         8.5.2 Test indgangskortet       124         8.5.3 Test relækortet       126                                                                                                    | 8.5 Tekst ekspansionskortene i vedligeholdelsesmenuen                         | 123       |
| 8.5.2 Test indgangskortet                                                                                                    | 8.5.1 Test udgangskortet                                                      | 123       |
| 8.5.3 Test relækortet                                                                                                    | 8.5.2 Test indgangskortet                                                     | 124       |
|                                                                                                    | 8.5.3 Test relækortet                                                         | 126       |

| Sektion 9 Reservedele og tilbehør         |     |
|-------------------------------------------|-----|
| 9.1 Ekspansionskort                       |     |
| 9.2 Eksterne DIN-skinnemoduler            | 127 |
| 9.3 Interne netværkskomponenter           | 127 |
| 9.4 Tilbehør                              |     |
| 9.5 Reservedele                           | 128 |
| 9.6 Udvidet visning af tegninger          | 129 |
| Sektion 10 Certificering                  | 135 |
| Appendiks A DIN-skinne Ekspansionsmoduler | 137 |

Specifikationerne kan ændres uden varsel.

| Skærmmodul                                |                                                                                                    |  |
|-------------------------------------------|----------------------------------------------------------------------------------------------------|--|
| Beskrivelse af komponent                  | Skærmmodul til menubaseret anvendelse                                                                                                    |  |
| Kabinet                                   | Plastikkabinet, tæthedsgrad IP65                                                                                                    |  |
| Skærm-display                             | QVGA, 320 × 240 pixels, visningsområde: 111,4 mm × 83,5 mm, 256 farver, glas/glas-trykfølsom skærm                                                                                                    |  |
| Driftstemperatur                          | –20 til 55 °C (–4 til 131 °F); 95 % relativ luftfugtighed, ikke-kondenserende                                                                                                    |  |
| Opbevaringstemperatur                     | –20 til 70 °C (–4 til 158 °F); 95 % relativ luftfugtighed, ikke-kondenserende                                                                                                    |  |
| Vægt                                      | Cirka 1,2 kg                                                                                                    |  |
| Dimensioner                               | 200 × 230 × 50 mm (7,9 × 9 × 2 ")                                                                                                    |  |
| Valgfri ekspansioner                      | GSM-modem<br>Skærmmodul SC1000 med integreret GSM/GPRS-modem transmitterer<br>data-SMS beskeder og GPRS-tjenester på GSM-net.<br>SC1000 tilbydes med forskellig GSM-frekvensbånd:<br>MC55I-W 850/900/1800/1900 MHz<br>MC55I-W indeholder GPRS multislot-klasse 10 og understøtter<br>GPRS-kodningssystemerne CS-1, CS-2, CS-3 og CS-4. |  |
| Probemodul                                |                                                                                                    |  |
| Beskrivelse af komponent                  | Sondemodul til forbindelse af sc-prober, valgfri ekspansioner og strømforsyning                                                                                                    |  |
| Kabinet                                   | Metalkabinet med rustresistent overfladebeklædning, tæthedsgrad IP65                                                                                                    |  |
| Strømforsyning                            | 100–240 V ± 10 V vekselstrøm, 50 / 60 Hz, maks. 1000 VA, Category II or 24 V<br>jævnstrøm<br>(18–30 V jævnstrøm), maks. 75 W                                                                                                    |  |
| Overspændingskategori II                  |                                                                                                    |  |
| Forureningsgrad                           | 2                                                                                                    |  |
| Probeindgange (ekstraudstyr) <sup>1</sup> | 4, 6, eller 8 prober. Alle parametre kan konfigureres og kombineres efter behov.                                                                                                    |  |
| Måleområde                                | Afhænger af proben.                                                                                                    |  |
| Driftstemperatur                          | –20 til 55 °C (–4 til 131 °F); 95 % relativ luftfugtighed, ikke-kondenserende                                                                                                    |  |
| Opbevaringstemperatur                     | –20 til 70 °C (–4 til 158 °F); 95 % relativ luftfugtighed, ikke-kondenserende                                                                                                    |  |
| Miljømæssige forhold                      | Indendørs og udendørs brug                                                                                                    |  |
| Højde                                     | 2000 m (6562 ft) maksimum                                                                                                    |  |
| Vægt                                      | Cirka 5 kg, afhængigt af konfigurationen                                                                                                    |  |
| Valgfri ekspansioner                      | Analoge udgange, Analoge/Digitale indgange, Relæer, Digitale fieldbusser                                                                                                    |  |
| Dimensioner                               | Uden displaymodul: 315 × 242 × 120 mm (12,4 × 10,1 × 4,8 ")                                                                                                    |  |
| Dimensioner                               | Med displaymodul: 315 × 242 × 150 mm (12,4 × 10,1 × 6 ")                                                                                                    |  |
| Sikringstyper                             | 100–240 VAC:<br>F1, F2: M 3,5 A L; 250 V eller T 3,15 A L; 250 V<br>F3, F4: T 8 A H; 250 V                                                                                                    |  |
|                                           | 24 VDC: 1 sikring, T 6,3 A L; 250 V; 24 VDC                                                                                                    |  |
| SC1000 netværkskabel                      | Dobbeltafskærmet kontrolkabel med 2 kerner, 24 AWG, snoet, CU-ledning<br>Karakteristikimpedans på 1 KHz \> 100 W, ledningsfarve: rød og grøn.<br>Kablets yderste hylster er UV- og vandresistent<br>Kablets udvendige diameter er 3,5–5 mm                                                                                             |  |

| Plugin-ekspansionskort                                                                                       |                                                                                                    |  |  |  |
|----------------------------------------------------------------------------------------------------|----------------------------------------------------------------------------------------------------|--|--|--|
| Beskrivelse af komponent                                                                                     | Plugin-ekspansionskort til installation af probemodulet                                                                                                    |  |  |  |
| Driftstemperatur                                                                                             | –20 til 55 °C (–4 til 131 °F); 95 % relativ luftfugtighed, ikke-kondenserende                                                                                                    |  |  |  |
| Opbevaringstemperatur                                                                                        | -20 til 70 °C (-4 til 158 °F); 95 % relativ luftfugtighed, ikke-kondenserende                                                                                                    |  |  |  |
| Analogt udgangskort4 × analoge strømudgange (0-20 mA eller 4-20 mA, maks. 500 Ohm)Stik maks. 1,5 mm² (AWG15) |                                                                                                    |  |  |  |
| Analogt/digitalt ingangskort                                                                                 | 4 × analoge/digitale indgange (0-20 mA eller 4-20 mA) Stik maks. 1,5 mm <sup>2</sup>                                                                                                    |  |  |  |
| Internt relækort                                                                                             | 4 × skiftekontakter (SPDT)<br>Maksimal skiftespænding: 250 V vekselstrøm, 125 V jævnstrøm<br>Nominel skiftestrøm: 250 V vekselstrøm, 5 A; 125 V vekselstrøm, 5 A; 30 V<br>jævnstrøm, 5 A<br>Stik maks. 1,5 mm <sup>2</sup> (AWG15)                                                                                                    |  |  |  |
| Fieldbus-grænsefladekort                                                                                     | Modbus RS485 (YAB021) eller Profibus DP (YAB020/YAB105)                                                                                                    |  |  |  |
| Kabinetekspansionsmoduler til DIN-ski                                                                        | nekontakt                                                                                                    |  |  |  |
| Funktion                                                                                                    | Til installation i kontaktkabinettet. Alle påkrævede ekspansioner kan kombineres, når der er et tilgængeligt basismodul.                                                                                                    |  |  |  |
| Beskyttelsesklasse                                                                                           | IP20                                                                                                    |  |  |  |
| Strømforsyning                                                                                               | 24 V jævnstrøm (maks. 30 V) fra basismodul                                                                                                    |  |  |  |
| Driftstemperatur                                                                                             | 4 til 40 °C (39 til 104 °F); 95 % relativ luftfugtighed, ikke-kondenserende                                                                                                    |  |  |  |
| Opbevaringstemperatur                                                                                        | –20 til 70 °C (–4 til 158 °F); 95 % relativ luftfugtighed, ikke-kondenserende                                                                                                    |  |  |  |
| Basismodul (LZX915)                                                                                          | Forsyning af ekspansionsmoduler med 24 V jævnstrøm og forbindelse til<br>SC1000-netværket<br>Indstilling af afslutningsmodstand (med DIP-kontakt) for SC1000-netværket<br>Forsyning af forbindelse til et skærnmodul (LXV402) til konfiguration af systemet<br>Basismodulet kan forsyne op til 2000 mA til ekspansionsmodulerne.<br>Dimensioner: 23 × 100 × 115 mm (1 × 4 × 4,5 ")                                                                                                    |  |  |  |
| Relæmodul (LZX920)                                                                                           | 4 × normalt lukket ind i skiftekontakter (SPDT)<br>Maksimal skiftespænding: 250 V vekselstrøm, 125 V jævnstrøm<br>Maksimal skiftestrøm: 250 V vekselstrøm, 5 A; 125 V vekselstrøm, 5 A; 30 V<br>vekselstrøm, 5 A<br>Maksimal skiftestrøm: 150 W<br>Kan programmeres til grænse, statusovervågning samt til forskellige<br>kontrolfunktioner, visning af kommunikationsstatus med LED.<br>Stik maks. 2,5 mm <sup>2</sup> (AWG 11)<br>Strømforbrug: <100 mA<br>Dimensioner: 45 × 100 × 115 mm (2 × 4 × 4,5 ") |  |  |  |
| Udgangsmodul (LZX919)                                                                                        | 2 analoge strømudgange (0-20 mA eller 4-20 mA, maks. 500 Ohm)<br>Stik maks. 2,5 mm <sup>2</sup> (AWG 11)<br>Strømforbrug: <150 mA<br>Dimensioner: 23 × 100 × 115 mm (1 × 4 × 4,5 ")                                                                                                    |  |  |  |
| Indgangsmodul (LZX921)                                                                                       | INDGANG eller digital INDGANG<br>Intern modstand: 180 Ohm<br>Stik maks. 2,5 mm <sup>2</sup> (AWG 11)<br>Strømforbrug: <100 mA<br>Dimensioner: 23 × 100 × 115 mm (1 × 4 × 4,5 ")                                                                                                    |  |  |  |

| Certificeringer |                                                           |  |  |  |
|-----------------|-----------------------------------------------------------|--|--|--|
|                 | SC1000 med systemkomponenter                              |  |  |  |
|                 | - Opfylder UL- og CSA-standarderne ifølge TUV.            |  |  |  |
| Nordamerika     | SC1000 med GSM-modul                                      |  |  |  |
|                 | - FCC ID nr. QIP MC55I-W                                  |  |  |  |
|                 | - Industri Canada ID nr. 7830A-MC55IW                     |  |  |  |
|                 | SC1000 med systemkomponenter:                             |  |  |  |
| Furana          | - CE-mærket                                               |  |  |  |
| Ешора           | SC1000 med GSM-modul:                                     |  |  |  |
|                 | - CETECOM ICT GmbH Registreringsnummer M528968Y-01-EO/-CC |  |  |  |
| Garanti         |                                                           |  |  |  |
| Garanti         | 1 år (EU: 2 år)                                           |  |  |  |

<sup>1</sup> Ved installation af ekstra prober, skal systemets maksimale strømkapacitet overholdes. Der kan kun anvendes to 1720E turbiditetsinstrumenter på samme tid på et SC1000-probemodul.

*Vigtig bemærkning:* Alle moduler og kort er udviklet i overensstemmelse med DIN EN 61326 "strømbeskyttelse".

Du kan finde yderligere oplysninger i manualerne:

- DOC023.XX.90143 "SC1000 enhanced communications"
- DOC012.98.90329 "LINK2SC"
- DOC023.XX.90351 "PROGNOSYS"

# 1.1 Kontrolenhedens dimensioner

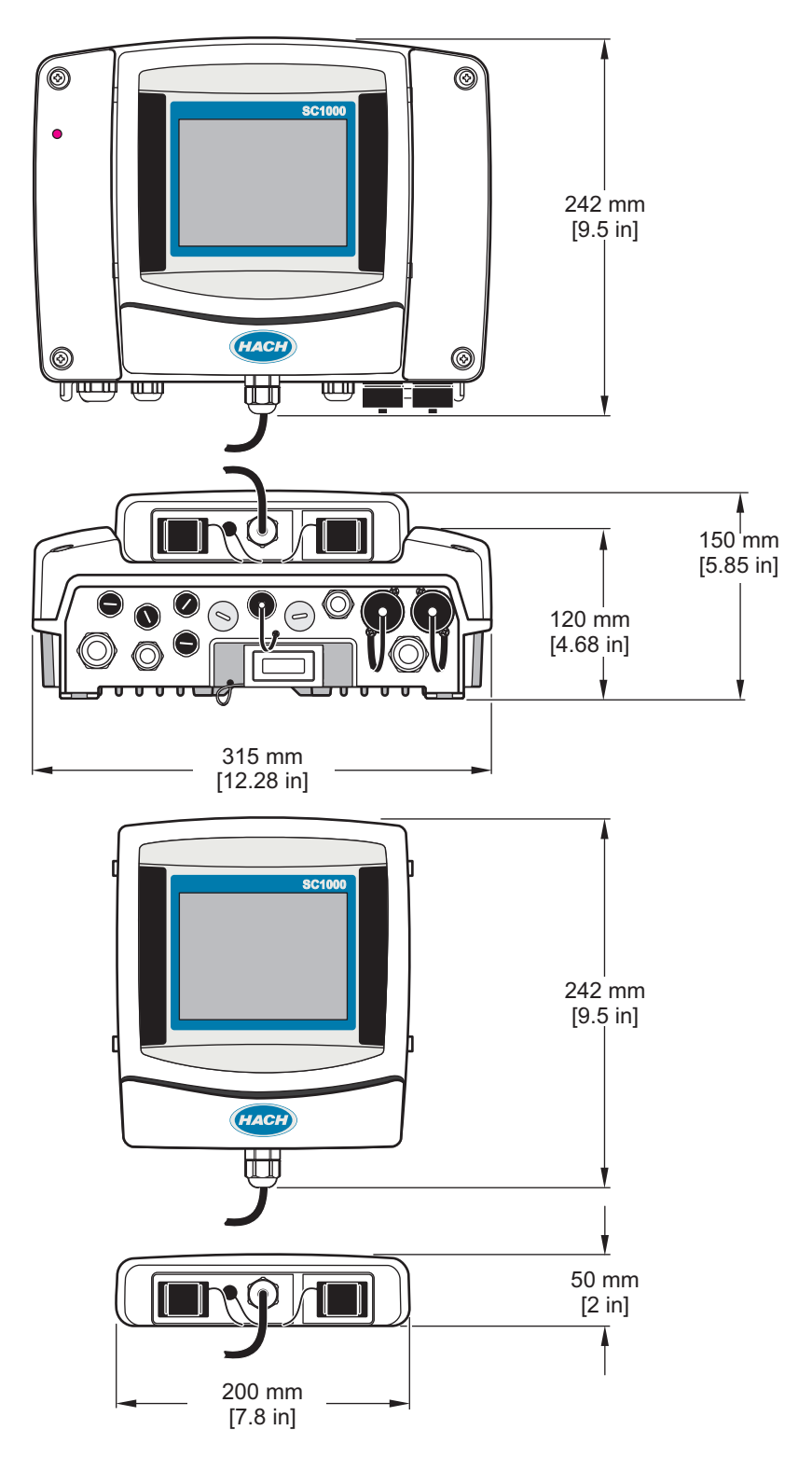

Figur 1 SC1000-kontrolenhedens dimensioner

Producenten kan under ingen omstændigheder holdes ansvarlig for direkte, indirekte, specielle, hændelige eller følgeskader der opstår på baggrund af en defekt eller udeladelse i denne vejledning. Producenten forbeholder sig ret til når som helst at foretage ændringer i denne manual og de beskrevne produkter uden varsel eller forpligtelser. Reviderede udgaver kan findes på producentens webside.

## 2.1 Sikkerhedsoplysninger

### Bemærk

Producenten er ikke ansvarlig for eventuelle skader på grund af forkert anvendelse eller misbrug af dette produkt, herunder uden begrænsning direkte skader, hændelige skader eller følgeskader, og fraskriver sig ansvaret for sådanne skader i det fulde omfang, som tillades ifølge gældende lov. Kun brugeren er ansvarlig for at identificere alvorlige risici ved anvendelsen og installere relevante mekanismer til beskyttelse af processerne i forbindelse med en eventuel fejl på udstyret.

Læs hele manualen, inden udpakning, installation eller betjening af dette udstyr. Overhold alle farehenvisninger og advarsler. Undladelse heraf kan medføre, at brugeren kommer alvorligt til skade eller beskadigelse af apparatet.

Kontroller, at den beskyttelse, som dette udstyr giver, ikke forringes. Du må ikke bruge eller installere dette udstyr på nogen anden måde end den, der er angivet i denne manual.

#### 2.1.1 Anvendelse af fareinformationer

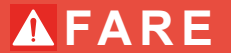

Angiver en eventuel eller overhængende farlig situation, der vil medføre dødsfald eller alvorlige kvæstelser, hvis den ikke undgås.

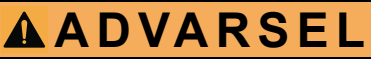

Angiver en potentiel eller umiddelbart farlig situation, som kan resultere i død eller alvorlig tilskadekomst, hvis den ikke undgås.

# **A**FORSIGTIG

Indikerer en potentiel farlig situation, der kan resultere i mindre eller moderat tilskadekomst.

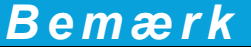

Angiver en situation, der kan medføre skade på instrumentet, hvis ikke den undgås. Oplysninger, der er særligt vigtige.

#### 2.1.2 Forsigtighedsmærkninger

Læs alle skilte og mærkater, som er placeret på apparatet. Der kan opstå person- eller instrumentskade, hvis forholdsreglerne ikke respekteres. I håndbogen refereres der til et symbol på instrumentet med en forholdsregelerklæring.

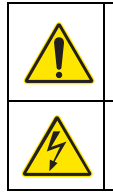

Dette er sikkerhedsalarmsymbolet. Overhold alle sikkerhedsmeddelelser, der følger dette symbol, for at undgå potentiel kvæstelse. Se brugsanvisningen vedrørende drifts- eller sikkerhedsoplysninger, hvis det vises på instrumentet.

Dette symbol angiver, at der er risiko for elektrisk stød og/eller dødsfald pga. elektrisk stød.

Dette symbol angiver, at der skal bæres beskyttelsesbriller.

Dette symbol angiver tilstedeværelsen af enheder, der er følsomme over for elektrostatisk afladning (ESD) og angiver, at der skal udvises forsigtighed for at forhindre beskadigelse af udstyret.

Dette symbol angiver, at der kræves en beskyttende jordforbindelse til det markerede element. Hvis instrumentet ikke er udstyret med et jordstik på en ledning, skal der laves en beskyttende jordforbindelse til beskyttelseslederterminalen

Hvis dette symbol findes på produktet, angiver det placeringen af en sikring eller en strømbegrænsende enhed.

Elektrisk udstyr mærket med dette symbol må, i Europa, ikke bortskaffes i sammen med husholdningsaffald eller offentligt affald. Returner gammelt eller udtjent udstyr til producenten til bortskaffelse uden gebyr.

## 2.2 Generelle produktoplysninger

**A** FARE

De af producentens produkter, der er udviklet til udendørs brug, leveres med et højt beskyttelsesniveau mod indtrængende væske og støv. Hvis disse produkter sluttes til et netstik via et kabel og stik i stedet for en fast installation, er beskyttelsesniveauet hos stikket og udtagsforbindelsen mod væsker og støv markant lavere. Det er brugerens ansvar at beskytte stikket og kontakten på en sådan måde, at forbindelsen er tilstrækkeligt beskyttet mod væsker og støv samt at de overholder lokale sikkerhedsbestemmelser.

Når instrumentet anvendes udendørs, må det kun sluttes til en egnet kontakt der som minimum har en IP44-klassificering (beskyttelses mod vand der sprøjtes fra alle retninger).

Sc-1000 er en multiparamter-kontrolenhed, som er udviklet til at kunne bruges til alle slags digitalt sondeudstyr En enkeltstående SC1000-kontrolenheden skal have et skærmmodul og et sondemodul. Sondemodulet kan konfigureres til at at have tilsluttet op til 8 digitale sonder. Der kan tilsluttes flere sonder ved at oprette et SC1000-netværk. Et SC1000-netværk skal et skærmmodul og to eller flere sondemoduler. Der tillades kun et sondemodul til hvert netværk. Hvert sondemodul kan konfigureres til at have tilsluttet op til 8 sonder.

Hvert sondemodul kan også konfigureres med relæer, analoge udgange, analoge eller digitale indgange samt digitale fieldbus-kort.

**Bemærk:** Et SC1000-netværk kan have tilsluttet op til 32 enheder (inklusiv interne ekspansionskort og eksterne moduler og sonder).

## 2.3 Opbevaring af kontrolenheden

Når SC1000-kontrolenheden skal opbevares, skal det kontrolleres, at alle vigtige data er gemt. Slå strømmen fra og frakobl alle forbindelser fra systemet. Tag sondemodulet ud af sin montering. Opbevar sondemodulet og skærmmodulet i en beskyttende film eller tørt stof på et tørt sted.

Alle konfigurationer gemmes på I/O-kortene. Efter cirka to uger er dato- og tidsoplysningerne ikke længere tilgængelige. Brugeren skal indtaste dato- og tidsoplysninger, næste gang kontrolenheden startes.

# Sektion 3 Installation

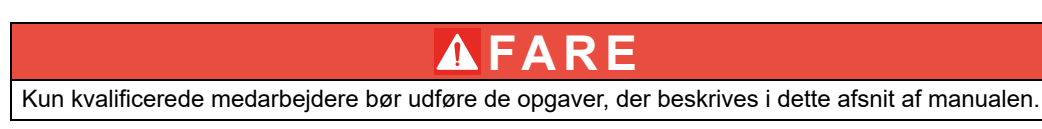

## 3.1 Mekanisk installation

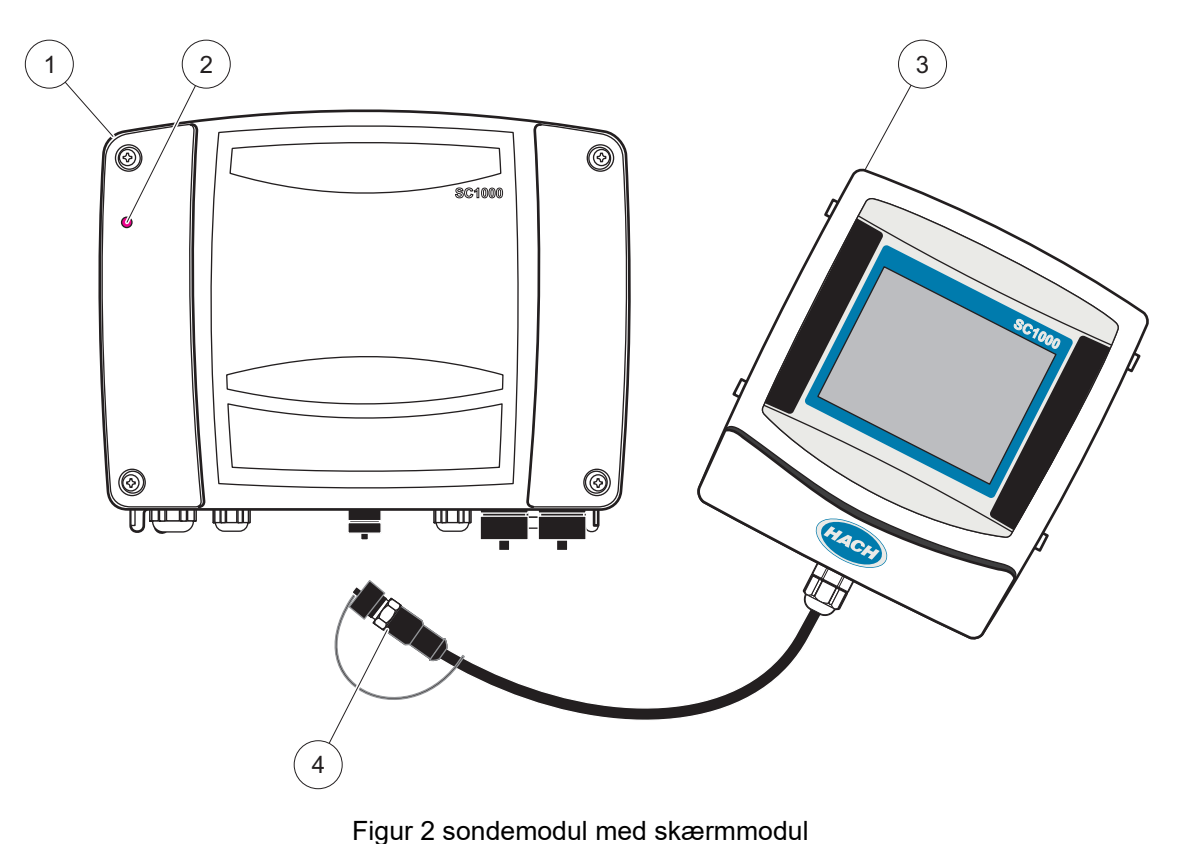

|   | -                 |   |                                      |
|---|-------------------|---|--------------------------------------|
| 1 | Sonde modul       | 3 | Skærmmodul                           |
| 2 | Lysdiodeindikator | 4 | Forbinder, skærmmodul til sondemodul |

## 3.2 Montering af kontrolenheden

#### 3.2.1 Vægmontering

Der skal være mindst 5 cm friplads øverst og i siderne af kølemæssige årsager og samt til installation af skærmmodul. Der skal være mindst 15 cm friplads nedenunder til kabelforbindelserne. Se Figur 3for de korrekte mål til vægmontering.

- 1. Sæt fire bolte i væggen.
- **2.** Hæng SC1000-kontrolenheden på boltene og fastgør de medleverede pakskiver og fastspænd de to nederste bolte med hænderne.

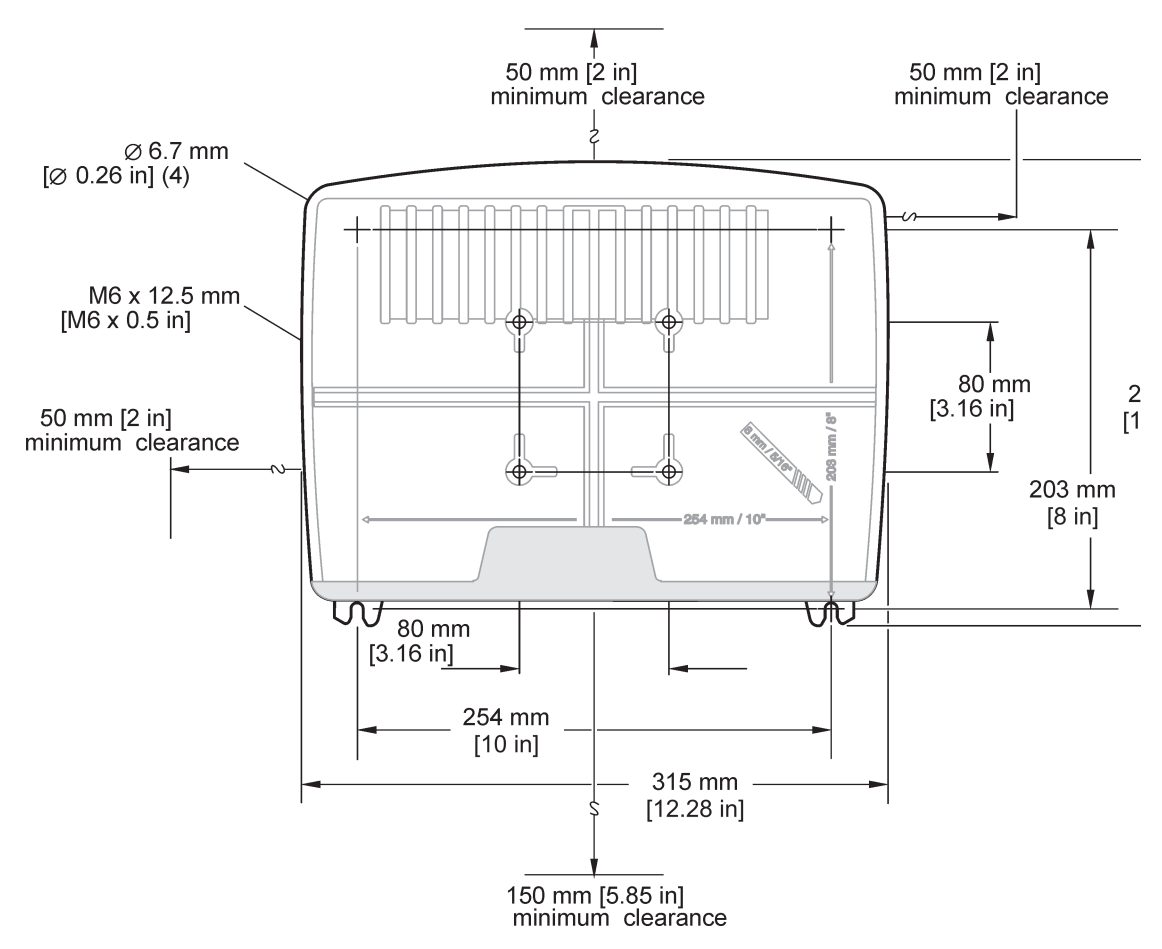

Figur 3 SC1000-kontrolenhedens monteringsfunktioner

#### 3.2.2 Lodret eller vandret rørmontering

Se monteringsbeskrivelser i Figur 4. Se flere oplysninger om rørmontering i den vejledning som følger med monteringssættet.

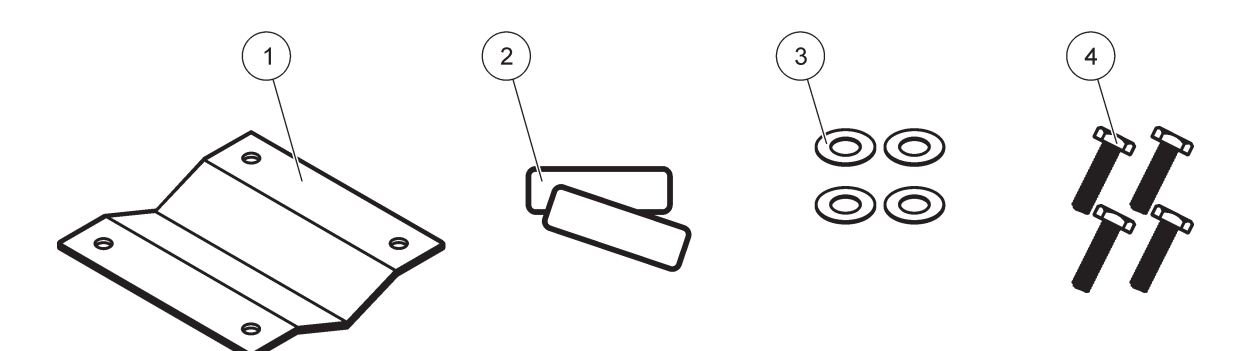

Figur 4 Hardware til rørmontering

|   | 0                             |   | 5                                              |
|---|-------------------------------|---|------------------------------------------------|
| 1 | Beslag, rørmontering (LZY001) | 3 | Flad pakskive (4×) (LZX948)                    |
| 2 | Gummipuder (8×) (LZX948)      | 4 | Sekskantet hovedskrue (4×) M5 × 30 mm (LZX948) |

#### 3.2.3 Panelmontering

Se det vejledningsark, som følger med monteringshardwaren, for installationsvejledninger.

#### 3.2.4 Solskærm

Solskærmen, der er ekstraudstyr, anbefales på det kraftigste til alle udendørs installationer. Se det vejledningsark, som følger med solskærmen, for installationsvejledninger.

## 3.3 Sikkerhedsoplysninger om ledninger

Risiko for livsfarlige elektriske stød. Sørg altid for at slå strømmen til instrumentet fra, når du tilslutter strømførende elementer.

Når der udføres nogen form for ledningstilslutning til SC1000-kontrolenheden, skal de følger advarsler og anvisninger overholdes. Det samme gælder også for eventuelle advarsler og anvisninger som findes i de enkelte installationssektioner. Se flere sikkerhedsoplysninger under Sikkerhedsoplysninger, side 9.

Afmonter skærmmodulet, før der udføres nogen som helst form for ledningsarbejde (Figur 5).

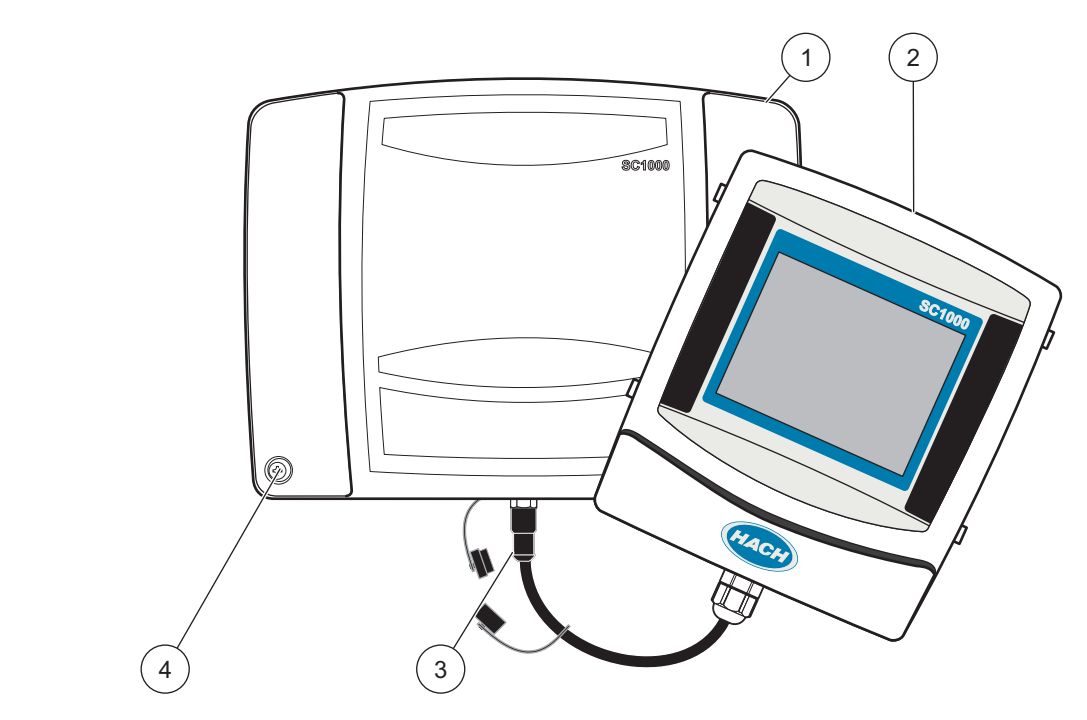

#### Figur 5 Fjern dæksel fra skærmmodulet og sondemodul

| 1 | Dæksel til sondemodul | 3 | Forbinder, skærmmodul |
|---|-----------------------|---|-----------------------|
| 2 | Skærmmodul            | 4 | Skrue (4×)            |

#### 3.3.1 Hensyn i forbindelse med elektrostatisk afladning (ESA)

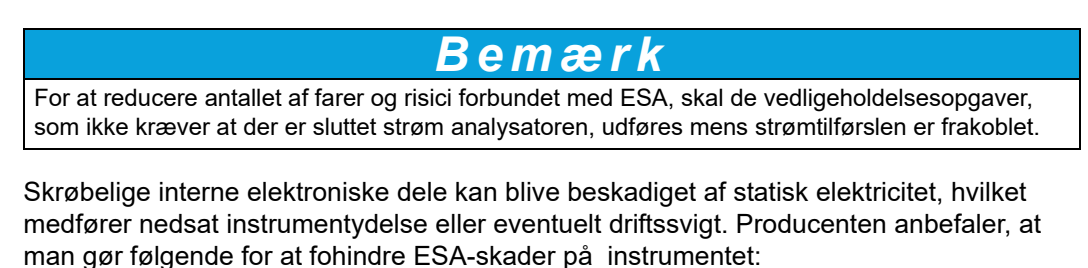

- Før du rører ved nogen som helst af instrumentets elektroniske dele (såsom trykte kredsløbskort og komponenter på disse), skal du sørge for, at du ikke selv afgiver statisk elektricitet. Dette kan gøres ved at røre ved en jordforbundet metaloverflade såsom stellet på et instrument, eller et metalrør.
- For at reducere statisk ophobning, skal du undgå overdrevne bevægelser. Dele- som er følsomme over for statisk elektricitet, skal transporteres i antistatiske beholdere eller indpakning.
- For at aflade statisk elektricitet fra din krop og holde denne afladet, skal du bære et armbånd, som er trådforbundet til jord.
- Alle dele som er følsomme over for statisk elektricitet skal håndteres i et område som er frit for statisk elektricitet. Såfremt det er muligt, bør man anvende antistatiske gulvmåtter samt måtter til arbejdsbordet.

## 3.4 Elektrisk installation

## \Lambda FARE

Risiko for livsfarlige elektriske stød. Kun kvalificeret personale bør udføre de installationsopgaver, som er beskrevet i dette afsnit af manualen.

## \Lambda FARE

Risiko for livsfarlige elektriske stød. Der skal altid monteres et jordforbundet kredsløbsafbryder/reststrømsafbryder med en maksimal udløsningsspænding på 30mA. Ved udendørs installation skal der monteres beskyttelse mod overspænding.

## \Lambda FARE

Med fast ledningsføring skal en afbryderenhed (lokal afbrydelse) integreres i forsyningslinjen. Afbryderenheden skal opfylde de gældende standarder og bestemmelser. Den skal installeres i nærheden af enheden, kunne nås uden besvær af operatøren og afmærkes som afbryderenhed. Hvis forbindelsen etableres med et netkabel, der er permanent tilsluttet strømforsyningen, kan stikket på netkablet anvendes som lokal afbrydelse.

## Bemærk

Anvend kun jordforbundne stik til tilslutning af denne enhed til strømforsyningen. Hvis det ikke er tydeligt, at stikkene er jordforbundne, skal det kontrolleres af en kvalificeret elektriker.

Ud over at forsyne enheden med strøm, fungerer strømstikket også som hurtig isolation af enheden fra strømnettet, når det er nødvendigt.

Dette anbefales ved langvarig opbevaring og kan forhindre potentielle farer i tilfælde af fejl. Kontroller derfor, at de stik, som er tilsluttet enheden, til enhver tid er lette at komme til for brugeren.

# Bemærk

Træk strømstikket ud, før du åbner enheden.

## Bemærk

Hvis strømstikket til strømkablet fjernes og erstattes af fast ledningsføring, skal der installeres en egnet to-polet envejs fejlstrømsafbryder

med klar afmærkning til strømforsyningen i tæt nærhed af displayenheden.

Alle tilsluttede signalledninger skal være afskærmede.

Ved udendørs installation skal der monteres beskyttelse mellem strømmen og SC1000-kontrolenheden. Sørg for at man ikke kan snuble over data- og strømkabler samt at de ikke har skarpe bukninger. Se Figur 7 for oplysninger om kabinetudfald.

Højsspændingsledninger til kontrolenheden ledes bag højspændings afskærmningen i kontrolenhedens kabinet. Afskærmningen skal forblive monteret, med mindre en kvalificeret tekniker er ved at installere ledninger til strøm, alarmer eller relæer. Se Figur 9 for oplysninger om afmontering af afskærmningen.

Instrumentet forbindes til liniestrøm med hardwiring i røret eller ved at forbinde det til et strømkabel, hvis de lokale regler tillader dette. Der skal bruges en lokal afbryder som er lever op til lokale forskrifter for elektriske dele og skal identificeres til alle installationstyper.

Den elektriske strømforsyning må ikke sluttes til vekselstrømmen før SC1000-kontrolenheden er helt forbundet, forsynet med sikring og højspændingsafskærmningen og sondemodul dæksel er blevet sat på.

#### 3.4.1 Installation i hardwirede applikationer

Ved anvendelse af fast ledningsføring skal instrumentets effekt og jordforbindelse være 18 til 12 AWG. Der skal anvendes en forseglende trækaflastning til at fastholde tæthedsgraden IP65. Se Figur 6 for samling af trækaflastning og tætningsprop til røråbning. Se Figur 13 for oplysninger om ledninger.

Bemærk: Der er ikke nogen on/off-kontakt som kan koble sondemodul fra vekselstrømforsyningen.

#### 3.4.2 Installation ved brug af et strømkabel

Der kan anvendes en kabelklemme af tætningstypen til at overholde IP65 miljøfaktoren og en strømledning, der er kortere end 3 meter (10 fod) med tre 18-trådede ledere (inkl.

# en sikkerhedsjordledning), se Sektion 9, side 127. Se Figur 6 for samling af trækaflastning og tætningsprop til røråbning. Se Figur 14 for oplysninger om ledninger.

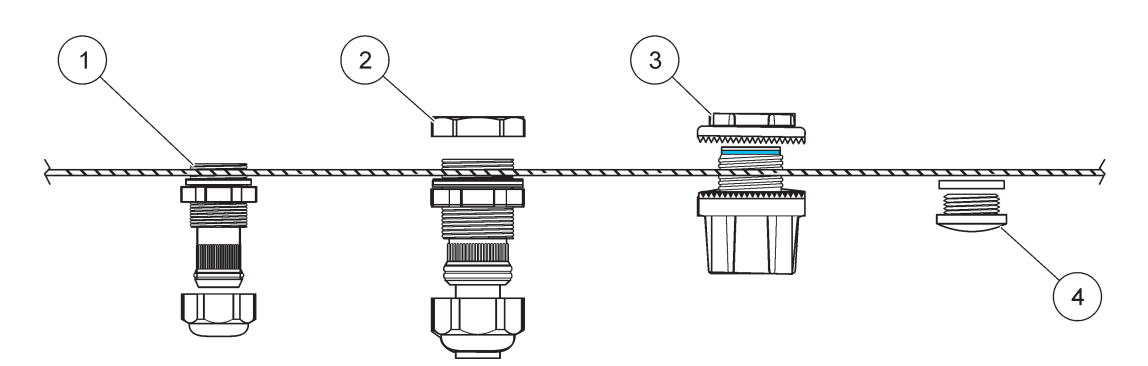

#### Figur 6 Brug af den valgfri trækaflastning og rørtætning

| 1 | Trækaflastning, lille | 3 | Rør                  |
|---|-----------------------|---|----------------------|
| 2 | Trækaflastning, Stor  | 4 | Tætning, forseglende |

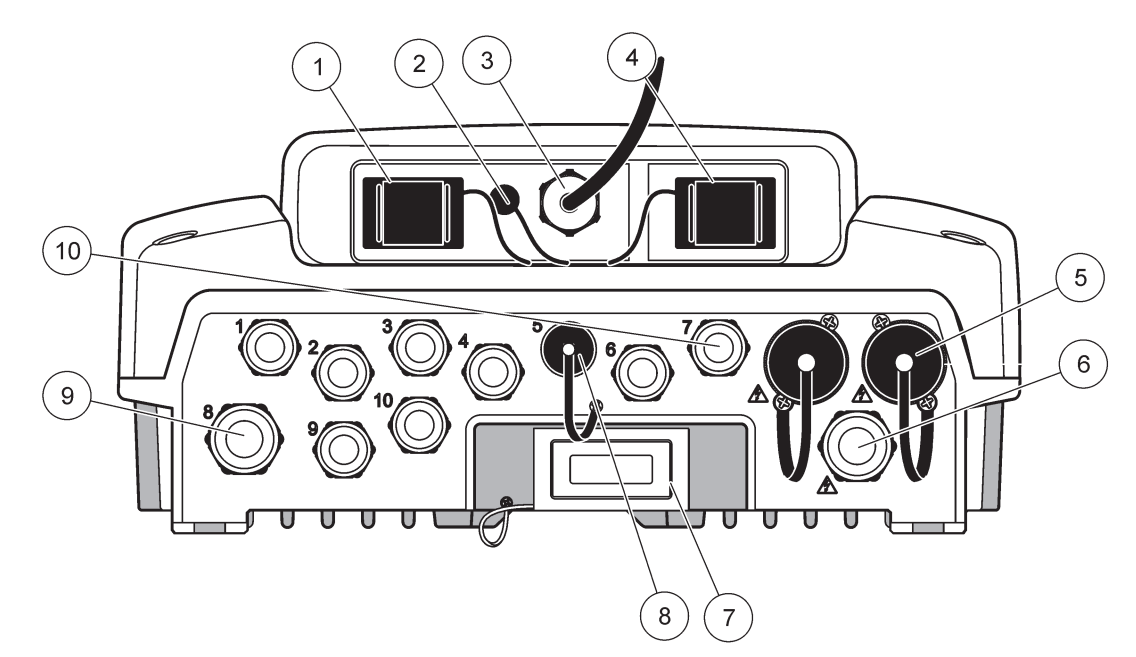

Figur 7 Indkapsling af udfald

|                                                                                                    | Ç .                                                                                                    |    |                                                                                                    |
|----------------------------------------------------------------------------------------------------|----------------------------------------------------------------------------------------------------|----|----------------------------------------------------------------------------------------------------|
| 1                                                                                                    | Åbning til lagerkort                                                                                                    | 6  | Vekselstrømforbindelse (PS1), trækaflastning<br>M20 × 1,4 mm (4–8 mm kabeldiameter), rør, anden<br>strømkabelversion (valgfrit) |
| 2                                                                                                    | GSM-antenneforbindelse (valgfri)                                                                                                    | 7  | Netværksgrænseflade                                                                                                    |
| 3                                                                                                    | Kabelsamling til forbindelse til sondemodul                                                                                         | 8  | Kabelsamling til forbindelse til skærmmodul                                                                                     |
| 4                                                                                                    | Serviceport                                                                                                    | 9  | Relæforbindelse -2,19 mm til rør eller trækaflastning<br>M20 × 1,5 med omløbermontering (9-13,5 mm<br>kabeldiameter)            |
| 5                                                                                                    | Strømudtag til 100-240 V vekselstrømforsynede<br>sc-sonder                                                                          | 10 | Er konfigureret som enten sc-sondeforbindere eller<br>træk-aflastninger, M16 × 1,5 (5–6 mm kabeldiameter)                       |
|                                                                                                    | Bemærk                                                                                                    |    |                                                                                                    |
| Se                                                                                                    | udgangsspændingen ved stikkene                                                                                                    |    |                                                                                                    |
| Udgangsspændingen fra sc controlleren til stikkene svarer til<br>den landespecifikke forsyningsspænding, som controlleren er<br>tilsluttet. |                                                                                                    |    |                                                                                                    |
| Tils<br>cor<br>fors                                                                                                    | lut aldrig forbrugere med lavere indgangsspænding til sc<br>trolleren, hvis sc controlleren drives af en højere<br>syningsspænding. |    |                                                                                                    |

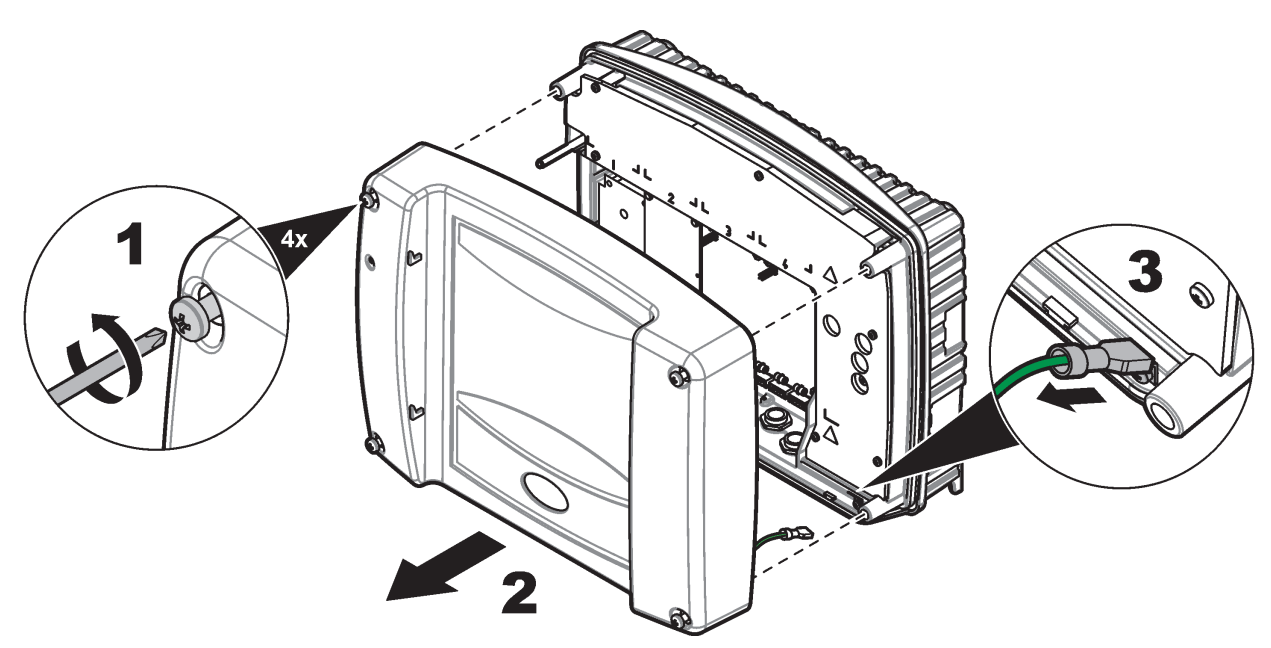

Figur 8 Afmontering af sondemodul dæksel

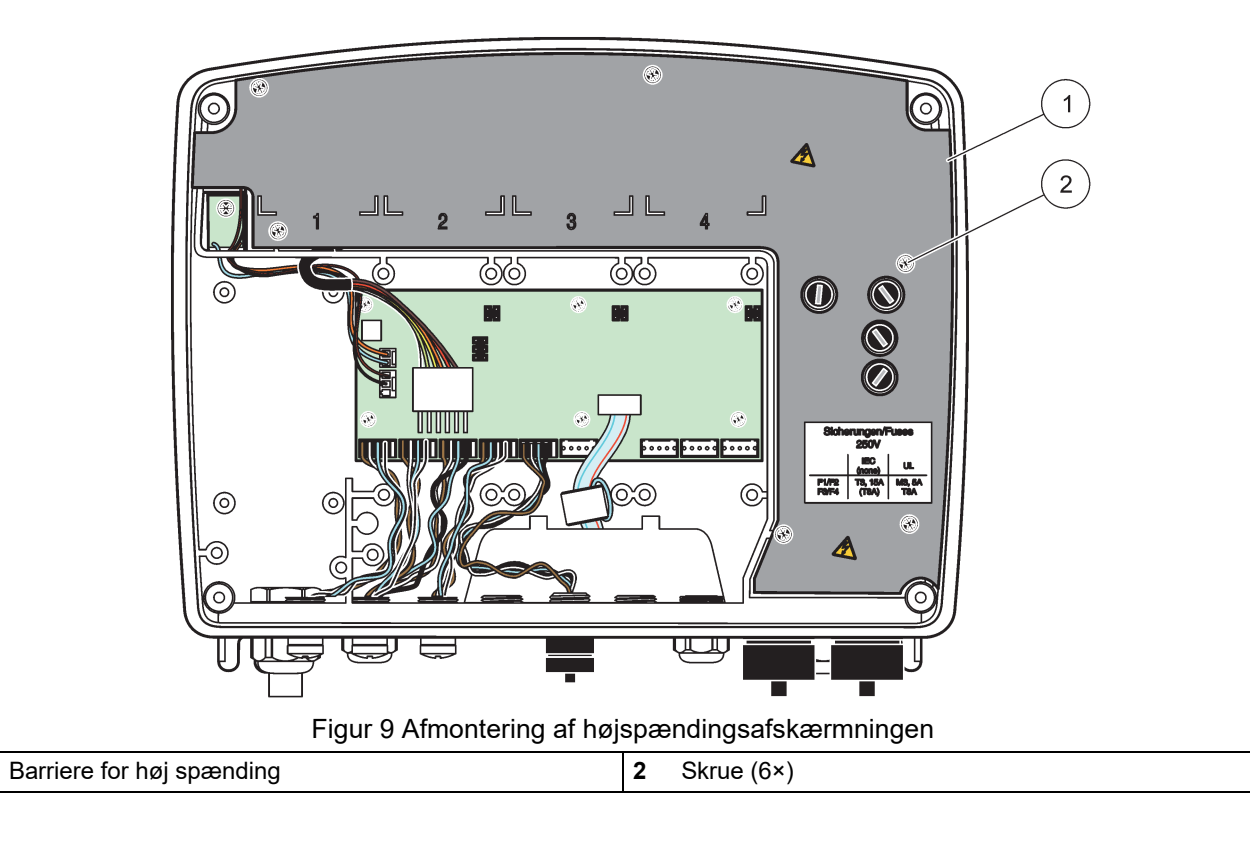

1

## Installation

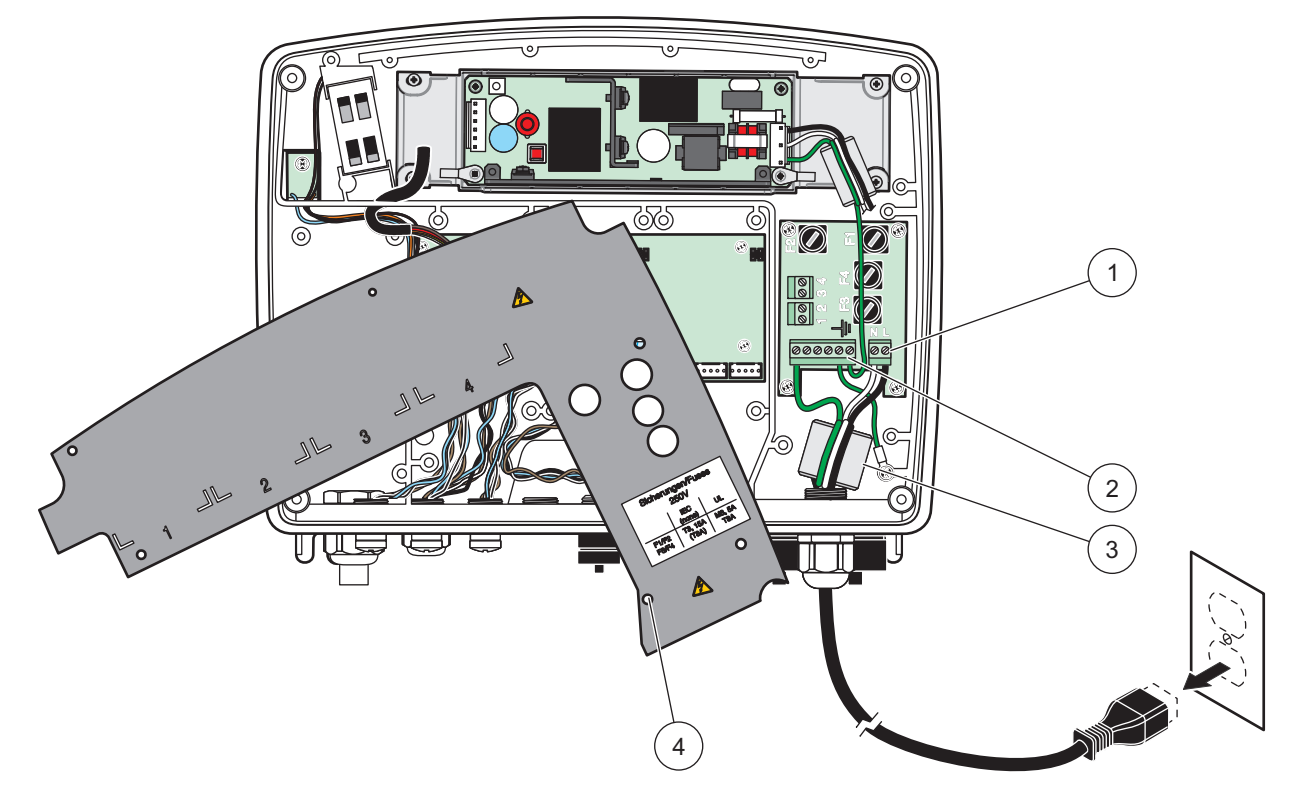

Figur 10 Tilslutning af strømforsyning

| 1 | Vekselstrømforbindelser | 3 | Ferrit vil sidde tæt i dette område          |
|---|-------------------------|---|----------------------------------------------|
| 2 | Jordforbindelser        | 4 | Afskærmningen bør nemt kunne sættes på plads |

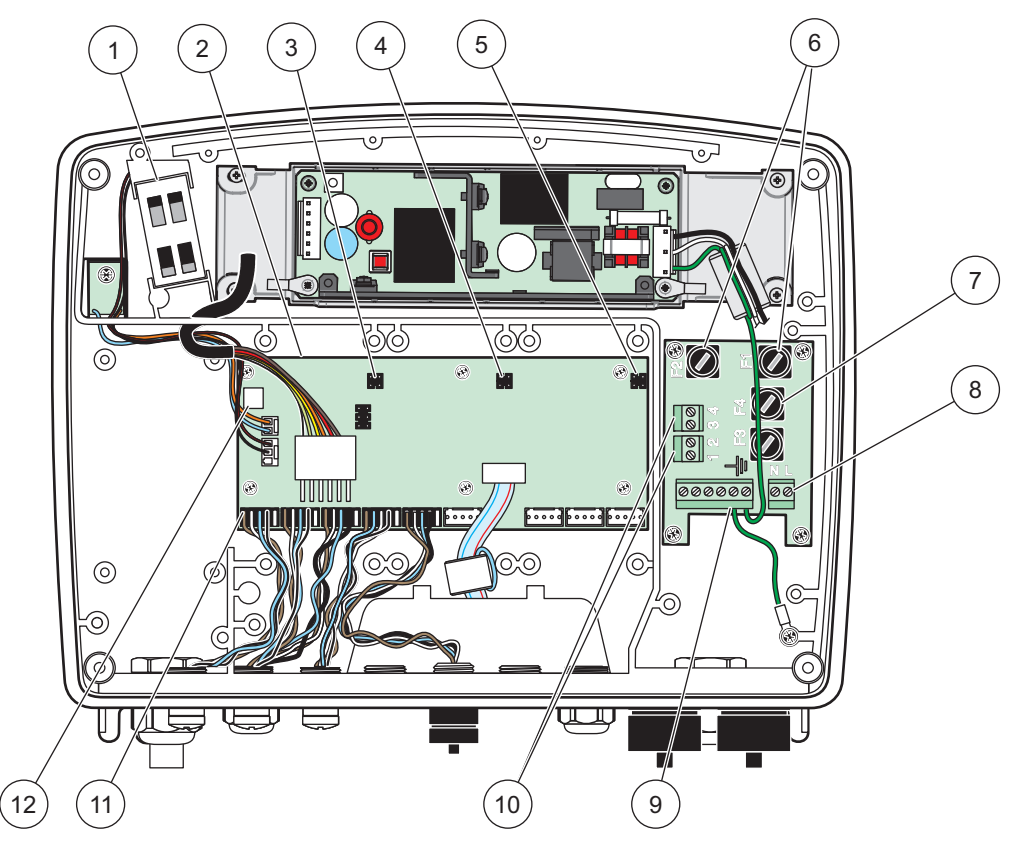

Figur 11 Indersiden af det vekselstrømforsynede sondemodul

| 1 | Blæser                                       | 7  | Sikring (2×), F3 og F4: T 8 A; 100-240 V, slow-blow |
|---|----------------------------------------------|----|-----------------------------------------------------|
| 2 | Printkort                                    | 8  | Vekselstrømforbindelser                             |
| 3 | Forbinder til ekspansionsåbning              | 9  | Jordforbindelse                                     |
| 4 | Forbinder til ekspansionsåbning              | 10 | Strømudtagsforbindelse                              |
| 5 | Forbinder til ekspansionsåbning              | 11 | Sondeforbindelser                                   |
| 6 | Sikring (2×), F1 og F2: M 3,5 A, medium-blow | 12 | Relækortforbindelse                                 |

#### 3.4.3 Ledning til vekselstrøm ved kontrolenheden

## \Lambda FARE

Risiko for livsfarlige elektriske stød. Hvis der ikke forbindes til en god beskyttende jordforbindelse med lav impedans, kan det både medføre stødfare og dårlig ydelse ved elektromagnetiske interferenser.

- 1. Brug egnede fittings med tæthedsgraden IP65.
- 2. Afmonter skærmmodulet fra sondemodul (Figur 5).
- **3.** Fjern de fire skruer som fastholder sondemodul frontdæksel. Åbn sondemodul og afbryd stellets jordforbindelse fra jordforbindelsesstudsen til dæksel.
- 4. Fjern de seks skruer fra højspændingsafskærmningen og afmonter afskærmingen.
- **5.** Sæt ledningerne gennem PG1-åbningen og trækaflastningsmonteringen eller rørnavet. Hvis trækaflastningen anvendes, skal den strammes for at fastgøre kablet.

- **6.** Fjern 260 mm. af kablets yderisolering (Figur 12). Afkort alle ledninger på nær jordledningen med 20 mm (0,78 "), således at jordkablet er 20 mm (0,78 ") længere end de andre ledninger.
- 7. Før det afkortede strømkabel gennemferritkernen to gange(Figur 12) og forbind til klemmen som vist på Tabel 1ogFigur 10. Træk derefter forsigtigt i hvert indstik for at kontrollere, at forbindelsen er sikker.
- **8.** Forsegl alle de åbninger som ikke anvendes i kontrolboksen med tætningspropper til røråbninger.
- 9. Påmonter højspændingsafskærmningen.
- **10.** Sørg for, at jordkablet er udlagt korrekt, så det ikke kan knuses eller beskadiges. Forbind stellets jordforbindelse til jordforbindelsesstudsen på sondemodul dæksel.
- 11. Påmonter sondemodul dæksel og skru det på plads.

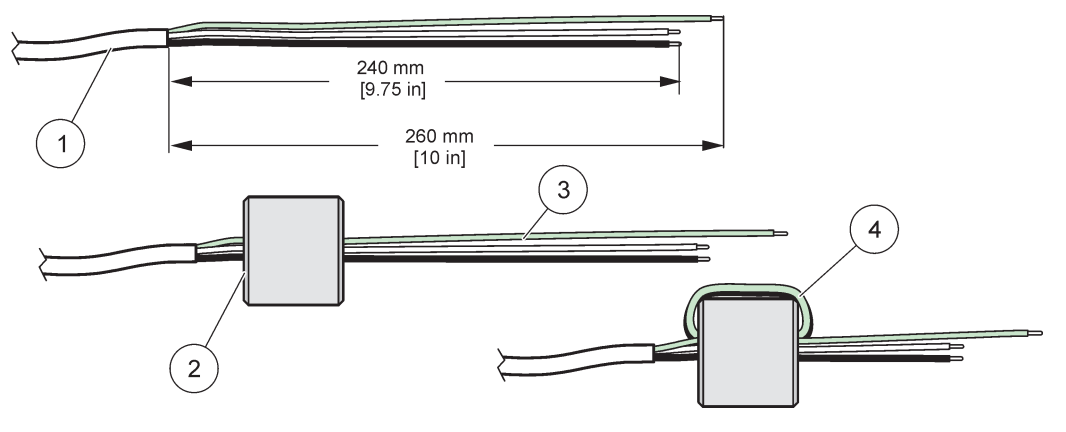

Figur 12 Korrekt klargøring af ledninger til ferritkernen

| 1 | Klargøring af strømkabel | 3 | Strømkabler                                     |
|---|--------------------------|---|-------------------------------------------------|
| 2 | Ferritkerne              | 4 | Strømkabler der er viklet rundt om ferritkernen |

#### Tabel 1 Oplysninger om vekselstrømledninger

| Stiknummer | Stikbeskrivelse  | Farvekode for ledning i<br>Nordamerika | Farvekode for ledning i<br>Europa |
|------------|------------------|----------------------------------------|-----------------------------------|
| L          | Fase (L1)        | Sort                                   | Brun                              |
| Ν          | Neutral (N)      | Hvid                                   | Blå                               |
| Ŧ          | Beskyttelsesjord | Grøn                                   | Grøn m/gul føler                  |

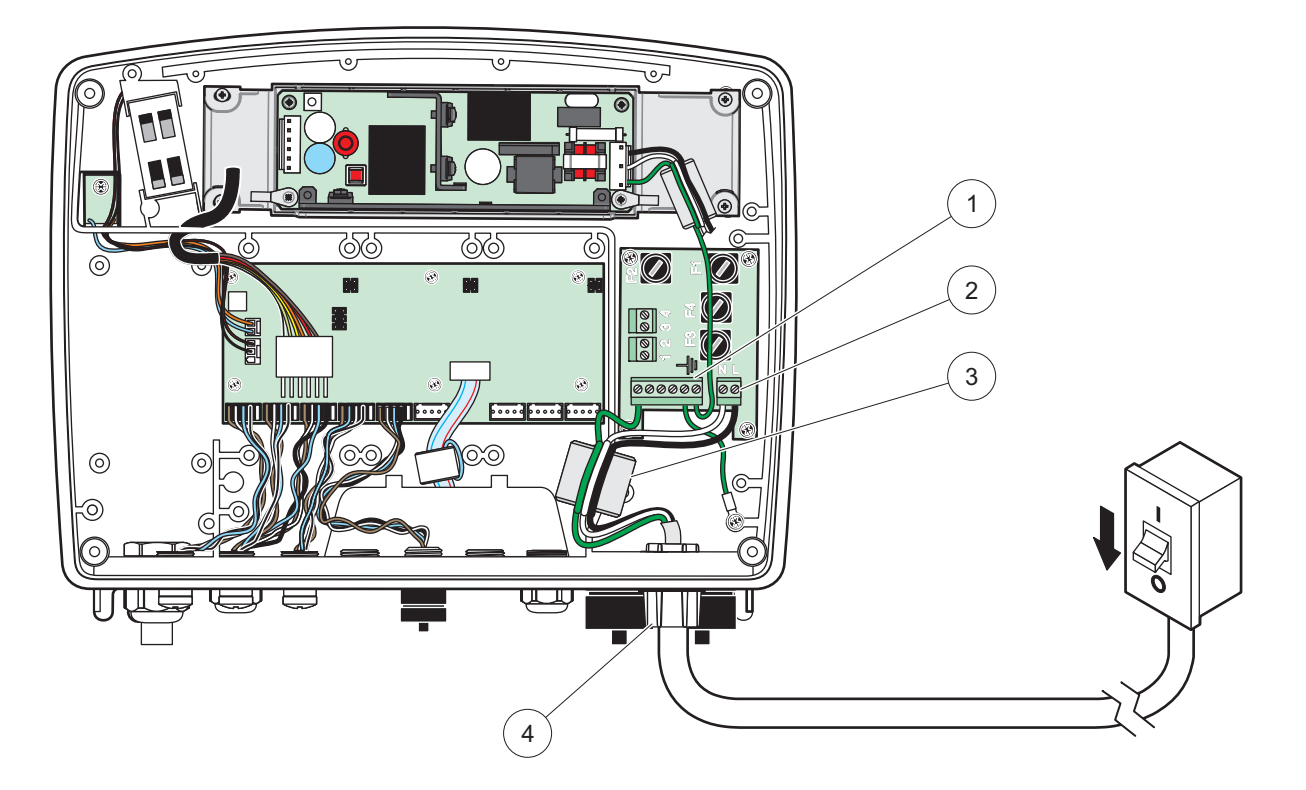

## Figur 13 Hardwiret installation

| 1 | Ferritkerne (elektromagnetisk inteferensenhed) | 3 | Jordforbindelse        |
|---|------------------------------------------------|---|------------------------|
| 2 | Vekselstrømforsyninger (valgfri, LZX970)       | 4 | Rørnav, trækaflastning |

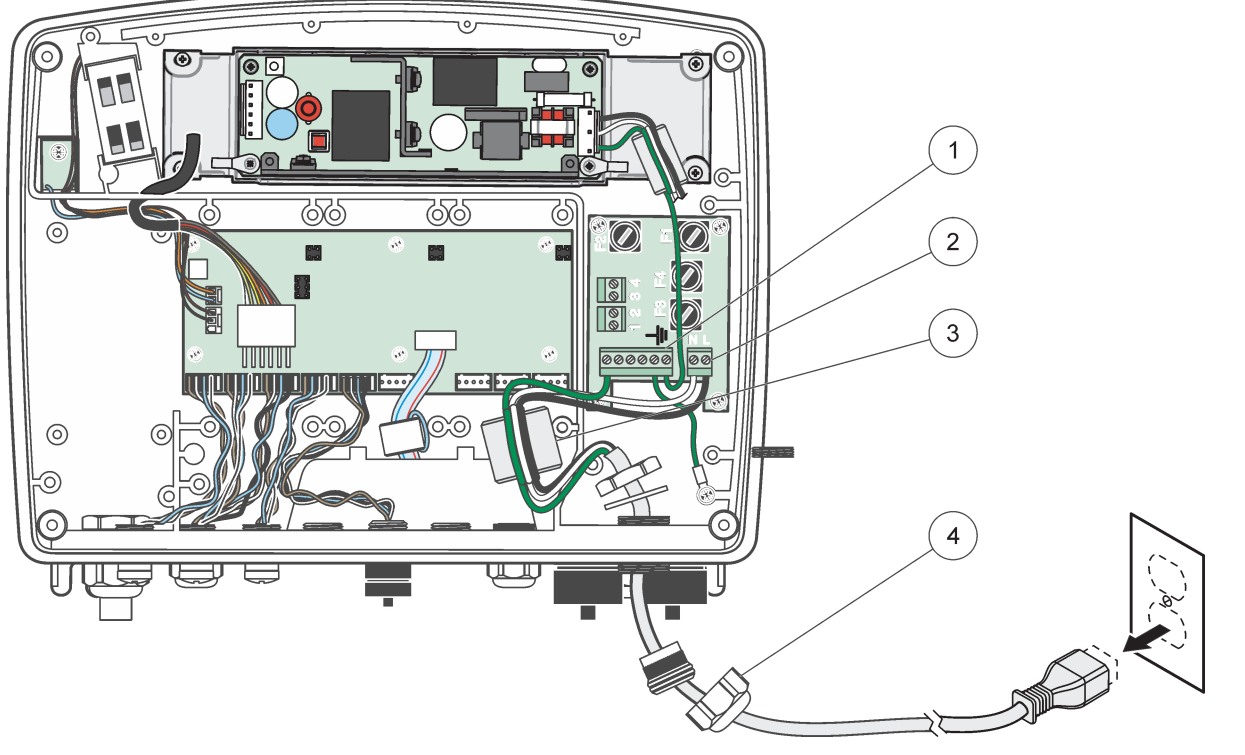

Figur 14 Installation med strømkabel

| 1 | Ferritkerne (elektromagnetisk inteferensenhed) | 3 | Jordforbindelse |
|---|------------------------------------------------|---|-----------------|
| 2 | Vekselstrømforsyninger                         | 4 | Trækaflastning  |

#### 3.4.4 Ledninger til 24 V DC på kontrolenheden

*Vigtig bemærkning:* Vekselstrømudgangene kan ikke bruges med 24 V DC-strømforsyningsenheden.

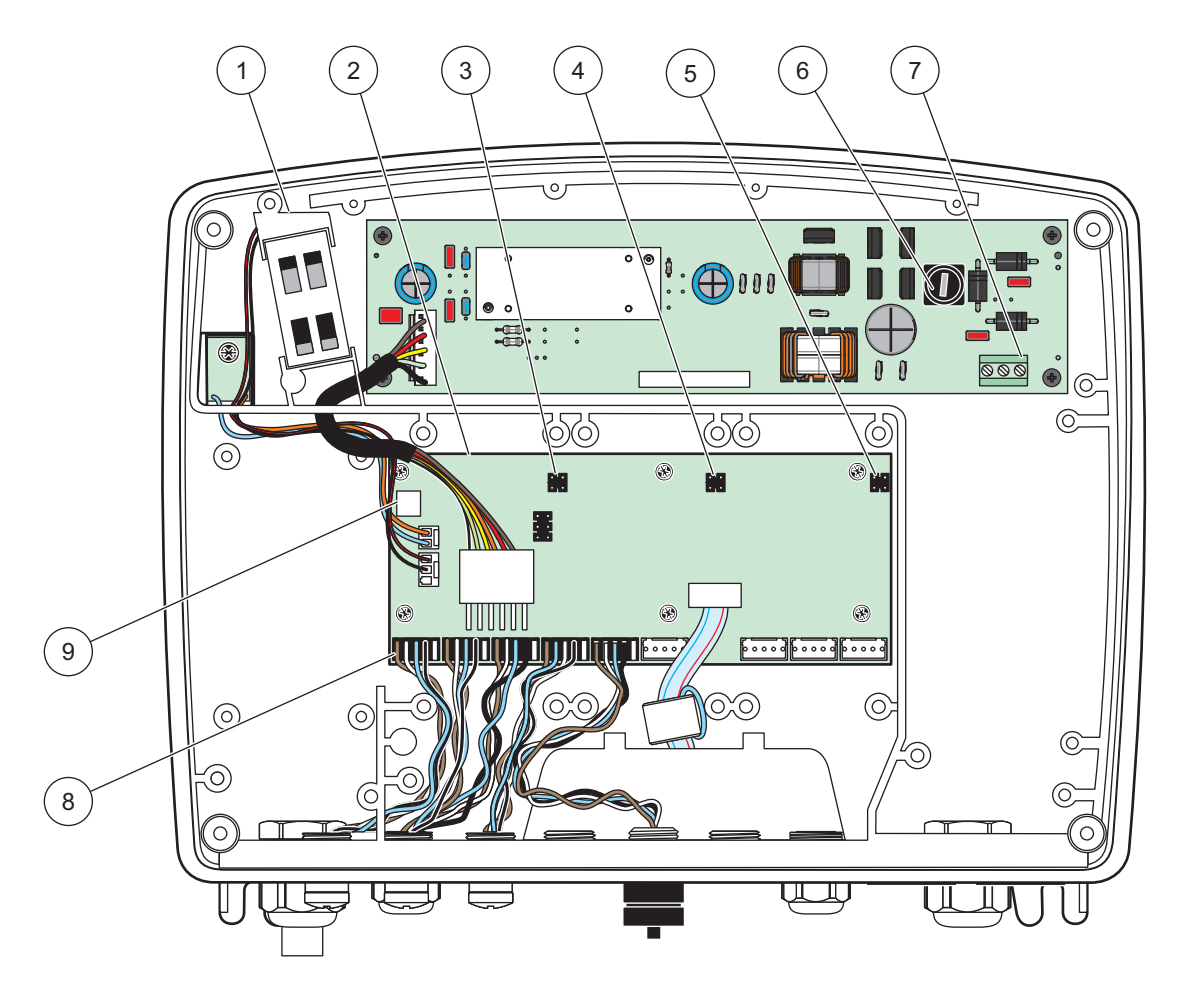

Figur 15 Indersiden af det 24 V jævnstrømforsynede sondemodul

| 1 | Blæser                              | 6 | Sikring, T 6,3 A, slow-blow |
|---|-------------------------------------|---|-----------------------------|
| 2 | Printkort                           | 7 | 24 V DC-strømforbindelser   |
| 3 | Forbinder til ekspanisonsåbning     | 8 | Sondeforbindelser           |
| 4 | Forbinder til til ekspanisonsåbning | 9 | Relækortforbindelse         |
| 5 | Forbinder til ekspanisonsåbning     | 1 |                             |

- 1. Brug egnede fittings med tæthedsgraden IP65.
- 2. Afmonter skærmmodulet fra sondemodul (Figur 5).
- **3.** Fjern de fire skruer som fastholder sondemodul frontdæksel. Åbn sondemodul og afbryd stellets jordforbindelse fra jordforbindelsesstudsen til dæksel.
- 4. Fjern de seks skruer fra højspændingsafskærmningen og afmonter afskærmingen.
- **5.** Sæt ledningerne gennem PG1-åbningen og trækaflastningsmonteringen eller rørnavet. Hvis trækaflastningen anvendes, skal den strammes for at fastgøre kablet.
- **6.** Fjern 260 mm. af kablets yderisolering (Figur 12). Afkort alle ledninger på nær jordledningen med 20 mm (0,78 "), således at jordkablet er 20 mm (0,78 ") længere end de andre ledninger.

- 7. Før det afkortede strømkabel gennemferritkernen to gange(Figur 12) og forbind til klemmen som vist på Tabel 20gFigur 16. Træk derefter forsigtigt i hvert indstik for at kontrollere, at forbindelsen er sikker.
- **8.** Forsegl alle de åbninger som ikke anvendes i kontrolboksen med tætningspropper til røråbninger.
- 9. Påmonter højspændingsafskærmningen.
- **10.** Sørg for, at jordkablet er udlagt korrekt, så det ikke kan knuses eller beskadiges. Forbind stellets jordforbindelse til jordforbindelsesstudsen på sondemodul dæksel.
- **11.** Påmonter sondemodul dæksel og skru det på plads.

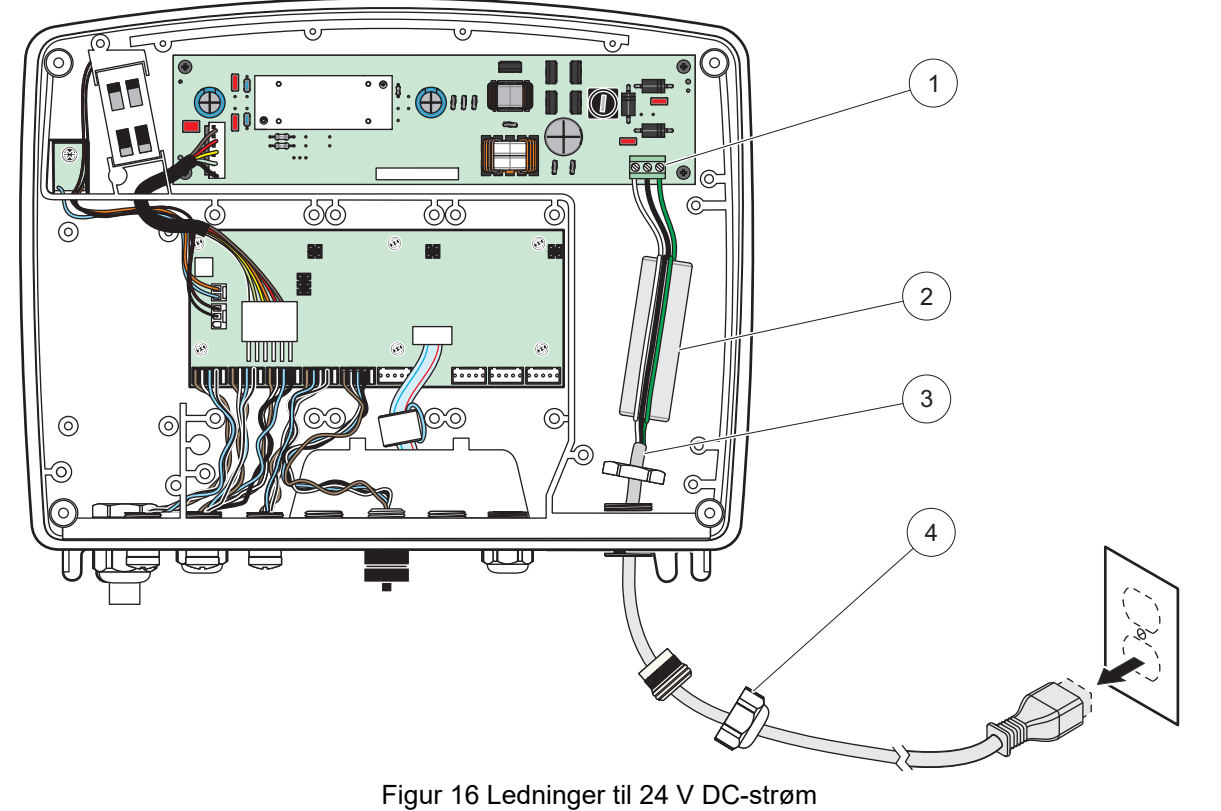

| 1 | 24 V DC strømklemmeblokering | 3 | Kabel          |
|---|------------------------------|---|----------------|
| 2 | Ferrit                       | 4 | Trækaflastning |

| Tabel 2 | Oplysninger | om jævnstrøms | forsyning |
|---------|-------------|---------------|-----------|
|---------|-------------|---------------|-----------|

| Klemmenummer | Stikbeskrivelse     | Farvekode for ledning i<br>Nordamerika | Farvekode for ledning i<br>Europa |
|--------------|---------------------|----------------------------------------|-----------------------------------|
| +            | +24 V DC            | Rød                                    | Brun                              |
| -            | 24 V DC returnering | Sort                                   | Blå                               |
| Ŧ            | Beskyttelsesjord    | Grøn                                   | Grøn m/gul føler                  |

#### 3.4.5 Montér dækslet

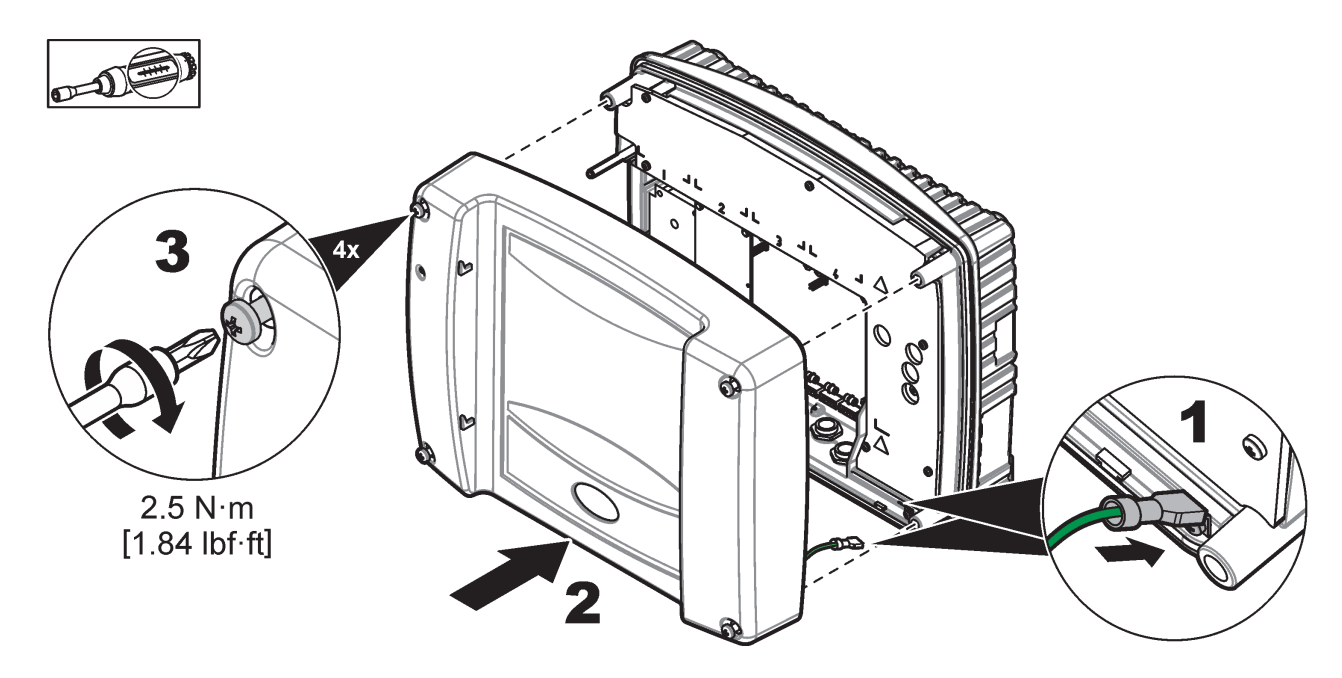

## 3.5 Ekspansionsmoduler til DIN-skinne

# **A**FORSIGTIG

Ekspansionsmodulerne til kontrolenhedens kabinetinstallation anvender 24 V DC-strømforsyning i kontrolkabinettet. Sørg for at anvende den korrekte strømforsyning. Installer en reststrømsafbryder. Modulerne har en tæthedsgrad på IP20 og skal latid monteres i et aflukket kabinet, som er egnet til den rette strøm- og tæthedsgrad.

Sc1000-kontrolenheden kan udvides med DIN-skinneudvidelsesmoduler.

De følgende DIN-skinnemoduler kan installeres:

- Basismodul (til tilslutning af strøm, SC1000-netværk og skærmmodul) basismodulet skal anvendes ved installation af ekspansionsmoduler på kontrolkabinettet.
- Relækort med fire relæer
- mA-udgangskort med to udgange
- mA-indgangskort med to indgange (analog og digital) et basismodul kan levere op til 2000 mA strøm til de andre moduler, som er forbundet til DIN-skinnen.

Den samlede antal moduler, som kan sammenkobles er begrænset af strømforsyningen fra basismodulet. Der kan monteres op til 13 kommunikationsmoduler på hvert basismodul. Hvis der behæves mere end 13 kommunikationsmoduler, skal der forbindes et ekstra basismodul via SC1000-netværket.

Se under Appendiks A, side 137 for flere oplysninger om ekspansionsmodulerne til DIN-skinnen.

## 3.6 Ekspansionskort

SC1000-kontrolenheden kan udvides med interne plug-in-ekspansionskort. Hvert ekspansionskomponent kan identificeres på sit serienummer på SC1000-netværket og programmeres efter behov. Serienummeret sidder på kortet.

Det kan være nødvendigt at fjerne et eksisterende ekspansionskort, hvis ekspansionskortet blokerer adgangen til visse forbindere. Du kan finde flere oplysninger under sektion 3.6.6, side 36.

Når et instrument er blevet bestilt, leveres det formonteret med de nødvendige plug-in ekspansionskort. De følgende muligheder kan forbundes:

- Relækort med fire relæer
- Digitalt fieldbus-kort (Modbus (RS485), Modbus (RS232), Profibus DP)
- mA-udgangskort med fire udgange
- mA-indgangskort med fire indgange (analoge og digitale)
- sc-sondeforbindere

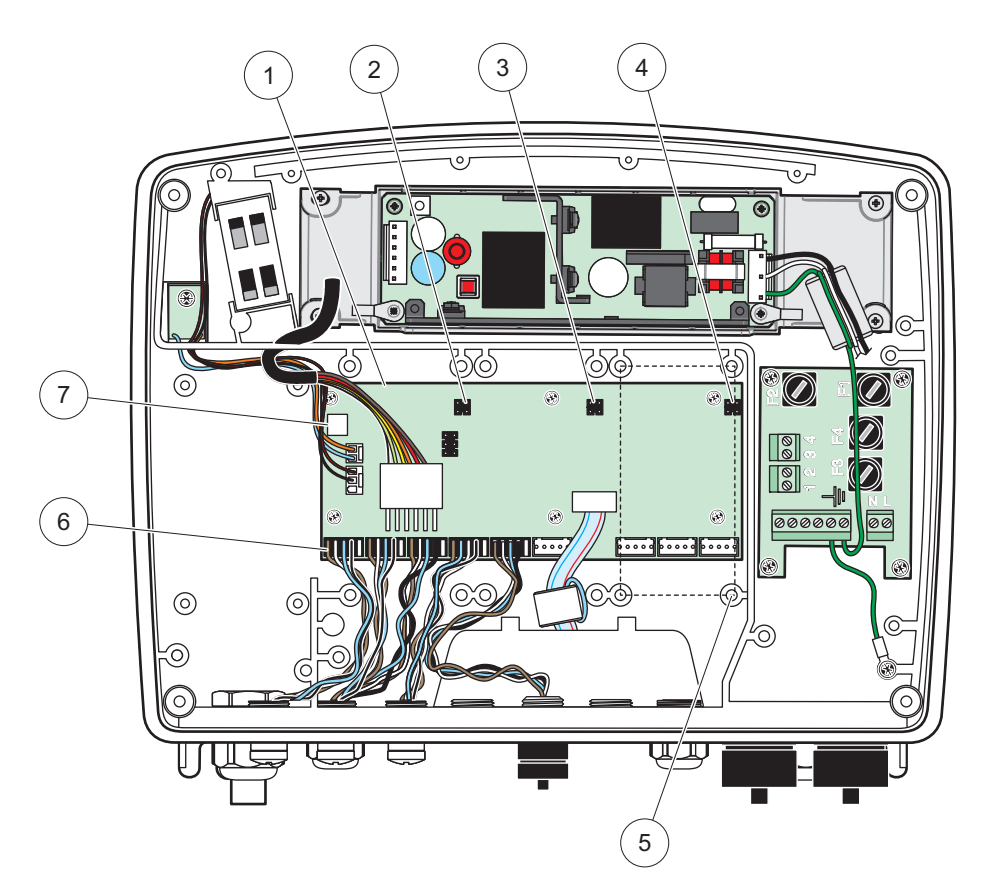

Figur 17 Ekspansionskortforbindelser til Printkort

| 1 | Printkort                             | 5 | Monteringshuller, indgangskort (4 hver) |
|---|---------------------------------------|---|-----------------------------------------|
| 2 | Forbinder til ekspansionsåbning nr. 2 | 6 | sc-sondeforbindelser                    |
| 3 | Forbinder til ekspansionsåbning nr. 3 | 7 | Relækortforbindelse                     |
| 4 | Forbinder til ekspansionsåbning nr. 4 |   |                                         |

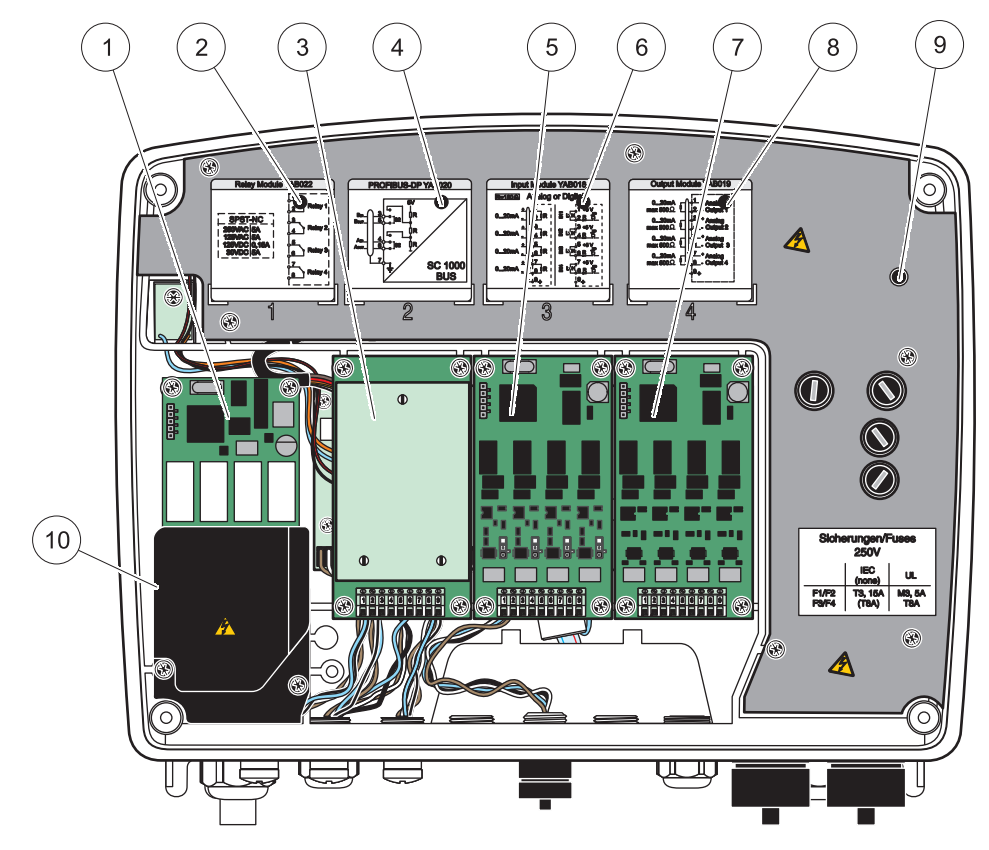

Figur 18 Porte til ekspansionskort

| 1 | Relækort                                                          | 6  | Oplysninger om mA-udgangs eller -indgangsledninger          |
|---|-------------------------------------------------------------------|----|-------------------------------------------------------------|
| 2 | Oplysninger om relæledninger                                      | 7  | mA-udgangs- eller indgangskort eller<br>WTOS/PROGNOSYS-kort |
| 3 | Fieldbus- eller mA udgangs- eller indgangskort eller<br>WTOS-kort | 8  | Oplysninger om mA-udgangs eller -indgangsledninger          |
| 4 | Fieldbus- eller mA-udgangs- eller indgangskort                    | 9  | Primær højspændingsafskærmning                              |
| 5 | mA-udgangs- eller indgangskort eller<br>WTOS/PROGNOSYS-kort       | 10 | Relæspændingsafskærmning                                    |

#### 3.6.1 Relækortforbindelser

🗚 FARE

Risiko for livsfarlige elektriske stød. Relæerne skal enten forbindes med lav- eller højspænding.

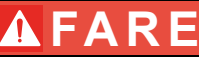

Brandfare: Relæbelastningerne skal være modstandsdygtige. Brugeren skal eksternt begrænse strømforsyningen til relæerne til 5Ampere ved at bruge en sikring eller afbryder.

Relæforbinderen kan anvende 18-12 AWG-ledning (hvilket bestemmes af belastningen). Brug af ledninger med mindre end 18 AWG anbefales ikke.

Hvis instrumentet er forsynet med relækortsfunktionen, indeholder instrumentet fire relæer, som hver er forsynet med en skiftekontakt. I dette tilfælde er trin 3, 4 og 6 nedenfor ikke tilgængelige.

Relæerne kan maksimalt skifte 250 V AC, 5 A. Hvert relæ kan konfigureres til forskellige applikationer.

#### Sådan oprettes en relækortforbindelse:

- 1. Sluk for instrumentets strømforsyning. Fjern sondemodul dæksel.
- 2. Fjern skruerne fra plastikrelæets dæksel. Fjern plastikdæksl.
- Forbind relækortet til den korrekte åbning (Figur 18). Brug en magnetisk skruetrækker til at fastgøre de fire phillips-skruer til kortet (det er nemmere at tilslutte kortene med modulet i den normale lodrette monterede position, i stedet for lagt vandret ud på en bænk).

Der kan ses bort fra dette afsnit, hvis instrumentet allerede er udstyret med relækortet.

4. Installer kortforbinderen til den passende åbning på Printkortet (Figur 17).

Der kan ses bort fra dette afsnit, hvis instrumentet allerede er udstyret med relækortet.

- 5. Før kablet igennem undersiden af modulet og klargør og indsæt hver ledning korrekt Figur 19i klemmen i overensstemmelse medFigur 20/Tabel 3ogFigur 21/Tabel 4. Træk forsigtigt efter hver indsætning for at sikre at forbindelsen er sikker.
- Noter serienumrene fra typeskiltet på det medleverede mærkat og sæt det på den primære højspændingsafskærmning(Figur 18). Dette serienummer er den samme interne adresse som kortet på netværket.

Der kan ses bort fra dette afsnit, hvis instrumentet allerede er udstyret med relækortet.

7. Installer relæets og sondemodul dæksel.

Efter installation og forbindelse af et plug-in ekspansionskort, skal kortet konfigureres til systemet. Se undersektion 6.3.3, side 84 for vejledning til opsætning af relækort.

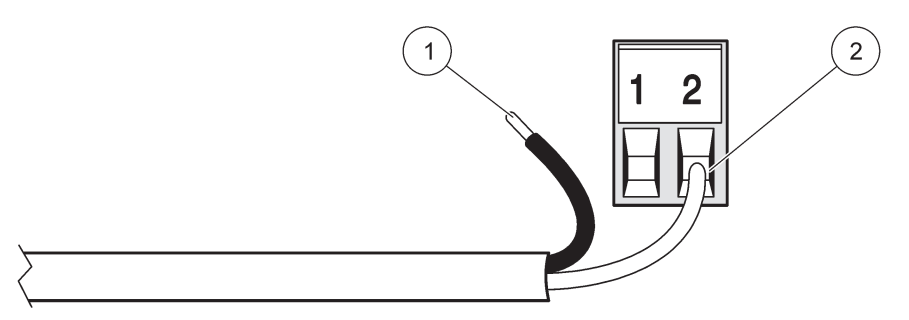

Figur 19 Korrekt klargøring og indsættelse af ledninger

| 1 | Fjern ¼" (64 mm) af isoleringen. | 2 | Sæt isoleringen mod forbinderen uden at der er blotlagt |
|---|----------------------------------|---|---------------------------------------------------------|
|   |                                  |   | nogen ledning.                                          |

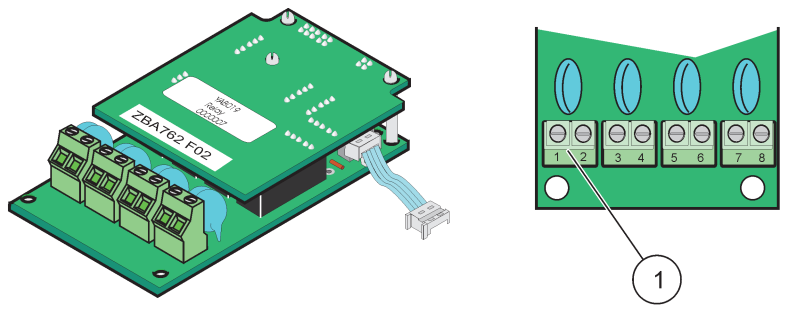

Figur 20 Relæ-kort (gammel version, ophørt i 2008)

1 Klemmeblokering - Se underTabel 3for klemmeforbindelser.

#### Tabel 3 Relæ-kort (gammel version, ophørt i 2008) klemmeforbindelser

| Terminal | Betegnelse                         | Relæ 1-4                                                                                    |  |
|----------|------------------------------------|---------------------------------------------------------------------------------------------|--|
| 1        | Relæ 1 (normalt lukkede kontakter) | Maksimal skiftespænding: 250 V vekselstrøm;                                                 |  |
| 2        |                                    |                                                                                             |  |
| 3        | Relæ 2 (normalt lukkede kontakter) | 125 V jævnstrøm<br>Maksimal skiftestrøm                                                     |  |
| 4        |                                    | 250 V vekselstrøm, 5A<br>125 V AC, 5 A<br>30 V DC, 5 A<br>Maksimal skifteeffekt:<br>1500 VA |  |
| 5        | Relæ 3 (normalt lukkede kontakter) |                                                                                             |  |
| 6        |                                    |                                                                                             |  |
| 7        | Relæ 4 (normalt lukkede kontakter) |                                                                                             |  |
| 8        |                                    | 150 W                                                                                       |  |

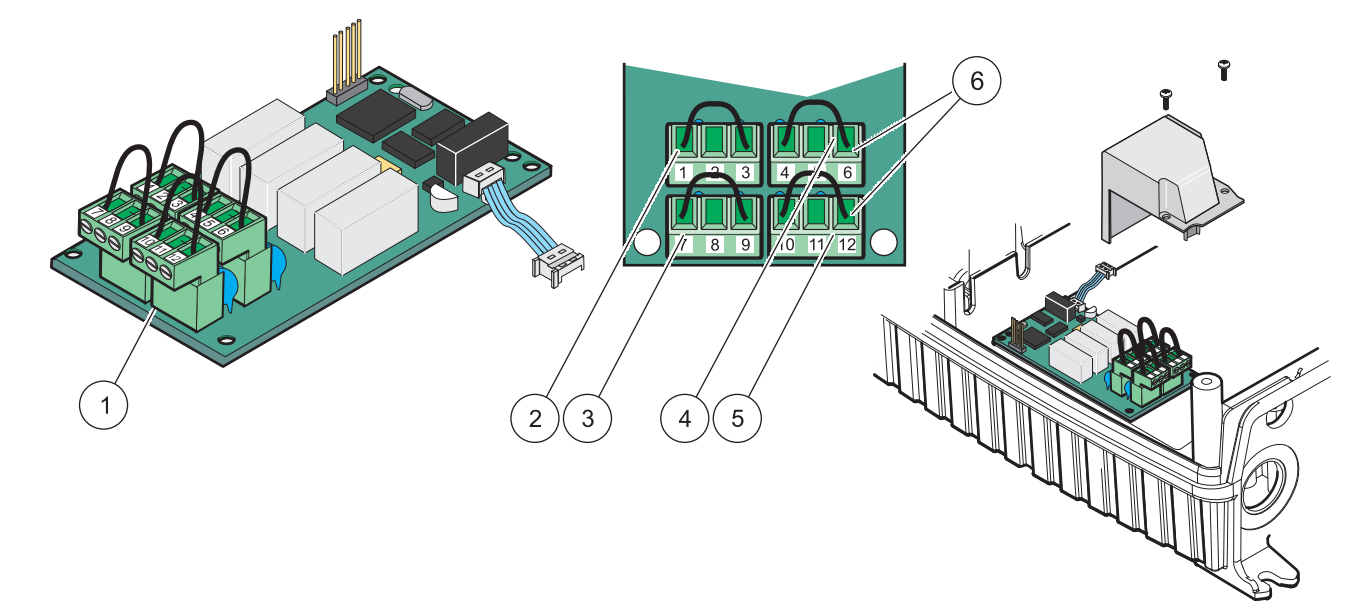

| 1 | Leder (træk for at fjerne den fra kortet, når der forbindes eksterne enheder til klemmeforbindelser) | 4 | Relæ 6                                                       |
|---|----------------------------------------------------------------------------------------------------|---|--------------------------------------------------------------|
| 2 | Relæ 1                                                                                               | 5 | Relæ 12                                                      |
| 3 | Relæ 7                                                                                               | 6 | Klemmeblokering - Se under Tabel 4 for<br>klemmeforbindelser |

| Terminal | Betegnelse                         | Relæ 1-4                                    |
|----------|------------------------------------|---------------------------------------------|
| 1        | Relæ 1 (normalt lukkede kontakter) |                                             |
| 2        | Relæ 1 (fælles)                    |                                             |
| 3        | Relæ 1 (normalt lukkede kontakter) | Maksimal skiftespænding: 250 V vekselstrøm; |
| 4        | Relæ 2 (normalt lukkede kontakter) |                                             |
| 5        | Relæ 2 (fælles)                    | 125 V jævnstrøm<br>Maksimal skiftestrøm     |
| 6        | Relæ 2 (normalt åbnede kontakter)  | 250 V vekselstrøm, 5A                       |
| 7        | Relæ 3 (normalt lukkede kontakter) | 125 V AC, 5 A                               |
| 8        | Relæ 3 (fælles)                    | 30 V DC, 5 A<br>Maksimal skifteeffekt:      |
| 9        | Relæ 3 (normalt åbnede kontakter)  | 1500 VA                                     |
| 10       | Relæ 4 (normalt lukkede kontakter) | 150 W                                       |
| 11       | Relæ 4 (fælles)                    |                                             |
| 12       | Relæ 4 (normalt åbnede kontakter)  |                                             |

#### Tabel 4 Relækort (YAB076, omskifter) klemmeforbindelser

#### 3.6.2 Indgangskortforbindelser

Med indgangskortet modtager SC1000 eksterne analoge signaler (0-20 mA/4-20mA) og digitale signaler. Signalerne kan skaleres efter behov og tildeles navne, parametre og enheder.

#### Sådan oprettes en indgangskortforbindelse:

- 1. Sluk for strømtilførslen til instrumentet. Fjerne sondemodul dæksel.
- **2.** Sæt indgangskortet i den passende åbning (Figur 18). Brug en magnetisk skruetrækker til at fastspænde de fire skruer til kortet.
- 3. Installer kortforbinderen til den passende åbning på Printkortet (Figur 17)).

**Bemærk:** Der kan skiftes mellem analoge og digitale indgange ved hjælp af jumper-kontakter. Sæt jumperen på begge ben for at skifte til digital, sæt jumperen på et ben for at skifte til analog.

- **4.** Før kablet igennem undersiden af modulet og klargør og indsæt hver ledning korrekt i klemmen i overensstemmelse med Figur 22 og Tabel 5. Træk derefter forsigtigt i hvert indstik for at kontrollere, at forbindelsen er sikker.
- 5. Noter serienumrene fra typeskiltet på det medleverede mærkat og sæt det på den primære højspændingsafskærmning (Figur 18).
- 6. Påmonter sondemodul dæksel.

Efter installation og forbindelse af et plug-in ekspansionskort, skal kortet konfigureres til systemet. Se vejledning til opsætning af indgangskort under sektion 6.3.2, side 80.

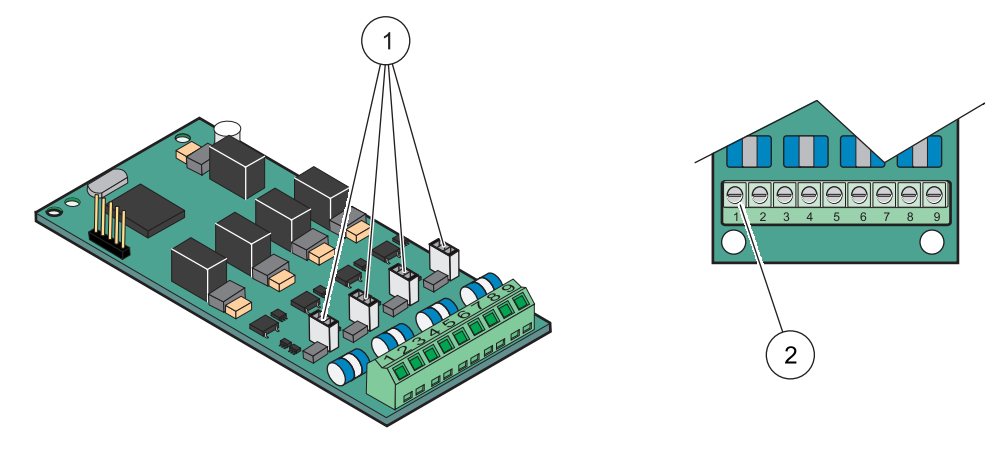

#### Figur 22 Indgangskort (YAB018) kabelforbindelser og jumper-indstilling

| 1 | Jumper-kontakter                | 2 | Klemmeblokering - Se underTabel 5for |
|---|---------------------------------|---|--------------------------------------|
|   | Digital indgang = jumper lukket |   | klemmeforbindelser.                  |
|   | Analog indgang = jumper åbnet   |   |                                      |

#### Tabel 5 Indgangskort (YAB018) klemmeforbindelser

| Terminal | Betegnelse       |
|----------|------------------|
| 1        | Indgang 1 +      |
| 2        | Indgang 1 –      |
| 3        | Indgang 2 +      |
| 4        | Indgang 2 –      |
| 5        | Indgang 3 +      |
| 6        | Indgang 3 –      |
| 7        | Indgang 4 +      |
| 8        | Indgang 4 –      |
| 9        | Beskyttelsesjord |

#### 3.6.3 Udgangskortforbindelser

Hvis instrumentet er forsynet med en udgangskortfunktion, giver mA-udgangskortet op til 4 analoge (0–20 mA/4–20 mA) signaler i en impedans på maks. 500 Ohm.

**Bemærk:** mA-udgangskortet til SC1000 kan ikke bruges til strømforsyning af en 2-tråds (loop-powered) transmitter.

#### Sådan oprettes en udgangskortfunktion:

- 1. Sluk for instrumentets strømtilførsel. Afmonter sondemodul dæksel.
- **2.** Forbind udgangskortet til den passende åbning (Figur 18). Brug en magnetisk skruetrækker til at fastspænde de fire skruer til kortet.
- 3. Installer kortforbinderen til den passende åbning på Printkortet (Figur 17).
- **4.** Før kablet igennem undersiden af modulet og klargør og indsæt hver ledning korrekt i klemmen i overensstemmelse med Figur 23 og Tabel 6. Træk derefter forsigtigt i hvert indstik for at kontrollere, at forbindelsen er sikker.
- 5. Noter serienumrene fra typeskiltet på det medleverede mærkat og sæt det på den primære højspændingsafskærmning (Figur 18).

6. Påmonter sondemodul dæksel.

Efter installation og forbindelse af et plug-in ekspansionskort, skal kortet konfigureres til systemet. Se undersektion 6.3.1, side 76for vejledning til opsætning af udgangskort.

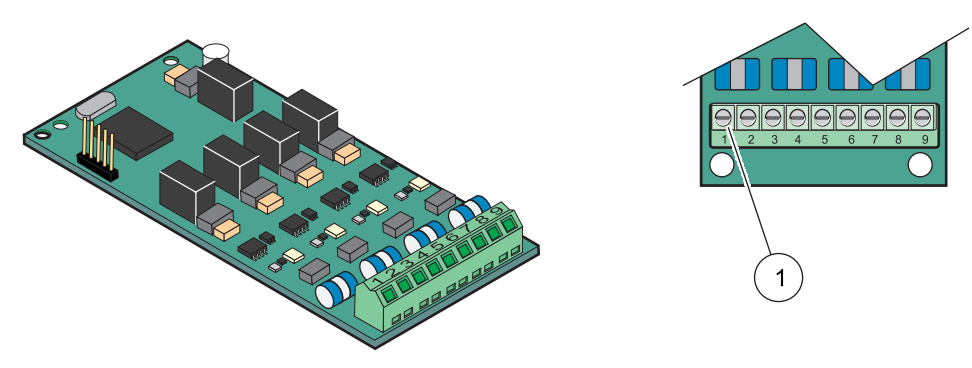

Figur 23 Kabelforbindelser for udgangskort (YAB019)

1 Klemmeblokering-Se underTabel 6for klemmeforbindelser.

#### Tabel 6 Klemmeforbindelser for udgangskort (YAB019)

| Terminal | Betegnelse                             |
|----------|----------------------------------------|
| 1        | Udgang 1+                              |
| 2        | Udgang 1 –                             |
| 3        | Udgang 2 +                             |
| 4        | Udgang 2 –                             |
| 5        | Udgang 3 +                             |
| 6        | Udgang 3 –                             |
| 7        | Udgang 4 +                             |
| 8        | Udgang 4 –                             |
| 9        | Skærm (forbundet til beskyttelsesjord) |

#### 3.6.4 Modbus-kortforbindelser

Modbus RS485 (YAB021) er tilgængelige. Få mere detaljerede oplysninger i bus-systemets manual.

#### Sådan oprettes en Mudbus-kortforbindelse:

- 1. Sluk for instrumentets strømforsyning. Afmonter sondemodul skærm.
- **2.** Forbind Modbus-kortet til den passende åbning (Figur 18). Brug en magnetisk skruetrækker til at fastspænde de fire skruer til kortet.
- 3. Installer kortforbinderen til den passende åbning på Printkortet (Figur 17).
- **4.** Før kablet igennem undersiden af modulet og klargør og indsæt hver ledning korrekt i klemmen i overensstemmelse medFigur 24/Tabel 7.
- 5. Noter serienumrene fra typeskiltet på det medleverede mærkat og sæt det på den primære højspændingsafskærmning (Figur 18).
- 6. Påmonter sondemodul dæksel.

Efter installation og forbindelse af et plug-in ekspansionskort, skal kortet konfigureres til systemet. Se under sektion 6.3.4.2, side 107for vejledning til opsætning af Modbus-kort.

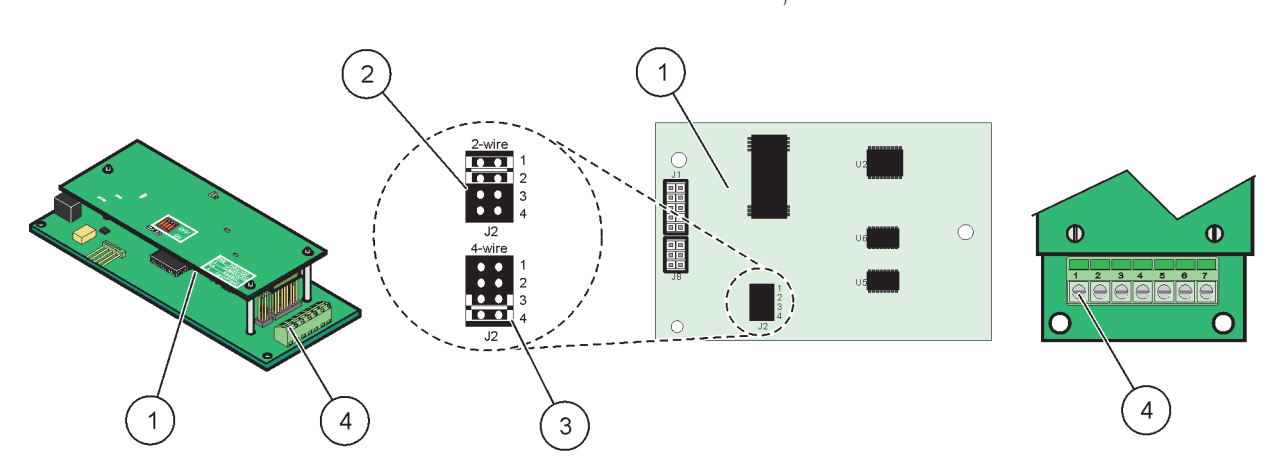

Figur 24 Kortforbindelser for Modbus RS485 (YAB021)

| 1 | Kort (modsatte side)                            | 3 | Jumper 1&2 frakoblet for fuld duplex (4-trådet)           |
|---|-------------------------------------------------|---|-----------------------------------------------------------|
| 2 | Jumper 1&2 tilkoblet for halv duplex (2-trådet) | 4 | Klemmeblokering (Se under Tabel 7 for klemmeforbindelser) |

#### Tabel 7 Klemmeforbindelser for Modbus RS485 (YAB021)

| Terminal | Modbus RS485-identifikation med 4<br>ledninger | Modbus RS485-identifikation med 2<br>ledninger |
|----------|------------------------------------------------|------------------------------------------------|
| 1        | Ikke anvendt                                   | Ikke anvendt                                   |
| 2        | Ikke anvendt                                   | Ikke anvendt                                   |
| 3        | Udgang –                                       | -                                              |
| 4        | Udgang +                                       | +                                              |
| 5        | Navigering –                                   | -                                              |
| 6        | Navigering +                                   | +                                              |
| 7        | Skærm (forbundet til beskyttelsesjord)         | Skærm (forbundet til beskyttelsesjord)         |

#### 3.6.5 Profibus DP-kortforbindelser

Se flere oplysninger i den dokumentation som fulgte med Profibus DP-kortet. Se i den korrekt sondemanual for betjeningsanvisninger, instrumentprofiler og GSD-filer. Find de nyeste GSD-filer og dokumentation på virksomhedens webside.

#### Sådan oprettes en Profibus-kortforbindelse:

- 1. Sluk for instrumentets strømforsyning. Afmonter sondemodul dæksel.
- **2.** Slut Profibus-kortet til den ønskede åbning (Figur 18). Brug en magnetisk skruetrækker til at fastspænde de fire skruer til kortet.
- 3. Installer kortforbinderen til den passende åbning på Printkortet (Figur 17).
- **4.** Før kablet igennem undersiden af modulet og klargør og indsæt hver ledning korrekt i klemmen i overensstemmelse med Figur 25/Figur 26 og Tabel 8/Tabel 9. Sørg for at skærmen er forbundet til en gevindskåret afstandsskive på kortet.
- 5. Noter serienumrene fra typeskiltet på det medleverede mærkat og sæt det på den primære højspændingsafskærmnin (Figur 18).
- 6. Påmonter sondemodul dæksel.
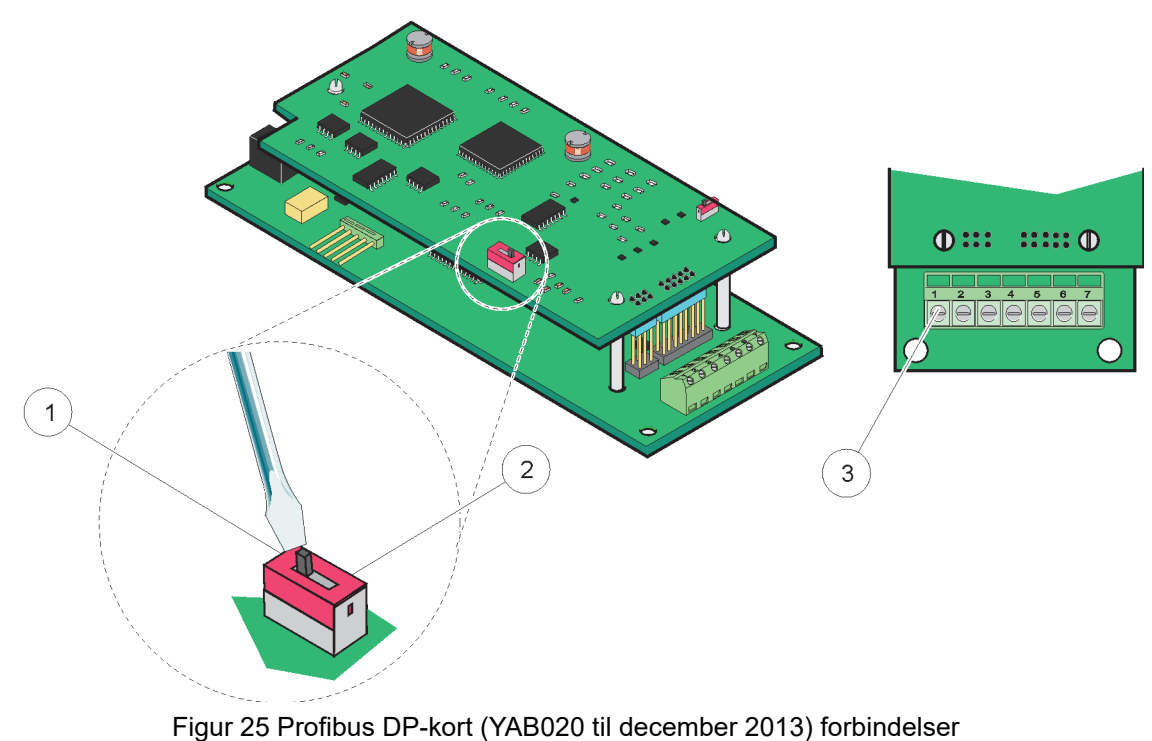

Efter installation og forbindelse af et plug-in ekspansionskort, skal kortet konfigureres til systemet. Se opsætningsvejledning til Profibus-kort under sektion 6.3.4.1, side 105.

 

 1
 Netværksnedlukning aktiveret, sidste enhed på netværket 2
 3
 Klemmeblokering - Se under Tabel 8 for klemmeforbindelser.

#### Tabel 8 Profibus DP-kort (YAB020) klemmeforbindelser

| Terminal | Betegnelse                   |  |
|----------|------------------------------|--|
| 1        | Ikke anvendt                 |  |
| 2        | Ikke anvendt                 |  |
| 3        | B ind (rød ledningsfarve)    |  |
| 4        | A ind (grøn d ledningsfarve) |  |
| 5        | B ud (rød ledningsfarve)     |  |
| 6        | A ud (grøn ledningsfarve)    |  |
| 7        | Beskyttelsesjord             |  |

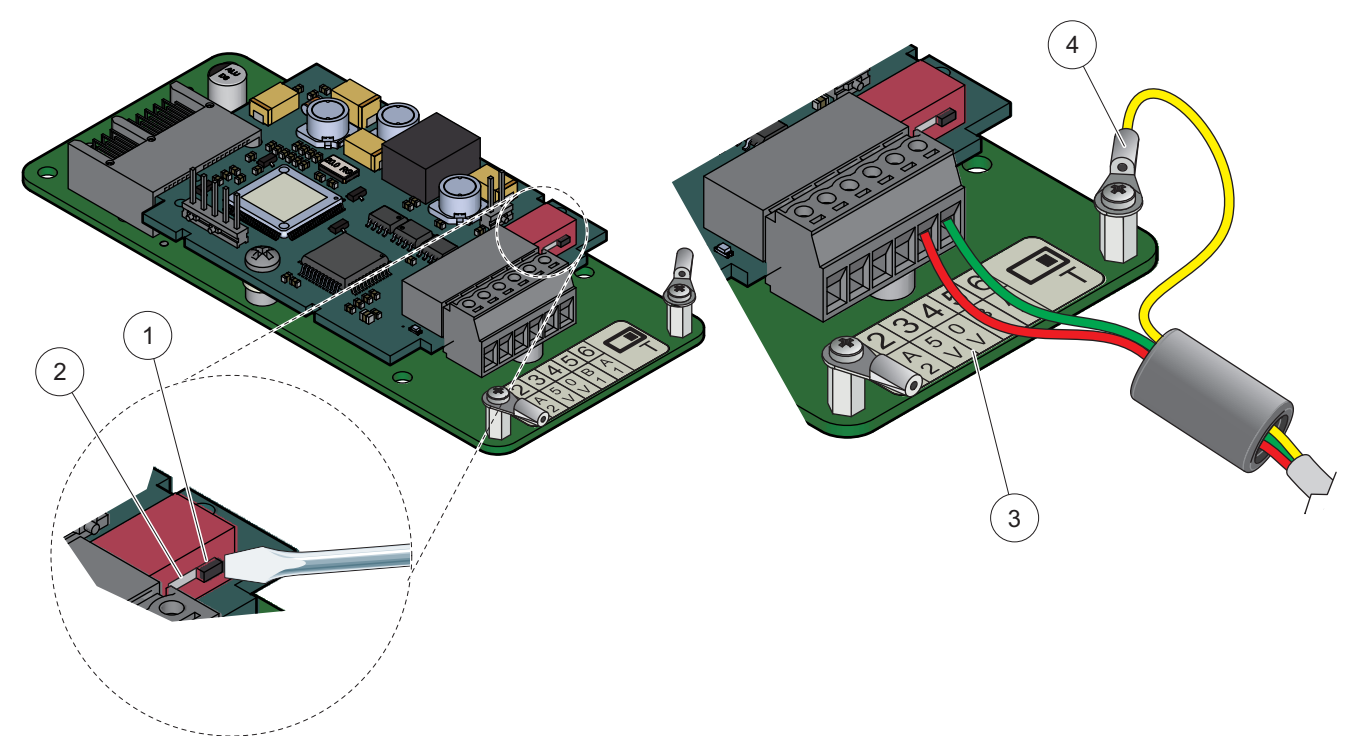

Figur 26 Profibus DP-kort (YAB103/YAB105 fra december 2013) forbindelser

| 1 | Netværksnedlukning aktiveret, sidste enhed på netværket                                 | 3 | Klemmeblokering - Se under Tabel 9 for klemmeforbindelser. |
|---|-----------------------------------------------------------------------------------------|---|------------------------------------------------------------|
| 2 | Netværksnedlukning deaktiveret, der er andre enheder på<br>netværket efter denne enhed. | 4 | Beskyttelsesjord                                           |

#### Tabel 9 Profibus DP-kort (YAB103/YAB105) klemmeforbindelser

| Terminal | Betegnelse                            |  |
|----------|---------------------------------------|--|
| 1        | B2 ( leningsfarve rød)                |  |
| 2        | A2 in (ledningsfarve grøn)            |  |
| 3        | 5 V                                   |  |
| 4        | 0 V                                   |  |
| 5        | B1 (ledningsfarve rød—gennem ferrit)  |  |
| 6        | A1 (ledningsfarve grøn—gennem ferrit) |  |

### 3.6.6 Fjernelse/udskiftning af et ekspansionskort

Det kan være nødvendigt at fjerne et eksisterende ekspansionskort, hvis sondeforbinderne er blokered.

**Vigtig bemærkning:** De kompakte forbindere sidder meget tæt, og forbindelserne kan let brække af. Brug ikke for mange kræfter ved påsætning og aftagning af de kompakte forbindere.

#### Sådan fjernes/udskiftes et ekspansionskabel:

- 1. Selt kortet i SC1000-kontrolenheden. Se i sektion 6.3.6, side 111.
- 2. Sluk for instrumentets strømtilførsel. Afmonter sondemodul dæksel.
- 3. Frakobl alle kabelforbindelser til kortet.

- 4. Afmonter de skruer som holder kortet og fjern herefter kortet.
- 5. Udskift kortet og konfigurer det nye kort.

# 3.7 Installer et SC1000-netværk(SC1000 bus-forbindelse)

Et SC1000-netværk forbinder op til 32 enheder (Figur 27). Enheder defineres som hvad som helst, der er sluttet til netværket, hvilket omfatter sonder og valgfrie kort, men dog ikke skærmmodulet eller sondemodulerne. Der kan kun forbindes ét skærmmodul til et SC1000-netværk.

Hver sondemodul har en SC1000-netværksgrænseflade (Figur 28). Brug SC1000-netværkskablet og SC1000-netværksforbinderen til at oprette et netværk. Der kan fås passende kabel- og netværksforbindere hos producenten.

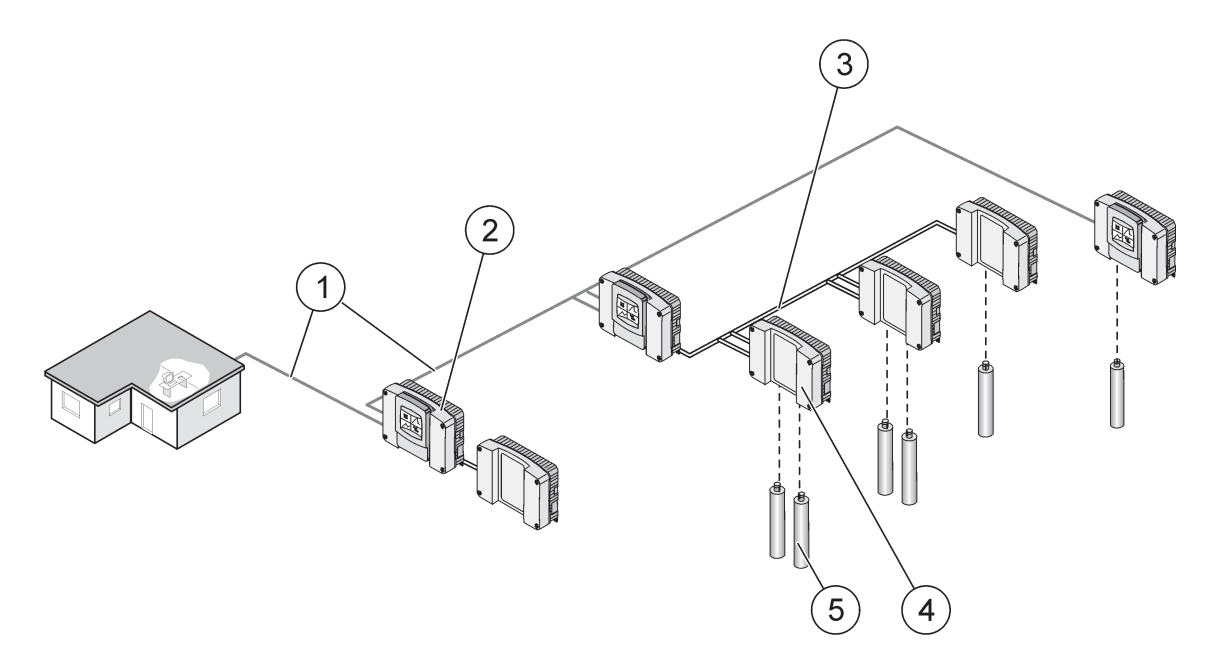

Figur 27 SC1000-netværk

| 1 | Profibus/Modbus-forbundelse                  | 4 | Sondemodul |
|---|----------------------------------------------|---|------------|
| 2 | SC1000-kontrolenhed (Display- og sondemodul) | 5 | Sonde      |
| 3 | SC1000-bus-forbindelse                       |   |            |

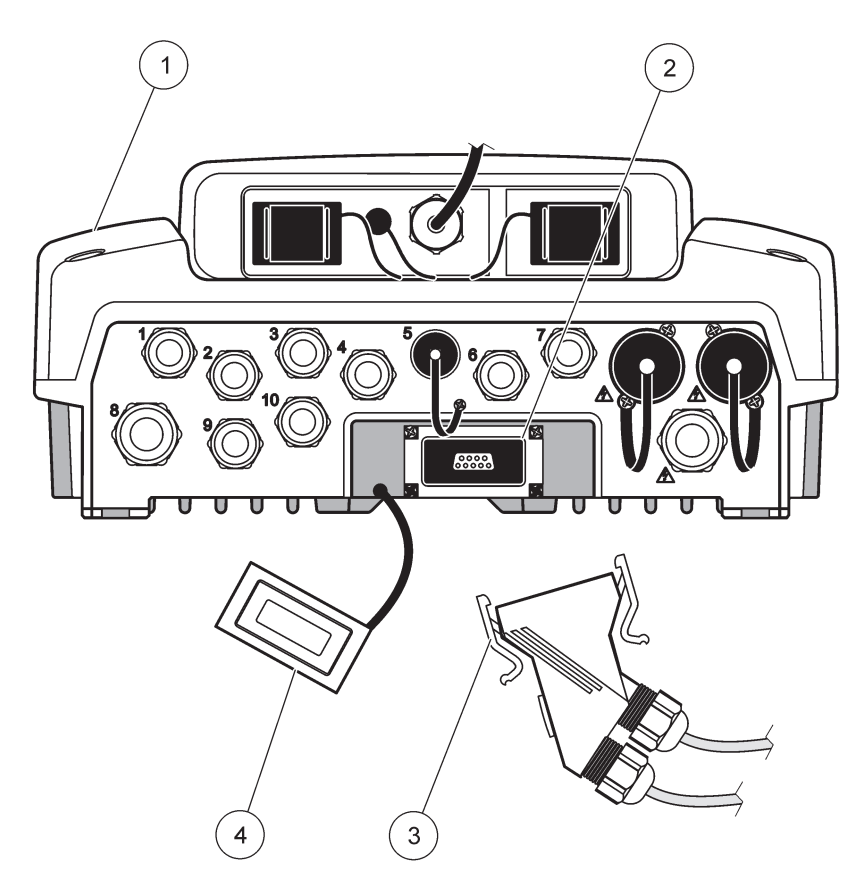

Figur 28 Tilslutning af netværksforbinderen til netværksgrænsefladen

| 1 Sonde modul                | 3 | SC1000-netværksforbinder             |
|------------------------------|---|--------------------------------------|
| 2 SC1000-netværksgrænseflade | 4 | Skærm til SC1000-netværksgrænseflade |

#### 3.7.1 SC1000-netværksforbindelser

#### Påsætning af en netværksforbinder:

- 1. Fjern isoleringen fra kommunikationskablet (Figur 29).
- 2. Før kablet gennem omløberen, gummiforseglingen og forbinderhuset (Figur 31).
- 3. Forbind kablet til netværksforbinderens printkort som vist i Tabel 10.

#### Samling af netværksforbinder

- 4. Placer printkortet med kablet forbundet til den nederste del af metalrammen.
- 5. Stram kabelforbinderen.
- 6. Sæt toppen af metalrammen på bunden og tryk sammen.
- 7. Sæt rammen ind i SC1000-forbinderen. Rammen kan kun sidde på én måde. Drej om nødvendigt rammen.
- 8. Sæt printkortet og rammen på fronten med de to medleverede selvskærende skruer.
- 9. Indstil om nødvendigt afslutningsmodstanden.

**Bemærk:** Når der anvendes en forbinder med det sidste modul på netværkssegmentet, forbliver en omløbermøtrik ubrugt. Forsegl omløbermøtrikken med den medleverede prop. Se i Figur 31.

- **10.** Hvis denne forbinder udgør afslutningen på netværket, skal gummiforseglingen sættes ind i forbinderen.
- **11.** Drej omløbermøtrikken to omgange.
- 12. Indsæt tætningsproppen i den ubrugte omløbermøtrink og gummiforsegling.
- 13. Stram omløbermøtrikken.
- **14.** Sæt en afslutningsmodstand på den sidste netværksforbinder til ON-position (se Figur 32 og Tabel 11).
- 15. Slut forbinderen til sondemodulet.

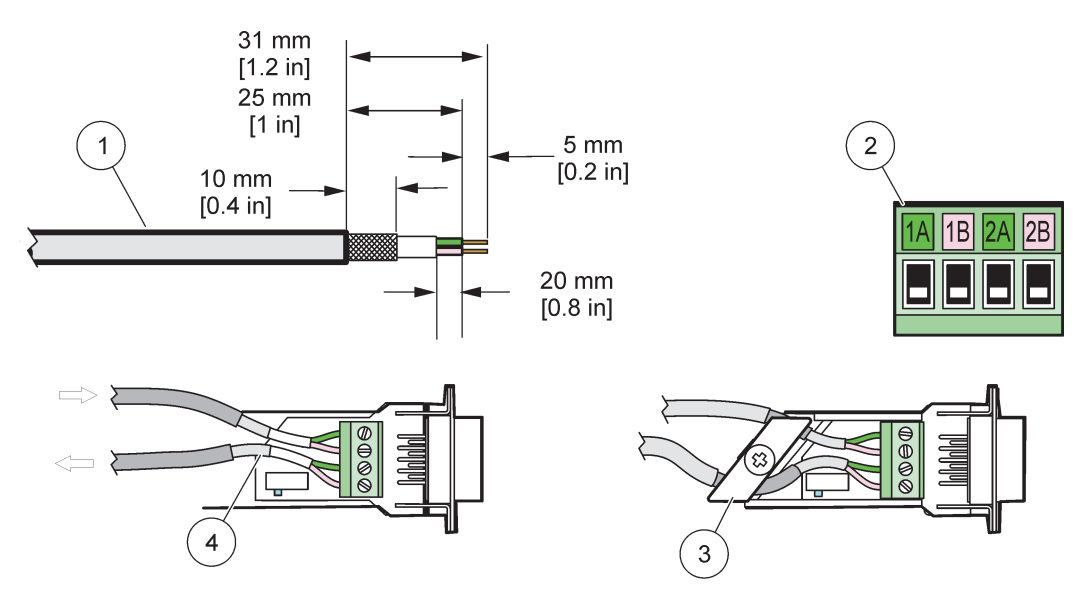

Figur 29 Afisolering af kommunikationskablet

| 1 | Kabel, 2-ledet                           | 3 | Printkort/bundskal, kabel og kabelklemme |
|---|------------------------------------------|---|------------------------------------------|
| 2 | Forbinder, (netværksforbinder printkort) | 4 | Netværkskabel installeret i forbinder    |

#### Tabel 10 Klemmeforbindelser til kommunikationsforbinder

| Forbindelse          | Kabel                        | Signal | Længde        |
|----------------------|------------------------------|--------|---------------|
| 1A                   | Indgående eller sidste enhed | A      | 25 mm (1 ")   |
| 1B                   | Indgående eller sidste enhed | В      | 23 11111 (1-) |
| 2A                   | To ekstra enheder            | A      | 35 mm (1 4 ") |
| 2B To ekstra enheder |                              | В      | 55 mm (1,4 )  |

Bemærk: Hvis netværksforbinderen lukkes ned, deaktiveres 2A og 2B.

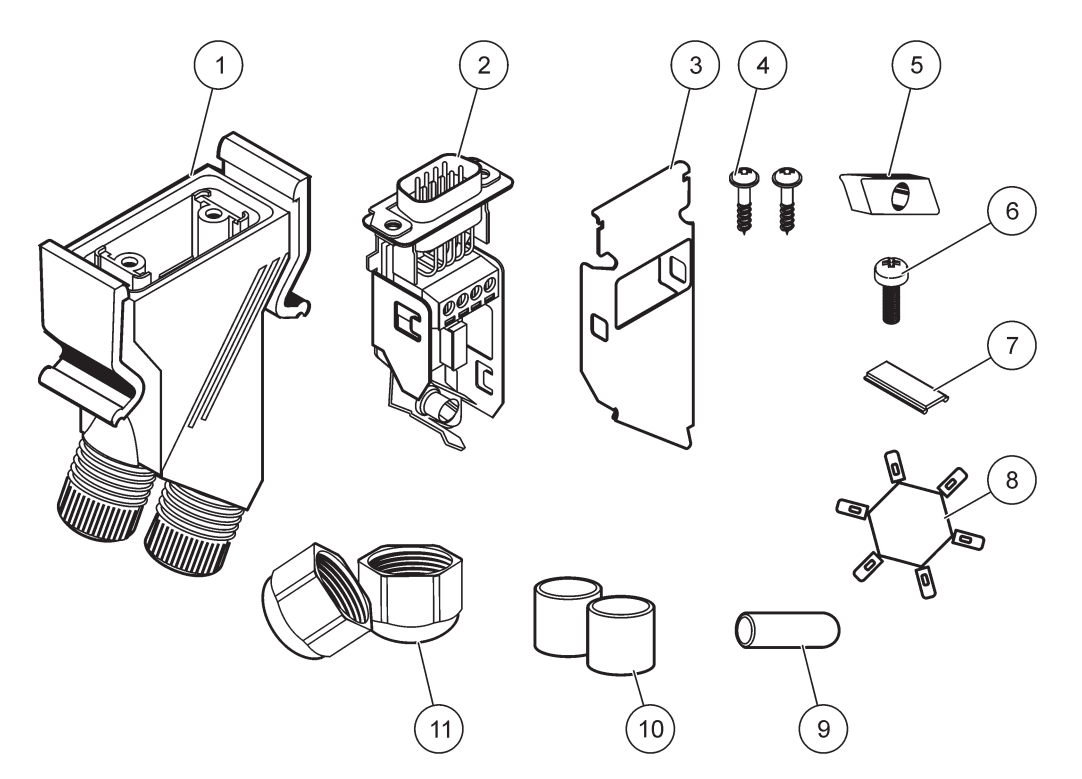

Figur 30 Komponenter til netværksforbinder

| 1 | Kabinet, netværksforbinder                   | 7  | Indlæg, plastikmærkat (netværksforbinderkabinet) |
|---|----------------------------------------------|----|--------------------------------------------------|
| 2 | Printkort for netværksforbinder med bundskal | 8  | Ikke anvendt                                     |
| 3 | Skal, top                                    | 9  | Prop, gummi, ledningsgreb                        |
| 4 | Skruer, selvskærende (2×)                    | 10 | Forsegling, ledningsgreb (2×)                    |
| 5 | Klemme, netværkskabel/-kabler                | 11 | Ledningsgreb (2×)                                |
| 6 | Skrue, justerbare                            |    |                                                  |

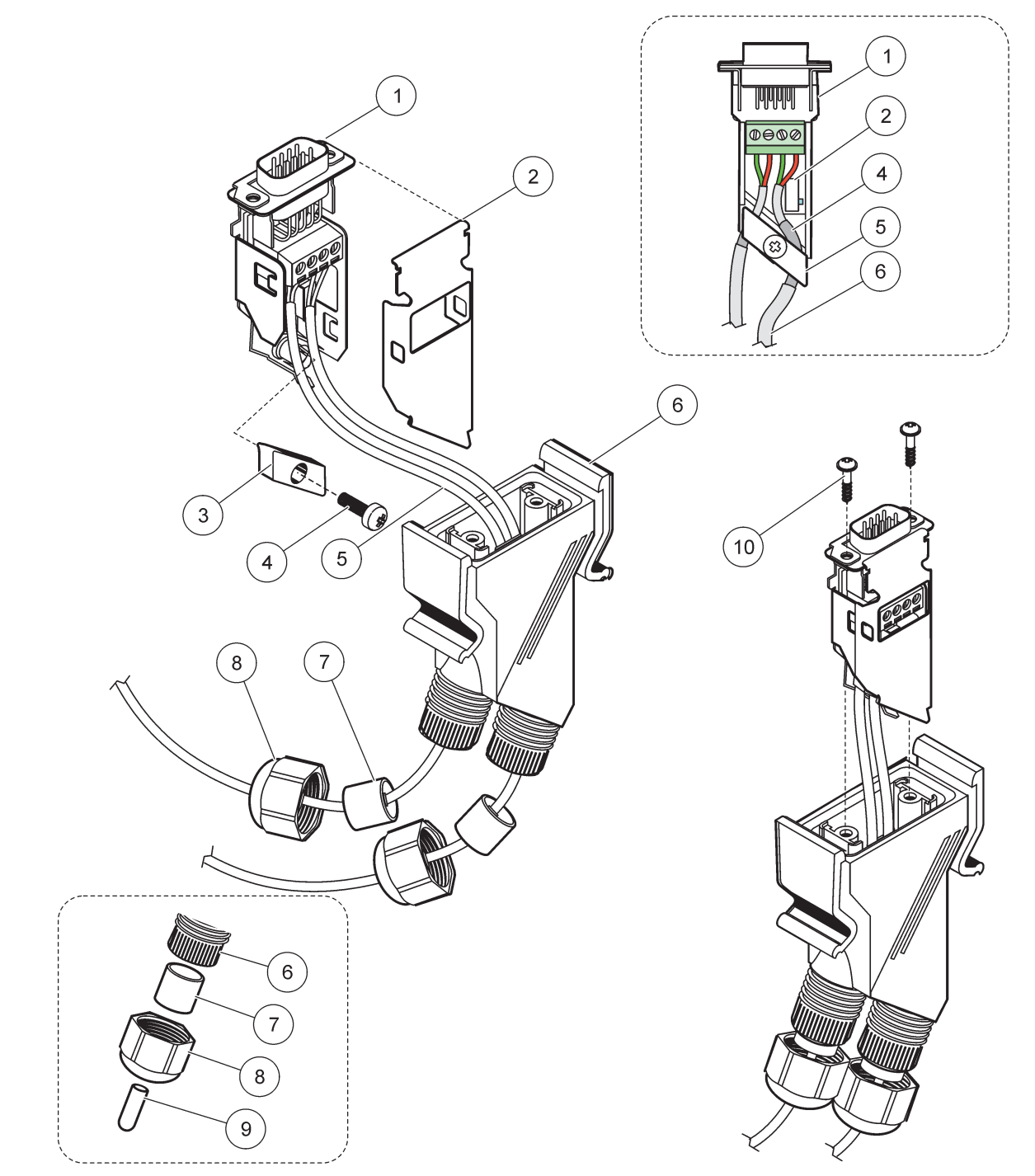

#### Figur 31 Tilslutning af netværksforbinderen til SC1000-netværks afslutningsmodstand

| 1 | Skal, bund                                   | 6  | Kabinet, netværksforbinder            |
|---|----------------------------------------------|----|---------------------------------------|
| 2 | Printkort for netværksforbinder med bundskal | 7  | Forsegling, ledningsgreb              |
| 3 | Klemme, netværkskabel/-kabler                | 8  | Ledningsgreb                          |
| 4 | Skrue, justerbar                             | 9  | Prop, gummi,ledningsgreb <sup>2</sup> |
| 5 | Kabler, netværk <sup>1</sup>                 | 10 | Skruer, selvskærende (2×)             |

<sup>1</sup> Placer kablerne som vist og sørg for at klemmen er fastgjort korrekt.

<sup>2</sup> Brug denne prop hvis ledningsgrebet ikke anvendes, se indlæg i Figur 31.

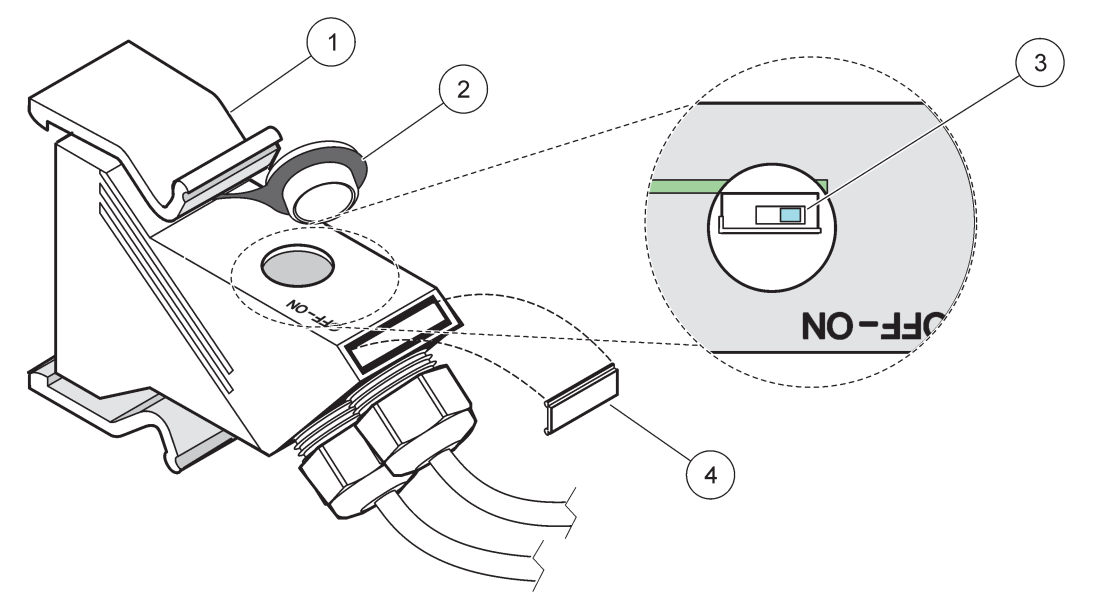

Figur 32 Indstilling af en afslutningsmodstand (DIP-kontakt i forbinderen)

| 1 | Kabinet, netværksforbinder | 3 | DIP-kontakt (noter forbindelsespositionerne som vist) |
|---|----------------------------|---|-------------------------------------------------------|
| 2 | Hætte, gummi               | 4 | Indlæg, plastikmærkat                                 |

#### Tabel 11 Afslutningsmodstand for kommunikaitonsforbinder (kommunikationsafslutning)

| Kontakt indstilling | Afslutnings modstande | Forbindelse 2 |
|---------------------|-----------------------|---------------|
| On                  | Aktiveret             | Deaktiveret   |
| Off                 | Deaktiveret           | Aktiveret     |

**Bemærk:** DIP-kontakten kan også anvendes, når forbinderen er monteret. Positionerne for ON- og OFF-kontakter er også trykt på forbinderkabinettet. Brug kontakten til ibrugtagning samt til fejlfinding - segment for segment. Luk et segment ad gangnen og inspicer for funktion og fejl.

# 3.8 Forbind sonderne til SC1000-kontrolenheden

Alle sc-seriens sonder kan anvendes på SC1000-kontrolenheden.

**Vigtig bemærkning:** Plan ruten for sondekablet og læg data- og strømkablerne således, at man ikke kan snuble over dem og at de ikke har skarpe bukninger.

Få oplysninger om installation og anvendelse af sonden i sondemanualen.

#### 3.8.1 Forbind sondens datakabel

- Skru beskyttelsespladeen af kontrolenhedens fatning(Figur 33). Opbevar beskyttelsespladeen. Når du afmonterer sonden, skal beskyttelsespladeen sættes på igen.
- **2.** Indstil forbinderstikket så det flugter med fatningen. Vær opmærksom på hvilken retning forbinderøskenerne vender i.
- 3. Stram omløbermøtrikken med hånden.

**Bemærk:** Hold sondemodul midterste forbindelse fri. Brug denne frie port til at forbinde skærmmodulet til hvert sondemodul i et netværk.

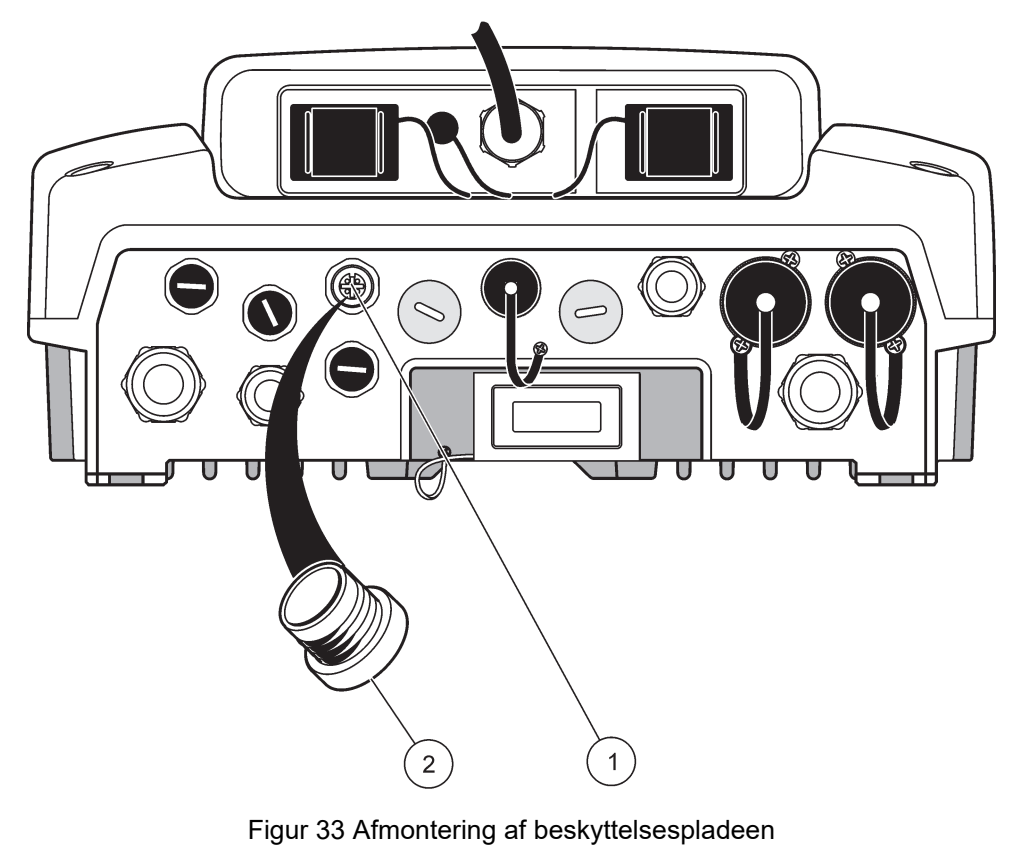

 1
 sc sondeforbindelse
 2
 Beskyttelsesafskærmning (solafskærmning)

## 3.8.2 Tilføj sondeforbindelser

Når alle sondeforbindelser på SC1000-kontrolenheden allerede anvendes til sonder, kan der tilføjes flere sondeforbindere (maks. 8 sondeforbindere). Det kan være nødvendigt at fjerne et eksisterende ekspansionskort, hvis adgangen til sondeforbinderne er blokeret (se under sektion 3.6.6, side 36).

**Bemærk:** Hvis et modul af tilsluttet det maksimale antal sonder, kan der tilføjes fleres sonder til systemet ved at købe ekstra sondemodul.

#### Sådan tilføjes sondeforbindelser:

- 1. Sluk for instrumentets strømforsyning. Åbn sondemodul dæksel.
- 2. Fjern fitting eller stik fra et overskydende hul til sondefatning.
- **3.** Skru en ny sondeforbinder ind i kabinettet og forbind sondeforbinderen til en probeforbindelse på printkortet. Enhver tilgængelig sondeforbinder kan bruges til dette formål.
- 4. Saml kabinettet igen.

#### 3.8.3 Forbinde vekselstrømforsynede sc-sonder.

**Bemærk:** Der kan kun forbindes vekselstrømudsudtag, når der er monteret et 100 V–240 V strømforsyningsenhed til sc-1000 kontrolenheden.

# Bemærk

Spændingen ved AC-strømstikkene svarer til indgangsspændingen på SC1000 sondemodule. Sørg for, at enhver tilsluttet enhed svarer til denne spænding.

De fleste sonder forsynes med strøm direkte fra sc-sondeforbindelsen. Dog kan visse sc-sonder behøve supplerende 100–240 V AC (f.eks. for at køre pumper eller varmelementer). Disse vekselstrømforsynede sc-sonder har to kabler, som forbindes til et SC1000 sondemodul: en standard sc-sondeforbinder og en speciel forbinder til at trække vekselstrøm fra sondemodulet.

#### Sådan forbindes vekselstrømforsynede sonder til et sondemodul:

- 1. Fjern dæksel fra vekselstrømudsudtaget.
- 2. Forbind strømforbinderen fra analyseinstrumentet til en af vekselstrøms udgtagene.
- 3. Forbind sc-sonden til en tilgængelig sc-sondefatning.

## 3.9 Serviceportforbindelse (LAN-forbindelse)

Serviceporten på SC1000-kontrolenheden er en 10 MB/s Ethernet grænseflade hos skærmmodul (Figur 7). For at kunne bruge serviceporten, skal der forbindes et Ethernet-overgangskabel fra en computer til serviceporten. Ethernet-forbindelse kan bruges til at køre alle SC1000-kontrolenhedens funktioner eller kalibrere sonderne igennem en web-browser.

Konfigurer netværksadapteren inde i computeren til at kommunikere med SC1000-kontrolenheden.

**Vigtig bemærkning:** Det anbefales, at man anvender en ekstern Ethernet USB-netværksadapter som en grænseflade til SC1000-kontrolenheden. Anvendelsen af en ekstra netværksadapter sikrer, at SC1000-kontrolenhedens forbindelse ikke påvirker den normale LAN-forbindelse (for eksempel det almindelige kontornetværk).

Se under sektion 5.13.1, side 66 og sektion 5.13.2, side 67 for opsætning og klargøring af en LAN-forbindelse.

## 3.10 GSM/GPRS-modemforbindelse

### Bemærk

Brugeren som anvender det trådløse instrument har ansvaret for sikkerheden i netværks- og adgangspunktet. Producenten hæfter ikke for skader, inklusive, men ikke begrænset til, indirekte eller særlige skader, følgeskader eller hændelige skader, der er forårsaget af et hul i, eller brud på netværkssikkerheden.

Skærnmodulet kan - såfremt det ønskes - også indeholde et indbygget quad-band modem (Figur 7). GSM-modemsforbindelsen giver mulighed for komplet fjernstyring af SC1000-kontrolenheden, inklusiv dataoverførsel og softwareopdateringer. GSM-modemmet skal bruge etSIM-kort, en ekstern GSM-antenne og skal overholde de krav som er anført underTabel 12:

| Tabel | 12 Krav | / til GSM | -modem |
|-------|---------|-----------|--------|
|-------|---------|-----------|--------|

| Eu | ropa                                               | USA/Canada |
|----|----------------------------------------------------|------------|
| •  | GSM 900 eller EGSM 900                             | • GSM 850  |
|    | (EGSM 900 = GSM 900 med udvidet<br>frekvensområde) | • GSM 1800 |
| •  | GSM 1800                                           | • GSM 1900 |
| •  | GSM 1900                                           |            |

Modemmets primære funktioner er:

- Opretholdelse af SC1000-kontrolenheden og SC1000-netværket
- Opsætte logning
- Downloade loggede data
- Udsende fejlmeddelelser og advarsler som SMS eller e-mail
- Udsend procesværdier i realtid via GPRS

Se oplysninger om GSM-modemforbindelse under sektion 5.13.3, side 67.

#### 3.10.1 Sikkerhedsforskrifter

De følgende sikkerhedsforskrifter skal efterleves under alle faser af installation, betjening, vedligeholdelse og reparation af enhver klemme eller mobiltelefon, som har inkorporeret MC55I-W. Producenten kan ikke holdes ansvarlig for kundens manglende efterlevelse af disse forskrifter.

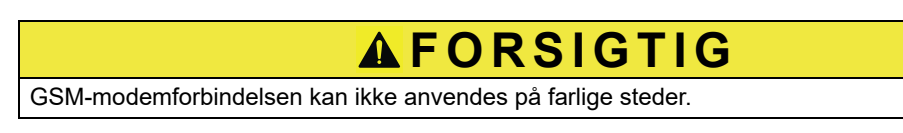

Producenten og dennes leverandører afviser alle udtrykkelige og indirekte garantier ved brug i forbindelse med højrisikoaktiviteter.

Foruden de følgende sikkerhedsforskrifter skal alle gældende bestemmelser i det land, hvor udstyret er installeret, også overholdes.

**Vigtig bemærkning:** Mobilterminaler og mobiltelefoner virker via radiosignlaer og netværker. Det kan ikke garanteres, at disse forbindelser altid vil virke under alle forhold. Mobilterminalen og mobiltelefonen skal tændes i et serviceområde med tilstrækkelig signalstyrke.

#### Sikkerhedsforskrifter ved installation af GSM-modem

- Dette udstyr skal installeres af en uddannet tekniker som følger korrekt installationspraksis for radiofrekvenstransmittere inklusiv korrekt jording af eventuelle eksterne antenner.
- Udstyret må ikke anvendes på hospitaler og/eller i nærheden af medininalinstrumenter som pacemakere eller høreapparater.
- Udstyret må ikke anvendes i nærheden af brandfarlige områder som benzinstationer, brændstofdepoter, kemikaliefabrikker og sprængarbejde.
- Udstyret må ikke anvendes i nærheden af brandfarlige gasser, dampe og støv.
- Udstyret må ikke udsættes for kraftige rystelser eller slag.
- GSM/GPRS-modemmet kan forårsage forstyrrelser, hvis det er i nærheden af tv-apparater, radioer eller pc'er.

- GSM/GPRS-modemmet må ikke åbnes. Det er forbudt at ændre udstyret på nogen måde, og det vil medføre inddragelse af brugstilladelsen.
- Dette udstyr skal installeres af en uddannet tekniker som følger korrekt installationspraksis for radiofrekvenstransmittere inklusiv korrekt jording af eventuelle eksterne antenner.
- Brug af GSM-tjenesterne (SMS-meddelelser, datakommunikation, GPRS osv.) vil sandsynligvis resultere i flere udgifter fra en tjenesteudbyder. Brugeren er alene ansvarlig for alle påløbne omkostninger.
- Dette udstyr må ikke anvendes eller installeres på nogen anden måde end hvad der er anført i denne manual. Upassende anvendelse vil annullere garantien.

#### Sikkerhedsforskrifter for indsætning af SIM-kort

- SIM-kortet kan tages ud. Hold SIM-kortet uden for børns rækkevidde. Er skadeligt hvis det sluges.
- Sluk for alle strømforsyninger før SIM-kortet udskiftes.

#### Sikkerhedsforskrifter for antenneinstallation

- Brug kun antenner som er anbefalet eller leveret af producenten.
- Antennen skal monteres på mindst 20 cm (8 ") afstand af personer.
- Antennen må ikke sættes op på ydersiden af beskyttede bygninger eller op ad antenner som er sikret mod lynnedslag!
- Sluk for alle strømforsyninger før der udskiftes en antenne.

#### 3.10.2 Krav til SIM-kort

SIM-kortet skal aktiveres af en udbyder og registreres i SC1000-kontrolenheden.

Kravene til SIM-kortet er som følger:

- GSM-netværket understøtter "GSM Fase 2" (minimum)
- Indeholder tjenesterne "SMS (short messaging service)" og "Datatjenester s".
- Overholder standarderne i "ISO 7816-3 IC" og "GSM 11.11".

**Bemærk:** Kontakt den lokale Hach/HachLange supportafdeling i forbindelse med spørgsmål vedrørende krav til SIM-kort og udbyder.

#### 3.10.3 Indsæt SIM-kortet i skærmmodul

*Vigtig bemærkning:* Den trykfølsomme skærm er ridsfølsom. Den trykfølsomme skærm må aldrig placeres på en hård og ridsende overflade.

#### Sådan indsættes SIM-kortet i skærmmodul:

- 1. Kobl skærmmodul fra sondemodulet.
- 2. Placer skærmmodul på en blød og flad overflade.
- 3. Fjern SIM-kortets dæksel på bagsiden af skærmmodul (Figur 34).
- 4. Tryk på knappen for at skubbe kortholderen til SIM-kortet ud.
- **5.** Sæt SIM-kortet i SIM-kort holderen og sæt SIM-kort holderen ind i SIM-kort åbningen.
- 6. Sæt dæksel på med de to dækselbolte.
- 7. Forbind skærmmodul til sondemodulet.

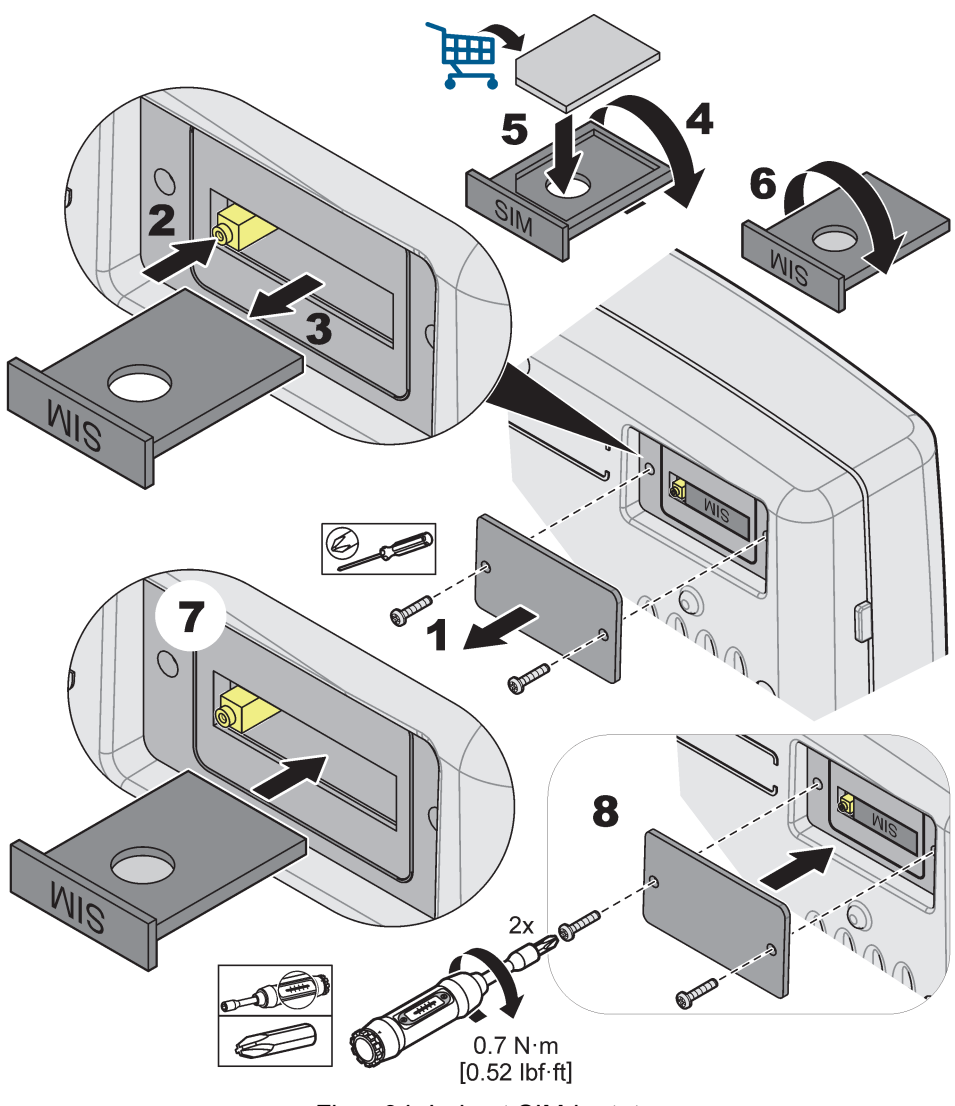

Figur 34 Indsæt SIM-kortet

### 3.10.4 Forbind den eksterne GSM-antenne til skærmmodul

*Vigtig bemærkning:* For at garantere korrekt funktion, må der kun anvendes den antenne, som producenten har leveret.

Standardantennen sættes direkte til GSM-antenneforbindelse på skærmmodul. I tilfælde af lave radiosignalstyrke, skal der tilsluttes en tagantenne eller en udvendig udendørsantenne.

Hvis afstanden mellem antennens position og skærmmodulet er for stor, skal der anvendes et 10 m forlængerkabel (LZX955) til at forlænge forbindelsen.

#### Sådan forbinder man til en udvendig GSM-antenne:

- **1.** Påmonter alle nødvendige dele.
- **2.** Forbind eventuelt et forlængerkabel mellem skærmmodul og den udvendige GSM-antenne.
- 3. Fjern standardantennen.

 Fastgør antennekablet til GSM-antennens forbindelse på skærmmodul (Figur 7). Brug den medleverede adapter til at forbinde antenneforbinderen og GSM-antenneforbindelsen (Figur 35).

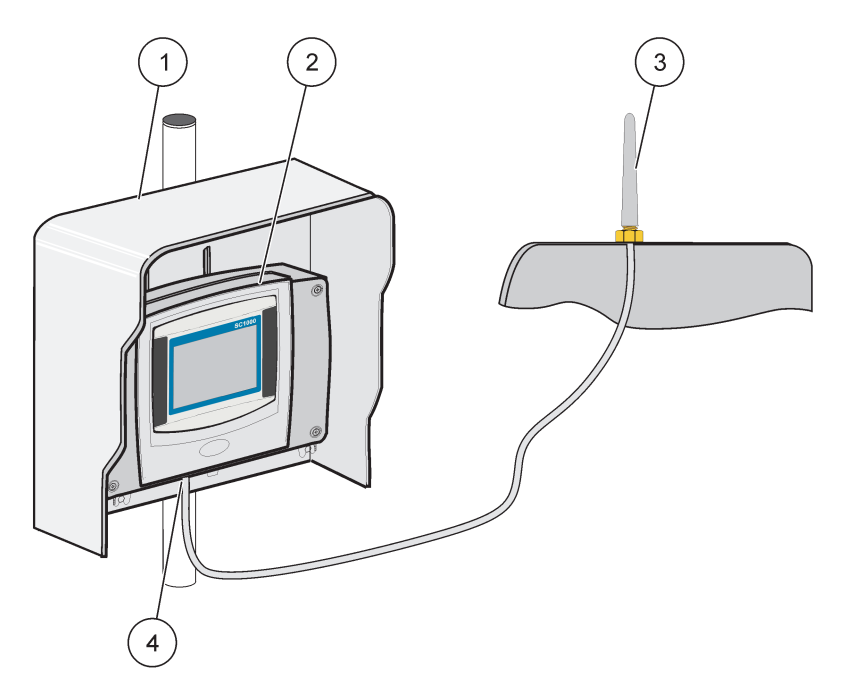

Figur 35 Tilslut den udvendige GSM-antenne

| 1 | Soltag (valgfrit) | 3 | Ekstern GSM-antenne (LZX990)         |
|---|-------------------|---|--------------------------------------|
| 2 | Skærmmodul        | 4 | GSM-antenneforbindelse på skærmmodul |

# 3.11 Lagerkort (SD-kort)

**Bemærk:** Producenten anbefaler, at man anvender SanDisk<sup>®</sup> SD-kort med en kapacitet på 1 Gigabyte.

**Vigtig bemærkning:** Hvis SC1000-kontrolenheden eller lagerkortet beskadiges og ikke gemmer eller laver backup af dataene på korrekt vis, kan producenten ikke holdes ansvarlig for datatab.

Skærmmodul indeholder en indbygget åbning til lagerkort. Lagerkortet anvendes til at gemme og overføre log-filer fra alle enheder, opdatere SC1000-kontrolenhedens software eller til at gendanne indstillinger uden netværksadgang.

### 3.11.1 Sæt lagerkortet i skærmmodul

#### Sådan sættes lagerkortet i skærmmodul(Figur 36):

- 1. Fjern dæksel til lagerkortet på skærmmodul.
- 2. Indsæt lagerkortet i lagerkortsåbningen.
- 3. Luk dædæksel kslet igen.

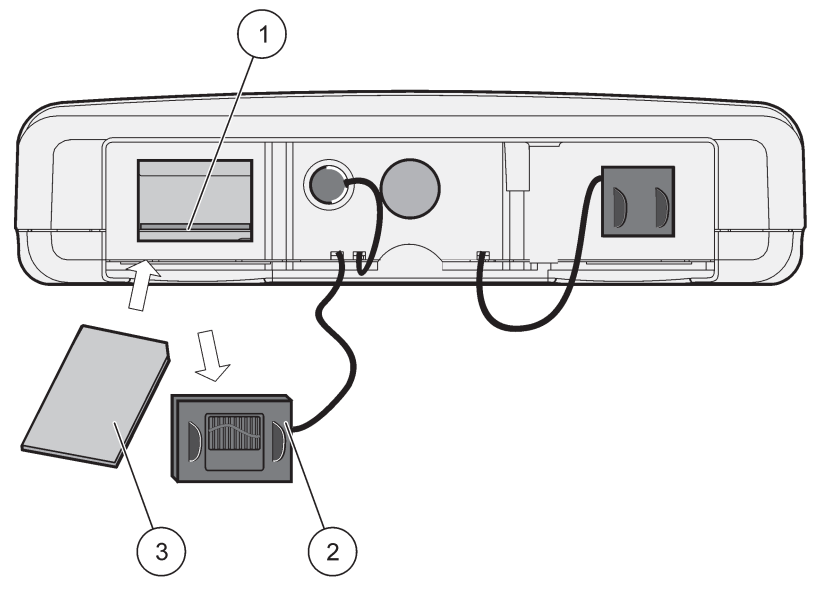

Figur 36 Sæt lagerkortet i skærmmodul

| 1 | Åbning til lagerkort           | 3 | Hukommelseskort |
|---|--------------------------------|---|-----------------|
| 2 | Lagerkortsdæksel på skærmmodul |   |                 |

# 3.11.2 Klargør lagerkortet

Et tomt/nyt lagerkort skal først klargøres med kommandoen SLET ALT på SC1000-softwaren.

#### Sådan klargøres lagerkortet:

- Vælg SC1000 SETUP (OPSÆTNING AF SC1000), HUKOMMELSESKORT, SLET ALT.
- 2. Bekræft kommandoen.
- **3.** SC1000-softwaren sletter alle filer fra lagerkortet og opretter lagerkortets mappestruktur (Tabel 13).
- 4. Lagerkortet er nu klar til brug.
- For at forhindre tab af data må kortet kun fjernes ved hjælp af funktionen FJERN under menuen SC1000 SETUP (OPSÆTNING AF SC1000), HUKOMMELSESKORT, FJERN.

#### Tabel 13 Lagerkort, mappestruktur

| Mappenavn   | Indhold                          |
|-------------|----------------------------------|
| dev_setting | Konfigurationer og indstillinger |
| SC1000      | Logfiler, Backupfiler            |
| Opdatering  | Filer til software opdatering    |

**Vigtig bemærkning:** Ved den første ibrugtagnig skal det sikres, at alle plugin-ekspansionskort, ekspansionsmoduler samt alle prober er korrekt forbundet og sluttet til systemet.

- **1.** Sæt strøm til regulatoren. Når lysdioden lyser grønt, kommunikerer skærmmodul og de fastgjorte enheder.
- 2. Følg kalibreringsvejledningen på den trykfølsomme skærm. Når kalibreringen af den trykfølsomme skærm er gennemført, starter systemet og displayet beder automatisk om brugersprog, tid og dato.

**Bemærk:** Den trykfølsomme skærm er nødvendig for hver bruger. Kalibrering af systemet til en skrivestift fjerner behovet for flere operatørkalibreringeer. Den første kalibrering af den trykfølsomme skærm gemmes i skærmmodulet. For at ændre skærmens kalibrering, skal skærmmodul slukkes og tændes igen. Tryk på skærmen under opstart for at se kalibreringstilstanden for den trykfølsomme skærm.

- 3. Vælg det ønskede sprog samt tids- og datoindstillinger.
- 4. Sluk for skærmmodul og tænd det igen.
- 5. Bekræft de tilsluttede sonder og enheder.
- 6. Tryk på OK.
- 7. Kontrolenheden søger automatisk efter tilsluttede prober. Det kan tage adskillige minutter at genneføre søgningen.

Se underafsnit 5.1, side 53 for flere oplysninger om brug af skærmmodulet.

# 5.1 skærmmodul

SC1000-skærnmodul er en farvegrafisk brugergrænseflade med trykfølsom skærmteknologi. Den trykfølsomme skærm er en 14 cm 5,5" (14 cm) stor LCD-monitor. Den trykfølsomme skærm skal kaliberes før der konfigureres eller vises data (se under sektion 5.6, side 59). Ved normal drift viser den trykfølsomme skærm de målte værdier for de valgte prober.

Et skærmmodul styrer et enkelt sondemodul eller en række sondemodul der er forbundet med et SC1000-netværk. skærmmodul er transportabelt og kan frakobles og flyttes inden for netværket.

Før systemet konfigureres, er det vigtigt, at programmere displayets sprog (se undersektion 5.7, side 59) og dato- og tidsindstillingerne (se undersektion 5.8, side 59).

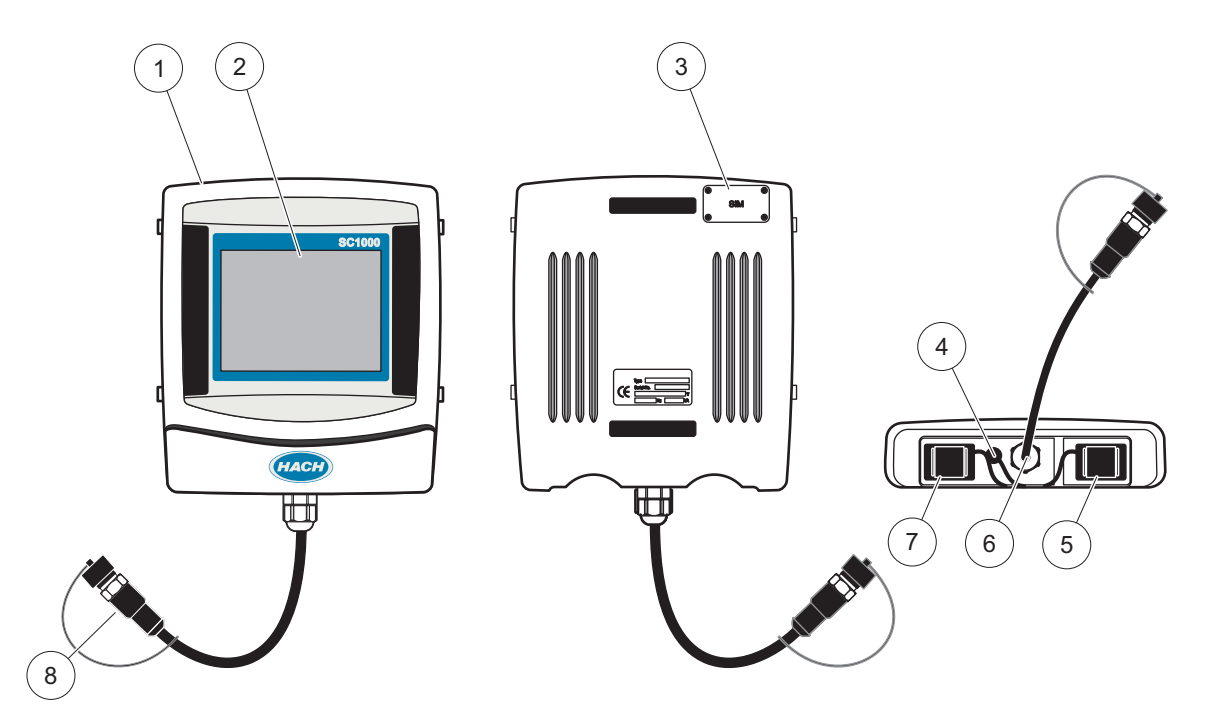

Figur 37 Oversigt over skærmmodul

| 1 | Skærmmodul                                                     | 5 | LAN-port                        |
|---|----------------------------------------------------------------|---|---------------------------------|
| 2 | Display-skærm                                                  | 6 | Kabelforbindelse til sondemodul |
| 3 | Adgang til SIM-kort (kun til GSM-modem som er<br>ekstraudstyr) | 7 | Åbning til hukommelseskort      |
| 4 | Antenneforbindelse (kun til GSM-modem)                         | 8 | Tilslutning                     |

# 5.1.1 Slut skærmmodul til sondemodul

Slut skærmmodul til sondemodul (se underFigur 38). Foirbind kabelforbinderen fra skærmmodul til den midterste fatning på sondemodulet (se underFigur 37).

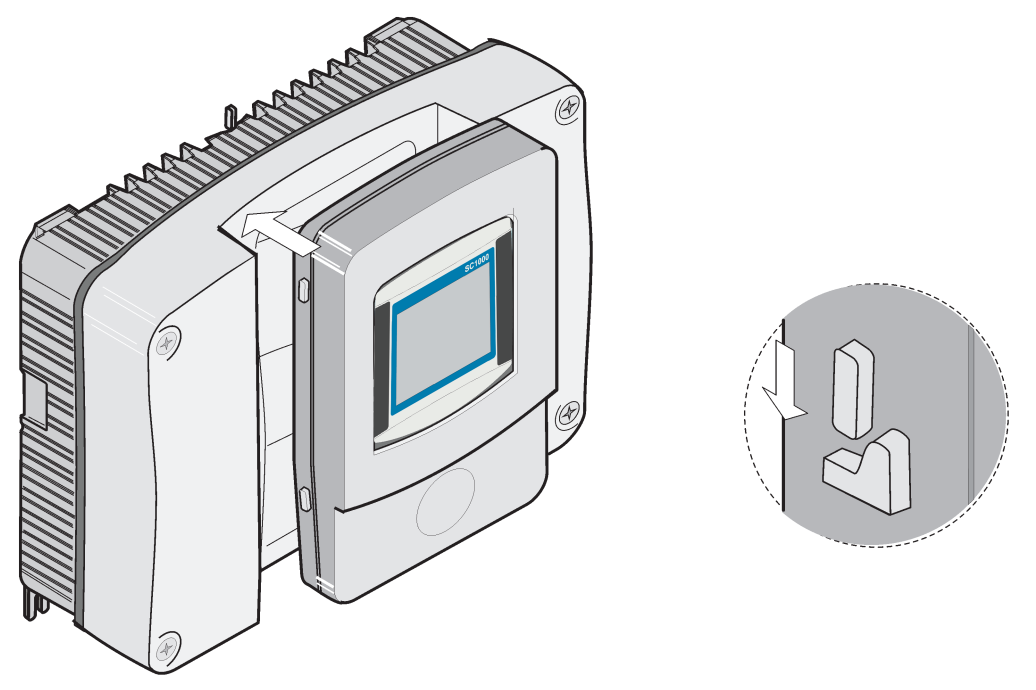

Figur 38 Slut skærmmodul til sondemodul

### 5.1.2 Tips om brug af den trykfølsomme skærm

Hele skærmen på skærmmodul er trykaktiveret. Foretag et valg ved at trykke på skærmen med en finger, blyantviskelæderet eller en stylus. Tryk ikke på skærmen med en skarp genstand som f.eks. spidsen af en kuglepen.

- Placer ikke noget oven på skærmen den kan blive ridset.
- Tryk på knapper, ord eller ikoner for at vælge dem.
- Brug rullepanelerne til at flytte frem og tilbage på lange lister. Tryk på og hold rullepanelet nede, og før derefter fingerspidsen op eller ned for at bevæge dig rundt på listen.
- Fremhæv et punkt på en liste ved at trykke på det én gang. Når punktet er valgt, vises det som negativ tekst (lys tekst på en mørk baggrund).

#### 5.1.3 Skærmtilstande

Skærmmodul tilbyder forskellige skærmtilstande og en pop-up-værktøjslinie:

- Skærm for målt værdi:Standard-skærm, når en sonde er forbundet og SC1000-kontrolenheden er sat i måletilstand. SC1000-kontrolenheden identificerer automatisk de forbundne proer og viser tilknyttede målinger.
- Graf-display:Funktion på displayet med målt værdi. Viser målte værdier som grafer. Graf-displayet åbnes på po-up-værktøjslinien.
- Hovedmenu-display:Softwaregrænseflade til opsætning af parametre og indstillinger for en enhed, sonde og skærmmodul. Hovedmenuen åbnes via pop-up-værktøjslinien.
- Pop-up-værktøjslinie:pop-up-værktøjslinien giver adgang til SC1000-kontrolenheden og probeindstillinger og er normalt skjult. For at få vist værktøjslinien skal du røre ved det nederste venstre hjørne på skærmen. Værktøjslinien indeholder de knapper som er beskrevet underFigur 39.

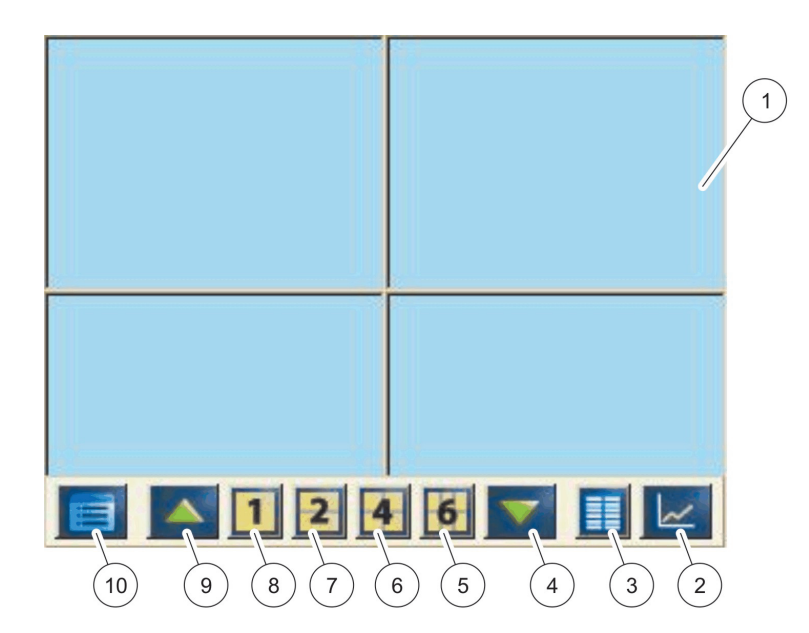

Figur 39 Display for målt værdi og pop-up-værktøjslinie

| 1 | Display for målt værdi - viser op til 6 målte værdier                                                       | 6  | <b>4-</b> Viser fire målte værdier i displayet for målte værdier og graf-displayet.          |
|---|----------------------------------------------------------------------------------------------------|----|----------------------------------------------------------------------------------------------|
| 2 | <b>GRAF</b> knap - Viser 1, 2, 4 eller 6 målte værdier som grafer (ikke tilgængelig for SC1000 eco version) | 7  | 2- Viser 2 målte værdier i displayet for målte værdier<br>og graf-displayet                  |
| 3 | LISTEknap - Viser op til 10 værdier.                                                                        | 8  | <ol> <li>Viser en målt værdi i displayet for målte værdier og<br/>graf-displayet.</li> </ol> |
| 4 | NEDpil - Ruller tilbage til den forrige målte værdi.                                                        | 9  | OPpil - Ruller frem til den næste målte værdi.                                               |
| 5 | <b>6</b> - Viser seks målte værdier i displayet for målte værdier og graf-displayet.                        | 10 | HOVEDMENUknap - Viser hovedmenuen.                                                           |

# 5.2 Displayet for målte værdier

Displayet for målte værdier viser op til 6 målte værdier på samme tid eller en liste på op til ti linier. De værdier som skal vises, vælges fra display-listen for målte værdier og kan genereres af sc-prober, relæstatus, værdier for mA-udgang eller -indgang (mA eller digital) værdier. For at få vist andre værdier på skærmen, skal du bruge rullknapperne **OP**og**NED**på pop.up-værktøjslinien. Ved normal drift viser skærmmodul den målte værdi fra en valgt sonde, der er forbundet.

#### Sådan vises flere målte værdier:

- 1. Rør ved den nederste venstre halvdel af skærmen for at få vist pop-up-værktøjslinien.
- 2. Tryk på 1,2eller4 på værktøjslinien. For at få vist mere end fire værdier på en gang, skal du trykke påLISTE(Figur 39).

# 5.2.1 Daglige og ugentlige udviklingslinier (ikke tilgængelig til øko-versionen af SC1000)

Der er muligt at foretage en mere detaljeret analyse med en daglig eller ugentlig udviklingslinie.

**Bemærk:** Udviklingslinierne er tilgængelige på enheder som har installeret den datalog-funktion. For at aktivere datalogger og planlægning skal du åbne probens konfigurationsmenu (Sensoropsætning).

#### Sådan åbnes en daglig eller ugentlig udviklingslinie:

- **1.** Rør ved en målt værdi på displayet for målt værdi. Dagudviklingslinie vises i et 24 timers-format.
- **2.** Rør ved dagudviklingslinien på displayet for målt værdi. Ugeudviklingslinien vises i dage.
- **3.** Rør ved ugeudviklingslinien på displayet for målt værdi for at vende tilbage til displayet for målt værdi.

### 5.2.2 Kofigurer displayet for målt værdi

#### Sådan konfigureres displayet for målt værdi:

- 1. Rør ved det nederste venstre hjørne af displayet for målt værdi for at åbne pop-up-værktøjslinien.
- 2. Tryk på knappenLISTE. Proberne og enhedens udgangsværdier vises.

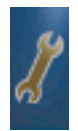

- **3.** Tryk på knappen**OPDEL**. Displayet opdeles mellem den fulde enhedsliste og det valgte display for målt værdi.
- 4. Vælg en post på den øverste del af listen.
- 5. Tryk på knappenTILFØJfor at flytte posten til displayet for målt værdi.

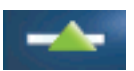

- 6. Klik på knappenFJERNfor at fjerne en markeret post fra displayet for målt værdi.
- 7. Klik på knappen**ENTER**for at acceptere valget. Displayet for målt værdi vises på skærmen. Afhængigt af antallet af valgte værdier og den valgt indstilling for skærm-displayet, kan det være nødvendigt for brugeren at rulle op eller ned for se alle de valgte værdier.

# 5.3 Graf-displayet (ikke tilgængelig til øko-versionen af SC1000)

**Bemærk:** Datalog-indstillingen skal aktiveres på SC1000-kontrolenheden og proben. For at aktivere datalogger og planlægning skal du åbne menuen Sensoropsætning.

Graf-displayet viser brugeren den daglige eller ugentlige oversigt over målte værdier fra op til fire sonder. Antallet af viste værdier afhænger af indstillingen på displayet for målt værdi.

- For at åbne graf-displayet, skal du trykke på knappenGRAFpå pop-up-værktøjslinien (Figur 39). Pop-up-værktøjslinien vises og displayet kan ændres til at vise måleværdierne 1,2,4, LISTE)
- Rør ved Dato- og tidsfeltet på graf-displayet for at vende tilbage til displayet for opmålt værdi.

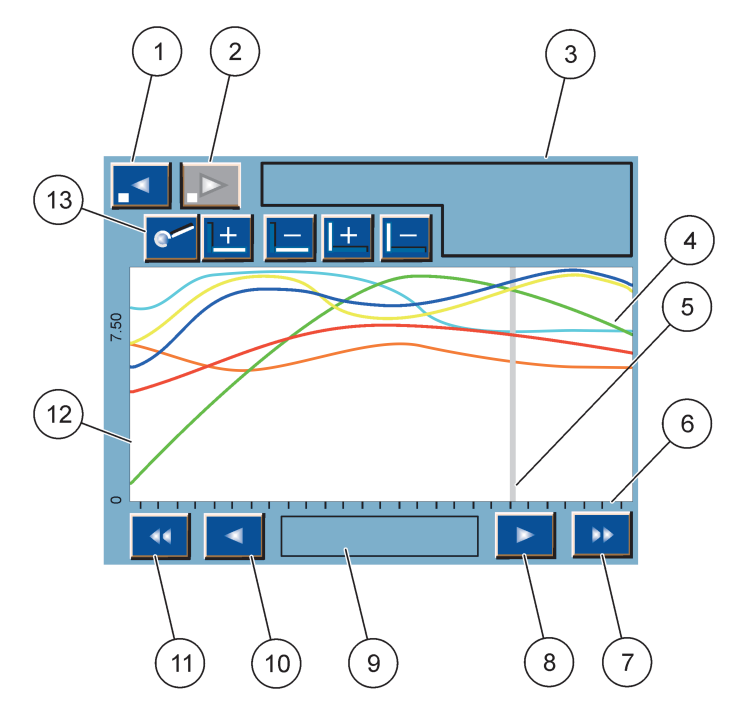

Figur 40 Graf-displayet

| 1 | VENSTREtrinknap - Flytter et trin tilbage i oversigten                                                                  | 8  | HØJREpiletast - Flytter til højre i den viste del af kurven.                      |
|---|----------------------------------------------------------------------------------------------------|----|-----------------------------------------------------------------------------------|
| 2 | HØJREtrin knap - Flytter et trin frem i oversigten                                                                      | 9  | Dato og tid felt - viser dato og tid for den aktuelle<br>markørposition (måletid) |
| 3 | Enhedsfelt - Viser de forbundne enheder                                                                                 | 10 | <b>VENSTRE</b> piletast - Flytter til venstre i den viste del af<br>kurven        |
| 4 | Kurver <sup>1</sup> -Viser den daglige/ugentlige oversigt over målte værdier for forbundne enheder.                     | 11 | VENSTRErulletast - Ruller skærmen over hele kurven                                |
| 5 | Markør - Markøren placeres ved den aktuelt målte<br>værdi. Markørpositionen kan ændres med<br>VENSTRE/HØJRErulletaster. | 12 | Y-akse                                                                            |
| 6 | X-akse                                                                                                    | 13 | ZOOMknap - Åbner zoombjælke til zoom-funktioner                                   |
| 7 | HØJRErulletast - Ruller skærmen over hele kurven                                                                        |    |                                                                                   |

<sup>1</sup> Kurverne vises med en optinal skalering. Denne optinale skalering viser alle værdier mellem minimums-og maksimumsintervallet.

**Bemærk:** Rør venstre side af kurve kurvevinduet for at få vist parameteraksen. Ved hver berøring vises aksen for den næste kurve. Det er ikke muligt at vise alle parameterakser på samme tid.

# 5.4 Hovedmenu-displayet

Hvis knappen **HOVEDMENU**(på pop-up-værktøjslinien) vælges, åbnes hovedmenu-displayet. I hovedmenu-displayet kan brugeren se sensorens status, konfigurere sensorens opsætning, opsætning af SC1000 samt udføre diagnostikker. Menustrukturen i hovedmenuen kan variere afhængigt af systemets konfiguration.

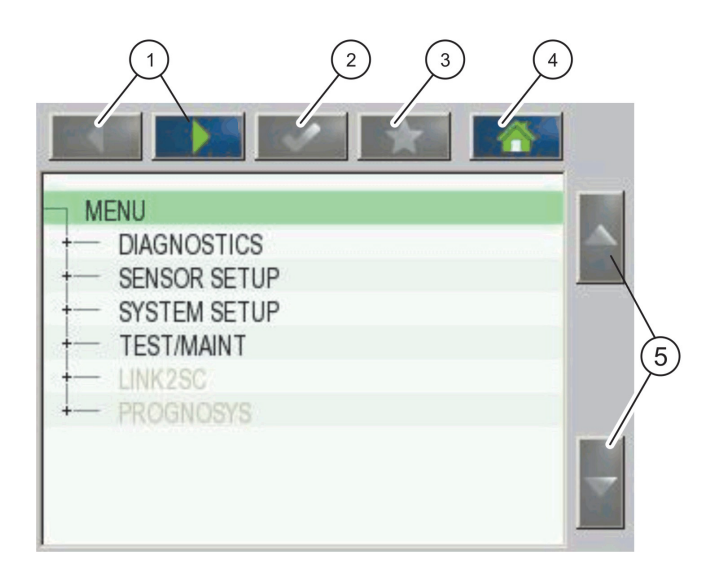

Figur 41 Hovedmenu (menupunktets sporg afhænger af det valgte display-sprog)

| 1 | VENSTRE/HØJREpiletast - Flytter frem og tilbage i menustrukturen.                                 | 4 | HOMEtasten frembringer skærmbilledet med<br>hovedmålingerne fra hvilken som helst anden skærm.<br>Denne tast er ikke aktiv i menuer, hvor der skal<br>foretages valg eller andre input. |
|---|---------------------------------------------------------------------------------------------------|---|----------------------------------------------------------------------------------------------------|
| 2 | ENTERtasten godkender en input-værdi, opdateringer,<br>eller godkender menuvalg på skærmbilledet. | 5 | <b>OP/NED</b> pil - Ruller gennem menupunkterne.                                                                                                    |
| 3 | FAVORITtasten - Viser/tilføjer favoritter.                                                        |   |                                                                                                    |

# 5.5 Det alafanueriske tastatur

Tastaturet vises automatisk, hvis det er nødvendigt at indtaste tegn eller tal i en konfigurationsindstilling.

Displayet bruges til at indtaste bogstaver, tal og tegn efter behov ved programmering af instrumentet. Valgmuligheder, der ikke er tilgængelige, er deaktiveret. Ikonerne til venstre og til højre på skærmen er beskrevet i Figur 42.

Tastaturet i midten ændres, så det afspejler den valgte indtastningstilstand. Tryk på en tast flere gange, indtil det ønskede tegn vises på skærmen. Et mellemrum kan indtastes ved hjælp af understregningstegnet på **-\_-TASTEN?** tast.

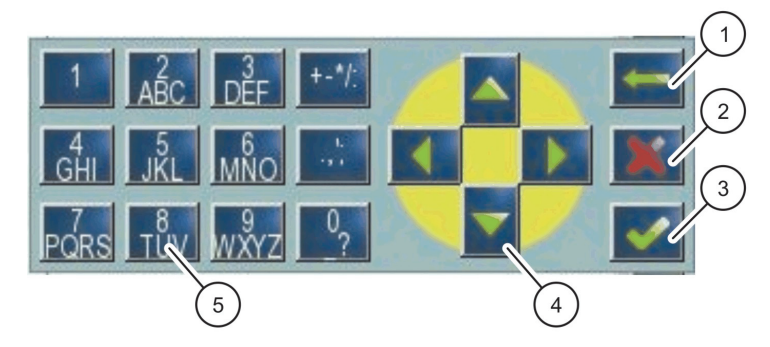

Figur 42 Tastatur

| 1 | TILBAGEpil - Sletter det sidst indtastede tegn på den nye placering. | 4 | VENSTRE/HØJRE/OP/NED pil - Flytter markørens position.     |
|---|----------------------------------------------------------------------|---|------------------------------------------------------------|
| 2 | ANNULLER knap - Annuller tastaturindtastningen.                      | 5 | Tastatur til indtastning af almindelige tal, tegn,         |
| 3 | ENTERknap - Godkender tastaturindtastningen.                         |   | tegnsætning, symboler og numeriske sub- og<br>superscripts |

# 5.6 Kalibrer berøringsskærmen

Under digital opstart af SC1000-kontrolenheden, vises Den trykfølsomme skærms kalibrering automatisk. For at konfigurere den trykfølsomme skærm skal du følge kalibreringspunkterne på skærmen. Sørg for at den trykfølsomme skærm er kalibreret til den passende enhed (finger, skrivestift osv.) som bliver anvendt af alle brugere. Hvis enheden udskiftes, er det nødvendigt at omkalibrere skærmen.

#### Sådan kalibreres den trykfølsomme skærm efter den første ibrugtagning:

- 1. Vælg SC1000 SETUP (OPSÆTNING AF SC1000), SKÆRMINDSTILLINGER, TOUCH SCREEN CALIBRATION (KALIBRERING AF TRYKFØLSOM SKÆRM).
- **2.** Følg kalibreringspunkterne. Når kalibreringen er gennemført, vises menuen Display-indstillinger.

# 5.7 Angiv det viste sprog

#### Sådan angives det viste sprog:

- Vælg SC1000 SETUP (OPSÆTNING AF SC1000), SKÆRMINDSTILLINGER, SPROG.
- 2. BrugENTER-tasten eller tryk på det valgte sprog for at åbne listen.
- **3.** På denne liste skal der vælges det sprog, som skal vises på skærmen og derefter klikkes på knappen**ENTER**for at bekræfte valget eller klikke på knappen**ANNULLLER**.

# 5.8 Indstil tid og dato

#### Sådan indstilles tiden (24-timers format):

- 1. Vælg SC1000 SETUP (OPSÆTNING AF SC1000), SKÆRMINDSTILLINGER, DATO/TID.
- 2. Tastaturet vises.
- 3. Indtast tiden med tastaturet og tryk på ENTERfor at bekræfte.

#### Sådan indstilles dato- og tidsformatet:

- 1. Vælg SC1000 SETUP (OPSÆTNING AF SC1000), SKÆRMINDSTILLINGER, DATO/TID.
- 2. VælgFORMAT. Vælg det datoformat, som skal vises, fra listen og tryk påENTERfor at bekræfte.
- 3. VælgDATO. Tastaturet vises.
- 4. Indtast datoen med tastaturet og tryk på ENTERfor at bekræfte.

# 5.9 Indstil systemsikkerheden (adgangskodebeskyttelse)

Ved at angive en adgangskode til SC1000-kontrolenheden forhindres uautoriseret adgang. Adgangskoden kan bestå af op til 16 cifre (alfa og/eller numeriske og tilgængelige tegn). Adgangskodebeskyttelsen aktivere så snart SC1000-kontrolenheden er i måletilstand. Adgangskoderne kan indtastes som en log-on adgangskode når SC1000-kontrolenheden åbnes med en web-browser eller GSM-modem. Adgangskoden er som standard ikke indstillet.

Der er to adgangskodemuligheder:

#### VEDLIGEHOLDELSE

Vedligeholdelseskoden beskytter menuerne enhedshåndtering og Sikkerhedsopsætning.

#### MENU PROTECTION (MENUBESKYTTELSE)

Nogle sonder giver mulighed for at beskytte visse menukategorier (f.eks. kalibrering, indstillinger osv.) med Vedligeholdelse-adgangskoden. Denne menu viser alle sonder, som understøtter denne funktion.

Vælg en sonde, og vælg derefter de menukategorier, som du vil beskytte med Vedligeholdelse-adgangskoden.

#### SYSTEM

Systemkoden er den overordnede adgangskode og beskytter hele SC1000-opsætningsmenuen. En bruger med en vedligeholdelseskode kan ikke slette eller ændre en systemkode.

Systemkoden kan indtastes på alle SC1000-kontrolenhedens log-on skærme.

### 5.9.1 Angiv adgangskoden

#### Sådan angives en adgangskode:

- 1. Vælg SC1000 SETUP (OPSÆTNING AF SC1000), SYSTEM SECURITY (SYSTEMSIKKERHED).
- 2. Vælg Vedligeholdelse eller System.
- 3. TrykENTER.
- 4. Indtast en adgangskode.
- 5. Bekræft ved at trykke ENTER.

# 5.10 Tilføj og fjen favoritter

SC1000-kontrolenheden kan gemme op til 50 favoritter (bogmærker). En favorit er et gemt menupunkt som derved er nemt at vende tilbage til. Favoritter kan tilføjes til en favoritliste og kan når som helst åbnes i Hovedmenuen. Favoritter vises i den rækkefølge, de blev oprettet.

#### Sådan tilføjes et favoritpunkt:

1. Vælg et menupunkt.

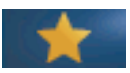

- 2. Tryk påFAVORITTER(stjerneikonet) på Hovedmenuen.
- 3. Indtast navnet på favoritter og bekræft. Menuanvnet indtastes som standard.
- 4. Det nye favoritpunkt vises i Hovedmenuen under knappenFAVORITTER.

#### Sådan fjernes et favoritpunkt:

- 1. Vælg et favoritpunkt i hovedmenuen
- **2.** Tryk på favorittasten (stjerneikon). Favoritten slettes, når dialogmeddelelsen er blevet bekræftet.

### 5.11 Tilføj nye komponenter

Når nye komponenter (f.eks. prover og enheder) installeres i kontrolenheden, skal de konfigureres til systemet.

#### Sådan tilføjes nye komponenter:

- 1. Forbind den nye enhed til sondemodul.
- Vælg SC1000 SETUP (OPSÆTNING AF SC1000), INSTRUMENTSTYRING, SØGER EFTER NYE ENHEDER.
- 3. Tryk påENTER..
- 4. Vent på at systemet afslutter søgningen. Der vises derefter en vindue med en liste over de nye enheder.
- 5. Bekræft alle enheder med ENTER.
- 6. Vælkg de nye enheder og trykENTER.

Se under sektion 6.3.6, side 111 for oplysninger om enhedshåndtering.

## 5.12 Konfigurer netværksmodulerne (Profibus/Modbus-kort)

SC1000-kontrolenheden er et digitalt kommunikaitonssystem som er internt baseret på den åbne Modbus-standard. Ved ekstern integrering er Modbus RTU og Profibus DP/V1tilgængelige.

Modulet "2 Words From Slave" (2 ord fra Slave) kan kaskaderes i PLC-hardwarens konfiguration. Hver afspejler 4 bytes som indeholder den konfigurerede telegramdatastruktur.

SC1000-kontrolenheden er en PNO/PTO certificeret Profibus DP/V1-enhed som giver adgang fra master-class1- (PLC SCADA) og master class 2-systemer, for eksempel anlægsstationer.

Kommunikations- og relæindstillingerne til SC1000-kontrolenheden kan konfigureres til alle situtationer.

#### 5.12.1 Konfigurer Profibus/Modbus-kortet

#### Sådan konfigureres Profibus/Modbus-kortet:

- 1. Kontroller at kortet et installeret korrekt i SC1000-kontrolenheden.
- Vælg SC1000 SETUP (OPSÆTNING AF SC1000), NETVÆRKSMODULER, FIELDBUS, TELEGRAM.

3. Konfigurationsskærmen for Profibus/Modbus vises.

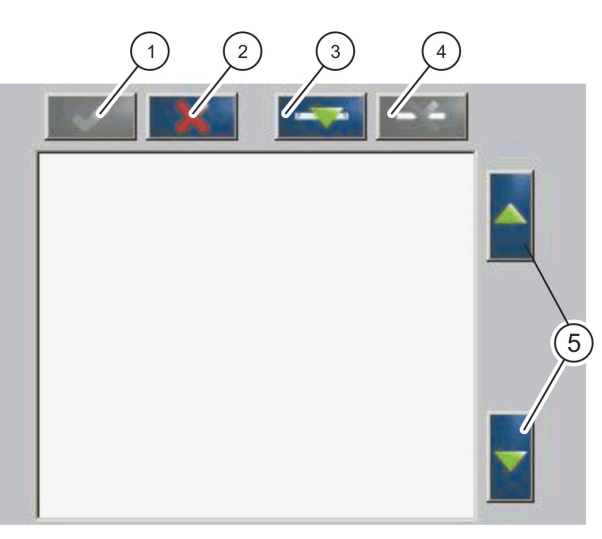

Figur 43 Konfigurationsmenu for Profibus/Modbus

| 1 | <b>ENTER</b> tast - Gemmer konfigurationen og vender tilbage til <b>FIELDBUS</b> menuen | 4 | SLETtast - Fjerner en enhed/kode fra telegrammet. |
|---|-----------------------------------------------------------------------------------------|---|---------------------------------------------------|
| 2 | TASTENAnnuller - Vender tilbage tilFIELDBUSmenuen<br>uden at gemme                      | 5 | OP/NEDpil - Flytter enheden/koden op og ned       |
| 3 | TILFØJtast - Tilføjer ny enhed/kode til telegrammet                                     |   |                                                   |

4. Tryk på knappenTILFØJog vælg en enhed. Boksen Vælg enhed vises (Figur 44).

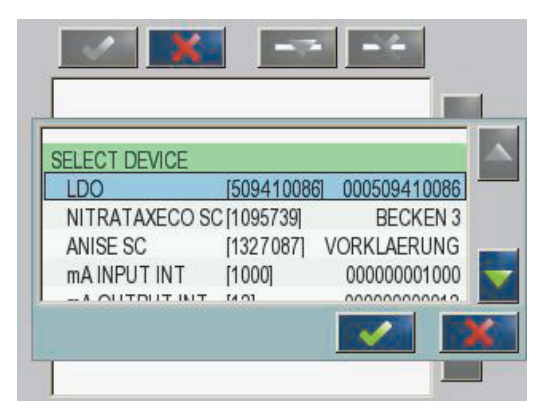

Figur 44 Profibus/Modbus-konfigurationsmenu—Vælg enhed

5. Vælg en sonde/enhed og tryk på ENTER. Sonden/enheden (inklusiv serienumre) tilføjes til telegramboksen (Figur 45).

| LC | 00 000509410263 |       |   |   |
|----|-----------------|-------|---|---|
| 0  | ERROR           | int   | r |   |
| 1  | STATUS 1        | int   | ٢ |   |
| 2  | DO              | float | r |   |
| 4  | TEMP            | float | r |   |
|    |                 |       |   |   |
|    |                 |       |   | _ |

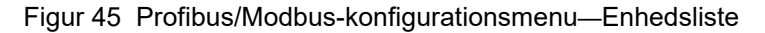

 Sælg en kode på telegramlisten (f.eks. Fejl eller Status) og tryk på knappenTILFØJ. Boksen Vælg kode, der indeholder alle tilgængelige koder til sonden, vises (Figur 46).

| LDC         | 0005094100                      | <u>)</u> 86 |  |
|-------------|---------------------------------|-------------|--|
| 0<br>1<br>2 | ERROR<br>STATUS 1<br>DEVICE WAR | SELECT TAG  |  |
| 3<br>4<br>6 | DEVICE ERR<br>DO<br>TEMP        |             |  |

Figur 46 Profibus/Modbus-konfigurationsmenu—Vælg kode

 Vælgen kode og tryk påENTER. Den nye kode tilføjes til telegramlisten. Vælg en kode og tryk påOPogNEDfor at flytte kodens (Figur 47ogTabel 14) position.

| 0 | TEMP     | float | r |  |
|---|----------|-------|---|--|
| 2 | ERROR    | int   | r |  |
| 3 | STATUS 1 | int   | r |  |
| 4 | DO       | float | r |  |
| 6 | TEMP     | float | r |  |

Figur 47 Profibus/Modbus-konfigurationsmenu—Telegramliste med ny kode

| Kolonne | Beskrivelse                                                              |
|---------|--------------------------------------------------------------------------|
|         | Profibus: dataposition i den konfigurerede Profibus-slave (i 2 byte ord) |
| 1       | Modbus:dataposition i den konfigurerede Modbus-slave                     |
|         | Denne slave indeholder registre som begynder ved 40001.                  |
|         | Eksempel: "0" betyder 40001 og "11" betyder register 40012.              |
| 2       | Marker navnet for at identificere de konfigurerede data.                 |
|         | Datatype                                                                 |
| 3       | float = flydende punktværdi                                              |
| 5       | int = heltal                                                             |
|         | sel = heltalsværdi der er et resultat af en enum (valg) liste.           |
|         | Datastatus                                                               |
| 4       | r = data læses kun                                                       |
|         | r/w=read/write                                                           |

### Tabel 14 Telegramlist - Kolonnebeskrivelse

- 8. Gentag trinene for at tilføje flere enheder og koder.
- 9. Tryk påENTERfor at gemme Profibus-konfigurationen.

### 5.12.2 Fejl- og statusregister

Bemærk: Definitionerne FEJL og STATUS er gyldige for alle sc-prober.

### Tabel 15 Fejlregister

| Bit | Fejl                                   | Beskrivelse                                                                                                  |
|-----|----------------------------------------|----------------------------------------------------------------------------------------------------|
| 0   | Målkaliberingsfejl                     | Der opstod en fejl under den seneste kalibrering.                                                            |
| 1   | Elektronisk justeringsfejl             | Der opstod en fejl under den seneste elektroniske kalibrering.                                               |
| 2   | Rensningsfejl                          | Den sidste rensningscyklus mislykkedes.                                                                      |
| 3   | Fejl i målemodul                       | Der er fundet en fejl i målemodulet.                                                                         |
| 4   | Fejl under systemets re-initialisering | Visse indstillinger er uoverensstemmende og indstilles til fabriksindstillingerne.                           |
| 5   | Hardwarefejl                           | Der er fundet en hardwarefejl.                                                                               |
| 6   | Intern kommunikationsfejl              | Der er fundet en kommunikationsfejl i enheden.                                                               |
| 7   | Fugtighedsfejl                         | Der er sporet overdreven forekomst af fugt.                                                                  |
| 8   | Temperaturfejl                         | Temperaturen i enheden overstiger den anførte grænse.                                                        |
| 10  | Prøveadvarsel                          | Prøveudtagningssystemet skal tilses.                                                                         |
| 11  | Tvivlsom kalibrering                   | Den sidste kalibrerings nøjagtighed var tvivlsom.                                                            |
| 12  | Tvivlsom måling                        | Nøjagtigheden på en eller flere af enhedens målinger er af tvivlsom (dårlig kvalitet eller uden for område). |
| 13  | Sikkerhedsadvarsel                     | Der er opstået en situation, som kan udgøre en<br>sikkerhedsrisiko.                                          |
| 14  | Reagensadvarsel                        | Reagenssystemet skal tilses.                                                                                 |
| 15  | Vedligeholdelse nødvendig              | Det er nødvendigt at udføre vedligeholdelse af denne enhed.                                                  |

| Bit | Status 1                      | Beskrivelse                                                                               |
|-----|-------------------------------|-------------------------------------------------------------------------------------------|
| 0   | Kalibrering i gang            | Enheden er i kalibreringstilstand. Målingerne er muligvis ugyldige.                       |
| 1   | Rensning i gang               | Enheden er i rensetilstand. Målingerne er muligvis ugyldige.                              |
| 2   | Service-/vedligeholdelsesmenu | Enheden er i service- eller vedligeholdelsestilstand.<br>Målingerne er muligvis ugyldige. |
| 3   | Almindelig fejl               | Enheden har fundet en fejl. Få mere detaljerede oplysninger under Tabel 15                |
| 4   | Måling 0 Dårlig kvalitet      | Målingens nøjagtighed ligger uden for de anførte grænser.                                 |
| 5   | Måling lav grænse             | Målingen ligger under den anførte grænse.                                                 |
| 6   | Måling høj grænse             | Målingen ligger over den anførte grænse.                                                  |
| 7   | Måling 1 Dårlig kvalitet      | Målingen ligger under den anførte grænse.                                                 |
| 8   | Måling 1 lav grænse           | Måling ligger over den anførte grænse.                                                    |
| 9   | Måling 1 høj grænse           | Målingen ligger under den anførte grænse.                                                 |
| 10  | Måling 2 Dårlig kvalitet      | Målingen ligger over den anførte grænse.                                                  |
| 11  | Måling 2 lav grænse           | Målingen ligger under den anførte grænse.                                                 |
| 12  | Måling 2 høj grænse           | Målingen ligger over den anførte grænse.                                                  |
| 13  | Måling 3 Dårlig kvalitet      | Målingen ligger under den anførte grænse.                                                 |
| 14  | Måling 3 lav grænse           | Målingen ligger over den anførte grænse.                                                  |
| 15  | Måling 3 høj grænse           | Målingen ligger under den anførte grænse.                                                 |

#### Tabel 16 Statusregister —Status 1

# 5.12.3 Profibus/Modbus konfigurationseksempel

Tabel 17 og Tabel 18 vis et Profibus/Modbus konfigurationseksempel.

| Profibus-adre<br>sse | Slave              | Byte        | Enhed          | Datanavn           |
|----------------------|--------------------|-------------|----------------|--------------------|
| 5                    | Konfigureret slave | 1,2         | AMTAX SC       | ERROR (POS.FEJL)   |
|                      |                    | 3,4         |                | STATUS (STATUS)    |
|                      |                    | 5,6,7,8     |                | KUVETTE TEMPERATUR |
|                      |                    | 9,10,11,12  |                | MÅLT VÆRDI 1       |
|                      |                    | 13,14       | ma INDGANG INT | ERROR (POS.FEJL)   |
|                      |                    | 15,16,      |                | STATUS (STATUS)    |
|                      |                    | 17,18,19,20 |                | INDGANGSSTRØM 1    |
|                      |                    | 21,22       |                | DIGITAL INDGANG 2  |
|                      |                    | 23,24,25,26 |                | UDGANGSVÆRDI 3     |
|                      |                    | 27,28       |                | DIGITAL INDGANG 4  |

### Tabel 17 Profibus konfigurationseksempel

Få flere oplysninger om konfigurationsindstillinger for Profibus under sektion 6.3.4.1, side 105.

| Modbus-adres<br>se | Slave                                        | Register | Enhed                           | Datanavn                 |
|--------------------|----------------------------------------------|----------|---------------------------------|--------------------------|
| 5                  | Konfigureret slave                           | 40001    | AMTAX SC                        | ERROR (POS.FEJL)         |
|                    |                                              | 40002    |                                 | STATUS (STATUS)          |
|                    |                                              | 40003    |                                 | KUVETTE TEMPERATUR       |
|                    |                                              | 40005    |                                 | MÅLT VÆRDI 1             |
|                    |                                              | 40007    | - ma INDGANG INT                | ERROR (POS.FEJL)         |
|                    |                                              | 40008    |                                 | STATUS (STATUS)          |
|                    |                                              | 40009    |                                 | INDGANGSSTRØM 1          |
|                    |                                              | 40011    |                                 | DIGITAL INDGANG 2        |
|                    |                                              | 40012    |                                 | UDGANGSVÆRDI 3           |
|                    |                                              | 40014    |                                 | DIGITAL INDGANG 4        |
| 6                  | Første virtuelle<br>slave (AMTAX SC)         | 40001    |                                 | Se AMTAX SC-profil       |
|                    |                                              | 40002    | AMTAX SC (gennemført)           | Se AMTAX SC-profil       |
|                    |                                              |          |                                 | Se AMTAX SC-profil       |
| 7                  | Anden virtuelle<br>slave (mA<br>INDGANG INT) | 40001    |                                 | Se Ma INDGANG INT-profil |
|                    |                                              | 40002    | mA INDGANG IN I<br>(gennemført) | Se Ma INDGANG INT-profil |
|                    |                                              |          |                                 | Se Ma INDGANG INT-profil |

#### Tabel 18 Modbus konfigurationseksempel med virtuelle slaves

Få flere oplysninger om konfigurations indstillinger for Modbus under sektion 6.3.4.2, side 107.

# 5.13 Fjernkontrol

SC1000-kontrolenheden understøtter fjernkontrol via opkaldsforbindelse, GPRS (GSM-modem) og LAN-forbindelse (Serviceport). SC1000-kontrolenheden fjernstyres med en web-browser fra en computer til at konfigurere kontrolenheden, downloade datalogs og uploade software-opdateringer.

Få detaljerede oplysninger om LAN-forbindelsen under sektion 3.9, side 44.

Du kan finde yderligere oplysninger om GPRS-forbindelsen i DOC023.XX.90143 "SC1000 enhanced communications".

#### 5.13.1 Klargør LAN-forbindelse

For at oprette LAN-forbindelse mellem en computer og SC1000-kontrolenheden er visse indstillinger obligatoriske:

 Position 1-3 i SC1000-kontrolenhedens og computerens IP-adresser være ens. Indstil SC1000-kontrolenhedens IP-adresse under SC1000 SETUP (OPSÆTNING AF SC1000), BROWSER-ADGANG, IP-ADRESSE.

Eksempel:

IP adresse SC1000-kontrolenhed: 192.168.154.30

IP adresse computer: 192.168.154.128

- Brug ikke 0,1 eller 255 i position 4 i IP-adressen.
- Brug aldrig den samme IP-adresse til computeren og SC1000-kontrolenheden.

 SC1000-kontrolenhedens og computerens netmaske skal stemme overens (er som standard: 255.255.255.0). Indstil SC1000-kontrolenhedens netmaske under SC1000 SETUP (OPSÆTNING AF SC1000), BROWSER-ADGANG, NETMASKE.

#### 5.13.2 Opret LAN-forbindelsen

For at oprette LAN-forbindelsen (såfremt der anvendes Windows XP og en ethernet-adapter) skal indstillingerne for computernetværkets kort ændres og der skal tilføjes en fast IP-adresse.

#### Sådan ændres indstillingerne for computernetværkets kort til 10BaseT:

- **1.** I startmenuen i Windows skal du vælge Programmer, Indstillinger, Kontrolpanel, Netværksforbindelser.
- 2. Højreklik på indstillingenLAN-forbindelseog vælg kommandoen Egenskaber.
- 3. Tryk på Konfigureri LAN-forbindelsens dialogboks.
- 4. Vælg Medietypei Ethernet-adapterens dialogboks under Egenskaber.
- 5. I dropdown-listen Værdi skal du vælge 10BaseT.
- 6. Bekræft alle indstillinger

#### Sådan tilføjes en fast IP-adresse til computeren:

- **1.** I startmenuen i Windows skal du klikke på Programmer, Indstillinger, Kontrolpanel, Netværksforbindelser.
- 2. Højreklik påLAN-forbindelseog vælg kommandoenEgenskaber.
- I dialogboksen LAN-forbindelsen skal du vælge Internetprotokol (TCP/IP) og klikke på knappenEgenskaber.
- 4. Under fanen Genereltskal du vælge boksenBrug følgende IP-adresse.
- 5. Skriv computerens IP-adresse i IP-adresseboksen.
- 6. Indtast 255.255.255.0 i subnet maskeboksen.
- 7. Bekræft alle indstillinger.

#### Sådan køre man LAN-forbindelsen og starter web-browseren:

- 1. Skift til displayet for målt værdi på SC1000-kontrolenheden.
- **2.** Forbind computerens til serviceporten på SC1000-skærmmodul. Brug det almindelige Ethernet RJ45 overgangskabel (LZX998).
- 3. Start web-browseren.
- **4.** Indtast IP-adressen på SC1000-kontrolenheden (der som standard er 192.168.154.30) i web-browserens adressefelt.
- 5. Login-skærmen til SC1000 vises.
- Indtast adgangskoden. Adgangskoden indstilles i SC1000-kontrolenhedens software under SC1000 SETUP (OPSÆTNING AF SC1000), BROWSER ADGANG, ADGANGSKODE.
- 7. SC1000-kontrolenheden fjernkontrolleres.

#### 5.13.3 Opret opkaldsforbindelsen

For at oprette opkaldsforbindelsen mellem en computer og SC1000-kontrolenheden er visse indstillinger nødvendige.

#### Sådan indstilles SC1000-kontrolenhedens indstillinger:

- Forbind den eksterne GSM-antenne til skærmmodul (Se undersektion 3.10.4, side 47).
- 2. Indsæt SIM-kortet i skærmmodul (Se undersektion 3.11.1, side 48).
- Indtast pin-koden under SC1000 SETUP (OPSÆTNING AF SC1000), GSM-MODUL, PIN-KODE.
- 4. Bekræft ved at trykke på ENTER.
- 5. Vælg SC1000 SETUP (OPSÆTNING AF SC1000), GSM MODULE (GSM-MODUL), EKSTERNT OPKALD, TILLAD.
- 6. Bekræft ved at trykke ENTER.
- Indtast adgangskode til browser-adgang under SC1000 SETUP (OPSÆTNING AF SC1000), BROWSER ADGANG, ADGANGSKODE.
- 8. Bekræft ved at trykke ENTER.

#### Sådan indstilles computerindstillingerne (beskrivelse til Window XP):

- 1. Slut et modem til computeren og installer modemdrevene.
- **2.** I startmenuen i Windows skal du vælge Porgrammer, Tilbehør, Kommunikation, Guiden ny forbindelse for at tilføje en ny opkaldsforbindelse.
- 3. I guiden Ny forbindelse skal du vælge de indstillinger som er anført under Tabel 19:

| Dialogboks                      | Indstilling                                                                                           |  |
|---------------------------------|----------------------------------------------------------------------------------------------------|--|
| Stedoplysninger                 | Vælg land                                                                                             |  |
| Type netværksforbindelse        | Vælg "Opret forbindelse til internettet"                                                              |  |
| Klargøring                      | Vælg "Indstil min forbindelse manuelt"                                                                |  |
| Internetforbindelse             | Vælg "Opret forbindelse med et opkaldsmodem"                                                          |  |
| Vælg en enhed                   | Vælg det tilsluttede modem                                                                            |  |
| Forbindelsesnavn                | Indtast et forbindelsesnavn, for eksempel "SC1000"                                                    |  |
| Telefonnummer der skal kalde op | Indtast SIM-kortets telefonnummer                                                                     |  |
| Oplysninger om internetkonto    | Lad felterne til brugernavn og adgangskode stå<br>tomme. Fjern markerningerne i afkrydsningsfelterne. |  |

Tabel 19 Guiden ny forbindelse - Indstillinger

- **4.** I startmenuen i Windows skal du vælge Programmer, Tilbehør, Kommunikation, Netværksforbindelser.
- 5. Højreklik op den nye opkaldsforbindelse og klik på kommandoen Egenskaber.
- 6. Klik på fanenNetværk.
- 7. Vælg indstillingen Internet protokol (TCP/IP) og klik på knappen Egenskaber. Sørg for at indstillingen**Hent IP-adresse automatisk**er valgt og bekræft.
- 8. Marker kun afkrydsningsboksen**Internet protokol (TCP/IP)**og fjern alle andre markeringer.

#### Sådan kører man opkaldsforbindelsen og starter web-browseren:

- 1. Skift til displayet for målt værdi på SC1000-kontrolenheden.
- 2. Start den forberedte forbindelse til at ringe op til SC1000 GSM-modemmet.
- 3. Start web-browseren.

- **4.** Indtast SC1000-kontrolenhedens IP-adresse (er som standard: 192.168.154.30) i web-browserens adressefelt.
- Logon-skærmen til SC1000 vises. Adgangskoden er indstillet i SC1000-kontrolenhedens software under SC1000 SETUP (OPSÆTNING AF SC1000), BROWSER ADGANG, ADGANGSKODE.
- 6. SC1000-kontrolenheden kan fjernkontrolleres via browser-adgang.

#### 5.13.4 Få adgang til SC1000-kontrolenheden via en web-browser

En web-browser tjenser som en grænseflade fjernkontrol af SC1000-kontrolenheden (GSM-forbindelse) eller via LAN. Web-browser adgangen giver adgang til alle SC1000-kontrolenhedens funktioner med undtagelse af tilføjelse/fjernelse/ændring af enheder og telegramkonfiguration på netværksmodulerne.

#### Sådan får man adgang til SC1000-kontrolenheden via en web-browser:

- 1. Skit til displayet for målt værdi på SC1000-kontrolenheden.
- 2. Kør LAN eller opkaldsforbindelsen på computeren.
- 3. Start web-browseren.
- **4.** Indtast SC1000-kontrolenhedens IP-adresse (er som standard: 192.168.154.30) i web-browserens adressefelt.
- 5. Indtast adgangskoden på logon-skærmen til SC1000.
- 6. Browseradgangsskærmen vises (Figur 48 og Tabel 20).

|                  |                                                                                                    | SC1000 DE\           | VICES                                   |
|------------------|----------------------------------------------------------------------------------------------------|----------------------|-----------------------------------------|
| Logout           |                                                                                                    | LDO 000509410263     | 3                                       |
|                  | IDO                                                                                                    | 123.9 °C 04:58       | 000509410263                            |
| Menu             | 1                                                                                                    | 20.0 0 04.00         | 000000000000000000000000000000000000000 |
|                  |                                                                                                    | Logger               |                                         |
| UPDATE           |                                                                                                    |                      |                                         |
|                  | SERIAL NUMBER                                                                                                    | 0005094              | 10263                                   |
| Logger           | CODE VERSION                                                                                                    | V 1.20               |                                         |
| rogger           | DEVICE BOOT CODE                                                                                                    | (0.3.2)<br>[1.11]    |                                         |
|                  | BUS STATUS                                                                                                    | OK                   |                                         |
|                  |                                                                                                    |                      |                                         |
| EST/MAINT        |                                                                                                    | MA INPUT INT 0000000 | 00002                                   |
| Lonniant         | (http://www.com/action/com/action/com/action | 0.001 04:58          | P10                                     |
| DEFAULT SETTINGS | <b>*</b> **                                                                                                    | 0.001 04:58          | ***                                     |
|                  | 1.1.2 (1.1.2)                                                                                                    | 0.001 04:58          | ***                                     |
| Diagnostic file  |                                                                                                    | Logger               |                                         |
| ACCESS KEY       |                                                                                                    |                      |                                         |
| 1002001121       | CODE VERSION                                                                                                    | UUUUUUUU<br>V.0.10   | JUUU2                                   |
|                  | DRIVER VERS                                                                                                    | (0.15.5)             |                                         |
|                  | DEVICE BOOT CODE                                                                                                    | [1.05]               |                                         |
|                  | BUS STATUS                                                                                                    | OK                   |                                         |
|                  |                                                                                                    | mA OUTPUT INT 000000 | 000043                                  |
|                  | INPUT VALUE 1                                                                                                    | ****                 |                                         |
|                  | INPUT VALUE 2                                                                                                    | 11.11                |                                         |
|                  | INPUT VALUE 3                                                                                                    | 11 11                |                                         |
|                  | INPUT VALUE 4                                                                                                    | 11 11                |                                         |
|                  |                                                                                                    | Logger               |                                         |
|                  | SERIAL NUMBER                                                                                                    | 0000000              | 00043                                   |
|                  | SERIAL NUMBER                                                                                                    | 0000000              | JUU43                                   |

Figur 48 Browseradgangsskærm

| Knap                  | Funktion                                                   |  |
|-----------------------|------------------------------------------------------------|--|
| LOGOUT                | Logger brugeren af.                                        |  |
| MENU                  | Åbner hovedmenuen hvor SC1000-kontrolenheden konfigureres. |  |
| OPDATERE              | Udfører softwareopdateringer af display- og sondemodul.    |  |
| LOGGER                | Læser, gemmer og sletter logfiler.                         |  |
| STANDARDINDSTILLINGER | Gendanner skærmmodul fabriksindstillinger.                 |  |
|                       | Indstiller opdateringshastigheden for bus-systemerne.      |  |
| DIAGNOSTIKFIL         | Opretter en diagnostikfil i filformatet .wri.              |  |

#### Tabel 20 Browseradgangsskærm - Navigationstaster

# 5.14 Logdata

SC1000-kontrolenheden genererer en datalog og en hændelseslog for hver sensor. Dataloggen indeholder de målte data ved valgte intervaller. Eventloggen indeholder et stort antal events, som opstår på instrumenterne såsom konfigurationsændringer, alarmer, advarsler osv. Dataloggen og eventloggen kan eksporteres til filformaterne .csv, .txt og .zip. Loggerne kan downloades til et lagerkort eller - med browser-adgang - på en computers harddisk.

## 5.14.1 Gem logfiler på lagerkortet

#### Sådan gemmes logfiler på lagerkortet:

- 1. Vælg SC1000 SETUP (OPSÆTNING AF SC1000), HUKOMMELSESKORT, GEM LOG FILER.
- 2. Vælg tidsperiode (dag, uge, måned).
- 3. Vent indtil fillagringsprocessen er gennemført.
- **4.** Fjern lagerkortet fra skærmmodul og læg kortet i en lagerkortslæser som er forbundet til en computer
- 5. Åbn Microsoft® Windows Explorer og vælg lagerkortsdrevet.

### 5.14.2 Gem logfiler via browseradgang

#### Sådan gemmes logfiler via browseradgang:

- 1. Forbind SC1000-kontrolenheden til en computer of åbn web-browseren.
- 2. Log på SC1000-kontrolenheden.
- 3. Tryk på knappenLOGGER.
- 4. Tryk på knappenLÆS LOG.
- 5. Der vises en liste over prober. Vælg en af proberne/enhederne og klikFORTSÆT.
- 6. Vent indtil skærmmodul modtager de seneste log-data fra sonden/enheden.
- 7. Vælg Eventlog eller Datalog.
- 8. Vælg tidpseriode.
- **9.** Vælg filformat (.txt eller .csv osv) til logfilen. Begge filformater kam komprimeres til en .zip-fil.

**Bemærk:** Brug en .zip-fil hvis SC1000-kontrolenheden åbnes via en opkaldsforbindelse (GSM-modem). En .zip-fil reducerer transmissionstiden betydeligt.
- 10. Klik på linket download fil.
- 11. Åbn eller gem filen.
- **12.** Klik på **HJEM** for at vende tilbage til SC1000-kontrolenhedens webside.

## 5.14.3 Slet logfiler via browseradgang

#### Sådan slettes logfiler via browseradgang:

- **1.** Forbind til en computer og åbn browseren.
- 2. Log på SC1000-kontrolenheden.
- 3. Tryk påLOGGERknappen.
- 4. Tryk på knappenSLET LOG.
- 5. Der vises en liste over prober/enheder.
- 6. Vælg en af proberne/enhederne.
- 7. Bekræft valget.
- 8. Logfilen slettes.
- 9. Klik på knappenHJEMfor at vende tilbage til SC1000-kontrolenhedens webside.

# 5.15 Formeleditor for udgangs- og relækort

Formler kan benyttes som ekste signalkilder til udgangs- og relækort (DIN-skinne og ekspansionskort). Alle udgangs- og relækortets terminaler kan bruges til at køre en formel. Resultatet af en formel kan bruges på samme måde som ægte målte værdier.

Ved at bruge formlerne, kan der oprettes "virtuelle målinger" (f.eks. gennemsnitsværdier fra målte værdier hos flere prober). Den virtuelt målte værdi bregnes fra de målte aflæsninger af andre prober.

## 5.15.1 Tilføj en formel

#### Sådan tilføjes en formel:

- 1. Vælg SC1000 SETUP (OPSÆTNING AF SC1000),
  - a. hvis det er et udgangskort skal du fortsætte med UDGANGSOPSÆTNING, mA UDGANG INT/EKST, UDGANG 1-4, VÆLG KILDE, INDSTIL FORMEL.
  - hvis det er et relækort skal du fortsætte med RELÆ, RELÆ INT/EKST, RELÆ 1-4, SENSOR, INDSTIL FORMEL.
- 2. Formeleditorens hovedmenu vises (Figur 49). Tryk på tekstfelterne for at redigere navn, placering, enhedm parameter og formel.

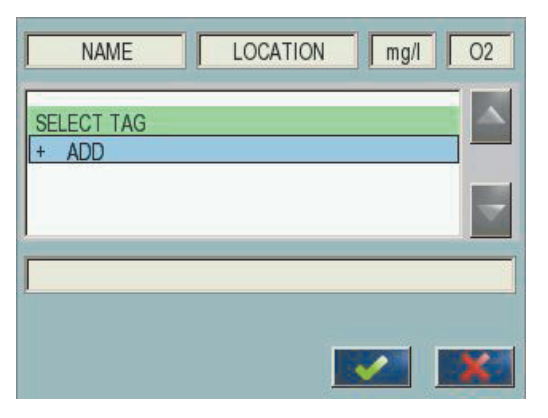

Figur 49 Formeleditorens hovedmenu

### Tabel 21 Formelindstillinger

| Funktion                              | Beskrivelse                                                                                                    |
|---------------------------------------|----------------------------------------------------------------------------------------------------|
| Navn                                  | Indtast et referencenavn til identificering i display-visninger og logfiler (maks. 16 tegn).                                                                            |
| Placering                             | Indtast en ekstra placeringsoplysning for unik identifikation (maks. 16 tegn)                                                                                           |
| Enhed                                 | Indtast en virtuel måleenhed (Maks. 6 tegn).                                                                                                    |
| Parameter                             | Indtast et virtuelt parameter (maks. 6 tegn).                                                                                                    |
| Formel                                | Indtast en formel som beregner den virtuelle målingsværdi. Formlen kan anvende<br>bogstaverne A, B, C som genveje til andre målingsværdier (Tabel 23,Tabel 24,Tabel 25) |
| Definition til bogstaverne A,<br>B, C | Angiver de eksisterende tildelinger (til andre målingsværdier).                                                                                                    |
| Tilføj (Kode)                         | Opretter et nyr bogstav (A,B,C9 som en variabel til en anden ny mplingsværdi.                                                                                           |

Almindelige eksempler for formler er "INDLÆS" eller "DELTA-pH" (Tabel 22):

- Indlæs bassin1 = koncentration × flow
- Delta-pH=(pH IND) (pH UD)

# Tabel 22 Formelindstillinger - eksempel

| Funktion      | Beskrivelse                            |
|---------------|----------------------------------------|
| Navn          | INDLÆS                                 |
| Placering     | BASISN1                                |
| Enhed         | kg/t                                   |
| Parameter     | Q                                      |
| Formel        | (A × B)/100                            |
| Tilfai (Kode) | A= Nitrat NO3 1125425 NITRATAX plus sc |
|               | B = mængde m <sup>3</sup> /h Q         |

Vigtig bemærkning: Formlerne kontrolleres ikke for gyldighed.

## 5.15.2 Tilføj en formel med målingsværdier fra andre prober

#### Sådan tilføjes formler, som anvender målingsværdier fra andre prober:

- 1. Tilføj målingsværdien til listen over bogstavtildelinger.
  - a. Vælg funktionen TILFØJ og bekræft.
  - **b.** Vælg enheden med målingen.
  - **c.** Vælg målingen fra den valgte enhed. Et nyt bogstav vises på listen over bogstavtildelinger.
- 2. Brug bogstavet i formlen som en variabel.

Bemærk: Alle store blokbogstaver (A-Z) kan anvendes i en formel.

### 5.15.3 Formeloperationer

Formler kan indeholde aritmetiske og logiske operationer, numeriske funktioner og parenteser for at styre evalueringsrækkefølgen.

Aritmetiske operations som addition, subraktion, division og multiplikation er baseret på numeriske beregninger. Alle kanaler på relæ- og udgangskortet (intern eller ekstern) kan køre formelfunktionen. Aritmetiske beregningsresultater foretrækkes ved styring af analoge udgangskanaler.

Logiske operationer som OG, ELLER, IKKE,XELLER er binærbaserede beregninger, så resultatet er enten sandt eller falsk (0 eller 1). Logiske operationer styrer normalt et relæ, fordi relæer normalt enten er tændte eller slukkede hvilket passer med de logiske operationsresultater.

| Drift          | Formel | Beskrivelse                                                         |
|----------------|--------|---------------------------------------------------------------------|
| Addition       | A+B    |                                                                     |
| Subtraktion    | A-B    |                                                                     |
| Multiplikation | AxB    |                                                                     |
| Division       | A/B    | Tager værdi 1, når B=0: Fejl <e2\> "ARGUMENT" er indstillet.</e2\>  |
| Strøm          | A^B    | Tager værdi  A ^N, ingen fejl er indstillet, når A<0.               |
| Tegn           | -A     |                                                                     |
| Parentes       | ()     | Beregner alting i parentes og påfører derefter operatorer uden for. |

#### Tabel 23 Formelreditor - Aritmetiske operationer

| Procedure            | Formel     | Beskrivelse                                                                           |
|----------------------|------------|---------------------------------------------------------------------------------------|
| Mindre               | A < B      | Tager værdien 1, når betingelsen er sand, ellers tager den værdien 0                  |
| Mindre eller lig med | $A \leq B$ | Tager værdien 1, når betingelsen er sand,ellers tager den værdien 0                   |
| Større               | A > B      | Tager værdien 1, når betingelsen er sand,ellers tager den værdien 0                   |
| Større eller lig med | $A \ge B$  | Tager værdien 1, når betingelsen er sand,ellers tager den værdien 0                   |
| Lig med              | A=B        | Tager værdien 1, når betingelsen er sand,ellers tager den værdien 0                   |
| Ikke lig med         | A≠B        | Tager værdien 1, når betingelsen er sand,ellers tager den værdien 0                   |
| Logisk invers        | !A         | Tager værdien 1, når A=0, ellers tager den værdien 0                                  |
| Betinget             | A ? B : C  | Tager værdien C, når A=0, ellers tager den værdien B                                  |
| Eksklusive eller     | A ^^ B     | Tager værdien 1, når enten A=0 eller B=0 (men ikke begge), ellers tager den værdien 0 |
| Logisk eller         | A∥B        | Tager værdien 0, når A=0 og B=0, ellers tager den værdien 0                           |
| Logisk og            | A && B     | Tager værdien 0, når A=0 eller B=0, ellers tager den værdien 1                        |

#### Tabel 24 Formeleditor - Logiske operationer

#### Tabel 25 Formeleditor - matematiske funktioner

| Funktion                      | Formel   | Beskrivelse                                                                             |
|-------------------------------|----------|-----------------------------------------------------------------------------------------|
| Kvadratrod                    | kvrd(A)  | Tager værdien $\sqrt{A}$ når A<0: Fejl <e2\> "ARGUMENT" er indstillet tager værdi</e2\> |
| Kvadrat                       | kvd(A)   | A×A                                                                                     |
| Eksponentiel funktion         | Eksp (A) | e^A                                                                                     |
| Eksponentiel funktionsbase 10 | exd(A)   | 10^A                                                                                    |
| Naturlig logaritme            | in(A)    | Tager værdierne 0,0 når A<0: Fejl <e2\> "ARGUMENT" er indstillet</e2\>                  |
| Logaritmebase 10              | log(A)   | Tager værdierne 0,0 når A<0: Fejl <e2\> "ARGUMENT" er indstillet</e2\>                  |

Der er et sæt funktioner tilgængelige til at indstille fejl- og advarselsstatus hos udgangsmodulerne. Hver af disse funktioner kræver mindst to (eller tre) parametre og tillader højst 32 parametre. I beegninger tager alle funktoner værdien på det første argument A som funktionsresultat, så anvendelse af disse funktioner påvirker ikke den beregnede værdi.

#### Tabel 26 Kontroller funktioner til at angive fejl og advarsler

| Områdefejl RNG(A, Min,<br>Maks) |                   | Når A <min a\="" eller="">Maks:<br/>Fejl <e4\> "RANGE FUNCTION" (INTERVALFUNKTION) er indstillet<br/>til det eksekverende kort</e4\></min>     |
|---------------------------------|-------------------|----------------------------------------------------------------------------------------------------|
| Intervaladvarsel                | rng(A, Min, Maks) | Når A <min a\="" eller="">Maks:<br/>Advarsel <w1\> "RANGE FUNCTION" (INTERVALFUNKTION) er<br/>indstillet til det eksekverende kort</w1\></min> |
| Betinget fejl                   | CHK(A, X)         | Når X er sanf:<br>Fejl <e3\> "LOGIC FUNCTION" (LOGISK FUNKTION) er indstillet til<br/>det eksekverende kort</e3\>                              |
| Betinget advarsel               | chk(A, X)         | Når X er sand:<br>Advarsel <w0\> "LOGIC FUNCTION" (LOGISK FUNKTION) er<br/>indstillet til det eksekverende kort</w0\>                          |

Følgende sektion beskriver alle softwareindstillinger for SC1000-kontrolapparatet. Softwareindstillingerne fra Hovedmenuen omfatter:

- SENSOR DIAGNOSTIC (SENSOR DIAGNOSTICERING)
- SENSOR SETUP
- SC1000 SETUP (OPSÆTNING AF SC1000)
- TEST/KONTROL
- LINK2SC
- PROGNOSYS

# 6.1 Menuen SENSOR DIAGNOSTIC (SENSOR-DIAGNOSTICERING)

Menuen SENSOR DIAGNOSTIC (SENSOR-DIAGNOSTICERING) anfører fejl, advarsler og påmindelser for alle tilkoblede sonder/enheder. Hvis en sonde vises i rød, er der blevet opfanget en fejl eller en advarsel.

### SENSOR DIAGNOSTIC (SENSOR-DIAGNOSTICERING)

|   | Vælg anordning  |                                                                          |  |  |  |
|---|-----------------|--------------------------------------------------------------------------|--|--|--|
| - |                 | Viser en liste over fejl, som i øjeblikket er til stede i sonden.        |  |  |  |
|   | FEJL LISTE      | Hvis indtastningen er mærket rød, er der opfanget en fejl.               |  |  |  |
|   |                 | Vi henviser til den relevante sondemanual for yderligere oplysninger.    |  |  |  |
|   |                 | Viser en liste over advarsler, som i øjeblikket er til stede i sonden.   |  |  |  |
|   | ALARM LISTE     | Hvis indtastningen er mærket rød, er der registreret en advarsel.        |  |  |  |
|   |                 | Vi henviser til den relevante sondemanual for yderligere oplysninger.    |  |  |  |
|   | REMINDER LIST   | Viser en liste over påmindelser, som i øjeblikket er til stede i sonden. |  |  |  |
|   | (PÅMINDELSESLIS | Hvis indtastningen er mærket rød, er der opfanget en påmindelse.         |  |  |  |
|   | TE)             | Vi henviser til den relevante sondemanual for yderligere oplysninger.    |  |  |  |
| Ī | REGREDGUIGTE    | Viser en liste over advarsler, som i øjeblikket er til stede i sonden.   |  |  |  |
|   | DESKEDSLISTE    | Vi henviser til den relevante sondemanual for yderligere oplysninger.    |  |  |  |
|   |                 |                                                                          |  |  |  |

# 6.2 Sensoropsætningsmenu

Sensoropsætningsmenuen anfører alle tilkoblede sonder. Vi henviser til den relevante sondemanual for følerspecifikke menuoplysninger.

# 6.3 Menuen SC1000 SETUP (OPSÆTNING AF SC1000)

Menuen SC1000 SETUP (OPSÆTNING AF SC1000) indeholder de primære konfigurationsindstillinger for SC1000-kontrolenheden.

Menuen SC1000 SETUP (OPSÆTNING AF SC1000) kan omfatte følgende punkter:

- OUTPUTOPSÆTNING
- STRØMINPUT
- RELÆ
- WTOS
- NETVÆRKSMODULER
- GSM-MODUL
- ANORDNINGSSTYRING
- DISPLAYINDSTILLINGER
- BROWSERADGANG
- HUKOMMELSESKORT
- SECURITY SETUP (SIKKERHEDSOPSÆTNING)
- E-MAIL, se DOC023.XX.90143 "SC1000 enhanced communications"
- LICENS MANAGEMENT
- MODBUS TCP, se DOC023.XX.90143 "SC1000 enhanced communications"

Menupunkternes tilgængelighed afhænger af de installerede interne plug-in udvidelseskort eller eksterne DIN-skinnemoduler.

### 6.3.1 Outputopsætningsmenu

**Bemærk:** Denne menu kommer kun frem, hvis der er installeret et outputkort i SC1000-kontrolapparatet.

Outputopsætningsmenuens indhold afhænger af den valgte brugs-/arbejdstilstand: Lineær/kontrol eller PID-kontrol. Strømoutputkortet kan anvendes med det output, som i øjeblikket er lineært afhængig af en procesværdi, eller med det output, som i øjeblikket fungerer som et PID-kontrolapparat.

#### LINEÆR KONTROL

I denn arbejdstilstand er outputstrømmen lineært afhængig af en procesværdi, efter den er blevet behandlet af den interne formularparser (hvis promptet).

#### PID-KONTROL

I denne arbejdstilstand frembringer strømoutputmodulet et strømoutput, som forsøger at kontrollere procesværdien. PID-kontrolapparatet kontrollerer procesværdien, så den er lig det faste punkt, når en forstyrrelse ændrer værdien af procesværdien, eller der indstilles et nyt fast punkt.

Outputstrømmen kan være i arbejdsintervallet på 0– 20 mA eller 4–20 mA. Den højeste outputstrøm er 22 mA. Om nødvendigt juster outputstrømmen med en offset og en rettelsesfaktor for at forbedre nøjagtigheden. Som default er disse to parametre indstillet til "0" (offset) og "1" (rettelsesfaktor).

## SC1000 SETUP (OPSÆTNING AF SC1000) Udgangsopsætning mA OUTPUT INT/EKST

| /ælg OUTPUTkort 1, 2, 3 e             | eller 4                                                                                                    |
|---------------------------------------|----------------------------------------------------------------------------------------------------|
| SELECT SOURCE<br>(VÆLG KILDE)         | Default værdi: Ingen kilde<br>Vælger en sonde eller opretter en formular, som leverer den procesværdi, som bliver behandlet<br>af strømoutputkortet.                                                                            |
| PARAM.VALG                            | Default værdi: Intet parameter<br>Vælger et parameter for den valgte kilde.                                                                                                    |
| DATAOVERBLIK                          | Default værdi: INPUTVÆRDI<br>Indstiller den viste og noterede målte værdi.                                                                                                    |
| INPUTVÆRDI                            | Viser procesværdien, som aflæses fra den valgte kilde, efter den er blevet behandlet af den interne formularparser (hvis promptet)                                                                                              |
| CURRENT<br>(STRØM 2)                  | Viser den beregnede outputstrøm                                                                                                    |
| SET FUNCTION<br>(INDSTIL FUNKTION)    | Default værdi: LINEÆR KONTROL                                                                                                    |
| LINEÆR KONTROL                        | Sporer målingsværdien.                                                                                                    |
| PID-KONTROL                           | Indstiller SC1000-kontrolapparatet som et PID-kontrolapparat.                                                                                                    |
| PROG.TRANSFER                         | Standardværdi: 10 mA<br>Indstiller erstatningsværdien for outputstrømmen i tilfælde af, at den valgte kilde rapporterer en<br>intern fejl, er frakoblet systemet, eller dens outputtilstand er indstillet til Overførselsværdi. |
| I FEJLTILSTAND                        | Default værdi: INDSTIL OVERFØRSEL<br>Indstiller SC1000-kontrolapparatets reaktion, hvis der opstår en intern fejl.                                                                                                    |
| HOLD                                  | Strømoutputkortet fungerer konstant med den sidste gyldige værdi, som er aflæst fra den valgte kilde.                                                                                                    |
| PROG.TRANSFER                         | Strømoutputkortet anvender en erstatningsværdi for outputstrømmen.                                                                                                    |
| SET MODE (INDSTIL<br>TILSTAND)        | Default værdi: DIREKTE<br>Definerer tidspunktet, hvor PID-kontrolapparatet øger outputstrømmen                                                                                                    |
| DIREKTE                               | SNAPSHOTsværdien er lavere end INDSTILLINGSVÆRDIen og vice versa.                                                                                                    |
| OMVENDT                               | SNAPSHOTsværdien er højere end INDSTILLINGSVÆRDIen og vice versa.                                                                                                    |
| PROG. FILTER                          | Indstiller optagetiden (i sekunder)<br>Outputstrømmen er baseret på gennemsnittet af registrerede værdier i løbet af en vis periode.<br>Perioden indstillet i denne menu.                                                       |
| SKALA 0 mA/4 mA                       | Standardværdi: 0-20 mA<br>Indstiller outputstrømintervallet til 0-20 mA eller 4-20 mA.                                                                                                    |
| SET HIGH VALUE<br>(INDSTIL HØJ VÆRDI) | Standardværdi: 20<br>Indstiller den valgte kildeværdi, når outputstrømmen skal være 20 mA.                                                                                                    |
| SET LOW VALUE<br>(INDSTIL LAV VÆRDI)  | Standardværdi: 0<br>Indstiller den valgte kildeværdi, når outputstrømmen skal være 0 mA (Skala er 0-20 mA)<br>respektivt 4 mA (Skala er 4-20 mA).                                                                               |
| MAKSIMUM                              | Standardværdi: 20 mA<br>Indstiller en øvre værdi for den mulige outputstrømsværdi.<br>Dette menupunkt vises, hvis SÆT FUNKTION er indstillet til PID-KONTROL.                                                                   |
| MINIMUM                               | Standardværdi: 0 mA<br>Indstiller den nedre grænse for outputstrømmen.<br>Dette menupunkt vises, hvis INDSTIL FUNKTION er indstillet til PID-KONTROL.                                                                           |

| S<br>U<br>m | 3C1000 SETUP (OPSÆTNING AF SC1000)<br>Jdgangsopsætning<br>mA OUTPUT INT/EKST |                                                                                                    |  |  |
|-------------|------------------------------------------------------------------------------|----------------------------------------------------------------------------------------------------|--|--|
|             | SET SETPOINT<br>(INDSTIL<br>INDSTILLINGSVÆRDI<br>ER)                         | Standardværdi: 10<br>Indstiller procesværdien<br>PID-kontrolapparatet prøver at justere til denne procesværdi.                                                                                                    |  |  |
|             | FORHOLDSMÆSSIG                                                               | Standardværdi: 0<br>Indstiller den forholdsmæssige del af PID-kontrolapparatet (i minutter).<br>Kontrolapparatets forholdsmæssige del producerer et outputsignal, som er lineært afhængig af<br>kontrolafvigelsen. Denne del reagerer direkte på alle ændringer af inputtet, men starter let med<br>at svinge hvis indstillet til høj. Den forholdsmæssige del kan ikke helt opveje forstyrrelser.                                                                                                    |  |  |
|             | INTEGRAL<br>(INTEGRERING)                                                    | Standardværdi: 0<br>Indstiller PID-kontrolapparatets integrationsdel (i minutter).<br>Kontrolapparatets integrale del producerer et outputsignal, som øges lineært, når<br>kontrolafvigelsen er konstant. Den integrale del reagerer langsommere end den<br>forholdsmæssige del, men kan justeres helt til forstyrrelser. Jo højere den integrale delværdi er<br>indstillet, jo langsommere reagerer den. Hvis den integrale del er indstillet til en lav værdi, kan<br>den starte med at svinge.     |  |  |
|             | DERIVATIVE<br>(AFLEDNING)                                                    | Standardværdi: 0<br>Indstiller PID-kontrolapparatets afledte del (i minutter).<br>PID-kontrolapparatets afledte del afgiver et outputsignal. Jo hurtigere kontrolafvigelsen ændrer<br>sig, jo højere bliver outputsignalet.<br>Kontrolafvigelse ændrer sig=outputsignal<br>Kontrolafvigelse ændrer sig ikke=intet outputsignal.<br>Hvis ikke der er kendskab til den kontrollerede procesadfærd, anbefales det at indstille denne del<br>til "0", da denne del har en tendens til at svinge kraftigt. |  |  |
|             | SNAPSHOT                                                                     | Viser det nyeste snapshot af procesværdien.<br>Med hjælp fra outputstrømmen prøver PID-kontrolapparatet at få den kontrollerede procesværdi<br>til at nærme sig indstillingsværdien.                                                                                                    |  |  |
|             | CURRENT (STRØM<br>2)                                                         | Viser den beregnede outputstrøm (i mA).<br>Som default repræsenterer den beregnede outputstrøm ikke den reelle outputstrøm. Det rigtige<br>strømoutput afhænger af den modsatte inputmodstand og kan aldrig overstige 22 mA.                                                                                                    |  |  |
|             | LOGINTERVAL                                                                  | Default værdi: OFF<br>Indstiller intervallet (i minutter) til at logge den viste værdi ind i dataloggeren.<br>Indstillinger: OFF, 5 minutter, 10 minutter, 15 minutter, 20 minutter, 30 minutter                                                                                                    |  |  |
| V           | ERSION                                                                       | Softwarens versionsnummer vises i desplayet.                                                                                                    |  |  |
| L           | OKATION                                                                      | Viser strømpositionen.                                                                                                    |  |  |

**Forholdet mellem inputstrøm og beregnet koncentration.** Figur 50 viser outputstrømmen afhængig af procesværdien, den indstillede lave værdi og den indstillede høje værdi med et outputinterval på 0– 20 mA.

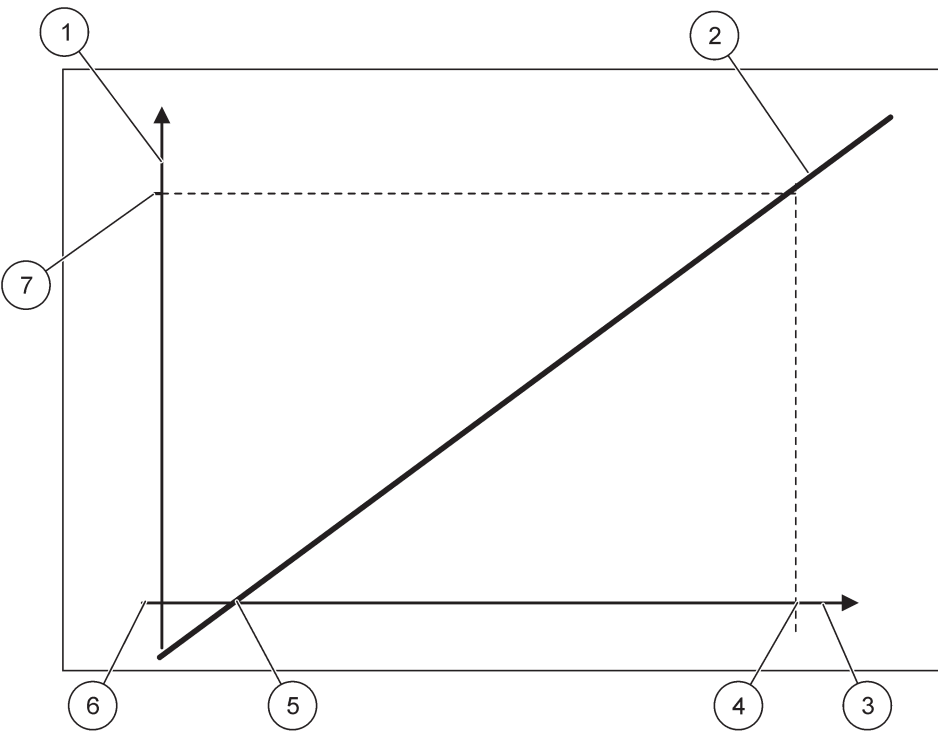

Figur 50 Outputstrøm med et outputinterval på 0-20mA

| 1 | Outputstrøm (OC) (y-akse) | 5 | Lav værdi (LV) |
|---|---------------------------|---|----------------|
| 2 | OC=f(PV)                  | 6 | 0 mA           |
| 3 | Procesværdi (PV) (x-akse) | 7 | 20 mA          |
| 4 | Høj værdi (HV)            |   |                |

Outputstrømmen (OC) er en af procesværdiens funktioner (PV).

Outputstrømmen bestemmes med formularen(1):

(1) OC = f(PV) =  $(PV - LV) \times \frac{20 \text{ mA}}{HV - LV}$ 

hvor: OC=Outputstrøm PV=Procesværdi LV=Lav værdi HV=Høj værdi

Figur 51 viser outputstrømmen afhængig af procesværdien, den indstillede lave værdi og den indstillede høje værdi med et outputinterval på 4– 20 mA.

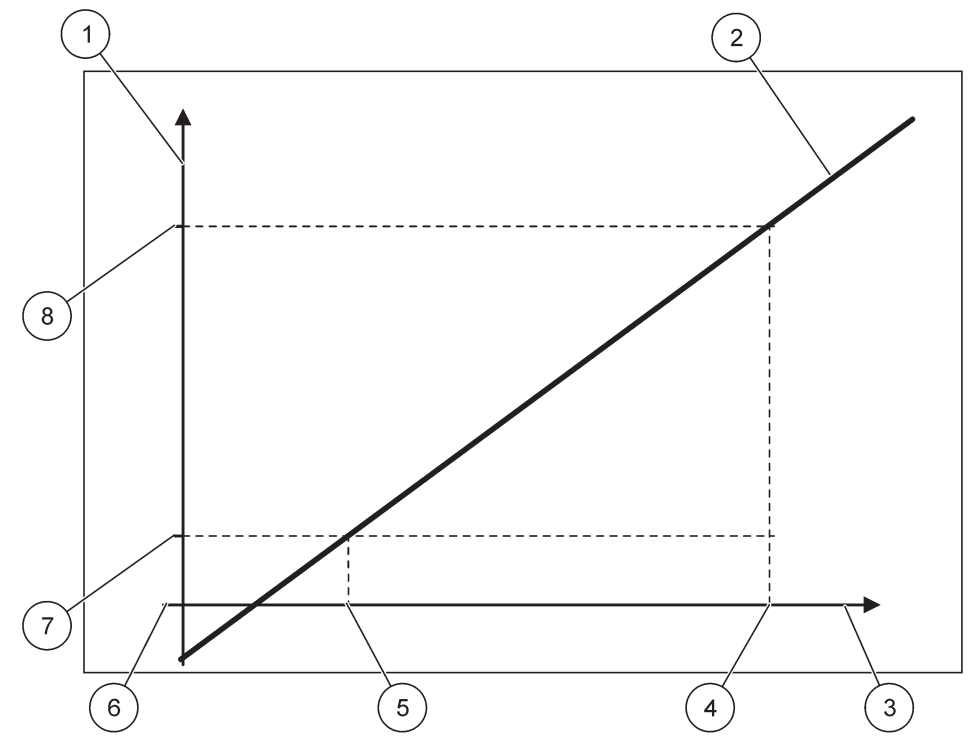

Figur 51 Outputstrøm med et outputinterval på 4–20mA

| 1 | Outputstrøm (OC) (y-akse) | 5 | Lav værdi (LV) |
|---|---------------------------|---|----------------|
| 2 | OC=f(PV)                  | 6 | 0 mA           |
| 3 | Procesværdi (PV) (x-akse) | 7 | 4 mA           |
| 4 | Høj værdi (HV)            | 8 | 20 mA          |

Outputstrømmen bestemmes ud fra formularen (2):

(2) OC = 
$$f(PV) = \frac{16 \text{ mA}}{HV - LV} \times (PV - LV) + 4 \text{ mA}$$

hvor: OC=Outputstrøm PV=Procesværdi LV=Lav værdi HV=Høj værdi

# 6.3.2 Strøminputmenu

Bemærk: Menuerne kommer kun frem, hvis der er installeret et inputkort i SC1000-kontrolapparatet.

Strøminputkortet kan anvendes som et analogt inputkort til at måle en inputstrøm i et interval fra 0– 20 mA eller 4–20 mA, eller det kan anvendes som et digitalt inputkort. Strøminputmenuindholdet afhænger af dets anvendelse:

#### ANALOGT STRØMINPUT

Strøminputkortet tilkobler anordninger med en strøminput interface til SC1000-kontrolapparatet. Alle strøminputkanaler kan konfigureres hver for sig, enhed og parameter vises i det målte værdidisplay. Det er obligatorisk at have en tilsvarende åben konduktør på strøminputkortet for at tilkoble en anordning.

#### DIGITALT STRØMINPUT

For at variere to digitale tilstande skal den tilsvarende konduktør på det interne strøminputkort være lukket respektivt, den tilsvarende bro skal være indstillet ved det eksterne strøminputkort. De forskellige tilstande genkendes ved at lukke eller åbne en kontakt mellem de tilsvarende skrueterminaler.

Der er mulighed for at justere målingen af inputstrøm med en offset og en rettelsesfaktor for at forbedre nøjagtigheden. Som default er disse to parametre indstillet til "0" (offset) og "1" (rettelsesfaktor). Når en kanal anvendes som et digitalt input, vil displayet vise værdierne "HØJ" eller "LAV".

| S<br>S<br>n                                                                                                    | SC1000 SETUP (OPSÆTNING AF SC1000)<br>STRØMINDGANGE<br>mA INPUT INT/EKST                                            |                                                                                                    |  |  |  |
|----------------------------------------------------------------------------------------------------|----------------------------------------------------------------------------------------------------|----------------------------------------------------------------------------------------------------|--|--|--|
| ٧                                                                                                    | ælg INPUTkort 1, 2, 3 elle                                                                                          | er 4                                                                                                    |  |  |  |
| REDIGER NAVN                                                                                                    |                                                                                                    | Default værdi: Anordningens serienummer som tekst<br>Indtast tekst for eksempel på positionen for strømkilden.                                                                                                    |  |  |  |
|                                                                                                    | ANORDNINGENS<br>NAVN                                                                                                | Default værdi: Ingen tekst<br>Indstiller anordningens navn.                                                                                                    |  |  |  |
| PARAMETERNAVN         Default værdi: Ingen tekst<br>Indstiller parameternavnet.                                                    |                                                                                                    | Default værdi: Ingen tekst<br>Indstiller parameternavnet.                                                                                                    |  |  |  |
|                                                                                                    | PARAM.VALG                                                                                                    | Default værdi: "KanX" (X=Kanalnummer på inputstrømmodulet)<br>Indstiller parameter for den beregnede outputværdi.                                                                                                    |  |  |  |
|                                                                                                    | DATAVISNING                                                                                                    | Default værdi: OUTPUTVÆRDI<br>Indstiller værdien, som er vist som den målte værdi i skærmmodulet og logget ind i<br>dataloggeren.                                                                                                    |  |  |  |
|                                                                                                    | INPUTSTRØM                                                                                                    | Viser den rigtige målte inputstrøm.                                                                                                    |  |  |  |
|                                                                                                    | OUTPUTVÆRDI                                                                                                    | Viser den beregnede outputværdi efter at have målt outputværdien med menuindstillingerne INDSTIL LAV VÆRDI og INDSTIL HØJ VÆRDI.                                                                                                    |  |  |  |
|                                                                                                    | ENHED                                                                                                    | Default værdi: Ingen tekst<br>Indstiller enheden for den beregnede outputværdi.                                                                                                    |  |  |  |
|                                                                                                    | SET FUNCTION<br>(INDSTIL FUNKTION)                                                                                  | Default værdi: ANALOG                                                                                                    |  |  |  |
|                                                                                                    | ANALOG                                                                                                    | Inputkanal anvendes som analogt input.                                                                                                    |  |  |  |
|                                                                                                    | DIGITAL                                                                                                    | Inputkanal anvendes som digitalt input.                                                                                                    |  |  |  |
|                                                                                                    | PROG. FILTER                                                                                                    | Standardværdi: 10 sekunder<br>Indstiller en tidsperiode for registrering af målte inputstrømme.<br>Inputstrømmen er resultatet af en gennemsnitsværdi beregnet fra den sidstmålte inputstrøm<br>registreret over en defineret periode (som er indstillet i denne menu). |  |  |  |
| LOGIK Default værdi: DIREKTE<br>Indstiller forholdet mellem inputtilstand og output<br>Menupunktet vises, hvis INDSTIL FUNKTION er |                                                                                                    | Default værdi: DIREKTE<br>Indstiller forholdet mellem inputtilstand og outputniveau.<br>Menupunktet vises, hvis INDSTIL FUNKTION er indstillet til DIGITAL.                                                                                                    |  |  |  |
|                                                                                                    | DIREKTE Hvis inputkontakten er lukket, er outputniveauet LAVT; hvis inputkontakten er åben, er outputniveauet HØJT. |                                                                                                    |  |  |  |
|                                                                                                    | OMVENDT                                                                                                    | Hvis inputkontakten er lukket, er outputniveauet HØJT; hvis inputkontakten er åben, er outputniveauet LAVT.                                                                                                    |  |  |  |

| S<br>S<br>m | SC1000 SETUP (OPSÆTNING AF SC1000)<br>STRØMINDGANGE<br>nA INPUT INT/EKST |                                                                                                    |  |  |  |
|-------------|--------------------------------------------------------------------------|----------------------------------------------------------------------------------------------------|--|--|--|
|             | SKALA $0 \text{ mA}/1 \text{ mA}$                                        | Standardværdi: 0-20 mA                                                                                                    |  |  |  |
|             |                                                                          | Indstiller inputstrømintervallet til enten 0-20 mA eller 4-20 mA.                                                                           |  |  |  |
|             | SET HIGH VALUE                                                           | Standardværdi: 20                                                                                                    |  |  |  |
|             | (INDSTIL HØJ VÆRDI)                                                      | Indstiller outputværdien, når inputstrømmen er 20 mA.                                                                                       |  |  |  |
|             | SET LOW VALUE                                                            | Standardværdi: 0                                                                                                    |  |  |  |
|             | (INDSTIL LAV VÆRDI)                                                      | Indstiller outputværdien, når inputstrømmen er 0 mA (0-20 mA skala) eller 4 mA<br>(4-20 mA skala).                                          |  |  |  |
|             |                                                                          | Default værdi: OFF                                                                                                    |  |  |  |
|             | VED FEJLTILSTAND                                                         | Der rapporteres en fejl, når inputstrømmen er uden for rækkevidde (dette kan være 0-20 mA<br>eller 4-20 mA).                                |  |  |  |
|             |                                                                          | Når den er indstillet til "OFF", vil der ikke rapporteres nogle fejl, selv hvis inputstrømmen er uden for rækkevidde.                       |  |  |  |
|             | 0 mA                                                                     | Erstatningsværdien er 0 mA i tilfælde af fejl.                                                                                              |  |  |  |
|             | 4 mA                                                                     | Erstatningsværdien er 4 mA i tilfælde af fejl.                                                                                              |  |  |  |
|             | 20 mA                                                                    | Erstatningsværdien er 20 mA i tilfælde af fejl.                                                                                             |  |  |  |
|             | OFF                                                                      | Der anvendes ingen erstatningsværdi til at erstatte den målte værdi i tilfælde af en fejl.                                                  |  |  |  |
|             | KONCENTRATION                                                            | Viser den beregnede koncentration afhængig af inputstrømmen og målingen, som er indstillet i menuen INDSTIL LAV VÆRDI og INDSTIL HØJ VÆRDI. |  |  |  |
|             |                                                                          | Standardværdi: 10 minutter                                                                                                    |  |  |  |
| LOGINTERVAL |                                                                          | Indstiller intervallet for logging af den viste værdi ind i dataloggeren.                                                                   |  |  |  |
|             |                                                                          | Indstillinger: OFF, 5 minutter, 10 minutter, 15 minutter, 20 minutter, 30 minutter                                                          |  |  |  |
| V           | ERSION                                                                   | Viser softwarens versionsnummer                                                                                                    |  |  |  |
| L           | OCATION                                                                  | Viser strømpositionen                                                                                                    |  |  |  |

**Forholdet mellem inputstrøm og beregnet koncentration** Figur 52 viser outputværdien afhængig af inputstrømmen, den indstillede lave værdi og den indstillede høje værdi med et inputinterval på 0– 20 mA.

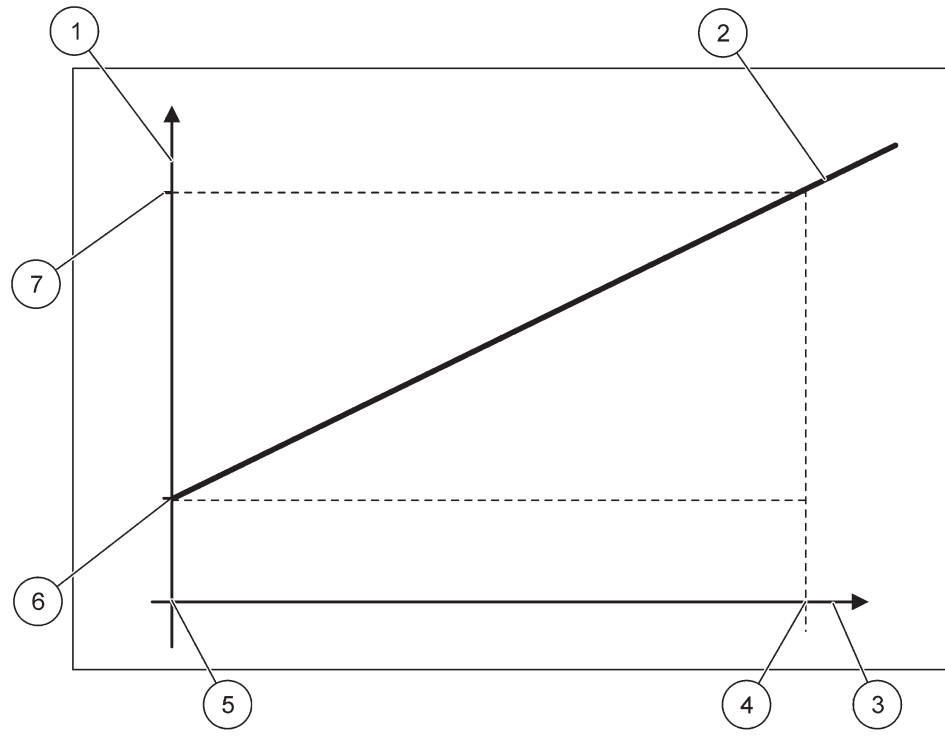

Figur 52 Outputværdien med et inputinterval på 0-20 mA

| 1 | Outputværdi (koncentration) (x-akse) | 5 | 0 mA |
|---|--------------------------------------|---|------|
| 2 | OV=f(IC)                             | 6 | 0 mA |
| 3 | Inputstrøm (IC) (y-akse)             | 7 | 0 mA |
| 4 | 20 mA                                | 8 | 0 mA |

Outputværdien (OV) er en af inputstrømmens (IC) funktioner.

Outputværdien bestemmes ud fra formularen (3):

(3)  $OV = f(IC) = IC \times \frac{HV - LV}{20 \text{ mA}} + LV$ 

hvor: OV=Outputværdi IC=Inputstrøm LV=Lav værdi HV=Høj værdi

Figur 53 viser outputværdien afhængig af inputstrømmen, den indstillede lave værdi og den indstillede høje værdi med et inputinterval på 4– 20 mA.

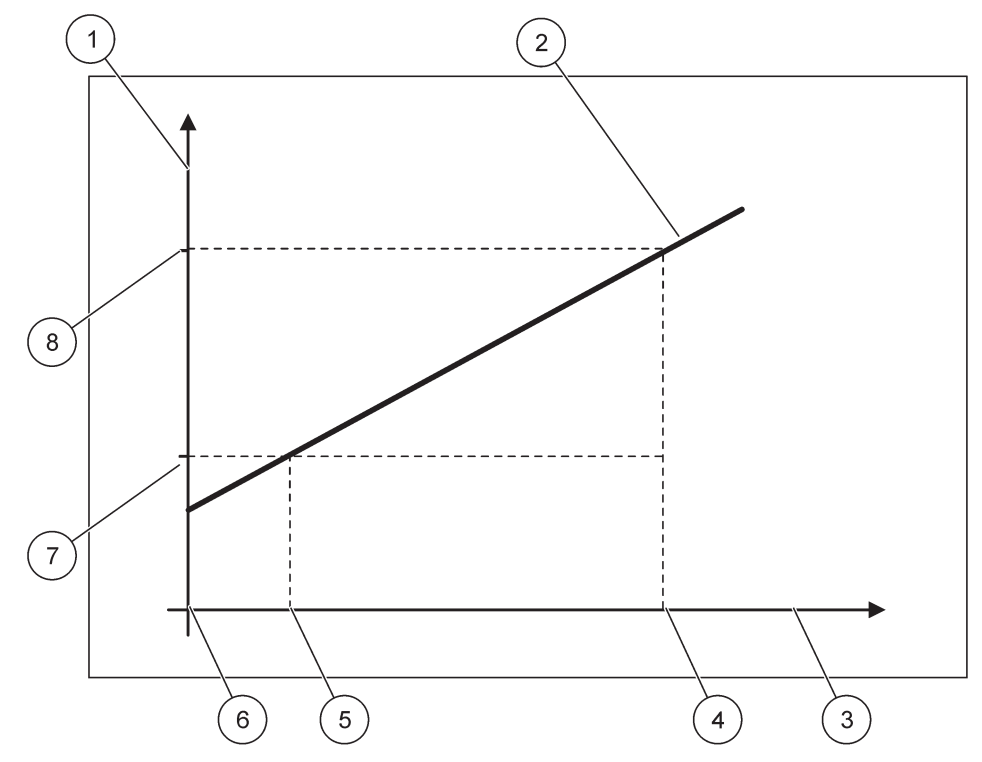

Figur 53 Outputværdien med et inputinterval på 4–20 mA

| 1 | Outputværdi (koncentration) (y-akse) | 5 | 4 mA           |
|---|--------------------------------------|---|----------------|
| 2 | OV=f(IC)                             | 6 | 0 mA           |
| 3 | Inputstrøm (x-akse)                  | 7 | Lav værdi (LV) |
| 4 | 20 mA                                | 8 | Høj værdi (HV) |

Outputværdien (OV) bestemmes ud fra formularen (4):

(4) OV = f(IC) = 
$$\frac{HV - LV}{16 \text{ mA}} \times (IC - 4 \text{ mA}) + LV$$

hvor: OV=Outputværdi IC=Inputstrøm LV=Lav værdi HV=Høj værdi

## 6.3.3 Relæmenu

**Bemærk:** Denne menu kommer kun frem, hvis der er installeret et relækort i SC1000-kontrolapparatet.

Relæmenuindholdet for et relækort afhænger af den valgte arbejdstilstand. Der er adskillige arbejdstilstande for relækort:

#### ALARM

Relæet kontrollerer, hvis en procesværdi er mellem to grænser.

### FØDERKONTROL

Relæet angiver, hvis en procesværdi overskrider eller falder under en indstillingsværdi.

#### 2-PUNKTSKONTROL

Relæet skifter, hvis en procesværdi når en øvre eller nedre grænse.

#### ADVARSEL

Relæet angiver advarsels- og fejltilstande i sonder.

#### SBM-KONTROL

Relæet anvender en strømstøds-bredde-modulationskontrol afhængig af en procesværdi.

#### HYP. KONTROL

Relæet skifter med en hyppighed afhængig af en procesværdi.

#### TIMER

Relæet skifter på visse tidspunkter uafhængigt af alle procesværdier.

#### SYSTEM ERROR

Relæet angiver, hvis nogle af sonderne i systemet har en intern fejl, advarsel eller mangler.

## 6.3.3.1 Generelle relæindstillinger (tilgængelig i alle relæarbejdstilstande)

| SC1000 SETUP (OPSÆTNING AF SC1000)<br>RELÆ<br>RELÆ INT/EKST |                                                                                                    |  |  |  |
|-------------------------------------------------------------|----------------------------------------------------------------------------------------------------|--|--|--|
| Vælg RELÆkort 1, 2, 3 eller 4                               |                                                                                                    |  |  |  |
| SELECT SOURCE<br>(VÆLG KILDE)                               | Default værdi: Ingen kilde<br>Vælg en sonde eller opret en formular, som giver den procesværdi, som behandles af relækortet.                                                             |  |  |  |
| PARAM.VALG                                                  | Default værdi: Ingen parameter<br>Vælg et parameter for den valgte kilde.<br>Det viste parameter afhænger af den tilkoblede sc-sonde, for eksempel iltkoncentration eller<br>temperatur. |  |  |  |
| DATAVISNING                                                 | Default værdi: INPUT KONFIG<br>Indstiller den værdi, som vises som den målte værdi i skærmmodulet, og som logges ind i<br>dataloggeren.                                                  |  |  |  |
| RELÆKONTAKT                                                 | Viser og logger relækontaktens status (ON eller OFF).                                                                                                    |  |  |  |
| INPUTKONFIG                                                 | Procesværdien aflæst fra den valgte kilde, efter den er blevet behandlet af den interne formularparser (hvis promptet).                                                                  |  |  |  |
| SET FUNCTION<br>(INDSTIL FUNKTION)                          | Default værdi: ALARM<br>Indstiller relækortets arbejdstilstand.                                                                                                    |  |  |  |
| ALARM                                                       | Styrer relæer som reaktion på det målte parameter. Indeholder separate Høje og Lave alarmpunkter, neutrale zoner og ON-/OFF-dødtider.                                                    |  |  |  |
| FØDERKONTROL                                                | Styrer som reaktion på det målte parameter. Kan indstilles til faseinddeling, indstillingsværdi, neutral zone, overfodningstimer og ON-/OFF-dødtider.                                    |  |  |  |
| 2-<br>PUNKTSKONTROL                                         | Styrer som reaktion på det målte parameter ved hjælp af to indstillingsværdier.                                                                                                    |  |  |  |
| ADVARSEL                                                    | Aktiveret, når analyseapparatet opfanger en sondeadvarsel. Angiver advarsels- og fejltilstand på udvalgte sonder.                                                                        |  |  |  |
| SBM-kontrol                                                 | Lader relæet komme med et strømstødsbreddemoduleret output.                                                                                                    |  |  |  |
| HYP. KONTROL                                                | Lader relæet cirkle med en hyppighed på minimumsstrømstødene pr. minut og maksimumsstrømstødene pr. minut.                                                                               |  |  |  |
| TIMER                                                       | Lader relæet skifte på visse tidspunkter uafhængigt af alle procesværdier                                                                                                    |  |  |  |

| S<br>R<br>R | SC1000 SETUP (OPSÆTNING AF SC1000)<br>RELÆ<br>RELÆ INT/EKST |                                                                                                    |  |
|-------------|-------------------------------------------------------------|----------------------------------------------------------------------------------------------------|--|
|             | SYSTEM ERROR                                                | Angiver, hvis en sonde i systemet har en intern fejl eller advarsel                                                                                                    |  |
|             | INPUTVÆRDI                                                  | Procesværdien aflæst fra den valgte kilde, efter den er blevet behandlet af den interne formularparser (hvis promptet).                                                              |  |
|             | LOGINTERVAL                                                 | Defaultværdi: OFF<br>Indstiller intervallet for logging af den viste værdi ind i dataloggeren.<br>Indstillinger: OFF, 5 minutter, 10 minutter, 15 minutter, 20 minutter, 30 minutter |  |

# 6.3.3.2 Funktion indstillet til ALARM-arbejdstilstand

| A | ALARM            |                                                                                                 |  |
|---|------------------|-------------------------------------------------------------------------------------------------|--|
|   | PROG.TRANSFER    | Default værdi: IKKE-STRØMFØDT                                                                   |  |
|   |                  | Indstiller relæets status (STRØMFØDT/IKKE-STRØMFØDT)                                            |  |
|   | FASE             | Default værdi: DIREKTE                                                                          |  |
|   | THOE             | Bestemmer, om relæet er tændt eller slukket, når procesværdien forlader det kontrollerede bånd. |  |
|   | DIREKTE          | Relæet er tændt, når det forlader det kontrollerede bånd.                                       |  |
|   | OMVENDT          | Relæet er slukket, når det forlader det kontrollerede bånd.                                     |  |
|   |                  | Standardværdi: 15                                                                               |  |
|   |                  | Indstiller det kontrollerede bånds maksimum i den valgte parameterenhed.                        |  |
|   | LAV ALARM        | Standardværdi: 5                                                                                |  |
|   |                  | Indstiller det kontrollerede bånds minimum i den valgte parameterenhed.                         |  |
|   | HØJ DØDZONE      | Standardværdi: 1                                                                                |  |
|   |                  | Indstiller hystereseværdien, som anvendes i den øvre grænse.                                    |  |
|   | LAV DØDZONE      | Standardværdi: 1                                                                                |  |
|   |                  | Indstiller hystereseværdien, som anvendes i den nedre grænse.                                   |  |
|   | TÆNDT DØDTID     | Standardværdi: 5 sekunder                                                                       |  |
|   | (0 s–999 s)      | Indstiller en dødtid, hvor relæet skal tændes.                                                  |  |
|   | SLUKKET DØDTID   | Standardværdi: 5 sekunder                                                                       |  |
|   | (0 sek –999 sek) | Indstiller en dødtid, hvor relæet skal slukkes.                                                 |  |

Figur 54 viser relæets adfærd i alarmtilstand under forskellige forhold.

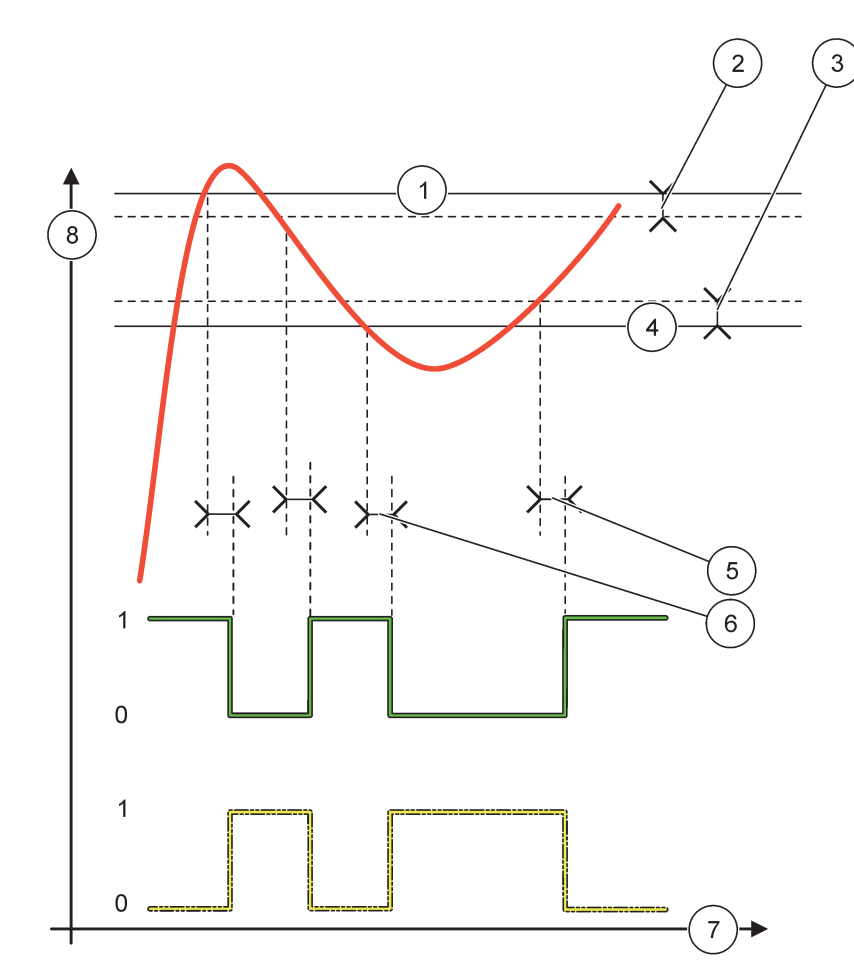

Figur 54 Relæadfærd - Alarmtilstand

| 1 | Høj alarm        | 5 | TÆNDT dødtid når fase=omvendt<br>SLUKKET dødtid når fase=direkte |
|---|------------------|---|------------------------------------------------------------------|
| 2 | Høj neutral zone | 6 | SLUKKET dødtid når fase=omvendt<br>TÆNDT dødtid når fase=direkte |
| 3 | Lav neutral zone | 7 | Tid (x-akse)                                                     |
| 4 | Lav alarm        | 8 | Kilde (y-akse)                                                   |

| Tabel 27 | Farve-/liniekode | for Fig | gur 54 |
|----------|------------------|---------|--------|
|----------|------------------|---------|--------|

| Valgt kilde                |  |
|----------------------------|--|
| Relækontakt (omvendt fase) |  |
| Relækontakt (direkte fase) |  |

# 6.3.3.3 Funktion indstillet til FØDERKONTROL-arbejdstilstand

| FØDERKONTROL                                                                             | FØDERKONTROL                                                                                                    |  |  |  |
|------------------------------------------------------------------------------------------|----------------------------------------------------------------------------------------------------|--|--|--|
| PROG.TRANSFER                                                                            | Default værdi: IKKE-STRØMFØDT<br>Indstiller relæets status (STRØMFØDT/IKKE-STRØMFØDT)                                                                                                    |  |  |  |
| FASE                                                                                     | Default værdi: HØJ<br>Definerer relæets status, hvis procesværdien overskrider indstillingsværdien.                                                                                                    |  |  |  |
| HØJ                                                                                      | Tænder for relæet, når procesværdien overskrider indstillingsværdien.                                                                                                    |  |  |  |
| LAV                                                                                      | Tænder for relæet, når procesværdien falder under stillingsværdien.                                                                                                    |  |  |  |
| INDSTILLINGSVÆRDI Standardværdi: 10<br>Indstiller procesværdien, hvorved relæet skifter. |                                                                                                    |  |  |  |
| DEADBAND<br>(NEUTRAL ZONE)                                                               | Standardværdi: 1<br>Indstiller en hysterese, så relæet ikke vil svinge ureguleret, når procesværdien nærmer sig<br>indstillingsværdien.<br>FASEN er indstillet til HØJ: Hysteresen er under indstillingsværdien.<br>FASEN er indstillet til LAV: Hysteresen er over indstillingsværdien. |  |  |  |
| OnMax TIMER<br>(0 min–999 min)                                                           | Standardværdi: 0 minutter<br>Indstiller en maksimumsperiode. I løbet af denne periode tændes der for relæet, når<br>indstillingsværdien passeres. Så snart tiden er gået, slukkes der for relæet uanset<br>procesværdien.<br>0=OnMax Timer er ikke aktiv.                                |  |  |  |
| TÆNDT DØDTID<br>(0 sek –999 sek)                                                         | Standardværdi: 5 sekunder<br>Indstiller en dødtid, hvor relæet skal tændes.                                                                                                    |  |  |  |
| SLUKKET DØDTID<br>(0 sek –999 sek)                                                       | Standardværdi: 5 sekunder<br>Indstiller en dødtid, hovr relæet skal slukkes.                                                                                                    |  |  |  |

Figur 55 og Figur 56 viser relæets adfærd i Føderkontrolfunktionen under forskellige forhold.

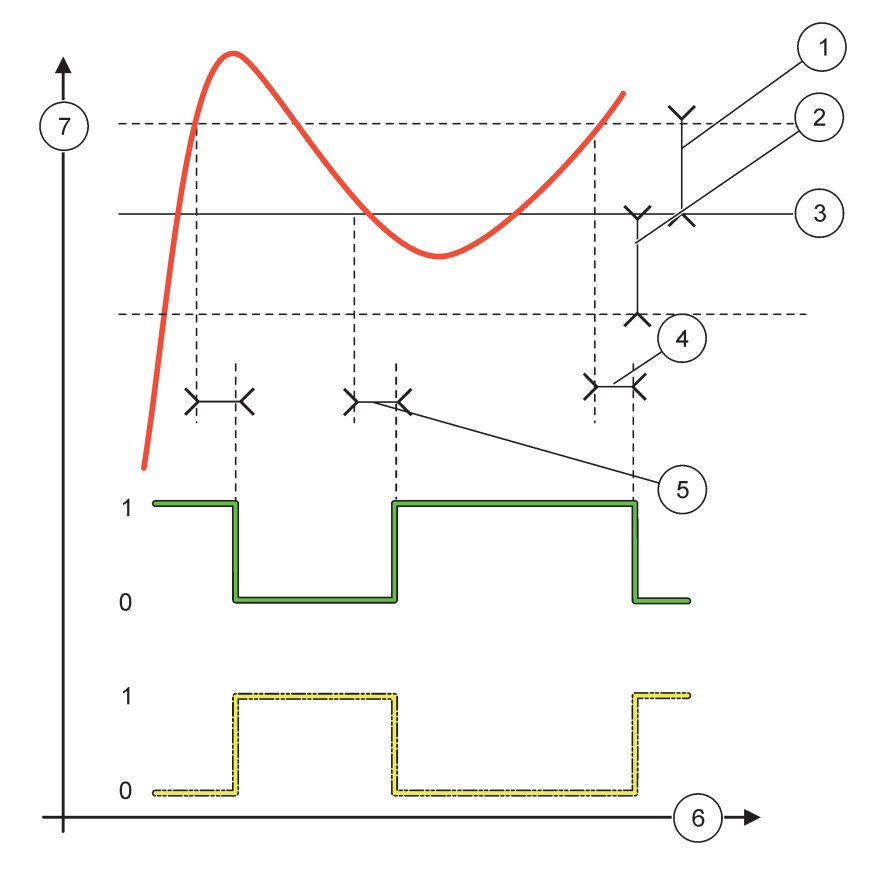

Figur 55 Relæadfærd, Føderkontroltilstand

| 1 | Neutral zone (Fase=Lav)                                                                     | 5 | TÆNDT dødtid (med fase indstillet til lav)<br>SLUKKET dødtid (med fase indstillet til høj) |
|---|---------------------------------------------------------------------------------------------|---|--------------------------------------------------------------------------------------------|
| 2 | Neutral zone (Fase=Høj)                                                                     | 6 | Tid (x-akse)                                                                               |
| 3 | Indstillingsværdi                                                                           | 7 | Kilde (y-akse)                                                                             |
| 4 | SLUKKET dødtid (med fase indstillet til lav)/<br>TÆNDT dødtid (med fase indstillet til høj) |   |                                                                                            |

# Tabel 28 Farve-/liniekode for Figur 55

| Valgt kilde            |  |
|------------------------|--|
| Relækontakt (fase lav) |  |
| Relækontakt (fase høj) |  |

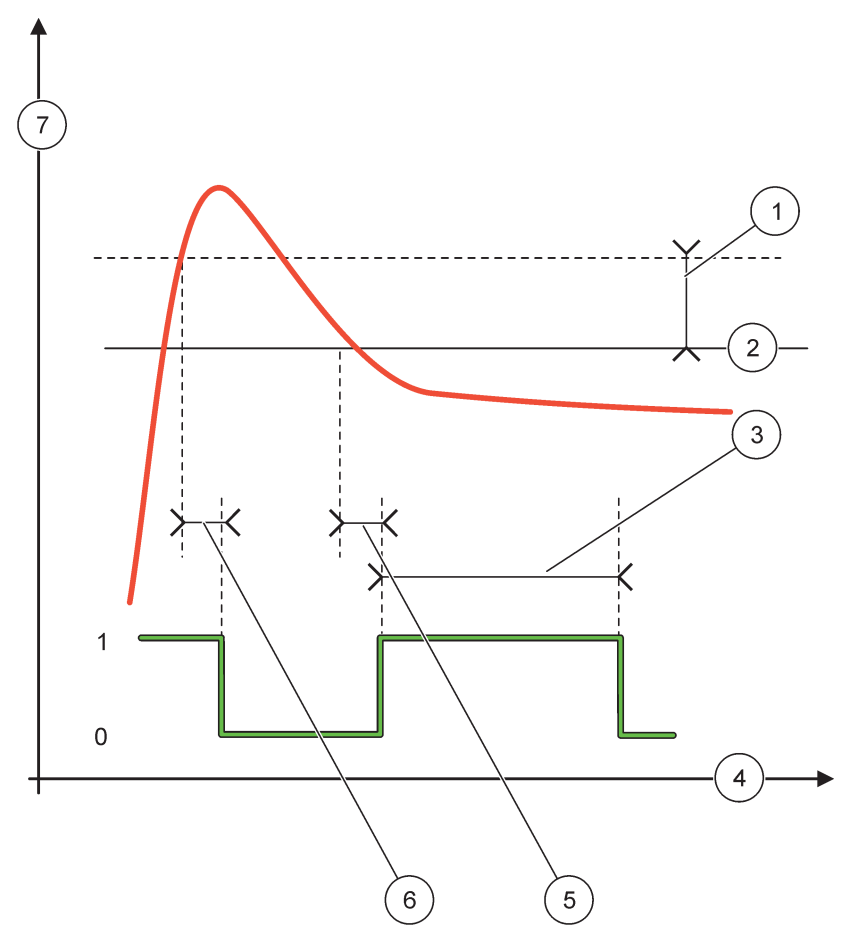

Figur 56 Relæadfærd - Føderkontroltilstand (Fase lav, OnMax Timer)

| 1 | Neutral zone      | 5 | TÆNDT dødtid   |
|---|-------------------|---|----------------|
| 2 | Indstillingsværdi | 6 | SLUKKET dødtid |
| 3 | OnMax Timer       | 7 | Kilde (y-akse) |
| 4 | Tid (x-akse)      | 1 |                |

## Tabel 29 Farve-/liniekode for Figur 56

| Valgt kilde            |  |
|------------------------|--|
| Relækontakt (fase lav) |  |

# 6.3.3.4 Funktion indstillet til 2-PUNKTSKONTROL-arbejdstilstand

| 2 | 2-PUNKTSKONTROL                                                                                     |                                                                                                    |  |  |  |  |
|---|----------------------------------------------------------------------------------------------------|----------------------------------------------------------------------------------------------------|--|--|--|--|
| - | PROG.TRANSFER Default værdi: IKKE-STRØMFØDT<br>Indstiller relæets status (STRØMFØDT/IKKE-STRØMFØDT) |                                                                                                    |  |  |  |  |
|   | FASE                                                                                                | Default værdi: HØJ<br>Indstiller relæets status. Så snart procesværdien indtaster båndet mellem høj og lav alarm,<br>ændres relætilstanden ikke. |  |  |  |  |
|   | HØJ                                                                                                 | Tænder for relæet, når procesværdien overskrider den høje alarm.<br>Slukker for relæet, når procesværdien falder under den lave alarm.           |  |  |  |  |

| 2-PUNKTSKONTROL                                |                                                                                                    |  |  |  |  |
|------------------------------------------------|----------------------------------------------------------------------------------------------------|--|--|--|--|
| LAV                                            | Tænder for relæet, når procesværdien falder under den lave alarm.<br>Slukker for relæet, når procesværdien overskrider den høje alarm.                                                                                                    |  |  |  |  |
| HIGH ALARM (HØJ<br>ALARM)                      | Standardværdi: 15<br>Indstiller den øvre grænse i det valgte parameters enhed i 2-punktskontrolbåndet.                                                                                                    |  |  |  |  |
| LOW ALARM (LAV<br>ALARM)                       | Standardværdi: 5<br>Indstiller den nedre grænse i det valgte parameters enhed i 2-punktskontrolbåndet.                                                                                                    |  |  |  |  |
| ON DELAY (TÆNDT<br>DØDTID)<br>(0s - 999s)      | Standardværdi: 5 sekunder<br>Indstiller en dødtid, hvor relæet skal tændes.                                                                                                    |  |  |  |  |
| OFF DELAY<br>(SLUKKET DØDTID)<br>(0 s - 999 s) | Standardværdi: 5 sekunder<br>Indstiller en dødtid, hvor relæet skal slukkes.                                                                                                    |  |  |  |  |
| OnMax TIMER<br>(0 min - 999 min)               | Standardværdi: 0 minutter (fra)<br>Indstiller en maksimumsperiode. I løbet af denne periode tændes relæet, når den tilsvarende<br>grænse passeres. Så snart tiden er gået, slukkes relæet uanset procesværdien.<br>0=OnMax Timer er ikke aktiv.                                                                                                    |  |  |  |  |
| OffMax TIMER<br>(0 min - 999 min)              | Standardværdi: 0 minutter (fra)<br>Indstiller en maksimumsperiode (i minutter). I løbet af denne periode slukkes relæet, når den<br>tilsvarende grænse passeres. Så snart tiden er gået, slukkes relæet uanset procesværdien.<br>0=OffMax Timer er ikke aktiv.                                                                                                    |  |  |  |  |
| OnMin TIMER<br>(0 min - 999 min)               | Standardværdi: 0 minutter (fra)<br>Indstiller en minimumsperiode. I løbet af denne periode tændes relæet, når den tilsvarende<br>grænse passeres. Relæet kan kun slukkes, efter perioden er gået, og vil herefter blive slukket<br>afhængig af procesværdien.<br>0=OnMin Timer er ikke aktiv.                                                                             |  |  |  |  |
| OffMin TIMER<br>(0 min - 999 min)              | Standardværdi: 0 minutter (fra)<br>Indstiller en minimumsperiode. I løbet af denne periode slukkes relæet, når den tilsvarende<br>grænse passeres. Relæet kan kun tændes, efter perioden er gået og vil herefter blive tændt<br>afhængig af procesværdien.<br>0=OffMin Timer er ikke aktiv.                                                                               |  |  |  |  |
| MAKS. TIMERUDLØB                               | Standardværdi: 0 sekunder (fra)<br>Angiver en tidsperiode (i sekunder) for onMax TIMERens og OffMax TIMERens udløb.<br>Relæet er tændt, OnMax TIMERen er aktiveret: Den tid, som er tilbage, vil blive vist, inden<br>relæet slukkes automatisk.<br>Relæet er slukket, OffMax TIMERen er aktiveret: Den tid, som er tilbage, vil blive vist, inden<br>relæet tændes igen. |  |  |  |  |
| MIN. TIMERUDLØB                                | Standardværdi: 0 sekunder (fra)<br>Angiver en tidsperiode (i sekunder) for udløsningen af OnMin TIMERen og OffMin TIMERen.<br>Relæet er tændt, OnMin TIMERen er aktiveret: Viser den tid, som er tilbage, inden relæet kan<br>slukkes igen.<br>Relæet er slukket, OffMax TIMERen er aktiveret: Viser den tid, som er tilbage, inden relæet kan<br>tændes igen.            |  |  |  |  |

Figur 57-Figur 59 viser relæets adfærd i 2-punktskontrolfunktionen under forskellige forhold.

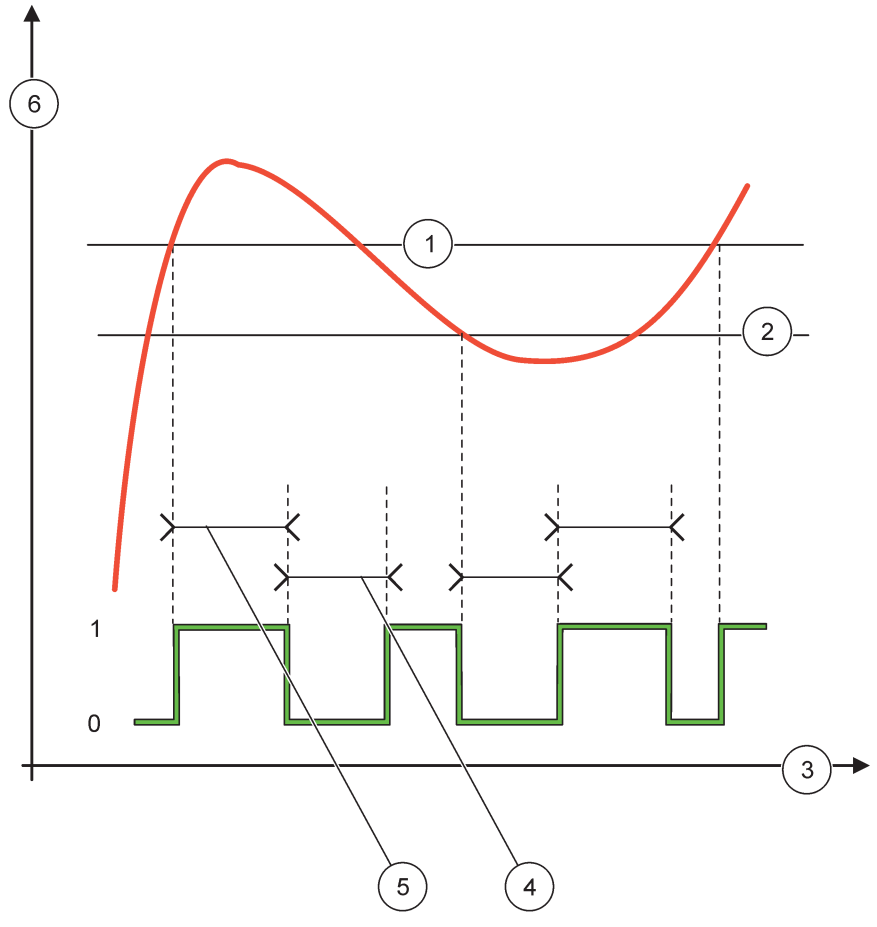

Figur 57 Relæadfærd - 2-PUNKTSkontroltilstand (uden dødtid)

| 1 | Høj alarm    | 4 | OffMax-tid     |
|---|--------------|---|----------------|
| 2 | Lav alarm    | 5 | OnMax-tid      |
| 3 | Tid (x-akse) | 6 | Kilde (y-akse) |

# Tabel 30 Farve-/liniekode for Figur 57

| Valgt kilde            |  |
|------------------------|--|
| Relækontakt (fase høj) |  |

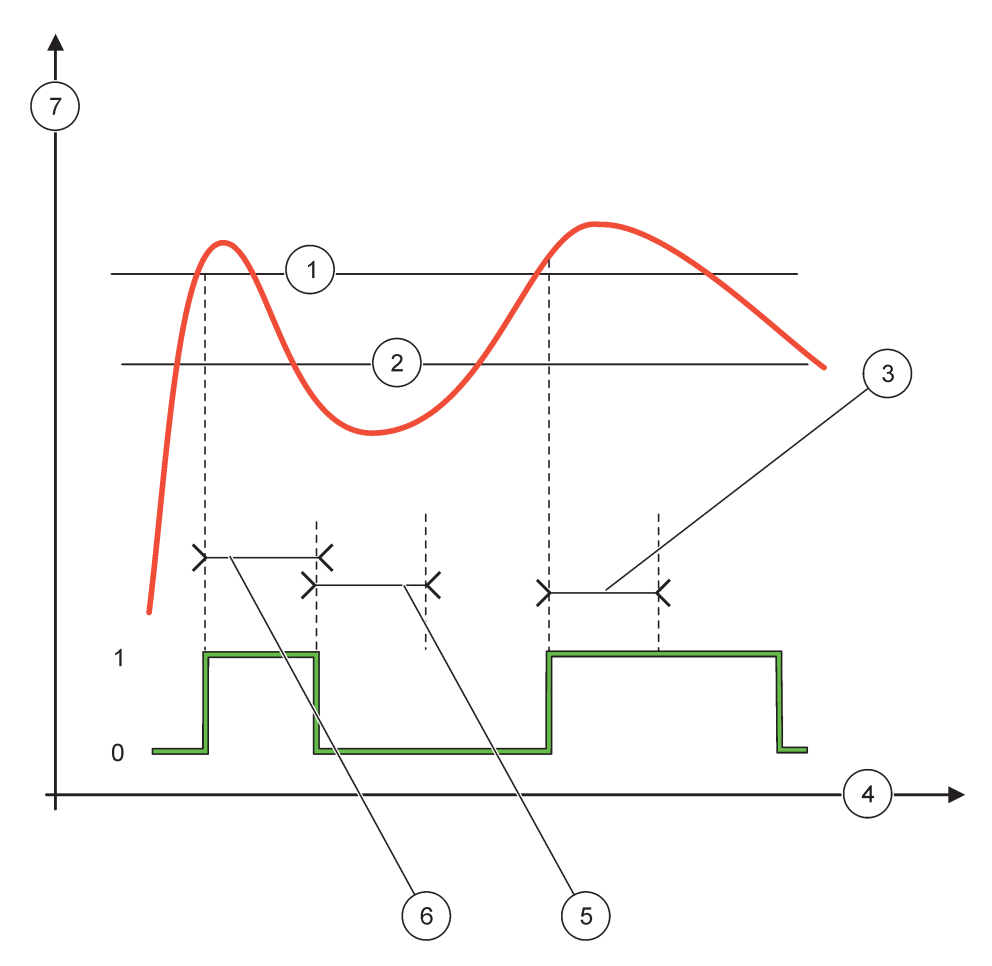

Figur 58 Relæadfærd - 2-PUNKTSkontroltilstand (OnMin Timer, OnMax Timer)

| 1 | Høj alarm    | 5 | OffMin Timer   |
|---|--------------|---|----------------|
| 2 | Lav alarm    | 6 | OnMin Timer    |
| 3 | OnMin Timer  | 7 | Kilde (y-akse) |
| 4 | Tid (x-akse) |   |                |

# Tabel 31 Farve-/liniekode for Figur 58

| Valgt kilde            |  |
|------------------------|--|
| Relækontakt (fase høj) |  |

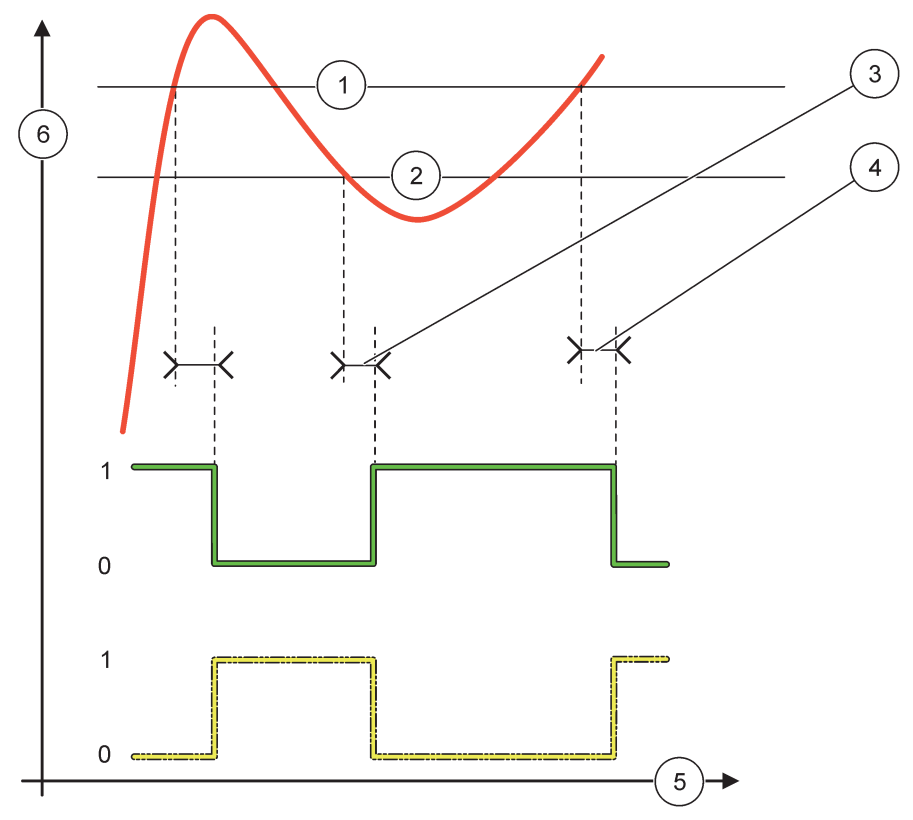

Figur 59 Relæadfærd - 2-PUNKTSkontroltilstand (Tændt/Slukket dødtid)

| 1 | Høj alarm                                                            | 4 | Slukket dødtid (når fasen er lav)<br>Tændt dødtid (når fasen er høj) |
|---|----------------------------------------------------------------------|---|----------------------------------------------------------------------|
| 2 | Lav alarm                                                            | 5 | Tid (x-akse)                                                         |
| 3 | Tændt dødtid (når fasen er lav)<br>Slukket dødtid (når fasen er høj) | 6 | Kilde (y-akse)                                                       |

## Tabel 32 Farve-/liniekode for Figur 59

| Valgt kilde            |  |
|------------------------|--|
| Relækontakt (fase lav) |  |
| Relækontakt (fase høj) |  |

# 6.3.3.5 Funktion indstillet til ADVARSELsarbejdstilstand

| A | ADVARSEL    |                                                                                                    |  |  |  |
|---|-------------|----------------------------------------------------------------------------------------------------|--|--|--|
|   | ALARM LISTE | Default værdi: Deaktiveret<br>Indstiller monitoreringen af de interne advarselsbits for den valgte kilde.<br>AKTIVERET: Monitorering er aktiv<br>DEAKTIVERET: Monitorering er ikke aktiv |  |  |  |
|   | FEJL LISTE  | Default værdi: Deaktiveret<br>Indstiller monitoreringen af de interne fejlbits for den valgte kilde.<br>AKTIVERET: Monitorering er aktiv.<br>DEAKTIVERET: Monitorering er ikke aktiv.    |  |  |  |

| A | ADVARSEL                          |                                                                                                    |  |  |  |  |
|---|-----------------------------------|----------------------------------------------------------------------------------------------------|--|--|--|--|
|   | PROCESBEGIVENHED                  | Default værdi: Deaktiveret<br>Indstiller monitoreringen af de interne procesbegivenhedsbits for den valgte kilde.<br>AKTIVERET: Monitorering er aktiv.                                                                                           |  |  |  |  |
|   |                                   | DEAKTIVERET: Monitorering er ikke aktiv.                                                                                                    |  |  |  |  |
|   | PROG.TRANSFER                     | Default værdi: IKKE-STRØMFØDT<br>Indstiller relæets status (STRØMFØDT/IKKE-STRØMFØDT), hvis nogle eller alle tilstande (det<br>betyder advarsels-, fejl- eller procesbegivenhedsbits) opfanges i den valgte kilde, eller hvis<br>kilden mangler. |  |  |  |  |
|   | TÆNDT DØDTID<br>(0 sek–999 sek)   | Standardværdi: 5 sekunder<br>Indstiller en dødtid, hvor relæet skal tændes.                                                                                                    |  |  |  |  |
|   | SLUKKET DØDTID<br>(0 sek–999 sek) | Standardværdi: 5 sekunder<br>Indstiller en dødtid, hvor relæet skal slukkes.                                                                                                    |  |  |  |  |

Figur 60viser relæets adfærd i Advarselstilstand under forskellige forhold.

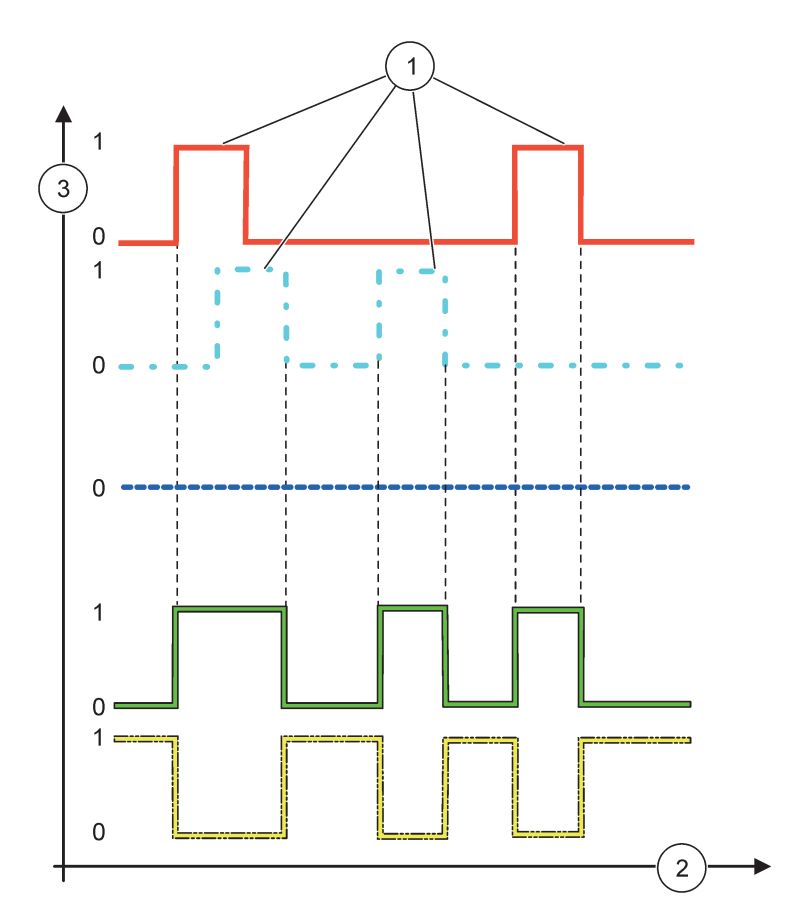

Figur 60 Relæadfærd - Advarselstilstand (forudsat Fejlliste og Advarselsliste er aktiveret)

| 1 | Bitsæt       | 3 | Kilde (y-akse) |
|---|--------------|---|----------------|
| 2 | Tid (x-akse) |   |                |

# Tabel 33 Farve-/liniekode for Figur 60

| Fejlliste                                       |  |
|-------------------------------------------------|--|
| Advarselsliste                                  |  |
| Procesbegivenhed                                |  |
| Relækontakt (INDSTIL OVERFØRSEL=STRØMFØDT)      |  |
| Relækontakt (INDSTIL OVERFØRSEL=IKKE-STRØMFØDT) |  |

# 6.3.3.6 Funktion indstillet til SBM-KONTROL/LINEÆR arbejdstilstand

| BM-KONTROL/LINEÆR  |                                                                                                    |  |  |  |
|--------------------|----------------------------------------------------------------------------------------------------|--|--|--|
| SET FUNCTION       | Default værdi: LINEÆR                                                                                                    |  |  |  |
| (INDSTIL FUNKTION) | Den 2. INDSTIL FUNKTION-menu indstiller SBM-signalstatussen.                                                                  |  |  |  |
| LINEÆR             | Signalet er lineært afhængigt af procesværdien.                                                                               |  |  |  |
| PID-KONTROL        | Signalet fungerer som et PID-kontrolapparat.                                                                                  |  |  |  |
|                    | Standardværdi: 0 sekunder                                                                                                    |  |  |  |
| PROG.TRANSFER      | Indstiller et substitut SBM-forhold, når der opfanges nogle fejltilstande i den valgte kilde, eller<br>hvis kilden mangler.   |  |  |  |
|                    | Standardværdi: 15                                                                                                    |  |  |  |
| ALARM)             | Indstiller procesværdien, som fører SBM-forholdet til 100 % (ARBEJDSCYKLUS er indstillet til DIREKTE).                        |  |  |  |
|                    | Standardværdi: 5                                                                                                    |  |  |  |
| ALARM)             | Indstiller procesværdien, som fører SBM-forholdet til 0 % ((ARBEJDSCYKLUS er indstillet til DIREKTE).                         |  |  |  |
| PERIODE (0 sek-600 | Standardværdi: 5 sekunder                                                                                                    |  |  |  |
| sek)               | Indstiller en SBM-periodes varighed.                                                                                          |  |  |  |
| MINIMUM            | Standardværdi: 0 %                                                                                                    |  |  |  |
| (0 %-100 %)        | Virkeområdets nedre grænse                                                                                                    |  |  |  |
| MAKSIMUM           | Standardværdi: 100 %                                                                                                    |  |  |  |
| (0 %-100 %)        | Virkeområdets øvre grænse (Figur 61).                                                                                         |  |  |  |
|                    | Default værdi: DIREKTE                                                                                                    |  |  |  |
| ANDEJDSCINEUS      | Indstiller SBM-forholdets status.                                                                                             |  |  |  |
| DIREKTE            | SBM-forholdet stiger med en stigende procesværdi.                                                                             |  |  |  |
| OMVENDT            | SBM-forholdet falder med en stigende procesværdi.                                                                             |  |  |  |
| INPUTVÆRDI         | Viser procesværdien aflæst fra den valgte kilde, efter den er blevet behandlet at den interne formularparser (hvis promptet). |  |  |  |

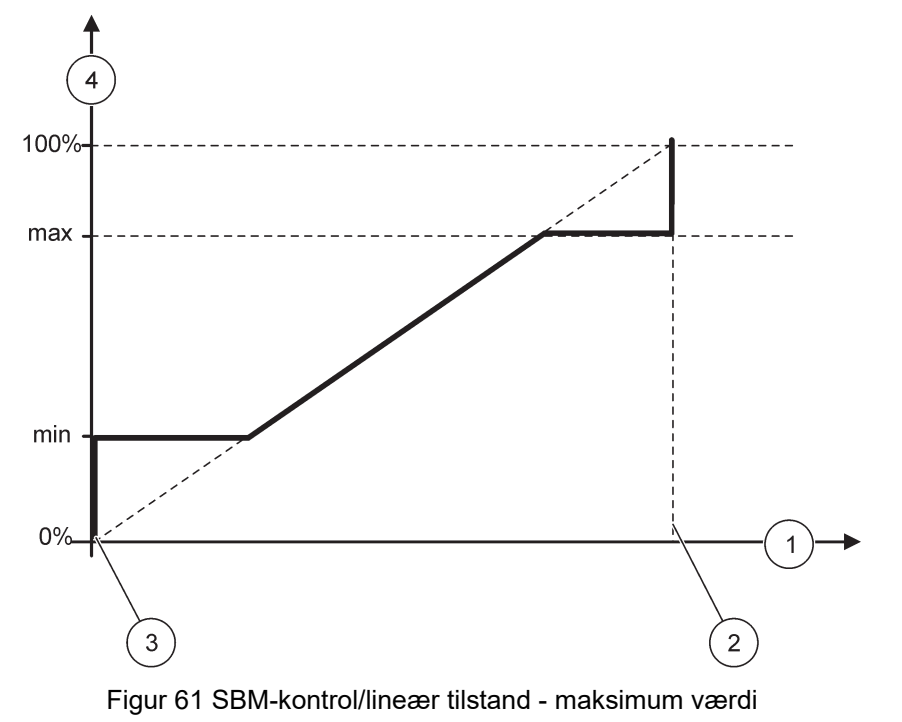

| 1 | Procesværdi (x-akse) | 3 | Lav alarm              |
|---|----------------------|---|------------------------|
| 2 | Høj alarm            | 4 | Outputforhold (y-akse) |

Figur 62 viser relæets adfærd i SBM-kontrol/lineær tilstand.

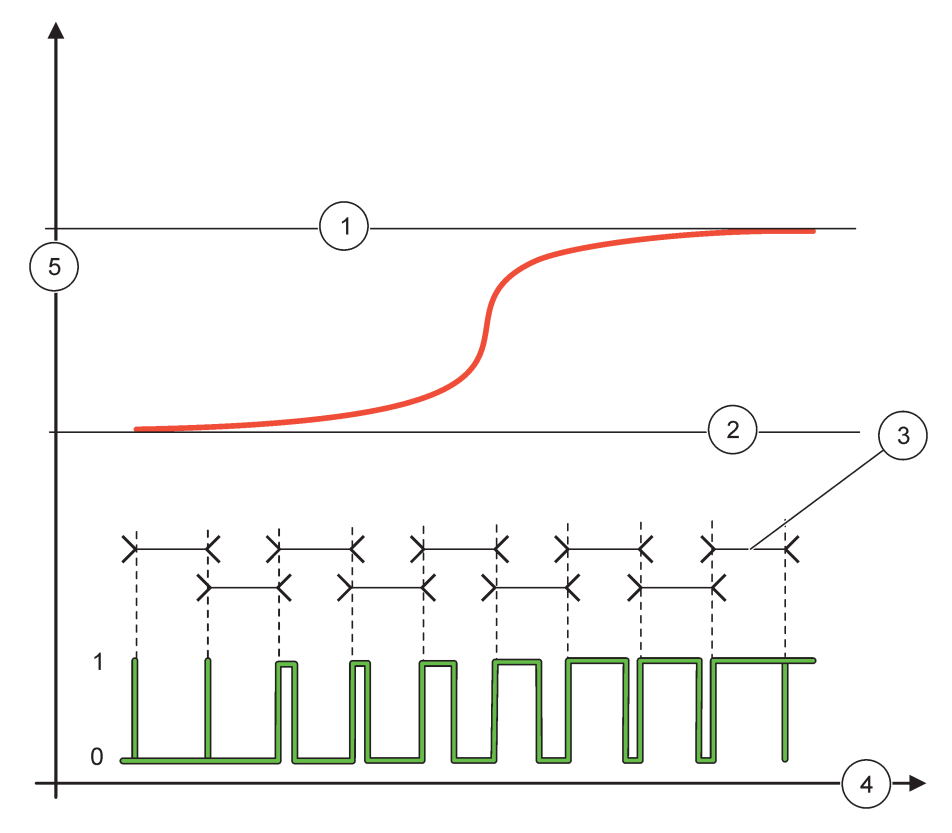

## Figur 62 Relæadfærd - SBM-kontrol/lineær tilstand

| 1 | Høj alarm | 4 | Tid (x-akse)         |
|---|-----------|---|----------------------|
| 2 | Lav alarm | 5 | Valgt kilde (y-akse) |
| 3 | Periode   |   |                      |

# Tabel 34 Farve-/liniekode for Figur 62

| Valgt kilde |  |
|-------------|--|
| Relækontakt |  |

# 6.3.3.7 Funktionen indstillet til SBM-KONTROL/PID-KONTROL arbejdstilstand

| SBM-KONTROL/PID-KONTROL        |                                                                                                    |  |  |  |
|--------------------------------|----------------------------------------------------------------------------------------------------|--|--|--|
|                                |                                                                                                    |  |  |  |
| (INDSTIL FUNKTION)             | Den 2. INDSTIL FUNKTION-menu indstiller SBM-signalstatussen.                                                                                                    |  |  |  |
| LINEÆR                         | Signalet er lineært afhængigt af procesværdien.                                                                                                    |  |  |  |
| PID-KONTROL                    | Signalet fungerer som et PID-kontrolapparat.                                                                                                    |  |  |  |
| PROG.TRANSFER                  | Standardværdi: 0 %<br>Indstiller et substitut SBM-forhold, når der opfanges nogle fejltilstande i den valgte kilde, eller<br>hvis kilden mangler.                                                                                                    |  |  |  |
| SET MODE (INDSTIL<br>TILSTAND) | Default tilstand: AUTOMATISK                                                                                                    |  |  |  |
| AUTOMATISK                     | Relæoutputtet fungerer som et PID-kontrolapparat.                                                                                                    |  |  |  |
| MANUEL                         | Relæoutputtet har fået et on-/off-forhold som indstillet i menuen MANUELT OUTPUT.                                                                                                    |  |  |  |
| MANUEL OUTPUT<br>(0 %–100 %)   | Angiver on-/off-forholdet for strømmen.<br>Desuden kan on-/off-forholdet indstilles (tilstand: INDSTIL TILSTAND er sat til MANUEL).<br>Bemærk, at dette forhold ikke kan overskride en værdi større end de værdier, som er indstillet i<br>menuerne MINIMUM og MAKSIMUM.                                                                                                    |  |  |  |
| PHASE (FASE)                   | Default værdi: DIREKTE<br>Omvender det førende tegn på kontrolafvigelse for PID-kontrolapparatet.                                                                                                    |  |  |  |
| MINIMUM<br>(0 %–100 %)         | Standardværdi: 0 %<br>Indstiller det minimale SBM-forhold.                                                                                                    |  |  |  |
| MAKSIMUM<br>(0 %-100 %)        | Standardværdi: 100 %<br>Indstiller det maksimale SBM.                                                                                                    |  |  |  |
| INDSTILLINGSVÆRDI              | Standardværdi: 10<br>Indstiller procesværdien, som er kontrolleret af PID-kontrolapparatet.                                                                                                    |  |  |  |
| NEUTRAL ZONE                   | Standardværdi: 1<br>Den neutrale zone er et bånd omkring indstillingsværdien. Inden for dette bånd ændrer<br>PID-kontrolapparatet ikke på on-/off-forholdsoutputsignalet for SBM. Dette bånd bestemmes af<br>indstillingsværdien +/- neutral zone. Den neutrale zone stabiliserer det PID-kontrollerede system,<br>som har tendens til at svinge.                                                                                                    |  |  |  |
| PERIODE (0-600 sek)            | Standardværdi: 5 sekunder<br>Indstiller SBM-outputsignalets cyklusvarighed.                                                                                                    |  |  |  |
| FORHOLDSMÆSSIG                 | Standardværdi: 1<br>Indstiller PID-kontrolapparatets forholdsmæssige del.<br>Kontrolapparatets forholdsmæssige del producerer et outputsignal, som er lineært afhængig af<br>kontrolafvigelsen. Den forholdsmæssige del reagerer på alle ændringer i Den forholdsmæsssige<br>del kan ikke kompensere forstyrrelser hekt                                                                                                    |  |  |  |
| INTEGRAL<br>(INTEGRERING)      | Standardværdi: 15 minutter<br>Indstiller PID-kontrolapparatets integreringsdel.<br>Kontrolapparatets integreringsdel producerer et outputsignal. Outputsignalet stiger lineært, hvis<br>kontrolafvigelsen er konstant. Integreringsdelen reagerer langsommere end den<br>forholdsmæssige del og kan kompensere forstyrrelser helt. Jo højere integreringsdel, jo<br>langsommere reagerer den. Hvis integreringsdelen er indstillet til lav. starter den med at svinge. |  |  |  |

| S | SBM-KONTROL/PID-KONTROL   |                                                                                                    |  |  |  |
|---|---------------------------|----------------------------------------------------------------------------------------------------|--|--|--|
| - |                           | Standardværdi: 5 minutter                                                                                                    |  |  |  |
|   |                           | Indstiller PID-kontrolapparatets afledningsdel.                                                                                                    |  |  |  |
|   | DERIVATIVE<br>(AFLEDNING) | PID-kontrolapparatets afledningsdel producerer et outputsignal, som afhænger af<br>kontrolafvigelsens ændringer. Jo hurtigere kontrolafvigelsen ændrer sig, jo højere bliver<br>outputsignalet. Afledningsdelen skaber et outputsignal, så længe kontrolafvigelsen ændrer sig.<br>Hvis kontrolafvigelsen er konstant, skabes der intet signal. |  |  |  |
|   |                           | Afledningsdelen er i stand til at udjævne svingningen forårsaget af den forholdsmæssige del.<br>Afledningsdelen lader den forholdsmæssige del blive indstillet højere, og kontrolapparatet<br>reagerer hurtigere.                                                                                                    |  |  |  |
|   |                           | Hvis ikke der kendes til den kontrollerede procesadfærd, anbefales det at indstille denne part til<br>"0", fordi denne del har en tendens til at svinge kraftigt.                                                                                                    |  |  |  |
|   | INPUTVÆRDI                | Viser procesværdien aflæst fra den valgte kilde, efter den er blevet behandlet at den interne formularparser (hvis promptet).                                                                                                    |  |  |  |

Med SBM-KONTROLLEN/PID-KONTROLLEN producerer relæet et SBM (strømstødsbreddemoduleret) signal med et on-/off-forhold, der forsøger at kontrollere procesværdien.

## 6.3.3.8 Funktion indstillet til HYP. Kontrol-/lineær arbejdstilstand.

| H      | IYP. Kontrol / lineær     |                                                                                                    |  |  |  |
|--------|---------------------------|----------------------------------------------------------------------------------------------------|--|--|--|
|        |                           | Default værdi: LINEÆR                                                                                                    |  |  |  |
| ;<br>( |                           | Der er to INDSTIL FUNKTION-menuer.                                                                                                    |  |  |  |
|        | (INDSTIL FUNKTION)        | Første menu: Vælger relæets grundfunktion.                                                                                                    |  |  |  |
|        |                           | Anden menu: Definerer, om outputhyppighedssignalet afhænger lineært af procesværdien, eller outputhyppighedssignalet fungerer som et PID-kontrolapparat. |  |  |  |
|        | LINEÆR                    | Signalet er lineært afhængigt af procesværdien.                                                                                                    |  |  |  |
|        | PID-KONTROL               | Signalet fungerer som et PID-kontrolapparat.                                                                                                    |  |  |  |
|        |                           | Standardværdi: 0 sekunder                                                                                                    |  |  |  |
|        | PROG.TRANSFER             | Indstiller en substitut outputhyppighed, når der opfanges fejltilstande i den valgte kilde, eller hvis<br>kilden mangler.                                |  |  |  |
|        |                           | Standardværdi: 1 sekund                                                                                                    |  |  |  |
|        | HIGH ALARM (HØJ<br>ALARM) | Indstiller outputhyppighedens varighedscyklus i sekunder, når procesværdien når grænsen for<br>HØJ ALARM.                                                |  |  |  |
|        | LOW ALARM (LAV<br>ALARM)  | Standardværdi: 10 sekunder                                                                                                    |  |  |  |
|        |                           | Indstiller outputhyppighedens varighedscyklus i sekunder, når procesværdien når grænsen for LAV ALARM.                                                   |  |  |  |
|        | HIGH ALARM (HØJ<br>ALARM) | Standardværdi: 15                                                                                                    |  |  |  |
|        |                           | Fastslår hvilken procesværdi, hvorved outputhyppighedens varighedscyklus har fået værdien indstillet til HØJ ALARM.                                      |  |  |  |
|        |                           | Standardværdi: 5                                                                                                    |  |  |  |
|        | ALARM)                    | Fastslår hvilken procesværdi, hvorved outputhyppighedens varighedscyklus har fået værdien indstillet til LAV ALARM.                                      |  |  |  |
|        | INPUTVÆRDI                | Viser den procesværdi aflæst fra den valgte kilde, efter den er blevet behandlet af den interne formularparser (hvis promptet).                          |  |  |  |

Figur 63 viser relæets adfærd i HYP. Kontrol-/lineær tilstand

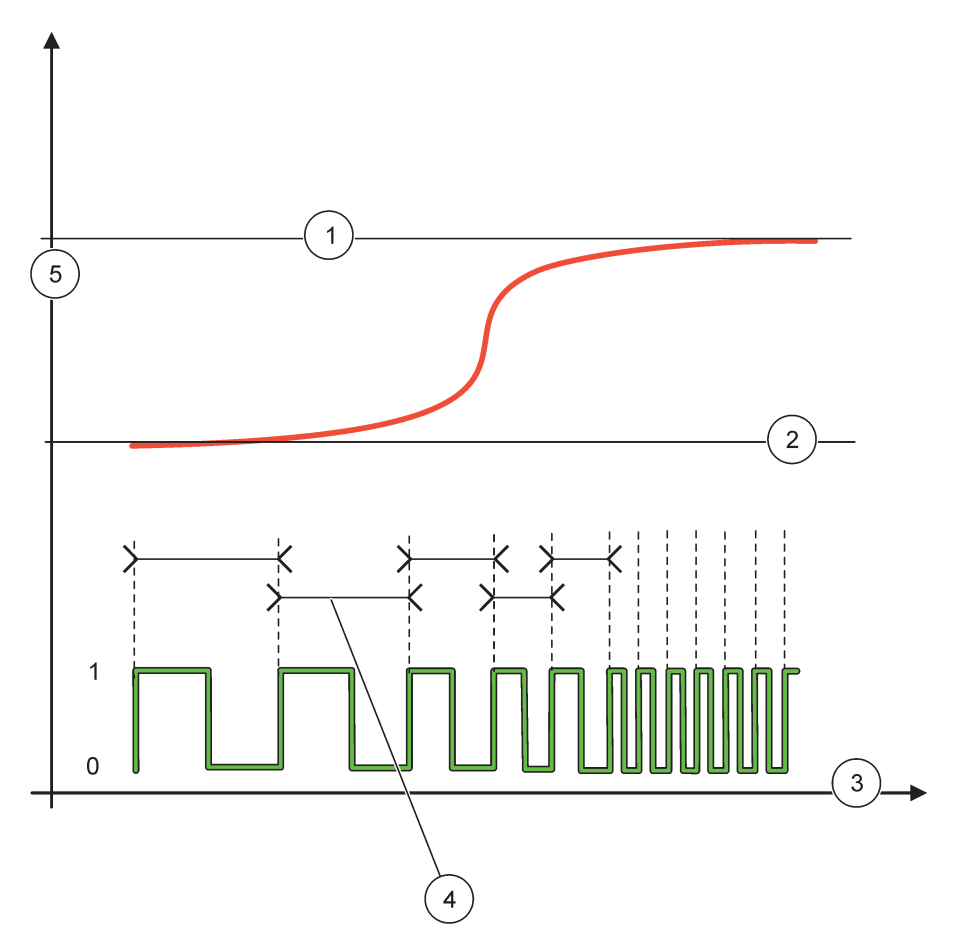

Figur 63 Relæadfærd - HYP. Kontrol-/lineær tilstand

| 1 | Høj grænse   | 4 | Cyklusvarighed       |
|---|--------------|---|----------------------|
| 2 | Lav grænse   | 5 | Valgt kilde (y-akse) |
| 3 | Tid (x-akse) |   |                      |

# Tabel 35 Farve-/liniekode for Figur 63

| Valgt kilde |  |
|-------------|--|
| Relækontakt |  |

# 6.3.3.9 Funktion indstillet til HYP. Kontrol-/PID-KONTROL-tilstand

| Н                                                                                                    | HYP. Kontrol/PID-KONTROL                                                                                                    |                                                                                                    |  |  |  |
|----------------------------------------------------------------------------------------------------|----------------------------------------------------------------------------------------------------|----------------------------------------------------------------------------------------------------|--|--|--|
|                                                                                                    | SET FUNCTION<br>(INDSTIL FUNKTION)                                                                                                    | Default værdi: LINEÆR<br>Der er to INDSTIL FUNKTION-menuer.<br>Første menu: Vælger relæets grundfunktion.<br>Anden menu: Definerer, om outputhyppighedssignalet afhænger lineært af procesværdien, eller<br>outputhyppighedssignalet fungerer som et PID-kontrolapparat.                                                                                                    |  |  |  |
|                                                                                                    | LINEÆR                                                                                                    | Signalet er lineært afhængigt af procesværdien.                                                                                                    |  |  |  |
|                                                                                                    | PID-KONTROL                                                                                                    | Signalet fungerer som et PID-kontrolapparat.                                                                                                    |  |  |  |
|                                                                                                    | PROG.TRANSFER                                                                                                    | Standardværdi: 0 sekunder<br>Indstiller en substitut outputhyppighed, når der opfanges nogle fejltilstande i den valgte kilde,<br>eller hvis kilden mangler.                                                                                                    |  |  |  |
|                                                                                                    | SET MODE (INDSTIL<br>TILSTAND)                                                                                                    | Default tilstand: AUTOMATISK                                                                                                    |  |  |  |
|                                                                                                    | AUTOMATISK                                                                                                    | Relæets output fungerer som et PID-kontrolapparat                                                                                                    |  |  |  |
|                                                                                                    | MANUEL                                                                                                    | Relæets outputhyppighed har en cyklusvarighed, som er indstillet i menuen MANUELT OUTPUT.                                                                                                    |  |  |  |
|                                                                                                    | MANUELT OUTPUT                                                                                                    | Angiver outputhyppighedens aktuelle cyklusvarighed.<br>Cyklusvarigheden kan desuden indstilles (tilstand: INDSTIL TILSTAND=MANUEL).                                                                                                    |  |  |  |
| PHASE (FASE)         Default værdi: DIREKTE           Med denne menu kan det førende tegn på kontrolafvigelse for PID-kontrolapparate                   |                                                                                                    | Default værdi: DIREKTE<br>Med denne menu kan det førende tegn på kontrolafvigelse for PID-kontrolapparatets omvendes.                                                                                                    |  |  |  |
| INDSTILLINGSVÆRDI         Standardværdi: 10           Indstiller procesværdien, som er kontrolleret af PID-kontrolapparatet.                            |                                                                                                    | Standardværdi: 10<br>Indstiller procesværdien, som er kontrolleret af PID-kontrolapparatet.                                                                                                    |  |  |  |
|                                                                                                    | Standardværdi: 1           Den neutrale zone er et bånd rundt om indstillingsværdien. I dette bånd ændrer           NEUTRAL ZONE         PID-kontrolapparatet ikke outputhyppigheden. Dette bånd bestemmes som indstillingsvær           neutral zone. Den neutrale zone stabiliserer det PID-kontrollerede system, som har en ten til at svinge.                                                               |                                                                                                    |  |  |  |
| HIGH ALARM (HØJ       Standardværdi: 1 sekund         ALARM)       Indstiller den maksimale cyklusvarighed, som kan indstilles af PID-kontrolapparatet. |                                                                                                    | Standardværdi: 1 sekund<br>Indstiller den maksimale cyklusvarighed, som kan indstilles af PID-kontrolapparatet.                                                                                                    |  |  |  |
|                                                                                                    | LOW ALARM (LAV<br>ALARM)                                                                                                    | Standardværdi: 10 sekunder<br>Indstiller den minimale cyklusvarighed, som kan indstilles af PID-kontrolapparatet.                                                                                                    |  |  |  |
|                                                                                                    | FORHOLDSMÆSSIG       Standardværdi: 1         Indstiller PID-kontrolapparatets forholdsmæssige del.         Kontrolapparatets forholdsmæssige del producerer et outputsignal, som er lineært afhæ kontrolafvigelsen. Den forholdsmæssige del reagerer på alle ændringer ved inputtet, m nemt med at svinge, hvis værdien er indstillet til høj. Den forholdsmæssige del kan ikke kompensere forstyrrelser helt. |                                                                                                    |  |  |  |
|                                                                                                    | INTEGRAL<br>(INTEGRERING)                                                                                                    | Standardværdi: 15 minutter<br>Indstiller PID-kontrolapparatets integreringsdel.<br>Kontrolapparatets integreringsdel producerer et outputsignal. Outputsignalet stiger lineært, hvis<br>kontrolafvigelsen er konstant. Integreringsdelen reagerer langsommere end den<br>forholdsmæssige del og kan kompensere forstyrrelser helt. Jo højere integreringsdel, jo<br>langsommere reagerer den. Hvis integreringsdelen er indstillet til lav. starter den med at svinge. |  |  |  |

| F | IYP. Kontrol/PID-KONTROL  |                                                                                                    |  |  |  |
|---|---------------------------|----------------------------------------------------------------------------------------------------|--|--|--|
|   |                           | Standardværdi: 5 minutter                                                                                                    |  |  |  |
|   |                           | Indstiller PID-kontrolapparatets afledningsdel.                                                                                                    |  |  |  |
|   | DERIVATIVE<br>(AFLEDNING) | PID-kontrolapparatets afledningsdel producerer et outputsignal, som afhænger af<br>kontrolafvigelsens ændringer. Jo hurtigere kontrolafvigelsen ændrer sig, jo højere bliver<br>outputsignalet. Afledningsdelen skaber et outputsignal, så længe kontrolafvigelsen ændrer sig.<br>Hvis kontrolafvigelsen er konstant, skabes der intet signal. |  |  |  |
|   |                           | Afledningsdelen er i stand til at udjævne svingningen forårsaget af den forholdsmæssige del.<br>Afledningsdelen lader den forholdsmæssige del blive indstillet højere, og kontrolapparatet<br>reagerer hurtigere.                                                                                                    |  |  |  |
|   |                           | Hvis ikke der kendes til den kontrollerede procesadfærd, anbefales det at indstille denne part til<br>"0", fordi denne del har en tendens til at svinge kraftigt.                                                                                                    |  |  |  |
|   | INPUTVÆRDI                | Viser procesværdien aflæst fra den valgte kilde, efter den er blevet behandlet af den interne formularparser (hvis promptet).                                                                                                    |  |  |  |

# 6.3.3.10 Funktion indstillet til TIMER-arbejdstilstand

|                   | Defaultværdi: Ingen kilde                                                                                                    |  |  |  |  |
|-------------------|----------------------------------------------------------------------------------------------------|--|--|--|--|
| SENSOR            | Vælg en sonde eller skab en formular, der leverer den procesværdi, som skal behandles af relækortet.                                                                                                    |  |  |  |  |
|                   | Default værdi: NEJ                                                                                                    |  |  |  |  |
| OUTPUT PÅ HOLD    | Der er mulighed for at lade relæet afmærke sensoren, som blev konfigureret i menuen SENSOR på varighedstidspunktet. Andre SC1000-moduler som f.eks. relækort eller strømoutputkort, som har adgang til data på denne sensor, aflæser dette mærke og går i hold. At gå i hold betyder, at adgangsmodulet ikke aflæser den seneste måling fra den afmærkede sensor, men arbejder med den sidste måling aflæst, inden sensoren blev afmærket. For at aktivere denne funktion, indstil denne menu til JA. Hvis sensoren aldrig skal alde andre moduler gå i hold, indstil denne menu til NEJ. |  |  |  |  |
|                   | Bemærk: Indstillingen OUTPUT PÅ HOLD tilpasser sig altid VARIGHEDStidspunktet.                                                                                                    |  |  |  |  |
| JA                | Sætter et flueben ved den valgte SENSOR på VARIGHEDStidspunktet. Andre moduler<br>(relækort, outputkort), som har adgang til føleren, går i holdtilstand, så snart de aflæser følerens<br>flueben.                                                                                                    |  |  |  |  |
| NEJ               | Sensoren sender ikke andre moduler i holdtilstand.                                                                                                    |  |  |  |  |
|                   | Standardværdi: 30 sekunder                                                                                                    |  |  |  |  |
| (0 sek-65535 sek) | Indstiller tidsperioden for slukning af relæet i en arbejdscyklus (forudsat at ARBEJDSCYKLUS-muligheden er indstillet til DIREKTE).                                                                                                    |  |  |  |  |
|                   | Standardværdi: 10 sekunder                                                                                                    |  |  |  |  |
| (0 sek-65535 sek) | Indstiller tidsperioden for tænding af relæet i en arbejdscyklus (forudsat at ARBEJDSCYKLUS-muligheden er indstillet til DIREKTE).                                                                                                    |  |  |  |  |
|                   | Standardværdi: 5 sekunder                                                                                                    |  |  |  |  |
|                   | Forsinker følerens flueben, selv hvis VARIGHEDStidspunktet er udløbet.                                                                                                    |  |  |  |  |
| (0 sek-999 sek)   | Tiden for SLUKKET DELAY starter umiddelbart efter, VARIGHEDStidspunktet er udløbet.                                                                                                    |  |  |  |  |
|                   | Denne indstilling træder kun i kraft, hvis OUTPUT PÅ HOLD er indstillet til JA (se OUTPUT PÅ<br>HOLD-muligheden).                                                                                                    |  |  |  |  |
| ARBEJDSCYKLUS     | Default værdi: DIREKTE                                                                                                    |  |  |  |  |
| DIREKTE           | Tænder for relæet på det tidspunkt, som er indstillet i menuen VARIGHED.                                                                                                    |  |  |  |  |
| DIRERTE           | Slukker for relæet på det tidspunkt, som er indstillet i menuen SLUKKET VARIGHED.                                                                                                    |  |  |  |  |
|                   | Slukker for relæet på det tidspunkt, som er indstillet i menuen VARIGHED.                                                                                                    |  |  |  |  |
|                   | Tænder for relæet på det tidspunkt, som er indstillet i menuen SLUKKET VARIGHED.                                                                                                    |  |  |  |  |
| INPUTVÆRDI        | Viser procesværdien aflæst fra den valgte kilde.                                                                                                    |  |  |  |  |
| NÆSTE SKIFT       | Angiver sekunderne, inden relæet vil skifte.                                                                                                    |  |  |  |  |

# Avancerede funktioner

| Т | TIMER       |                                                                                    |  |
|---|-------------|------------------------------------------------------------------------------------|--|
|   |             | Defaultværdi: OFF                                                                  |  |
|   | LOGINTERVAL | Indstiller intervallet for logging af den viste værdi ind i dataloggeren.          |  |
|   |             | Indstillinger: OFF, 5 minutter, 10 minutter, 15 minutter, 20 minutter, 30 minutter |  |

Figur 64 viser relæets adfærd i Timertilstand.

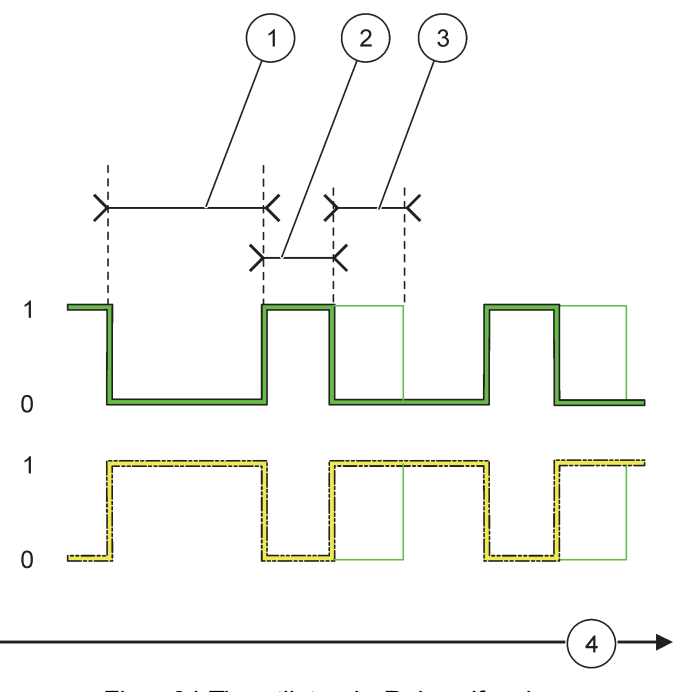

Figur 64 Timertilstand - Relæadfærd

| 1 | Slukket varighed | 3 | Slukket dødtid |
|---|------------------|---|----------------|
| 2 | Varighed         | 4 | Tid (x-akse)   |

# Tabel 36 Farve-/liniekode for Figur 64

| Relækontakt (ARBEJDSCYKLUS=DIREKTE) |  |
|-------------------------------------|--|
| Relækontakt (ARBEJDSCYKLUS=OMVENDT) |  |

# 6.3.3.11 Funktion indstillet til SYSTEMFEJL arbejdstilstand

| S | SYSTEM ERROR   |                                                                  |  |  |  |
|---|----------------|------------------------------------------------------------------|--|--|--|
|   |                | Default værdi: DEAKTIVERET                                       |  |  |  |
|   | ALARM LISTE    | AKTIVERET: Monitorerer de interne advarselsbits for alle følere. |  |  |  |
|   |                | DEAKTIVERET: Monitorering er deaktiveret.                        |  |  |  |
|   | FEJL LISTE     | Default værdi: DEAKTIVERET                                       |  |  |  |
|   |                | AKTIVERET: Monitorerer de interne fejlbits for alle følere.      |  |  |  |
|   |                | DEAKTIVERET: Monitorering er deaktiveret.                        |  |  |  |
|   | SENSOR MANGLER | Default værdi: DEAKTIVERET                                       |  |  |  |
|   |                | Monitorerer tilkoblingen af alle tilkoblede følere.              |  |  |  |
|   |                | AKTIVERET: Monitorering er aktiv.                                |  |  |  |
|   |                | DEAKTIVERET: Monitorering er ikke aktiv.                         |  |  |  |

| TÆNDT DØDTID    | Standardværdi: 5 sekunder                       |
|-----------------|-------------------------------------------------|
| (0 sek–999 sek) | Indstiller en dødtid, hvor relæet skal tændes.  |
| SLUKKET DØDTID  | Standardværdi: 5 sekunder                       |
| (0 sek–999 sek) | Indstiller en dødtid, hvor relæet skal slukkes. |

| S | SYSTEM ERROR |                                                                                                    |  |
|---|--------------|----------------------------------------------------------------------------------------------------|--|
|   | LOGINTERVAL  | Defaultværdi: OFF<br>Indstiller intervallet for logging af den viste værdi ind i dataloggeren.<br>Indstillinger: OFF, 5 minutter, 10 minutter, 15 minutter, 20 minutter, 30 minutter. |  |

# 6.3.4 Netværksmoduler (Profibus, Modbus)

SC1000 kontrolapparatet kan være indkapslet som en slave i et eksisterende feltbus system. Menuen Netværksmoduler viser slle de nødvendige indstillinger, menuindholdet afhænger af den anvendte kommunikationsport, Profibus DP eller Modbus.

Bemærk: Denne menu vises kun, hvis der er installeret et netværkskort i SC1000 kontrolapparatet.

## 6.3.4.1 Profibus

| SC<br>NE<br>FE                                                                                                    | C1000 SETUP (OPSÆTNING AF SC1000)<br>IETVÆRKSMODULER<br>ELTBUS |                                                                                                    |  |  |  |
|----------------------------------------------------------------------------------------------------|----------------------------------------------------------------|----------------------------------------------------------------------------------------------------|--|--|--|
| TELEGRAMBygger en individuel datasammensætning fra forskellige anordninger. Denne data<br>det muligt at transmittere op til 24 målte værdier på en Profibus-slaveanordning.<br>For detaljer, henvis til sektion 5.12, side 61. |                                                                | Bygger en individuel datasammensætning fra forskellige anordninger. Denne datastruktur gør<br>det muligt at transmittere op til 24 målte værdier på en Profibus-slaveanordning.<br>For detaljer, henvis til sektion 5.12, side 61.                                                                                                    |  |  |  |
|                                                                                                    | PROFIBUS DP                                                    |                                                                                                    |  |  |  |
|                                                                                                    | ADRESSE                                                        | Standardværdi: 0<br>Indstiller PROFIBUS-adressen (1 til 128) for slaven.                                                                                                    |  |  |  |
|                                                                                                    | DATARÆKKEFØLGE                                                 | Default værdi: NORMAL<br>Indstiller bytessekvensen, når der transmitteres skiftende punktværdier.<br>Bemærk, at denne indstilling kun påvirker den konfigurerede slaves data.<br>En skiftende punktværdi består af 4bytes.<br>OMBYTTET: Ombytter det første par bytes med det sidste par.<br>NORMAL: Parrene ombyttes ikke. Denne tilstand passer på alle kendte Profibus<br>mastersystemer.<br><b>Bemærk:</b> En forkert indstilling i denne menu kan føre til mindre afvigelser af skiftende<br>punktværdier, som er rykket et register.               |  |  |  |
|                                                                                                    | SIMULERING                                                     | Simulerer to skiftende punktværdier og fejl/status som substitut for et rigtigt instrument.<br>Tagrækkefølgen er:<br>1. Tag: FEJL<br>2. Tag: STATUS<br>3./4. Tag: Første punktværdi tæller til henholdsvis MAKSIMUMSværdien og MINIMUMSværdien.<br>5./6. Tag: Andet skiftende punkt er forskellen mellem den første skiftende punktværdi og værdien<br>indstillet under MAKSIMUM. menu<br>Det første skiftende punkt løber gennem en rampe mellem de grænser, som er indstillet i<br>menuerne MAKSIMUM og MINIMUM. Figur 65 viser simuleringstilstanden. |  |  |  |
| L                                                                                                    | SIMULERING                                                     | Default værdi: 0<br>Tænder og slukker for simuleringen.<br>JA: Starter en simulering<br>NEJ: Stopper en simulering.                                                                                                    |  |  |  |

| SC1<br>NE1<br>FEL | C1000 SETUP (OPSÆTNING AF SC1000)<br>ETVÆRKSMODULER<br>ELTBUS |                                                                                                    |  |  |  |
|-------------------|---------------------------------------------------------------|----------------------------------------------------------------------------------------------------|--|--|--|
|                   |                                                               | Standardværdi: 10 minutter                                                                                                    |  |  |  |
|                   | PERIODE                                                       | Indstiller tidspunktet, som den første skiftende punktværdi har brug for til at løbe gennem hele intervallet mellem MINIMUM og MAKSIMUM. |  |  |  |
|                   |                                                               | Standardværdi: 100                                                                                                    |  |  |  |
|                   | WARSIWUW                                                      | Indstiller den øvre grænse for den første skiftende punktværdi.                                                                          |  |  |  |
|                   |                                                               | Standardværdi: 50                                                                                                    |  |  |  |
|                   |                                                               | Indstiller den nedre grænse for den første skiftende punktværdi.                                                                         |  |  |  |
|                   | ERROR (POS.FEJL)                                              | Standardværdi: 0                                                                                                    |  |  |  |
|                   |                                                               | Værdien indtastet i denne menu vil blive indstillet i den første simulerede tag (Tabel 15).                                              |  |  |  |
|                   | STATUS (STATUS)                                               | Standardværdi: 0                                                                                                    |  |  |  |
|                   |                                                               | Værdien indtastet i denne menu vil blive indstillet i den anden simulerede tag (Tabel 16).                                               |  |  |  |
|                   | SKIFT                                                         | Ændrer retningen på den simulerede rampe.                                                                                                |  |  |  |
|                   |                                                               | Default værdi: DEAKTIVERET                                                                                                    |  |  |  |
|                   | TEST/KONTROI                                                  | DEAKTIVERET: Normal driftstilstand                                                                                                    |  |  |  |
|                   |                                                               | AKTIVERET: Indstiller TEST-/VEDLbitten (0x0040) for alle statusregistre på alle konfigurerede slaver for at angive "Service"-tilstanden. |  |  |  |
| V                 | ERSION                                                        | Viser den aktuelle softwareversion på Profibus-netværksadapterkortet.                                                                    |  |  |  |
| L                 | OKATION                                                       | Viser den aktuelle position.                                                                                                    |  |  |  |
| S                 | TATUS (STATUS)                                                | Viser status for PROFIBUS-forbindelsen                                                                                                   |  |  |  |
| ١N                | IPUT FRA PLC                                                  | Viser parameteren og enhed for variabler, der er bekrevet eksternt via PROFIBUS.                                                         |  |  |  |
|                   |                                                               |                                                                                                    |  |  |  |

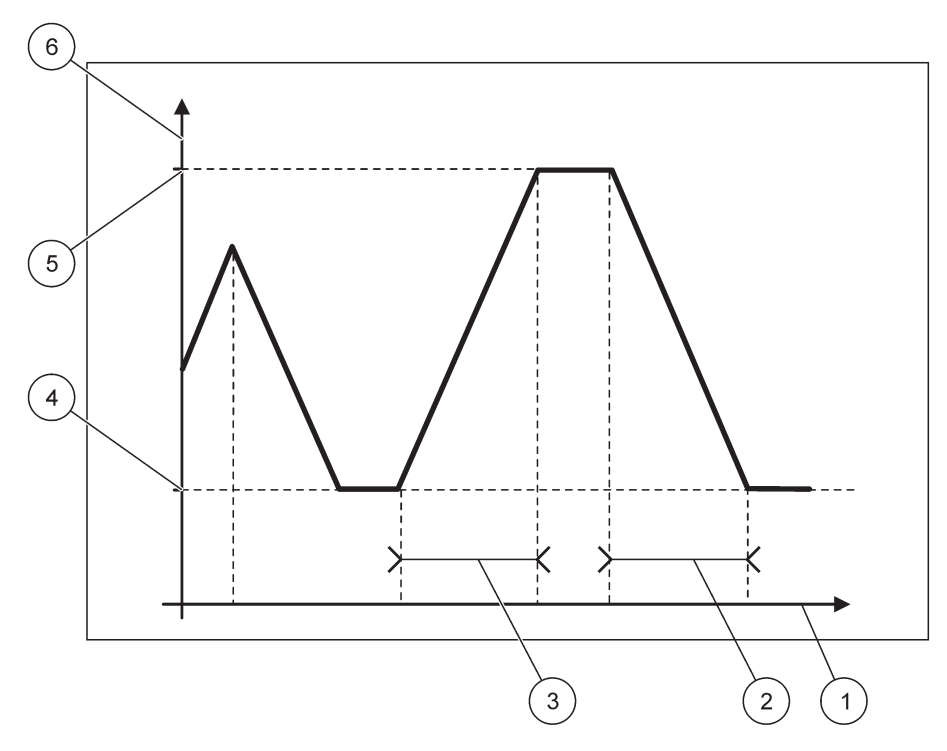

Figur 65 Profibus simuleringstilstand

| 1 | Tid (x-akse) | 4 | Minimum                  |
|---|--------------|---|--------------------------|
| 2 | Periode      | 5 | Maksimum                 |
| 3 | Periode      | 6 | Simuleret værdi (y-akse) |
## Tabel 37 Farve-/liniekode for Figur 65

Første skiftende punktværdi

### 6.3.4.2 Modbus

| SC<br>NE<br>FE | SC1000 SETUP (OPSÆTNING AF SC1000)<br>NETVÆRKSMODULER<br>FELTBUS |                                                                                                    |  |
|----------------|------------------------------------------------------------------|----------------------------------------------------------------------------------------------------|--|
|                | TELEGRAM                                                         | Indstiller en Modbus-slave, som er baseret på en individuel sammensætning af data fra forskellige anordninger.<br>For detalier, henvis til sektion 5.12, side 61.                                                                                                    |  |
| -              | MODBUS                                                           | · · · · · · · · · · · · · · · · · · ·                                                                                                    |  |
| L              | MODBUS-ADRESSE                                                   | Standardværdi: 0<br>Indstiller adressen (1 til 247) på Modbus-slaven, som blev konfigureret i menuen TELEGRAM                                                                                                    |  |
|                | VIRTUELLE<br>SLAVER                                              | Default værdi: DEAKTIVERET<br>Virtuelle slaver kan tilføjes. Disse slaver er en kopi af de rigtige anordninger, som er konfigureret<br>i menuen TELEGRAM. Disse slavers Modbus-adresser følger lige efter den konfigurerede slaves<br>adresse. Den første konfigurerede anordning har Modbus-adressen lige ved siden af den<br>konfigurerede slave, den anden anordning har den næste etc. (Tabel 18).<br>AKTIVERET: Slavekopien er aktiveret.<br>DEAKTIVERET: Slavekopien er ikke aktiveret. |  |
|                | BAUDRATE                                                         | Standardværdi: 19200<br>Indstiller serietransmitterens/-modtagerens kommunikationshastighed (9600, 19200, 38400 og<br>57600 baud).                                                                                                    |  |
|                | STOPBITS                                                         | Standardværdi: 1<br>Indstiller antallet af anvendte stopbits (1 eller 2).                                                                                                    |  |
|                | DATARÆKKEFØLGE                                                   | Default værdi: NORMAL<br>Indstiller bytessekvensen, når der transmitteres skiftende punktværdier.<br>Bemærk, at denne indstilling kun påvirker den konfigurerede slaves data.<br>En skiftende punktværdi består af 4 bytes.<br>OMBYTTET: Ombytter det første par bytes med det sidste par.<br>NORMAL: Parrene er ikke ombyttet.<br><b>Bemærk:</b> En forkert indstilling i denne menu kan føre til mindre afvigelser af skiftende<br>punktværdier, som er rykket et register.                 |  |
|                | DEFAULT<br>OPSÆTNING                                             | Gendanner Modbus-kortets default værdier.                                                                                                    |  |
|                | SIMULERING                                                       | Simulerer to skiftende punktværdier og fejl/status som substitut for et rigtigt instrument.<br>Det første skiftende punkt løber gennem en rampe mellem grænserne indstillet i menuerne<br>MAKSIMUM og MINIMUM. Figur 66 viser simuleringstilstanden.                                                                                                    |  |
|                | SIMULERING                                                       | Default værdi: 0<br>Tænder og slukker for simuleringen.<br>JA: Starter en simulering<br>NEJ: Stopper en simulering.                                                                                                    |  |
|                | PERIODE                                                          | Standardværdi: 10 minutter<br>Fastsætter tidspunktet, hvor den første skiftende punktværdi skal løbe gennem hele intervallet<br>mellem MINIMUM og MAKSIMUM.                                                                                                    |  |
|                | MAKSIMUM                                                         | Standardværdi: 100<br>Øvre grænse for den første skiftende punktværdi.                                                                                                    |  |
|                | MINIMUM                                                          | Standardværdi: 50<br>Nedre grænse for den første skiftende punktværdi.                                                                                                    |  |

| SC1<br>NE1<br>FEL | C1000 SETUP (OPSÆTNING AF SC1000)<br>IETVÆRKSMODULER<br>ELTBUS |                                                                                                    |  |
|-------------------|----------------------------------------------------------------|----------------------------------------------------------------------------------------------------|--|
|                   | ERROR (POS.FEJL)                                               | Standardværdi: 0                                                                                                    |  |
|                   | · · · · ·                                                      | Værdien indtastet i denne menu vil blive indstillet i det første simulerede register (Tabel 15).                                         |  |
|                   |                                                                | Standardværdi: 0                                                                                                    |  |
|                   | STATUS (STATUS)                                                | Værdien indtastet i denne menu vil blive indstillet i det andet simulerede register (Tabel 16).                                          |  |
|                   | SKIFT                                                          | Ændrer retningen på den simulerede rampeanvendelse.                                                                                      |  |
|                   | TEST/KONTROL                                                   | Default værdi: DEAKTIVERET                                                                                                    |  |
|                   |                                                                | Denne menu arbejder uafhængigt af simuleringen.                                                                                          |  |
|                   |                                                                | DEAKTIVERET: Normal driftstilstand                                                                                                    |  |
|                   |                                                                | AKTIVERET: Indstiller TEST-/VEDLbitten (0x0040) for alle statusregistre på alle konfigurerede slaver for at angive "Service"-tilstanden. |  |
| V                 | ERSION                                                         | Viser den aktuelle softwareversion på Modbus-netværkadapterkortet.                                                                       |  |
| LOKATION          |                                                                | Viser den aktuelle position.                                                                                                    |  |

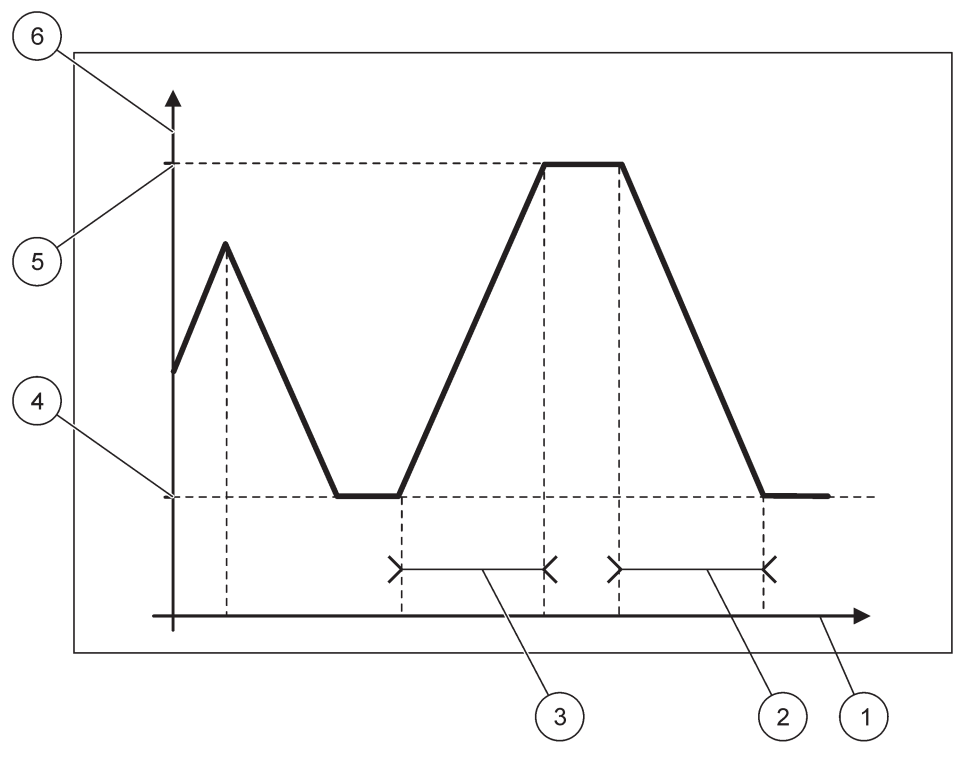

Figur 66 Modbus-simuleringstilstand

| 1 | Tid (x-akse) | 4 | Minimum                  |
|---|--------------|---|--------------------------|
| 2 | Periode      | 5 | Maksimum                 |
| 3 | Periode      | 6 | Simuleret værdi (y-akse) |

### Tabel 38 Farve-/liniekode for Figur 66

| Første skiftende punktværdi |  |
|-----------------------------|--|

## 6.3.5 GSM-modul

GSM-modulmenuen indeholder alle indstillinger, som er nødvendige for fjernkommunikation (opringning) mellem SC1000 kontrolapparatet og en computer.

For mere detaljerede oplysninger, henvis til sektion 3.10, side 44.

Bemærk: Menuen vises kun, hvis GSM-modemet er installeret i SC1000 kontrolapparatet

| SC<br>GS           | SC1000 SETUP (OPSÆTNING AF SC1000)<br>GSM-MODUL |                                                                                                    |  |
|--------------------|-------------------------------------------------|----------------------------------------------------------------------------------------------------|--|
|                    | UDBYDER                                         | Viser det aktuelle mobilnetværk.                                                                                                    |  |
|                    | SIGNALSTYRKE                                    | Viser radioens signalstyrke (0 %-100 %)                                                                                                    |  |
|                    | STATUS (STATUS)                                 | Viser GSM-modemets aktuelle status:                                                                                                    |  |
| -                  | INITIALISERING                                  | Skærmmodulet initialiserer GSM-modemet                                                                                                    |  |
|                    | INTET SIMKORT                                   | Henvis til sektion 3.10.3, side 46 for, hvordan et simkort isættes.                                                                                                    |  |
|                    | FORKERT PINKODE                                 | Den konfigurerede pinkode er ikke rigtig.                                                                                                    |  |
|                    | SØGER PÅ<br>NETVÆRKET                           | GSM-modemet forsøger at koble til simkortet (mobilnetværk)                                                                                                    |  |
|                    | INDGÅENDE OPKALD                                | GSM-modemet opfanger et indgående opkald.                                                                                                    |  |
|                    | FORBINDELSE                                     | GSM-modemet accepterer opkaldet og er online.                                                                                                    |  |
|                    | KLAR                                            | GSM-modemet er klar til brug.                                                                                                    |  |
|                    | TILSLUT FORBIND.                                | GSM-modemmet forsøger at oprette en GPRS-forbindelse.                                                                                                    |  |
|                    | GPRS FORBINDELSE                                | GSM-modemmet har oprettet en GPRS-forbindelse.                                                                                                    |  |
|                    | GPRS                                            |                                                                                                    |  |
|                    | GPRS                                            | Afbryder Slår GPRS-tilstand til/fra.                                                                                                    |  |
|                    | STATUS                                          | Viser GSM-modemets aktuelle status.                                                                                                    |  |
|                    | IP-ADRESSE                                      | Tildelt IP-adresse leveret af operatøren af det mobile netværk.                                                                                                    |  |
|                    | OPKALDSNUMMER                                   | Kun til intern brug.                                                                                                    |  |
|                    | APN                                             | Access Point Name leveret af operatøren af det mobile netværk.                                                                                                    |  |
|                    | BRUGERNAVN                                      | Brugernavn leveret af operatøren af det mobile netværk.                                                                                                    |  |
|                    | ADGANGSKODE                                     | Adgangskode leveret af operatøren af det mobile netværk.                                                                                                    |  |
|                    | PING                                            | Kan bruges for til periodisk test af forbindelse.                                                                                                    |  |
|                    | ADRESSE                                         | URL- eller IP-adresse for destination, som skal pinges.                                                                                                    |  |
|                    | set interval (indstillet interval)              | Tidsinterval for ping.                                                                                                    |  |
| EKSTERN OPRINGNING |                                                 |                                                                                                    |  |
|                    | TILLADT                                         | Fjernadgang via GSM-modemet er tilladt.                                                                                                    |  |
|                    | AFVIST                                          | GSM-modem besvarer ikke indgående opkald. SMS-forsendelser er altid mulige.                                                                                                    |  |
| IP-SERVER          |                                                 | Viser skærmmodulets IP-adresse. For at få adgang til skærmmodulet via din web browser,<br>indtast denne IP-adresse i web browserens adressefelt. Default IP-adressen 192.168.154.30<br>er altid gyldig til fjernadgang. |  |
|                    | IP-KLIENT                                       | Viser fjerncomputerens IP-adresse                                                                                                    |  |
| SMS-DESTINATION    |                                                 |                                                                                                    |  |
| _                  | NUMMERSERVICE                                   | Indeholder den samme funktionalitet som SMS-DESTINATION 1-4, men den er<br>password-beskyttet med VEDLIGEHOLDELSES-passwordet.                                                                                          |  |
|                    | SMS-DESTINATION 1-4                             |                                                                                                    |  |
|                    | SMS-DESTINATION                                 | SMS-receptorer telefonnummer                                                                                                    |  |

| SC1000 SETUP (OPSÆTNI<br>GSM-MODUL                        | C1000 SETUP (OPSÆTNING AF SC1000)<br>SSM-MODUL                                                                                                    |  |  |
|-----------------------------------------------------------|----------------------------------------------------------------------------------------------------|--|--|
| SPROG                                                     | Vælger et sprog til sms-tekst.<br><b>Bemærk:</b> Tegnsættet for sms-tekst er begrænset til GSM-alfabetet. Nogle sprog indeholder<br>ikke-understøttede tegn. Ikke-understøttede tegn udskiftes med et "?".                                                                                                    |  |  |
| SMS-GRÆNSE<br>(0–100)                                     | Indstiller det maksimale antal sms-beskeder, som skærmmodulet kan udsende inden for 24<br>timer, for denne SMS-DESTINATION. Den 24. cyklus starter på det indstillede<br>STARTTIDSPUNKT.                                                                                                    |  |  |
| GENTAG<br>(0–24 timer)                                    | Indstiller et interval til gentagelsescyklussen.<br>Intervallet bestemmer hyppigheden for sending af ikke-bekræftede beskeder til<br>sms-destinationen.                                                                                                    |  |  |
| STARTTIDSPUNKT                                            | Indstiller starttidspunktet for GENTAGELSEScyklussen.<br>(Eksempel: GENTAG=6 timer, STARTTIDSPUNKT=2:00: Ikke-bekræftede beskeder sendes<br>kl. 2:00, 8:00, 14:00, 20:00).                                                                                                    |  |  |
| STOP<br>SMS-GENTAGELSE<br>R                               | Default værdi: "OFF"<br>OFF: Sms-beskeder sendes gentagne gange.<br>ON: Sms-beskeder sendes ikke gentagne gange.                                                                                                    |  |  |
| KONFIGURERING                                             | Skærmmodulet observerer tilstandene på de konfigurerede anordninger, som er inkluderet på denne liste.                                                                                                    |  |  |
| TILFØJ                                                    | Tilføjer en anordning til listen KONFIGURER<br>Viser alle installerede anordninger inklusiv SC1000. Anordninger, som allerede er på listen<br>KONFIGURER, er grå.                                                                                                    |  |  |
| SLET                                                      | Fjerner en anordning fra listen KONFIGURER.                                                                                                    |  |  |
| <navn på<br="">konfigureret<br/>anordning 1-4\&gt;</navn> | <ul> <li>Opretter enkelte beskeder for en anordning.</li> <li>FEJL Indeholder alle den valgte anordnings fejl.</li> <li>1=En sms er sendt, hvis fejlen opstår.</li> <li>0=Ingen sms er sendt, hvis fejlen opstår.</li> <li>ADVARSEL: Denne menu omfatter alle mulige advarsler for den valgte anordning. Hvis du ønsker at få en sms, hvis advarslen opstår, så aktiver (1) den tilsvarende fejl. Hvis du ønsker at ignorere advarslen, så deaktiver (0) den.</li> <li>(Default: Alle aktiveret)</li> <li>VÆLG ALLE: Aktiver (1) eller deaktiver (0) alle menupunkterne på en gang.</li> <li>BEGIVENHEDER: Denne menu inkluderer alle mulige begivenheder for den valgte anordning. Hvis du ønsker at få en sms, hvis begivenheden opstår, så aktiver (1) den tilsvarende begivenhed. Hvis du ønsker at ignorere begivenheden, så deaktiver (0) den.</li> <li>(Default: Alle aktiveret)</li> </ul> |  |  |
| SIMKORTSTEMME                                             | Denne information er ikke nødvendig, men gør det lettere at identificere det installerede<br>simkort.                                                                                                    |  |  |
| SIM-KORT DATA                                             | Indtast telefonnummeret for dataopkald for det installerede simkort.                                                                                                    |  |  |
| SMS-UDBYDER                                               | Viser simkortets servicecenternummer.                                                                                                    |  |  |
| PINKODE                                                   | Indtast pinkoden for simkortet.                                                                                                    |  |  |
| SOFTWAREVERSION                                           | Viser adapter softwareversionen                                                                                                    |  |  |
| SERIENUMMER GSM                                           | Viser serienummeret på det installerede GSM-cellulære modul.                                                                                                    |  |  |
|                                                           | Viser Slivi-Kortets serienummer.                                                                                                    |  |  |
| PLIVIN-KODE                                               | Du kan inde liere oplysninger nedenfor.                                                                                                    |  |  |

#### PLMN-KODE

GSM-modulet søger automatisk på et trådløst netværk. I udlandet eller i grænseområder kan det være nødvendigt at ringe til et mobilt netværk, hvis der er flere mobile netværk tilgængelige. Dette kræver, at PLMN-koden konfigureres. De første tre cifre i PLMN-koden viser landet (MCC (Mobile Country Code)), og de sidste to cifre viser det mobile netværk (MNC (Mobile Network Code)). Vælg en PLMN-kode "0" for at aktivere automatisk valg af netværk.

Du kan få dataene for det trådløse netværk fra din udbyder af trådløst netværk eller fra internettet.

Eksempel:

| Land                          | МСС | MNC           | PLMN-ID |
|-------------------------------|-----|---------------|---------|
| Tyskland                      | 262 | 01 (T-Mobile) | 26201   |
|                               | 262 | 02 (Vodafone) | 26202   |
|                               | 262 | 03 (e-plus)   | 26203   |
|                               | 262 | 07 (O2)       | 26207   |
| Automatisk valg af<br>netværk |     |               | 0       |

#### 6.3.6 Anordningsstyring

Menuen for Anordningsstyring indeholder alle indstillinger til styring af anordninger, som er tilkoblet SC1000 kontrolapparatet. For oplysninger om, hvordan nye anordninger/følere tilføjes, henvis til sektion 5.11, side 61.

| S<br>A | C1000 SETUP                    |                                                                                                    |  |
|--------|--------------------------------|----------------------------------------------------------------------------------------------------|--|
|        | ANORDNINGSLISTE                | Anfører alle følere og moduler, som er installeret og registreret i SC1000 kontrolapparatet.                                                   |  |
|        | SCANNER FOR NYE<br>ANORDNINGER | Scanner for nye følere og moduler.                                                                                                    |  |
|        | SLET ANORDNINGER               | Fjerner valgte følere og anordninger fra SC1000 kontrolapparatet.                                                                              |  |
|        | BYTTEANORDNING                 | Kopier anordningsindstillinger og interne forhold til moduler fra en specificeret anordning til en ny anordning, som anvendes som udskiftning. |  |
|        | GEM ENHED                      | Lagrer anordningsindstillingerne i den interne hukommelse.                                                                                     |  |
|        | GENDAN ENHED                   | Gendanner anordningsindstillinger fra den interne hukommelse.                                                                                  |  |
|        | GEM ALLE ENHEDER               | Lagrer et komplet gemt sæt af alle anordningsindstillinger.                                                                                    |  |
|        | GENDAN ALLE<br>ENHEDER         | Gendanner et komplet gemt sæt af alle anordningsindstillinger.                                                                                 |  |

**Bemærk:** Hvis en føler ikke understøtter GEM-/GENDAN-muligheden, vises fejlmeddelelsen "MISLYKKES".

### 6.3.7 Displayindstillinger

Displayindstillingsmenuen styrer SC1000 kontrolapparatets touch screen-indstillinger.

| SC<br>DIS | C1000 SETUP<br>DISPLAYINDSTILLINGER |                                                                                                    |  |  |  |
|-----------|-------------------------------------|----------------------------------------------------------------------------------------------------|--|--|--|
|           | SPROG                               | Vælger det passende sprog, som skal vises på skærmen.                                                                                                   |  |  |  |
|           | BAGGRUNDSLYS                        |                                                                                                    |  |  |  |
|           | BAGGRUNDSLYS<br>SLUKKET             | Baggrundslyset er slukket, displaybaggrunden bliver sort                                                                                                |  |  |  |
|           | TÆND                                | Default værdi: 00:00                                                                                                    |  |  |  |
|           |                                     | Indtast starttidspunktet.                                                                                                    |  |  |  |
|           | SLUK                                | Default værdi: Aldrig                                                                                                    |  |  |  |
|           |                                     | Indtast stoptidspunktet.                                                                                                    |  |  |  |
|           |                                     | Standardværdi: 100 %                                                                                                    |  |  |  |
| _         |                                     | Vælg en Høj, Medium eller Lav klarhed.                                                                                                    |  |  |  |
|           | PLACERING                           | Indtast oplysningerne om den facilitet, hvor enheden er installeret.                                                                                    |  |  |  |
|           | DATO/TID                            | Vælg datoformatet og indstil dato og klokken (24-timers format).                                                                                        |  |  |  |
| I         | LOKATION                            | Indtast oplysningerne om anordningens position.                                                                                                    |  |  |  |
| -         | TOUCH SCREEN<br>KALIBRERING         | Touch screen kalibreringen viser et sæt kalibreringspunkter. Rør ved hvert kalibreringspunkt for at kalibrere touch screenen for den aktuelle operatør. |  |  |  |

## 6.3.8 Browser-dgang

Browser-adgangsmenuen indeholder kommunikationsindstillinger for en LAN-forbindelse mellem SC1000 kontrolapparatet og en computer.

For mere detaljerede oplysninger, henvis til sektion 5.13.4, side 69.

| SC1000 SE<br>BROWSEF | C1000 SETUP<br>ROWSER-ADGANG |                                                                                                    |  |
|----------------------|------------------------------|----------------------------------------------------------------------------------------------------|--|
| LOG-IN               | PASSWORD                     | Log-in password til fjern (GSM)/LAN-adgang                                                                                   |  |
| EKSTER               | RN<br>Eopringning            |                                                                                                    |  |
| TILLA                | DT                           | Opringning for serviceteknikere er tilladt.                                                                                  |  |
| AFVIS                | ST                           | Opringning for serviceteknikere er ikke tilladt. Log-in er kun muligt med kundeadgangskode.<br>Se i sektion 6.3.8, side 112. |  |
| DHCP                 |                              | Dynamic Host Configuration Protocol. Muliggør, at en ny computer automatisk tilsluttes til et eksisterende netværk.          |  |
| HOSTNA               | AME                          | Identificerer SC1000 i netværket                                                                                             |  |
| IP-ADRE              | ESSE                         | Standardværdi: 192.168.154.30<br>Indtast en IP-adresse for at identificere SC1000 kontrolapparatet på netværket.             |  |
| NETMAS               | SKE                          | Standardværdi: 255.255.255.0<br>Indtast en (under)Netmaske for at identificere SC1000 kontrolapparatet på netværket.         |  |
| PORT                 |                              | Standardværdi: 192.168.154.1<br>Indtast IP-adressen, som anvendes til PORT-funktionalitet.                                   |  |
| DNS IP               |                              | Domain Name Server-adresse                                                                                                   |  |
| FTP ACC<br>adgang)   | CESS (FTP                    | Indstiller FTP-adgang til ON (standard OFF)                                                                                  |  |

#### 6.3.9 Hukommelseskort

Lagringskortmenuen indeholder forskellige kommandoer til at gemme SC1000 kontrolapparatslogfiler til et SD-kort og gendanne softwareindstillinger fra et SD-kort.

For mere detaljerede oplysninger, henvis til sektion 3.11, side 48.

| C1000 SETUP<br>IUKOMMELSESKORT   |                                                                                                    |  |
|----------------------------------|----------------------------------------------------------------------------------------------------|--|
| FJERN                            | Vigtig bemærkning: Vælg denne indstilling, før du fjerner et SD-kort!                                                                                                    |  |
| GEM LOGFILER                     | Gemmer logfiler fra alle anordninger i en .csv-filcsv-filen er lagret i SC1000\log-mappen på<br>lagringskortet og kan for eksempel åbnes med Microsoft™ Excel.                   |  |
| DAGLIG LOG                       | Gemmer den daglige log i en .csv-fil .csv-filen er lagret i SC1000∖daglig log-mappen på<br>lagringskortet og kan for eksempel åbnes med Microsoft™ Excel.                        |  |
| OPDATER DAGLIG<br>LOG            | Gem de nye data fra den sidste opdatering indtil nu.                                                                                                    |  |
| OPDATER ALLE                     | Opdaterer alle anordninger med software fundet i lagringskortets opdateringsmappe.                                                                                               |  |
| GEM DIAGNOSTISK<br>FIL           | Gemmer den diagnostiske fil på lagringskortetwri-filen er lagret i SC1000 mappen på<br>lagringskortet og kan for eksempel åbnes med Microsoft Word, Wordpad eller Windows Write. |  |
| FILE TRANSFER<br>(FILOVERFØRSEL) | Gem eller indlæs enhedsspecifikke data. Se manualen til enheden.                                                                                                    |  |
| GEM ENHED                        | Gemmer enkelte enheders indstillinger i SC1000\backup-mappen på lagringskortet.                                                                                                  |  |
| GENDAN ENHED                     | Gendanner enkelte enheders indstillinger fra SC1000\backup-mappen på lagringskortet.                                                                                             |  |
| GEM ALLE ENHEDER                 | Gemmer konfigurationen for alle enheder til SC1000\backup-mappen på lagringskortet.                                                                                              |  |
| GENDAN ALLE<br>ENHEDER           | Gendanner alle enhedsindstillinger fra SC1000\backup-mappen på lagringskortet.                                                                                                   |  |
| SLET ALLE                        | Fjerner alle filer fra lagringskortet og opretter lagringskortets mappestruktur (Tabel 13).                                                                                      |  |
| KAPACITET                        | Oplysninger om kapacitet for SD-kort.                                                                                                    |  |

**Bemærk:** Hvis en føler ikke understøtter GEM-/GENDAN-kommandoerne, vises fejlmeddelelsen "MISLYKKES".

#### 6.3.10 Sikkerhedsopsætning

Sikkerhedsopsætningsmenuen gør det muligt at oprette en adgangskode til beskyttelse af SC1000 kontrolapparatet mod uautoriseret adgang.

For mere detaljerede oplysninger, henvis til sektion 5.9, side 60.

| SC1000 SETUP<br>SECURITY SETUP (SIKKERHEDSOPSÆTNING) |                    |                                                                                                    |
|------------------------------------------------------|--------------------|----------------------------------------------------------------------------------------------------|
|                                                      | VEDLIGEHOLDELSE    | Indtast VEDLIGEHOLDELSES-adgangskoden.                                                                                                    |
|                                                      |                    | OFF: Ryd den aktuelle adgangskode på redigeringsskærmen og bekræft.                                                                                                    |
|                                                      | MENU<br>PROTECTION | Nogle sonder giver mulighed for at beskytte visse menukategorier (f.eks. kalibrering, indstillinger osv.) med Vedligeholdelse-adgangskoden. Denne menu viser alle sonder, som understøtter denne funktion. |
|                                                      | (MENUBESKYTTELSE)  | Vælg en sonde, og vælg derefter de menukategorier, som du vil beskytte med<br>Vedligeholdelse-adgangskoden.                                                                                                |
|                                                      | SYSTEM             | Indtast SYSTEM-adgangskoden.<br>OFF: Ryd den aktuelle adgangskode på redigeringsskærmen og bekræft.                                                                                                    |

### 6.3.11 SYSTEM SETUP/E-MAIL

Se afsnit 4.4.1 i Manual DOC023.XX.90143 "SC1000 enhanced communications".

### 6.3.12 SYSTEM SETUP/LICENS MANAGEMENT

Bruges til at aktivere eller fjerne softwarefunktioner fra systemet. De funktioner, som aktiveres for denne kontrolenhed, vises også i denne menu.

- NY LICENS: Indtast licenskoden for at aktivere en ny funktion.
- AFINSTALLER SOFTWARE: Fjern en installeret softwarepakke.

#### 6.3.13 SYSTEM SETUP/MODBUS TCP

Se afsnit 4.4.1 i Manual DOC023.XX.90143 "SC1000 enhanced communications".

### 6.4 Menuen Test-/vedl.

Menuen Test/vedl. gør en bruger i stand til at teste interne plug-in udvidelseskort og eksterne DIN-skinnemoduler.

For mere detaljerede oplysninger, henvis til Sektion 8.

| TEST/KONTROL<br>DATALOGOPSÆTNING |                                                                          |
|----------------------------------|--------------------------------------------------------------------------|
| SLET DATA/<br>BEGIVENHEDSLOG     | Vælg den anordning, hvor der skal slettes fra data eller begivenhedslog. |

| TEST/KONTROL<br>OUTPUTOPSÆTNING |                    |                                                   |
|---------------------------------|--------------------|---------------------------------------------------|
|                                 | mA Output INT/EKST |                                                   |
| -                               | FUNKTIONSTEST      | Tester outputtene på det valgte ort/modul.        |
|                                 | STATUS OUTPUT      | Viser outputtenes status på det valgte kort/modul |

| TEST/KONTROL<br>STRØMINPUT |                   |                                          |  |
|----------------------------|-------------------|------------------------------------------|--|
|                            | mA Input INT/EKST |                                          |  |
| _                          | FUNKTIONSTEST     | Tester inputtene på det valgte ort/modul |  |

| TEST/KONTROL<br>RELÆ |               |                                           |
|----------------------|---------------|-------------------------------------------|
|                      | Relæ INT/EKST |                                           |
|                      | FUNKTIONSTEST | Tester relæene på det valgte kort/modul.  |
|                      | RELÆSTATUS    | Viser outputtenes status for relækortene. |

| TEST/KONTROL<br>NETVÆRKSMODULER |                     |                                          |
|---------------------------------|---------------------|------------------------------------------|
| FELTBUS                         |                     |                                          |
|                                 | SOFTWARE<br>VERSION | Viser netværksmodulernes softwareversion |

| TEST/KONTROL<br>DISPLAYINFO |                 |                                     |
|-----------------------------|-----------------|-------------------------------------|
|                             | SOFTWAREVERSION | Viser skærmmodulets softwareversion |
|                             | SERIENUMMER     | Viser skærmmodulets serienummer     |

### 6.4.1 Busstatus

Busstatusmenuen oplyser brugeren om kommunikationsproblemer, som kan begrænse datatilgængelighed og forringe den samlede SC1000 kontrolapparatsdrift.

Mere detaljerede oplysninger kan fås fra Diagnostikfilen (henvis til sektion 6.3.9, side 113).

| EST/KONTROL<br>3USSTATUS |                                                                                                    |  |  |  |
|--------------------------|----------------------------------------------------------------------------------------------------|--|--|--|
|                          | Nulstiller dataindhentning, og opdaterer STARTtidspunktet.                                                                                                    |  |  |  |
| NULSTIL TÆLLER           | Indtaster en undermenu, hvor nulstilling kan bekræftes/annulleres.                                                                                                    |  |  |  |
| START                    | Viser et tidsstempel (dato, tidspunkt)                                                                                                    |  |  |  |
| START                    | Tidsstemplet angiver, hvornår SC1000 kontrolapparatets dataindhentning blev startet/nulstillet.                                                                                                    |  |  |  |
| KOMMUNIKATION            | Kommunikationsstatistik                                                                                                    |  |  |  |
|                          | Viser begivenhedstallet, når en anordning (føler eller input-/outputmodul) ikke reagerer på anmodning fra kontrolapparatet inden for en garanteret tidsperiode.                                                                                                    |  |  |  |
| TIMEOUTS_3               | SC1000 kontrolapparatet forsøger at koble til anordningen tre gange. Efter det tredie<br>mislykkedes forsøg, stiger tælleren med 1. Generelt set stiger tælleren, hvis ikke<br>busanordninger/bussegmenter er tilkoblet på korrekt vis, eller busanordningerne støder ind i<br>alvorlige fejl.                                               |  |  |  |
|                          | Viser begivenhedstallet, når SC1000 kontrolapparatet opfanger et misdannet svar på en anmodning.                                                                                                    |  |  |  |
| TELEGRAM_3               | SC1000 kontrolapparatet forsøger at opfange et gyldigt svar tre gange. After det tredie mislykkedes forsøg, stiger tælleren med 1. Generelt set stiger tælleren, hvis ikke elektromagnetisk afskærmning passer til barsk miljø.                                                                                                    |  |  |  |
|                          | Varigheden for Symbolsk cirkulation viser det tidspunkt, hvor alle primære anordninger får hovedrollen ("symbol") en gang.                                                                                                    |  |  |  |
| SYMBOLSK<br>CIRKULATION  | I et SC1000 kontrolapparat kan der være mange primære anordninger, for eksempel<br>anordninger, som stiller anmodninger til andre busanordninger (for eksempel displayenhed,<br>strømoutput, relæ og netværksadapterkort). Da kun en hovedanordning kan være aktiv, bliver<br>den primære rolle delt mellem disse på en "round-robin" facon. |  |  |  |
|                          | Tidspunktet for den Symbolske cirkulation har indflydelse på det tidspunkt, hvori outputmoduler kan opfange værdiændringer fra andre anordninger, og derfor viser et SC1000 kontrolapparats reaktionstid. Denne tid afhænger af antallet af tilkoblede anordninger.                                                                          |  |  |  |
| MAKSIMUM                 | Maksimal SYMBOLSK CIRKULATIONsvarighed i ms siden START.                                                                                                    |  |  |  |
| (på tidspunkt)           | Tidsstempel, da den MAKSIMALE SYMBOLSKE CIRKULATIONsvarighed blev målt.                                                                                                    |  |  |  |
| GENNEMSNIT               | Gennemsnitlig SYMBOLSK CIRKULATIONsvarighed i ms (taget for de sidste 128 rundture).                                                                                                    |  |  |  |
| MEDIAN                   | Median SYMBOLSK CIRKULATIONsvarighed i ms (taget for de sidste 128 rundture). Denne værdi er ikke påvirket af isolerede/ikke-gentagne begivenheder (for eksempel logfilsoverførsler/softwareopdateringer) og er derfor mere pålidelig en GENNEMSNITSværdien.                                                                                 |  |  |  |

## 6.5 LINK2SC

LINK2SC-proceduren giver en sikker metode til udveksling af data mellem processonder og LINK2SC-kompatible fotometre ved hjælp af et SD-hukommelseskort eller via et LAN (local area network). Der er to valgmuligheder:

- Den rene laboratoriekontrolmåling
- En matrixkorrektion, der involverer brug af malådata genereret i laboratoriet til korrektion af sonden

Under en ren kontrolmåling overføres måledata fra sonden til fotometeret, hvor de arkiveres sammen med de fotometriske referencedata, som er blevet registreret.

Under en matrixkorrektion overføres referencedata, som er genereret i laboratoriet, til sonden for at blive brugt til korrektionen.

Matrixkorrektionsprocessen kræver, at der udføres betjeningstrin på sc-kontrolenheden og på et LINK2SC-kompatibelt fotometer.

Se LINK2SC-brugervejledningen for at få en detaljeret beskrivelse af LINK2SC-proceduren.

### 6.6 PROGNOSYS

PROGNOSYS (<u>Progno</u>sis <u>Sys</u>tem) er software, som brugs til at overvåge og vise kvaliteten af måleværdier samt identificere behov for vedligeholdelsesarbejde. Dette tilføjelsesprogram er egnet til brug med SC1000-kontrolenheden og sc sonder.

Kvaliteten af måleværdierne og den resterende tid til den næste rutinevedligeholdelse vises på sc-kontrolenheden ved hjælp af vandrette bjælker. Et klart grønt, gult og rødt system gør det hurtigt og nemt at identificere og registrere status for hver sonde. Der er en separat visning for hver sonde.

PROGNOSYS betjenes og konfigureres via sc-kontrolenhedens berøringsskærm.

Vedligeholdelsesmeddelelser giver oplysninger om vedligeholdelse, som skal udføres af brugeren, f.eks. hvis det er nødvendigt at rengøre sensoren eller påfylde reagensmidler. Servicearbejde, som skal udføres af en servicetekniker, vises også. Alle vedligeholdelsesmeddelelser har en justerbar forberedelsesperiode for at sikre, at der er tilstrækkelig tid til at kontakte en servicetekniker eller starte en bestillingsproces.

Konsekvent udførelse af vedligeholdelse gør måleværdierne mere pålidelige og forlænger det tilsluttede udstyrs levetid.

PROGNOSYS er ikke del af standardleveringen og kræver et WTOS-kommunikationskort (ekstraudstyr).

## 6.7 WTOS

WTOS (Water Treatment Optimization Solutions) består af flere styringsmoduler, f.eks.til styring af:

- dosering af kemikalier til fjernelse af orto-fosfor
- udluftning til fjernelse af nitrogen
- slamtørring
- slamtykning
- tid for tilbageholdelse af slam

WTOS er ikke en del af standardleveringen af SC1000. WTOS-kommunikationskortet (ekstraudstyr) kræves.

# **A**FARE

Risiko for elektrisk stød og brand. Kun kvalificeret personale bør udføre de installationsopgaver, som er beskrevet i dette afsnit af manualen.

## 7.1 Almindelig vedligeholdelse

- Kontroller regelmæssigt sondemodulet og skærmmodulet for mekaniske skader.
- Kontroller regelmæssigt alle forbindelser for utætheder og rustdannelse.
- Kontroller regelmæssigt alle kabler for mekaniske skader.
- Rengør probemodulet og skærmmodulet med en blød, fugtig klud. Brug om nødvendigtmildt rensemiddel.

## 7.2 Udskiftning af sikring

## **FARE**

Risiko for brand. En forkert sikring kan forårsage kvæstelser, skader og forurening. Sikringen må kun udskiftes med en sikring af samme type med de samme specifikationer.

Der står oplysninger om de interne sikringer på indersiden af kabinettet. Læa den markede sikringsspecifikationog den følgende vejledning for korrekt udskiftning af sikringer.

- **1.** Afbryd alle strømforsninger til udstyret, før der afmonteres nogen skærme og sikringerne kontrolleres.
- 2. Afmonter skærmmodulet fra sondemodulet.
- **3.** Fjern de fire skruer som fastgør sondemodulets frontskærm. Åbn sondemodul og afbryd stellets jordforbindelse fra jordforbindelsesstudsen til dæksel.
- 4. Fjern de seks skruer fra højspændingsafskærmningen og afmonter afskærmingen.
- 5. Tryk en skruetrækker ind i åbningen.
- 6. Drej skruetrækkeren 45° til venstre.
- 7. Overdelen er fjederbelastet og åbnes nu.
- 8. Fjern overdelen med sikringen og udskift sikringen.
- 9. Indsæt en ny sikring med overdelen i sikringsholderen.
- 10. Tryk en skruetrækker ned i åbningen på overdelen og tryk forsigtigt overdelen ned.
- 11. Drej overdelen til højre med skruetrækkeren indtil skærmen er sidder ordentligt fast.

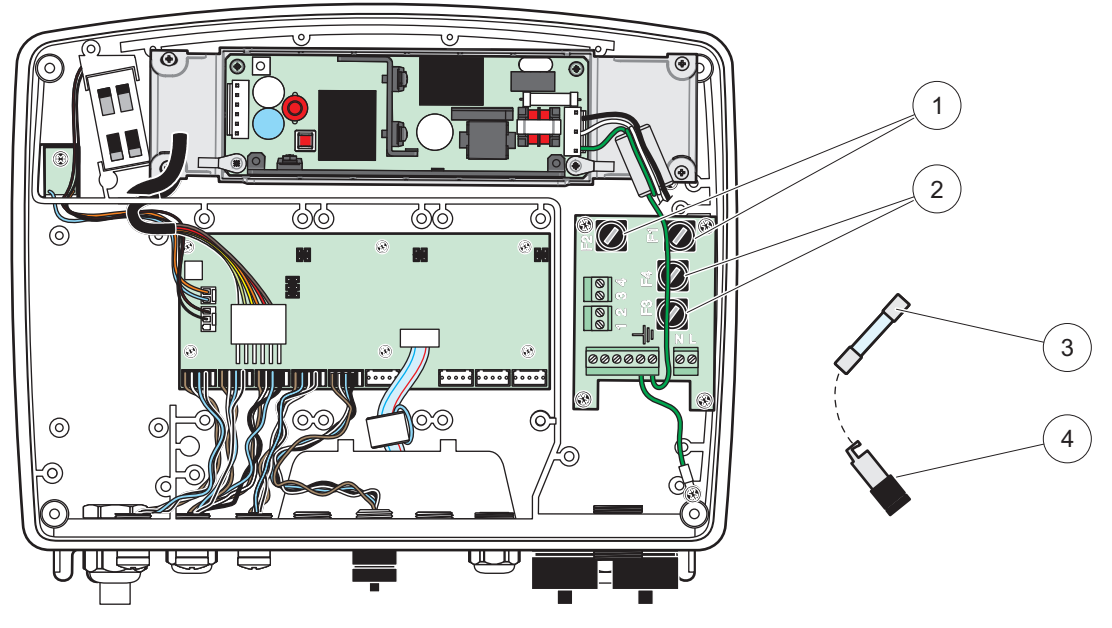

Figur 67 Udskiftning af sikring (vekselstrømsversion)

| 1 | Sikring (2), F1 o F2: M 3,5 A medium slow-blow | 3 | Fjern sikringen fra holderen som vist. |
|---|------------------------------------------------|---|----------------------------------------|
| 2 | Sikring (2), F3 og F4: T 8 A H; 250 V          | 4 | Sikringsholder                         |

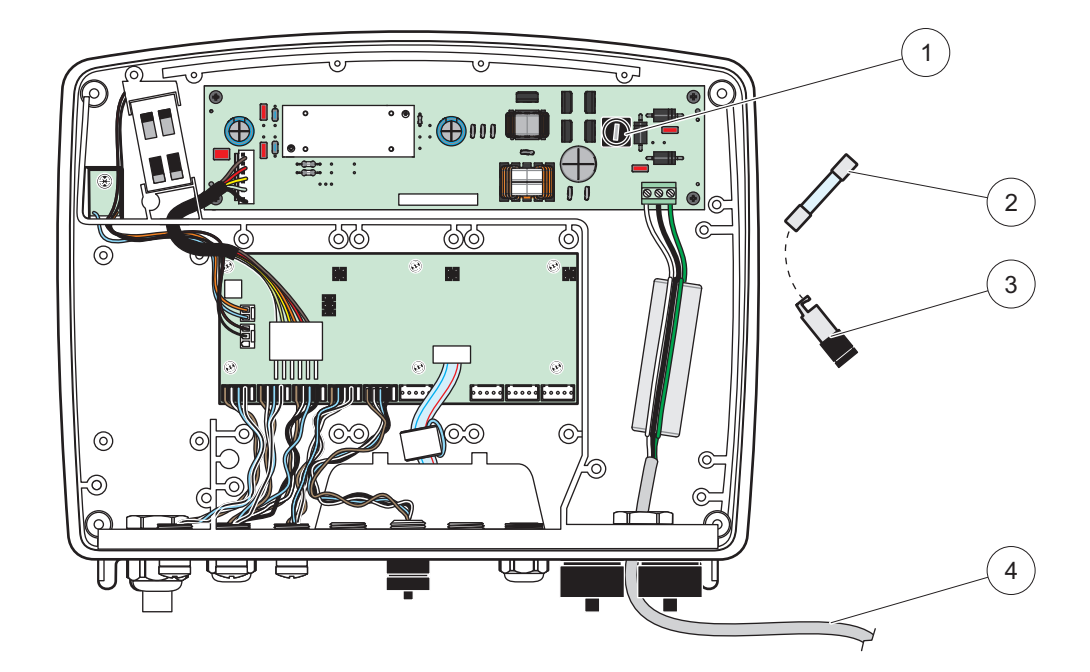

Figur 68 Udskiftning af sikring (24 V jævnstrømsversion)

| 1 | Sikring, T 6,3 A L; 250 V; 24 VDC      | 3 | Sikringsholder                 |
|---|----------------------------------------|---|--------------------------------|
| 2 | Fjern sikringen fra holderen som vist. | 4 | Brugerleveret 24 VDC ledninger |

# 8.1 Generelle problemer og fejl i GSM-modul

#### Tabel 39 Generelle problemer

| Problem                                                                                                    | Årsag/Løsning                                                                                                    |
|----------------------------------------------------------------------------------------------------|----------------------------------------------------------------------------------------------------|
| Forkert display-reaktion når displayet berøres                                                                                               | Kalibrer den trykfølsommes skærm med en finger eller skrivestift. Hvis dette ikke er muligt: Start fabriksindstillingen via web-adgang.                                                                                                    |
| Det er ingen tilgængelig<br>udviklinslinie.                                                                                                  | Konfigurer loggeren i den passende sonde.                                                                                                    |
| Kommunikationsproblemer                                                                                                    | Kontroller probestikket, kontroler probekablet for skader, kontroller netværksstik og -kabel på SC1000-netværker.                                                                                                    |
| Lysdiodeindikatoren i probemodulet<br>blinker rødt                                                                                           | Se i Kommunikationsproblemer                                                                                                    |
| Lysdiodeindikatoren i probemodulet er slukket                                                                                                | Kontroller sikringerne, hvis probemodulet er forbundet til en strømforsyning.                                                                                                    |
| Der mangler målte værdier efter<br>proben er blevet udskiftet (mA<br>udgangskort, fieldbus-kort)                                             | Det er nødvendigt at lave en ny konfiguration til udgangskortene. Konfigurer den nye<br>sonde med dens serinummer. Herefter skal du slette sonder, som ikke anvendes<br>under enhedsstyring.                                                                                                    |
| Den lokale webadgang er ikke<br>tilgængelig                                                                                                  | Kontroller Ethernet-forbindelsen, LAN-konfigurationen og IP-adressen i menuen SC1000 SETUP (OPSÆTNING AF SC1000), BROWSER ADGANG.                                                                                                    |
| Den lokale webadgang er blokeret<br>med meddelelsen "MENU ADGANG"                                                                            | Skærmmodulet er ikke i tilstanden "skærm for målt værdi".                                                                                                    |
| Den lokale webadgang er blokeret,<br>mangler adgangskode                                                                                     | Aktiver adgangskoden i menuen SC1000 SETUP (OPSÆTNING AF SC1000),<br>SIKKERH.SETUP (Se under sektion 6.3.10, side 113).                                                                                                    |
| Betjening af skærmmodulet nægtes<br>med meddelelsen "WEBADGANG".                                                                             | Luk den eksterne webadgang for at bruge de lokale skærmfunktioner igen.                                                                                                    |
| Generelle probespecifikke<br>fejlmeddelelser                                                                                                 | Kontroller sonderne for fejlmeddelelser og advarsler i menuen SENSOR<br>DIAGNOSTIC (SENSOR DIAGNOSTICERING) Fejl indikeres med en rød baggrund i<br>den tilsvarende viste målingsværdi.                                                                                                    |
| Skærmen er blå, der er ikke vist<br>nogen målinger                                                                                           | Kontroller om proberne er forbundet. Hvis proberne er forbundet, skal du søge efter<br>nye enheder. Kontroller måleskærmens konfiguration. Hvis der ikke er konfigureret<br>nogen enhed, skal den tilføjes til måleskærmens konfiguration.                                                                                                    |
| Nye enheder (prober, moduler)<br>forbindes til<br>SC1000-kontrolenheden, men blev<br>ikke anført på listen under den første<br>bus-scanning. | Kontroller om de manglende enheder er forbundet til lokale eller - når de er installeret<br>- til eksterne probemoduler. Brug serienumrene til identifikation.<br>Ved eksterne probemoduler skal det kontrolleres, at alle netværkskabler har korrekt<br>afslutning.<br>Hos lokale probemoduler skal du prøve igen med ombyttede enhedsforbindere.<br>Se i Kommunikationsproblemer. |

# 8.2 Fejl i GSM-modul

| Problem                                                                             | Løsning                                                                                                    |
|-------------------------------------------------------------------------------------|----------------------------------------------------------------------------------------------------|
| SC1000 besvarer ikke indgående opkald.                                              | Vælg SC1000 SETUP (OPSÆTNING AF SC1000), GSM MODULE (GSM-MODUL), EKSTERNT OPKALD og vælg indstillingen "Tillad".                                                                                                    |
| Tjenestelogin er ikke muligt via<br>GSM-forbindelsen.                               | Vælg SC1000 SETUP (OPSÆTNING AF SC1000), GSM MODULE (GSM-MODUL), EKSTERNT OPKALD og vælg indstillingen "Tillad".                                                                                                    |
| Login er ikke muligt via<br>GSM-forbindelse.                                        | Vælg SC1000 SETUP (OPSÆTNING AF SC1000), BROWSER ADGANG og ADGANGSKODE.                                                                                                    |
| GSM-modulet får ikke adgang til<br>netværket.                                       | Prøv en anden placering for at opnå bedre modtagelse af radiosignaler.<br>Prøv at bruge en ekstern antenne.                                                                                                    |
| SC1000 sender ikke<br>SMS-meddelelser om konfigurerede<br>fejl/advarsler/hændelser. | Vælg SC1000 SETUP (OPSÆTNING AF SC1000), GSM MODULE (GSM-MODUL),<br>SMS DESTINATION, SMS DESTINATION og kontroller SMS-grænsen.<br>Vælg SC1000 SETUP (OPSÆTNING AF SC1000), GSM MODULE (GSM-MODUL)<br>og kontroller SMS UDBYDER #. Hvis det korrekte nummer ikke kendes, skal du<br>kontakte udbyderen af GSM-tjenesten.                                                                                     |
| PIN-koden er konfigureret korrekt,<br>men STATUS vider den forkerte<br>PIN-kode.    | SIM-kortet kan være spærret, fordi PIN-koden blev indtastet forkert tre gange. Fjern<br>SIM-kortet og sæt det i en mobiltelefon. Prøv at indtaste PIN-koden. Hvis sIM-kortet<br>er spærret, skal du indtaste PUK-koden. Hvis der ikke er nogen tilgængelig<br>PUK-kode, skal du kontakte udbyderen af GSN-tjenesten. Hvis SIM-kortet virker i<br>mobiltelefonen, skal du prøve igen i SC1000-kontrolenheden. |

#### Tabel 40 Fejl i GSM-modul

## 8.3 Fejl-, advarsels- og påmindelsesmeddelelser

Der vises et meddelelsesvindue, som oplyser brugeren om SC1000-kontrolenhedens problemer. Meddelelsesvinduet vises, når der er opstået en sondefejl/-advarsel/-påmindelse.

- Bekræft meddelelserne med knappen**ENTER**: meddelelsen godkendes og gemmes ikke på meddelelseslisten.
- Annuller meddelelserne med knappenANNULLER: meddelelsen gemmes på meddelelseslisten.
- Åbn meddelelseslisten via SENSOR DIAGNOSTIC (SENSOR-DIAGNOSTICERING), MESSAGE LIST (MEDDELELSESLISTE).

### 8.3.1 Meddelelsestype

Meddelelsesbeskrivelsens format og indhold kan variere og afhænge af meddelelsestypen (Tabel 41).

| Meddelelsestype | Beskrivelse                                                                                                    |
|-----------------|----------------------------------------------------------------------------------------------------|
| Fejl            | Et alvorligt problem, såsom tab af funktioner.<br>En fejl markeres med rød.                                                                                                    |
| Advarsel        | En hændelse som ikke nødvendigvis er alvorlig, men som kan<br>forårsage problemer i fremtiden.<br>En advarsel markeres med rødt.                                                                                      |
| Påmindelse      | Viser en liste over påmindelser, som i øjeblikket er til stede i sonden.<br>Hvis indtastningen er mærket rød, er der opfanget en påmindelse.<br>Vi henviser til den relevante sondemanual for yderligere oplysninger. |

#### Tabel 41 Meddelelsestype

## 8.3.2 Meddelelsesformat

Tabel 42 og Tabel 43 viser meddelelsesvinduets formater:

| Dato                 | Lokal tid                  | Hændelsestæller |
|----------------------|----------------------------|-----------------|
| Advarsels-/Fejltekst | ld-nummer på advarsel/fejl |                 |
| Enhedsnavn           | Serienummerenhed           |                 |

#### Tabel 42 Meddelesesvinduets format

#### Tabel 43 Eksempel på meddelelsesvindue

| 2007-12-18         | 18:07:32      | (1) |
|--------------------|---------------|-----|
| Kommunikationsfejl | <e32\></e32\> |     |
| LDO                | [405410120]   |     |

### 8.3.3 Id-numre på fejl og advarsler

| Fejlnummer koder          | Betydning                                                                                                    |
|---------------------------|----------------------------------------------------------------------------------------------------|
| <e0\>_<e31\></e31\></e0\> | Enheds-/probespecifikke fejl (se i enheds-/probemanualen)                                                        |
|                           | KOMMUNIKATIONSFEJL:                                                                                              |
| <e32\></e32\>             | Den valgte enhed svarer ikke.                                                                                    |
|                           | Se i Kommunikationsproblemer                                                                                     |
|                           | SOFTWAREOPDATERING:                                                                                              |
| <e33\></e33\>             | Den valgte enhed skal haveen softwareopdatering for at kunne virke korrekt sammen med den forbunde kontrolenhed. |
|                           | UGYLDIG PROBEDRIVER-VERSION:                                                                                     |
| <e34\></e34\>             | Den valgte enhed skal have kørt en softwareopdatering på den<br>forbundne kontrolenhed.                          |
|                           | Kontrolenheden skal have en softwareopdatering.                                                                  |
|                           | KONFIGURERE:                                                                                                    |
| <f35\></f35\>             | Kun til netværk, mA-udgang- og relækort.                                                                         |
|                           | En konfigureret enhed er blevet fjernet.                                                                         |
|                           | Konfiogurationen på det valgte modul skal rettes.                                                                |

#### Tabel 44 Fejl-id numre

#### Tabel 45 Advarsels-id-numre

| Information               | Betydning                                        |
|---------------------------|--------------------------------------------------|
| <w0\>_<w31\></w31\></w0\> | Enhedsspecifikke advarsler (se i enhedsmanualen) |

## 8.4 SMS-tjeneste

Såfremt at skærmmodulet er forsynet med et GSM-modem og et SIM-kort, kan SC1000-kontrolenheden sende SMS'er til op til fem destinationer, hvis der opstår en fejl eller advarsel i en forbundet enhed(Se undersektion 8.3, side 120).

De følgende meddelelser sendes via SMS:

- Ikke-bekræftede meddelelser som gemmes på meddelelseslisten.
- Nye meddelelser som vises i meddelelsesvinduet.

**Vigtig bemærkning:** For at stoppe gentaget afsendelse af SMS, skal meddelelsesvinduet bekræftes. Bekræftelse af en fejl eller advarsel har ingen virkning på fejlens/advarslens årsag. Der er stadig brug for kvalificeret assistance.

#### 8.4.1 Konfigurer SMS-destination

Indstillingerne for SMS-destinationen bestemmer, hvor SMS'en skal sendes hen, hvis der opdages en fejl/advarsel.

Indtast SMS-destinationen ved at vælge MENU, SC1000 SETUP (OPSÆTNING AF SC1000), GSM MODULE (GSM-MODUL), SMS DESTINATION.

Få flere detaljerede oplysninger om SMS-konfiguration under sektion 3.10, side 44.

#### 8.4.2 SMS-format

SMS-meddelelsen har en fast tegnlængde. De enkelte dele er adskilt af et blanktegn. De tegn som er indstillet til tekstdele er begrænset til GSM-alfabetet 03.38, som understøttes af GSM-modemmet. Se under Tabel 46 og Tabel 47 for SMS-format og beskrivelse af SNS-format. Tabel 48 viser et eksempel på en SMS.

#### Tabel 46 SMS-format

Meddelelsestype | Facilitet | Placering | SIM-kort data | Serienummer SC1000 | Probenavn | Probeplacering| Serienummer sonde | Tekst | Dato | Tidspunkt | Producent-id | Instrument-id

| Information            | Beskrivelse                                                                           |
|------------------------|---------------------------------------------------------------------------------------|
| Maddalalaaaturaa       | W=Advarsel, E=Fejl,P= Proceshændelser                                                 |
| Meddeleisestype        | For eksempel: <e32\>=Kommunikationsfejl</e32\>                                        |
| PLACERING              | Afsenderoplysninger se under MENU, SC1000 SETUP, SKÆRMINDSTILLINGER, PLACERING        |
|                        | Afsenderoplysninger.                                                                  |
| LOIVINON               | Se under OPSÆTNING AF SC1000, SKÆRMINDSTILLINGER, PLACERING                           |
|                        | Telefonnumer til fjernadgangsforbindelser.                                            |
| SIM-kort data          | Se under SC1000 SETUP (OPSÆTNING AF SC1000), GSM MODULE<br>(GSM-MODUL), SIM-KORT DATA |
| Serienummer<br>SC1000  | SC1000-kontrolenhedens serienummer.                                                   |
| Probenavn              | Navnet på den sonde som er årsag til denne meddelelse.                                |
| Sondeplacering         | Placering af den sonde, som er årsag til denne meddelelse.                            |
| Sondens<br>serienummer | Serienummer på den sonde, som er årsag til denne meddelelse.                          |
| Tekst                  | Fejl-, advarsels-, eller hændelsestekst.                                              |
| Dato                   | Dato (Format: ÅÅMMDD) for den seneste forekomst.                                      |
| Tid                    | Tid (Format: ÅÅMMDD) for den seneste forekomst.                                       |
| Producent-id           | Producent-id                                                                          |
| Instrument-id          | Instrument-id                                                                         |

#### Tabel 47 Beskrivelse af SMS-format

#### Tabel 48 SMS-eksempel

E32 HACH-LANGE Trailer 01726428973 000001138172 RELAY INT Reservoir 1 00000002283 COMMUNICATION ER 061128 1332 001 49155

## 8.5 Tekst ekspansionskortene i vedligeholdelsesmenuen

#### 8.5.1 Test udgangskortet

I menuen TEST/MAINT kan enhver udgangsstrøm sættes til bestemte værdier af testmæssige årsager. Hver udgang kan om nødvendigt også justeres. Endvidere kan den aktuelle status på udgangene hentes.

Udgangsstrømmen kan indstilles til bestemte værdier og derefter justeres med et offset og en faktor.

Sådan indstilles disse to parametre:

- 1. Sæt værdien INDSTIL OFFSET til "0" og indstil FAKTORVÆRDIEN til "1".
- 2. Indstil udgangsstrømmen (UDGANGSSTRØM) til "4 mA", og juster derefter kun værdien for SÆT OFFSET indtil udgangsstrømmen er 4 mA.
- **3.** Indstil udgangsstrømmen (UDGANGSSTRØM) til "20 mA", og juster derefter kun faktoren, indtil udgangsstrømmen virkelig er 20 mA, og krydstjek til de 4 mA.
- 4. Gentag trin 1-3 indtil udgangspræcisionen når en ønsket værdi.

| TES<br>Udg<br>mA | FEST/KONTROL<br>Jdgangsopsætning<br>mA UDGANG INT/EKST |                                                                                                    |  |  |  |
|------------------|--------------------------------------------------------|----------------------------------------------------------------------------------------------------|--|--|--|
| F                | FUNKTIONSTEST                                          |                                                                                                    |  |  |  |
| UDGANG 1-4       |                                                        |                                                                                                    |  |  |  |
|                  | UDGANGSSTRØM                                           | Vælg en udgangsstrøm og indstil til den passende udgang.                                                                                                    |  |  |  |
|                  | INDSTIL FAKTOR                                         | Standardværdi: 1<br>Justerer udgangsstrømmen med en faktor der er ændret med denne værdi.                                                                                                    |  |  |  |
|                  | Indstil Offset                                         | Standardværdi: 0<br>Justerer udgangsstrømmen med et offset der er ændret med denne værdi.                                                                                                    |  |  |  |
|                  | ALLE                                                   | Standard: 0 mA<br>Indstillinger UDGANG 1-4 til 0, 4, 10, 12 eller 20 mA.                                                                                                    |  |  |  |
|                  | SÆT OUTMODE                                            | Standardværdi: FASTHOLD<br>Bestemmer hvordan andre medlemmer reagerer, hvis de forsøger at læse en udgangsstrøm,<br>mens udgangsstrømkortet er i funktionstest. Da værdien på udgangsstrømmen i funktionstesten<br>ikke er baseret på andre beregninger, vil medlemmer, som læser denne værdi, sandsynligvis<br>skulle informeres om denne specielle situation. |  |  |  |
|                  | HOLD                                                   | Et andet læsemedlem bruger ikke den aktuelt læste værdi, men fastholder i stedet den sidste værdi fra før udgangsstrømkortet var i funktionstesttilstand.                                                                                                    |  |  |  |
|                  | AKTIV                                                  | Et andet læsemedlem bruger den aktuelle værdi, selv når udgangsstrømkortet er i funktionstesttilstand.                                                                                                    |  |  |  |
|                  | PROG.TRANSFER                                          | Læsemedlemmet bruger sin egen substitutværdi for sin egen udgangsværdi.                                                                                                    |  |  |  |
| S<br>L           | TATUS FOR<br>IDGANG                                    | Angiver status for hver udgangsstrømskanal og sonde, som læses fra udgangsstrømkortet.                                                                                                    |  |  |  |
|                  | SENSOR OK                                              | Den tilsvarende udgangskanal virker korrekt og strømudgangskortet kan læse data fra proben og indstille udgangsstrømmen.                                                                                                    |  |  |  |
| :                | SENSOR<br>MANGLER                                      | Den tilsvarende udgangskanal kan ikke hente data fra proben, fordi proben ikke længere svarer.<br>I dette tilfælde har udgangsstrømmen den værdi, som er indstillet i SC1000 SETUP<br>(OPSÆTNING AF 1000) > PROG.TRANSFER eller fastholder den tilsvarende<br>strømværdiaflæsning fra sidste gang, sonden svarede.                                              |  |  |  |
|                  | SENSORFEJL                                             | Udgangsstrømkortet kommunikerer med den tilsvarende sonde, men denne sonde har en intern fejl og kan ikke levere pålidelige data. I dette tilfælde har udgangsstrømmen den værdi, som er indstillet i menuen PROG.TRANSFER under SC1000 SETUP (OPSÆTNING AF SC1000) eller bruger den tilsvarende strømværdiaflæsning fra sidste gang sonden svarede.            |  |  |  |

### 8.5.2 Test indgangskortet

I menuen TEST/MAIN kan hver indgangsstrømkanal kontrolleres. Om nødvendigt kan indgangen også justeres.

Indgangsstrømmen kan kontrolleres ved at indstille en defineret spænding til den tilsvarende kanal og derefter sammenligne den med den viste værdi. Om nødvendigt kan den viste værdi justeres med et offset og en faktor.

Sådan indstilles disse parametre:

- 1. Sæt værdien INDSTIL OFFSET til "0" og indstil FAKTORVÆRDIEN til "1".
- 2. Sæt indgangsstrømmen til en forholdsvis lille værdi (f.eks. 1 mA).
- 3. Juster SÆT OFFSET indtil den viste strøm svarer til den indstillede strøm.
- 4. Sæt indgangsstrømmen til en forholdsvis stor værdi (f.eks 19 mA).
- **5.** Juster værdien INDSTIL FAKTOR indtil den viste strøm svarer til den indstillede strøm.

- 6. Krydstjek den lille indgangsstrøm.
- 7. Gentag trin 1-6 indtil indgangspræcisionen når en ønsket værdi.

| TEST/KONTROL<br>STRØMINDGANGE<br>mA INDGANG INT/EKST |                                                                                                    |  |
|------------------------------------------------------|----------------------------------------------------------------------------------------------------|--|
| FUNKTIONSTEST                                        |                                                                                                    |  |
| INDGANG 1-4                                          |                                                                                                    |  |
| INDGANGSSTRØM                                        | Viser indgangsstrømmen i henhold til den strøm der er indstillet til den tilsvarende kanal.                                                                                                    |  |
| INDSTIL FAKTOR                                       | Standardværdi: 1<br>Justerer den viste indgangsstrøm med en faktor.                                                                                                    |  |
| Indstil Offset                                       | Standardværdi: 0<br>Justerer den viste indgangsstrøm med et offset.                                                                                                    |  |
| OUTPUT MODE                                          | Standardværdi: FASTHOLD<br>Bestemmer hvordan andre medlememr reagerer, hvis de forsøger at læse en<br>indgangsstrømværdi, mens indgangstrømkortet er i funktionstesten. Da værdien for<br>indløbsstrømmen i funktionstesten ikke er baseret på andre målinger, skal andre medlemmer<br>som læser denne værdi sandsynligvis informeres om denne specielle situation. Det er tre<br>indstillinger: Fashold, Aktiv og Overførsel. |  |
| HOLD                                                 | Et andet læsemedlem bruger ikke den aktuelt læste værdi, men fastholder i stedet den sidste værdi fra før udgangsstrømkortet var i funktionstesttilstand.                                                                                                    |  |
| AKTIV                                                | Et andet læsemedlem bruger den aktulle værdi, selv når udgangsstrømkortet er i funktionstesttilstand.                                                                                                    |  |
| OVERFØR                                              | Læsemedlemmet bruger sin egen substitutværdi for sin egen udgangsværdi.                                                                                                    |  |

## 8.5.3 Test relækortet

Relæfunktionen kan kontrolleres i menuen TEST/MAINT.

Relæfunktoonen kan testes manuelt ved at tænde eller slukke for de enkelte relæer i menuen FUNKTIONSTEST. Endvidere kan relæernes aktuelle status vises i menuen RELÆSTATUS.

| TES<br>Udg<br>REI | TEST/KONTROL<br>Udgangsopsætning<br>RELÆ INT/EKST |         |                                                                                                    |
|-------------------|---------------------------------------------------|---------|----------------------------------------------------------------------------------------------------|
| F                 | FUNKTIONSTEST                                     |         |                                                                                                    |
|                   |                                                   |         | Tænder eller slukker for relæet.<br>Denne indstilling har en højere prioritet en den aktuelt udregnede status for relæet, så hvert                                                                                                    |
|                   | RELÆ 1-4                                          |         | relæs skiftefunktion kan testes individuelt. Relæet skifter tilbage til den beregnede status, når<br>denne menu lukkes.                                                                                                    |
|                   |                                                   |         | Standard: Off                                                                                                    |
|                   | ALLE                                              |         | Tænder eller slukker for relæ 1-4 .                                                                                                    |
|                   |                                                   |         | Standardværdi: FASTHOLD                                                                                                    |
|                   | SÆT OUTMODE                                       |         | Bestemmer hvordan andre medlemmer reagerer, hvis de forsøger at læse relæstatussen, mens relækortet stadig er sat til manuel relætest. Da værdien for relæet i testtilstanden ikke er baseret på andre målinger, skal andre medlemmer som læser denne værdi sandsynligvis informeres om denne specielle situation. Der er tre indstillinger: |
|                   | HOLD                                              | )       | Et andet læsemedlem bruger ikke den aktuelt læste værdi, men fastholder i stedet den sidste værdi fra før udgangsstrømkortet var i funktionstesttilstand.                                                                                                    |
|                   | ΑΚΤΙΛ                                             | /       | Et andet læsemedlem bruger den aktulle værdi, selv når udgangsstrømkortet er i funktionstesttilstand.                                                                                                    |
|                   | OVER                                              | RFØR    | Læsemedlemmet bruger sin egen substitutværdi for sin egen udgangsværdi.                                                                                                    |
| F                 | RELÆSTA                                           | TUS     | Angiver status for hvert relæ og sonde, som aflæses fra relækortet. Der findes tre mulige tilstande:                                                                                                    |
|                   | SENSOR OK                                         |         | Relæet virker korrekt og relækortet kan læse dataene fra proben og derved indstille relæets status.                                                                                                    |
|                   | SENSOF<br>MANGLE                                  | R<br>ER | Relæet kan ikke længere hente data fra proben, fordi proben ikke længere svarer. I dette tilfælde har relæet den status, som er indstillet under PROG.TRANSFER under SC1000 SETUP (OPSÆTNING AF 1000).                                                                                                    |
|                   | SENSOF                                            | RFEJL   | I dette tilfælde kan relæet kommunikere med den tilsvarende prove, men denne sonde har en intern fejl og kan ikke levere pålidelige data. I dette tilfælde har relæet den status som er indstillet i SC1000 SETUP (OPSÆTNING AF 1000), PROG.TRANSFER.                                                                                        |

# 9.1 Ekspansionskort

| Beskrivelse                                                                          | QTY | Del nr.         |
|--------------------------------------------------------------------------------------|-----|-----------------|
| Inernt indgangskort, analogt/digitalt med 4× (0-20/4-20 mA) eller 4× digital INDGANG | 1   | YAB018          |
| Internt udgangskort, analogt med 4× (0-20/4-20 mA) UDGANG                            | 1   | YAB019          |
| Internt Profibus DP-kort (indtil 2013)                                               | 1   | YAB020          |
| Internt Profibus DP-kort (fra 2013)                                                  | 1   | YAB103          |
| Internt Profibus DP-kort, opgraderingssæt med cd (GSD-fil)(fra 2013)                 | 1   | YAB105          |
| WTOS-kort inkl. PROGNOSYS                                                            | 1   | YAB117          |
| Internt Modbus-kort (RS485)                                                          | 1   | YAB021          |
| Internt relækort med 4 relæer, maks. 240 V                                           | 1   | YAB076          |
| Internt Modbus-kort (RS232)                                                          | 1   | YAB047          |
| PROGNOSYS-kort (EU)                                                                  | 1   | LZY885.99.00001 |
| PROGNOSYS-kort (US)                                                                  | 1   | LZY885.99.00002 |

# 9.2 Eksterne DIN-skinnemoduler

| Beskrivelse                                                                 | QTY | Del nr. |
|-----------------------------------------------------------------------------|-----|---------|
| Basismodul                                                                  | 1   | LZX915  |
| Udgangsmodul, analogt med 2× (0–20/4–20 mA) udgange                         | 1   | LZX919  |
| Relæmodul med fire relæer                                                   | 1   | LZX920  |
| Indgangsmodul, 2× analog indgang (0-20/4-20 mA) eller 2× 10 digital indgang | 1   | LZX921  |

# 9.3 Interne netværkskomponenter

| Beskrivelse                                                                                                    | QTY | Del nr. |
|----------------------------------------------------------------------------------------------------|-----|---------|
| SC1000 intern netværksforbinder                                                                                  | 1   | LZX918  |
| Dobbeltafskærmet internt SC1000 bus-kabel til stationære installationer, sælges i meterlængde f.eks 100 × LZV489 | 1   | LZY489  |
| Dobbeltafskærmet internt SC1000 bus-kabel til bevægelige installationer, sælges i meterlængde f.eks 100 × LZV488 | 1   | LZY488  |

## 9.4 Tilbehør

| Beskrivelse                                               | QTY | Del nr. |
|-----------------------------------------------------------|-----|---------|
| Ethernet overgangskabel                                   | 1   | LZX998  |
| Sikringer                                                 | 1   | LZX976  |
| Solskærm inklusiv beslag og hardwarekit                   | 1   | LZX958  |
| Solskærmsbeslag                                           | 1   | LZY001  |
| Hardwarekit til solskærm (indeholder bolte og gummipuder) | 1   | LZX948  |
| Udendørs ethernet-forbindelseskit                         | 1   | LZY553  |
| Vægmonteringssæt                                          | 1   | LZX355  |
| Monteringshardware SC1000                                 | 1   | LZX957  |
| Sæt med små dele til monteringshardware                   | 1   | LZX966  |
| El-ledning CH                                             | 1   | YYL045  |
| Strømledning GB                                           | 1   | YYL046  |

# Reservedele og tilbehør

# 9.4 Tilbehør

| Beskrivelse                        | QTY | Del nr. |
|------------------------------------|-----|---------|
| El-ledning EU                      | 1   | YYL112  |
| El-ledning US                      | 1   | YYL113  |
| SD-kort                            | 1   | LZY520  |
| USB/SD-omformer                    | 1   | LZY522  |
| Eksternt SD-kit                    | 1   | YAB096  |
| Ekstern antenne                    | 1   | LZX990  |
| Forlængerkabel til ekstern antenne | 1   | LZX955  |

# 9.5 Reservedele

Se tegninger i udvidet visning,Figur 69 på side 130-Figur 72 på side 133

| Del | Beskrivelse                                               | Del nr. |
|-----|-----------------------------------------------------------|---------|
| 1   | Skærmmodul, Frontkabinet (HACH)                           | LZX949  |
| 1   | Skærmmodul, Frontkabinet (LANGE)                          | LZX950  |
| 2   | Brand-mærkat (HACH)                                       | LZX951  |
| 2   | Brand-mærkat (LANGE)                                      | LZX952  |
| 3   | Skruesæt til skærmmodul                                   | LZX973  |
| 4   | Skærm til strømforsyning                                  | LZX983  |
| 5   | Pakning til skærmmodul                                    | LZX954  |
| 6   | Bagkabinet                                                | LZX953  |
| 7   | strømforbindere til sc analysator (2 stk)                 | LZX970  |
| 8   | Rørforbinder                                              | LZX981  |
| 9   | Trækaflastning til strømledning M20                       | LZX980  |
| 10  | Beskyttelseshætte                                         | LZX982  |
| 11  | sc sensorforbindere (2 stk)                               | LZX969  |
| 12  | Trækaflastning (2 stk) M16 × 1,5                          | LZX978  |
| 13  | Trækaflastning til relæer M20                             | LZX932  |
| 14  | Skruesæt (internt)                                        | LZX974  |
| 15  | Skruesæt (eksternt)                                       | LZX975  |
| 16  | Hættesæt                                                  | LZX979  |
| 20  | SC1000 bus-stik (SC1000 intern netværksforbinder)         | LZX918  |
| 21  | Hætte D_Sub 9 (SC1000 skærm til intern netværksforbinder) | LZX977  |
| 22  | Analog/digital indgangsplugin-kort                        | YAB018  |
| 23  | Udgangs plugin-kort                                       | YAB019  |
| 24  | Profibus DP plugin-kort (indtil 2013)                     | YAB020  |
| 24  | Profibus DP plugin-kort (fra 2013)                        | YAB105  |
| 25  | MODBUS RS485 plugin-kort                                  | YAB021  |
| 25  | MODBUS RS232 plugin-kort                                  | YAB047  |
| 26  | Skruesæt (internt) til BUS-kortr                          | LZX910  |
| 27  | Skærm til relæer                                          | LZX968  |
| 29  | Plugin-kort til relæ                                      | YAB076  |
| 30  | Ventilator                                                | LZX962  |
| 31  | LED-kort SC1000                                           | YAB025  |

## 9.5 Reservedele

| Del | Beskrivelse                                 | Del nr. |
|-----|---------------------------------------------|---------|
| 32  | Strømforsyningsenhed 100-240 V vekselstrøm  | YAB039  |
| 33  | Strømforsyningsenhed 24 V jævnstrøm         | YAB027  |
| 34  | Skringssæt                                  | LZX976  |
| 35  | Afslutningskort                             | YAB024  |
| 36  | Hovedforbindelseskort 100-240 V vekselstrøm | YAB023  |
| 37  | Forbindersæt                                | LZX967  |
| 40  | Frontkabinet til skærmmodul (HACH)          | LZX925  |
| 40  | Skærmmodul, frontkabinet (LANGE)            | LZX926  |
| 41  | Antennehylster                              | LZX931  |
| 42  | Antenne (6 cm)                              | LZX956  |
| 43  | Skærmmodul, kabel                           | LZX934  |
| 44  | Skærmmodul, bæresele                        | LZX935  |
| 45  | Skærmmodul, bagkabinet                      | LZX927  |
| 46  | Puder 2× HVQ818                             | LZX964  |
| 47  | Skærmmodul, skruesæt                        | LZX930  |
| 48  | SD-kort                                     | LZY520  |
| 49  | Skærm til SIM-kort med pakning              | LZX938  |
| 50  | Skærmmodul, processorkort                   | YAB032  |
| 51  | Skærmmodul, konversionskortdisplay          | YAB034  |
| 52  | Skærmmodul, inderste ramme                  | LZX928  |
| 53  | EU GSM/GPRS-Modul                           | YAB055  |
| 53  | US GSM/GPRS-Modul                           | YAB056  |
| 54  | Skærmmodul, pakning                         | LZX929  |
| 55  | Skærmbelysning                              | LZX924  |
| 56  | Skærm; trykfølsom skærm                     | YAB035  |
| 57  | Fjederkontakter                             | LZX937  |
| 58  | Skærmmodul, internt forbindersæt            | LZX933  |

Se tegninger i udvidet visning, Figur 69 på side 130-Figur 72 på side 133

## 9.6 Udvidet visning af tegninger

Tegningerne i dette afsnit er kun beregnet til identifikation af udskiftelige komponenter med henblik på at gøre servicearbejde nemmere.

# **FARE**

Risiko for livsfarlige elektriske stød. Dette produkt indeholder tilstrækkelig højspænding til at forårsage risiko for elektrisk stød og brandrelateret fare. Forsøg ikke at udføre nogen form for serviceaktivitet uden en certificeret el-tekniker.

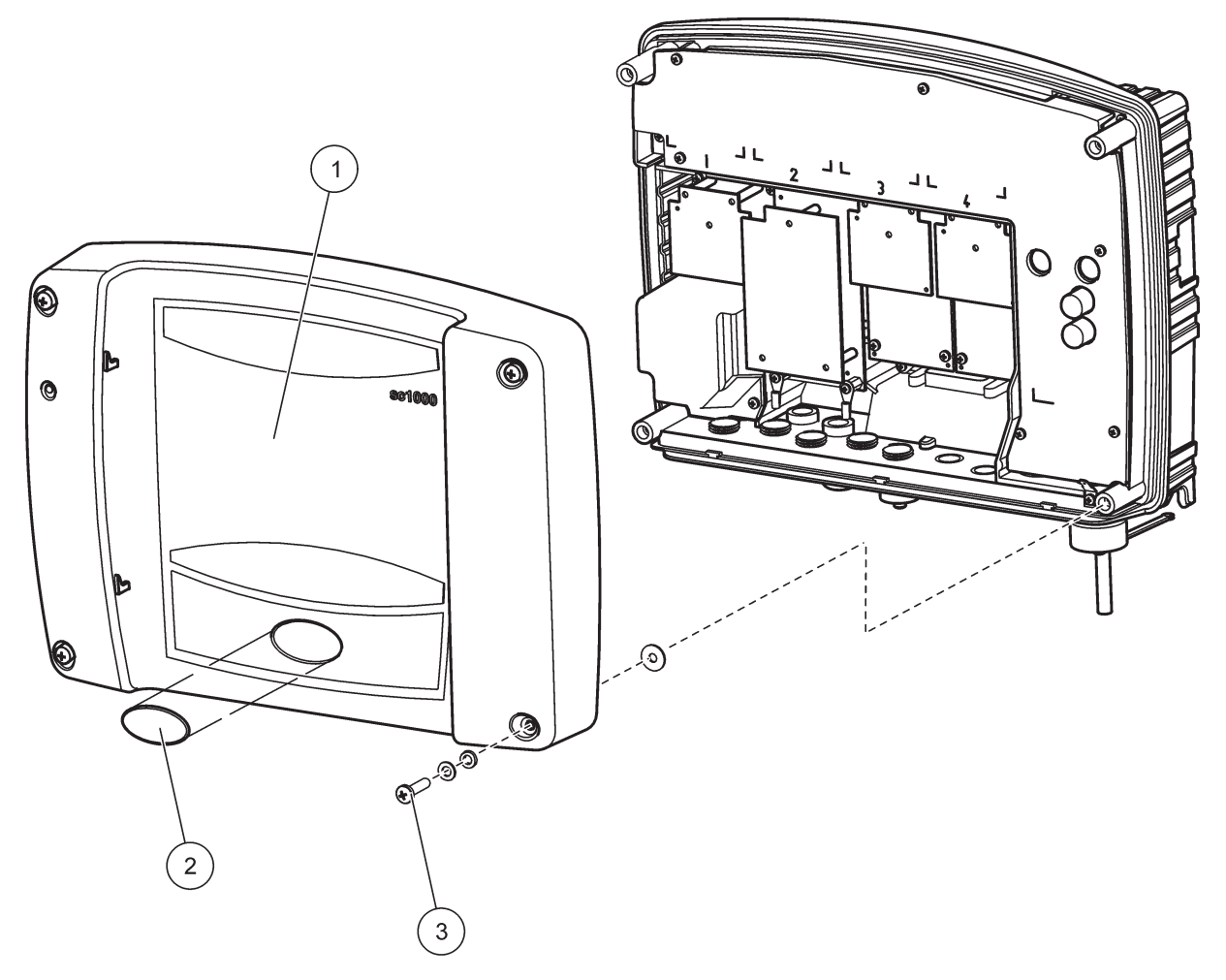

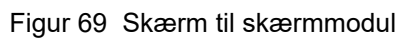

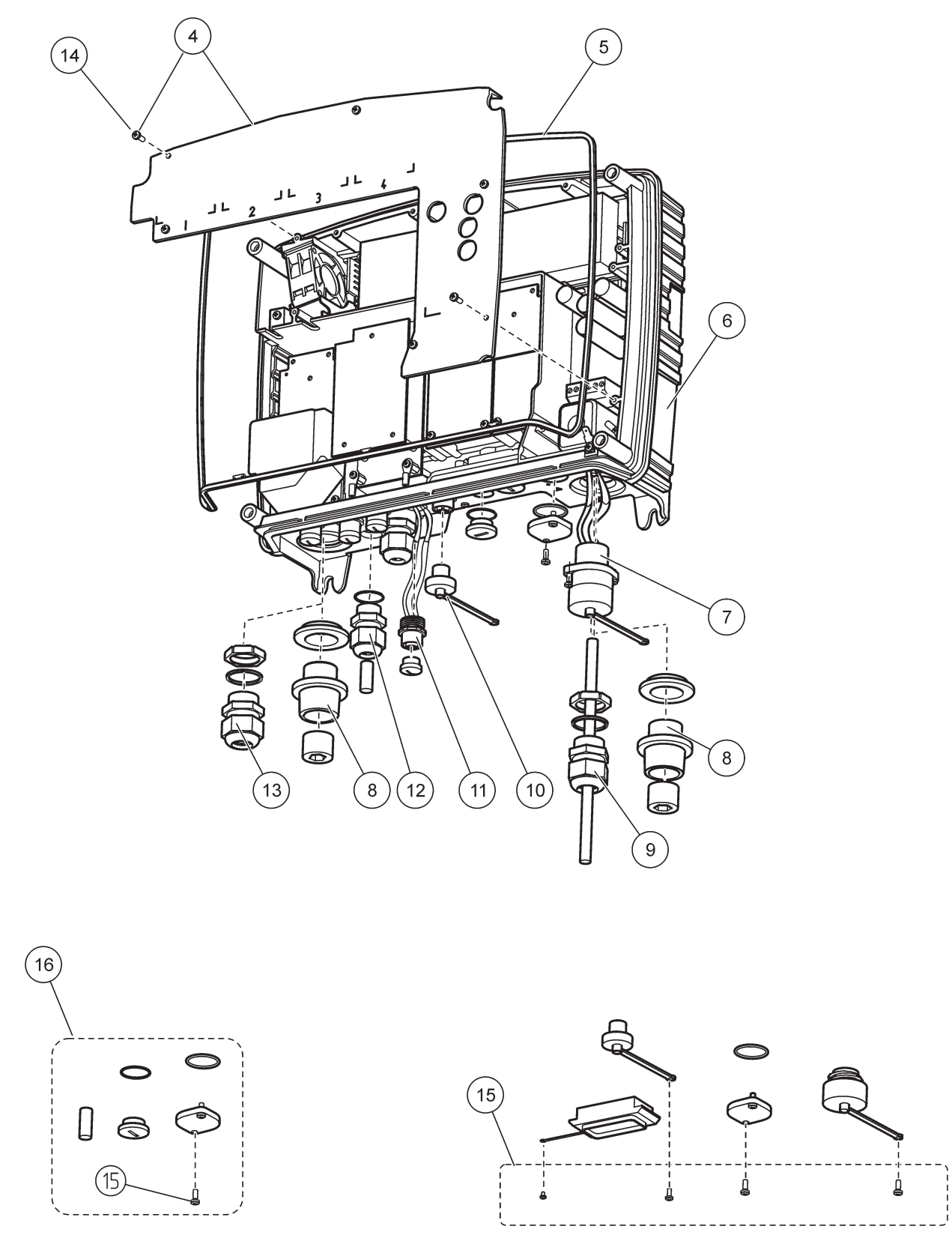

Figur 70 Forbindelser til skærmmodul

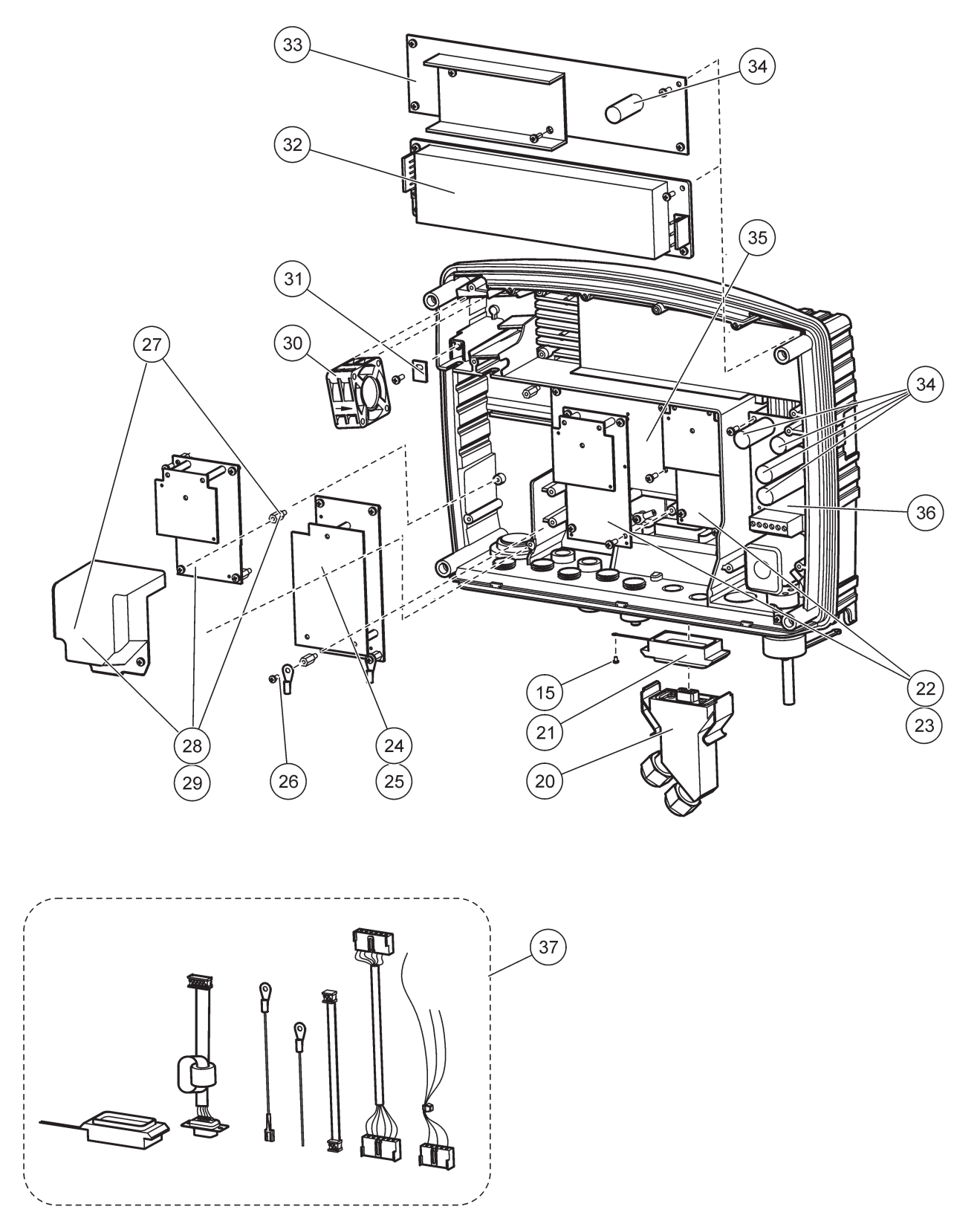

Figur 71 Printkort i skærmmodul

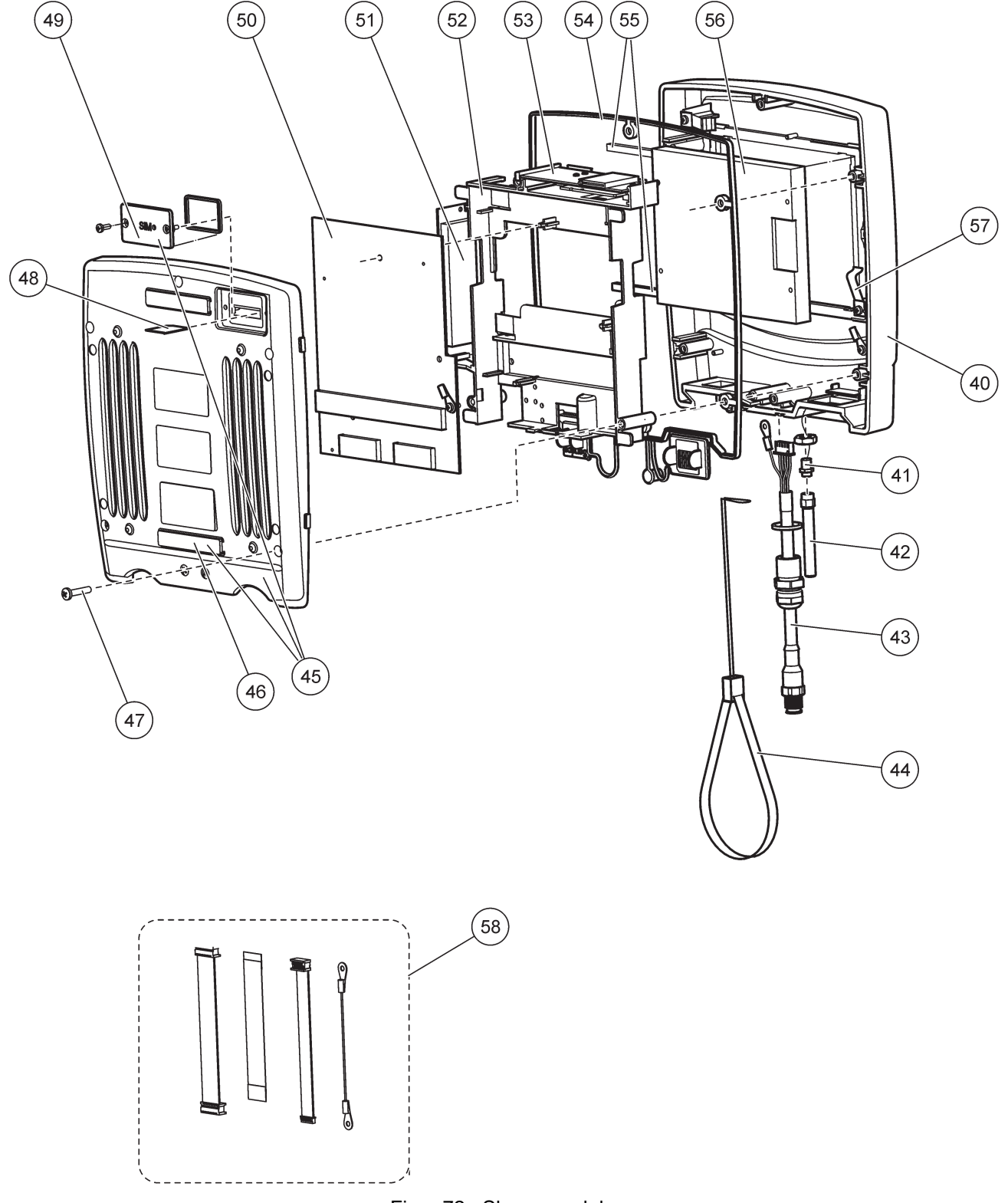

Figur 72 Skærmmodul

Hach Co. certificerer, at dette instrument er blevet grundigt testet, inspiceret og fundet i stand til at leve op til dets trykte specifikationer, da det blev afsendt fra fabrikken.

### Canadisk interferens-skabende udstyrs-regulativ, ICES-003, klasse A

Dette digitale klasse A apparat lever op til alle krav fra den Canadiske interferens-skabende udstyrs-regulativ. Dette digitale klasse A apparat lever op til alle krav fra den Canadiske interferens-skabende udstyrs-regulativ.

GSM-modem MC55I-W er anført under IC: 267W-MC55I-W.

## FCC AFSNIT 15, klasse "A" grænser

Denne enhed overholder afsnit 15 i FCC-reglerne. Drift er underlagt følgende 2 betingelser:

(1) Denne enhed må ikke forårsage skadelig interferens, og (2) denne enhed skal acceptere enhver modtaget interferens, herunder interferens, som kan forårsage uønsket drift.

Ændringer og modifikationer af denne enhed, som ikke er udtrykkeligt godkendt af den part som er ansvarlig for overholdelsen, kan ophæve brugerens ret til at betjene udstyret.

Dette udstyr er blevet testet, og det lever op til grænserne for en klasse A digital enhed i henhold til afsnit 15 i FCC-reglerne. Disse grænser er udformet for at give rimelig beskyttelse mod skadelig interferens, når udstyret anvendes i et kommercielt miljø. Dette udstyr genererer, bruger og kan udstråle radiofrekvens-energi og kan, hvis det ikke er installeret og brugt i overensstemmelse med instruktionsmanualen, forårsage skadelig interferens af radiokommunikation. Brug af dette udstyr i boligområder vil sandsynligvis forårsage skadelig interferens, og i dette tilfælde kræves det, at brugeren retter op på denne interferens for egne udgifter. Følgende teknikker til reducering af interferensproblemer kan nemt anvendes.

- **1.** Frakobl SC1000-sonden og displaymoduler fra strømforsyningskilden for at kontrollere, om det er årsagen til inteferensen eller ej.
- **2.** Hvis SC1000-sonden og displaymodulerne er forbundet til det samme udtag som den enhed, der oplever interferensen, skal der anvendes et andet udtag.
- 3. Flyt proben og displaymodulerne væk fra den enhed der modtager interferensen.
- 4. Indstil modtageantennen på den enhed, der modtager interferens.
- 5. Prøv kombinationer af ovenstående.

GSM-modem MC55I-W er anført under FCC-datanavnet QIPMC55I-W.

**Bemærk:** GSM-modemantenner må ikke overskride 7dBi gain (GSM1900) og 1.4dBi gain (GSM 850) ved mobile eller fastgjorte driftskonfigurationer.

## **Profibus**

Certificeret profibus DP/VI slaveenhed

## A. 1 Monter DIN-rail-skinnen

- 1. Sørg for at væggen er tør, flad, strukturmæssigt egnet og ikke er strømførende.
- 2. luster DIN-skinnen, så den lige.
- 3. Monter skinnen på væggen.
- 4. Forbind en beskyttelsesjordforbinelse fra DIN-skinnen.

## A. 2 Fastgør et ekspansionsmodul

A FORSIGTIG Hvis der skal sluttes vekselstrøm til relæmoduler, må relæmodulerne ikke forbindes til- eller installeres i det samme kabinet som moduler, der er forbundet til lavspændingsenheder (eks. indgangsmoduler, udgangsmoduler eller andre relæmoduler med lavspændingsforbindelse).

- 1. Sørg for at DIN-skinnen er monteret korrekt.
- 2. Sæt modulet på DIN-skinnen fra oven.
- **3.** Drej modulet nedad og tryk det ind i DIN-skinnen, indtil du kan høre, at det kobler sig fast (Figur 73).
- 4. Hvis der er flere moduler, skal alle modulerne installeres ved siden af hinanden på DIN-skinnen, hvorefter de skal skubbes sammen (Figur 74). På denne måde forbindes netværket og strømforsyningerne med hinanden.

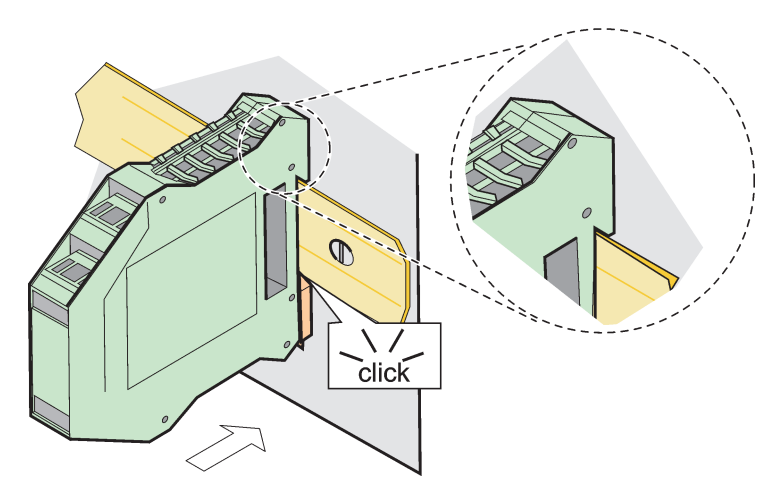

Figur 73 Fastgørelse af et ekspansionsmodul

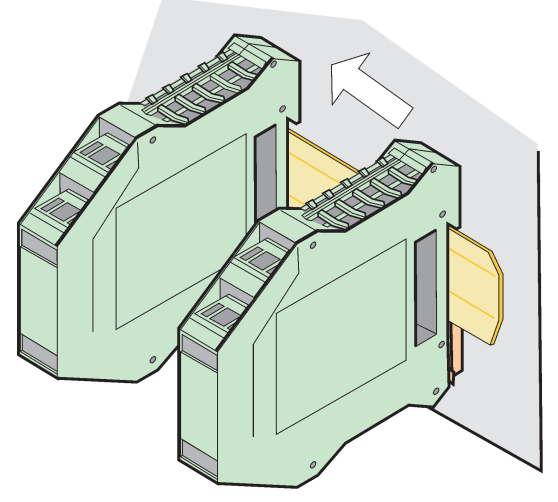

Figur 74 Fastgørelse af flere ekspansionsmoduler

## A. 3 Fastgør basismodulet

Basismodulet leverer en forbindelse til et skærmmodul og indeholder en forbindelse og afslutningsmodstand til SC1000-netværket. Lysdioden på forsiden angiver status for netværkskommunikation.

Der skal bruges et basismodul ved fastgørelse af ekstra moduler.

Før basismodulet installeres, skal det kontrolleres, at DIN-skinnen er monteret korrekt samt at alle sikkerhedsforskrifter overholdes.

- 1. Sluk for kontakten (netværksafbryder) på modulet (Figur 75).
- 2. Sluk for strømmen og frakobl alle kabelforbindelser på modulet.
- 3. Sæt basismodulet på DIN-skinnen.
- 4. Sørg for at forbindelserne er sok vist i Figur 76 og Tabel 49.

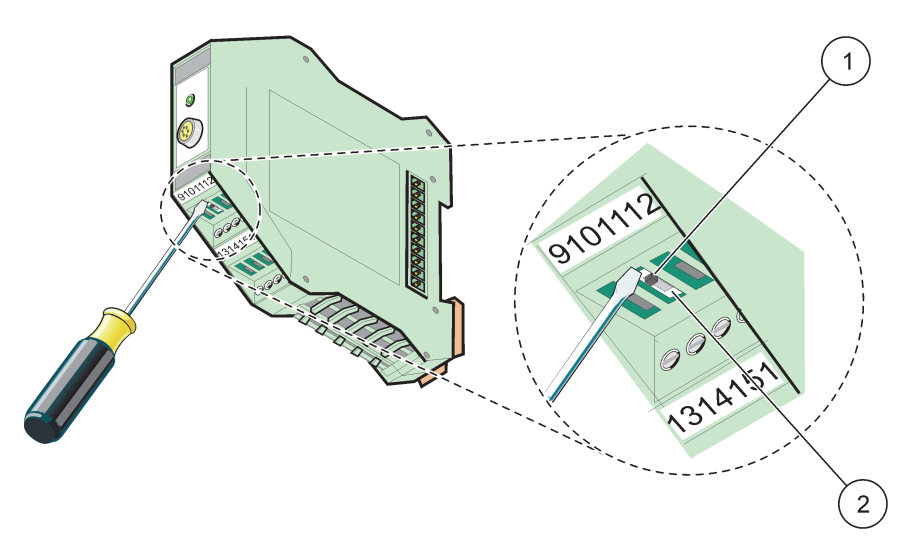

Figur 75 Indstilling af netværksafbryder

| 1 | Netværksafbryder er aktiveret, sidste enhed på netværket. | 2 | Netværksafbryder er deaktiveret, der er andre |
|---|-----------------------------------------------------------|---|-----------------------------------------------|
|   |                                                           |   | enheder på netværket efter denne enhed        |

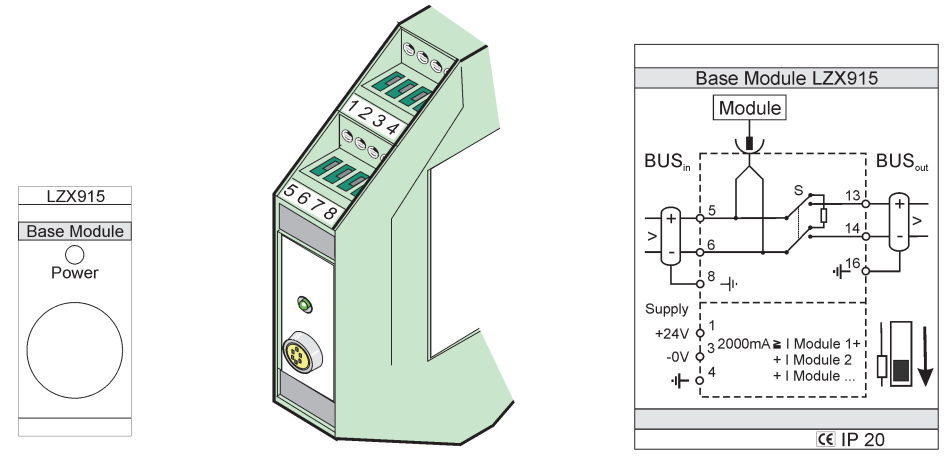

Figur 76 Eksternt basismodul

| Tabel 49 Klemmeforbindelser på basismo | dul |  |
|----------------------------------------|-----|--|
|----------------------------------------|-----|--|

| Terminal | Klemmeforbindelse | Beskrivelse                          |  |
|----------|-------------------|--------------------------------------|--|
| 1        | + 24 VDC          | Strømforsyningsenhed (+)             |  |
| 2        | Ikke anvendt      | —                                    |  |
| 3        | 0 V               | Strømforsyningsenhed                 |  |
| 4        | Beskyttelsesjord  | Jordforbundet 24 V                   |  |
| 5        | +                 | Til SC1000 netværksudvidelse, kommer |  |
| 6        | -                 | Til SC1000-netværksudvidelse, kommer |  |
| 7        | Ikke anvendt      | _                                    |  |
| 8        | Beskyttelsesjord  | Jordforbundet netværksforbindelse    |  |
| 9–12     | Ikke anvendt      | —                                    |  |
| 13       | +                 | Til SC1000-netværksudvidelse, aktuel |  |
| 14       | -                 | Til SC1000-netværksudvidelse, aktuel |  |
| 15       | Ikke anvendt      | _                                    |  |
| 16       | Beskyttelsesjord  | Jordforbundet netværksforbindelse    |  |

## A. 4 Fastgør det eksterne relæmodul

Det eksterne relækort giver 4 relæer som hver har en skiftekontakt. Relæerne kan maksimalt skifte 250 V AC, 5 A (UL, SPDT-CO, omskifter). De kan programmeres med grænser, status, timere samt specialfunktioner.

- 1. Afbryd strømtilførslen og frakobl alle kabelforbindelser på modulet.
- **2.** Sæt det ekstra relæmodul på DIN-skinnen til højre for basismodulet og skub det ind mod basismodulet (eller andre forbundne moduler).
- 3. Opret de nødvendige forbindelser som vist i Figur 77 og Tabel 50.
- 4. Forbind kablerne til modulet og tilslut strømforsyningen fra instrumentet.

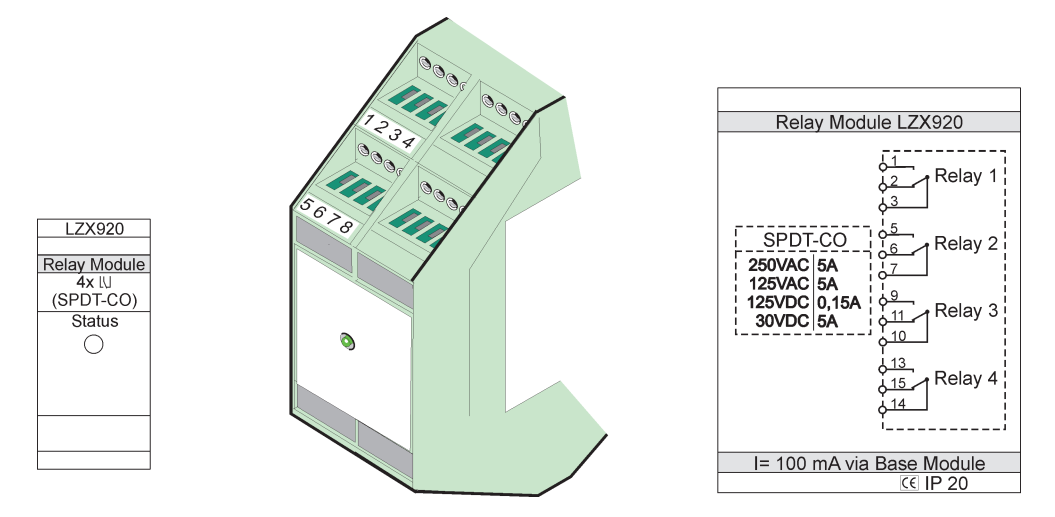

Figur 77 Eksterne relæmoduler

| Terminal | Forbindelse                       | Beskrivelse                                          |
|----------|-----------------------------------|------------------------------------------------------|
| 1        | Normalt åbnet kontakt 1/3 (NO)    |                                                      |
| 2        | Normalt lukket kontakt 2/3 (NC)   |                                                      |
| 3        | Ikke omskiftet (COM)              |                                                      |
| 4        | lkke anvendt                      |                                                      |
| 5        | Normalt åbnet kontakt 5/7 (NO)    | Maksimal skiftespænding: 250 V vekselstrøm;          |
| 6        | Normalt lukket kontakt 6/7 (NC)   |                                                      |
| 7        | Ikke omskiftet (COM)              | 125 V jævnstrøm<br>Maksimal skiftestrøm              |
| 8        | lkke anvendt                      | 250 V vekselstrøm, 5A                                |
| 9        | Normalt åbnet kontakt 9/10 (NO)   | 125 V AC, 5 A                                        |
| 10       | Ikke omskiftet (COM)              | — 30 V DC, 5 A<br>Maksimal skifteeffekt <sup>.</sup> |
| 11       | Normalt lukket kontakt 11/10 (NC) | 1500 VA                                              |
| 12       | lkke anvendt                      | 150 W                                                |
| 13       | Normalt åbnet kontakt 13/14 (NO)  |                                                      |
| 14       | Ikke omskiftet (COM)              |                                                      |
| 15       | Normalt lukket kontakt 15/14 (NC) |                                                      |
| 16       | Ikke anvendt                      |                                                      |

#### Tabel 50 Klemmeforbindelser på det eksterne relæmodul

## A. 5 Fastgør det eksterne udgangsmodul

Udgangsmodulet giver to udgange, 0-20 mA/4-20 mA, 500 Ohm.

- 1. Sluk for strømmen og frakobl alle kabelforbindelser på modulet.
- 2. Sæt det eksterne udgangsmodul på DIN-skinnen til højre for basismodulet og skub ind mod basismodulet (eller andre forbundne moduler).
- 3. Opret de nødvendige forbindelser som vist iFigur 78 og Tabel 51.
- 4. Forbind kablerne til modulet og tilslut strømforsyningen fra instrumentet.

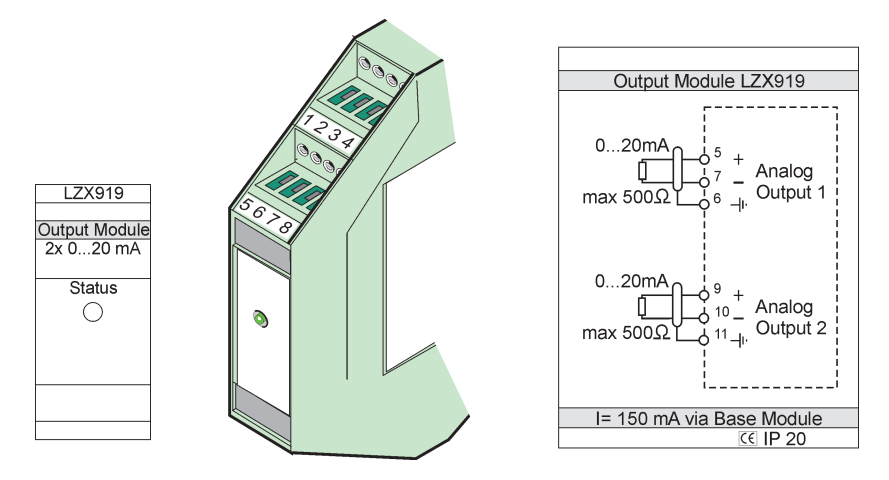

Figur 78 Eksternt udgangsmodul

| Terminal | Forbindelse  | Beskrivelse                   |  |
|----------|--------------|-------------------------------|--|
| 1–4      | lkke anvendt | _                             |  |
| 5        | -            |                               |  |
| 6        | Skjold       | Analog udgang 1 maks. 500 Ohm |  |
| 7        | +            |                               |  |
| 8        | Ikke anvendt | _                             |  |
| 9        | -            |                               |  |
| 10       | +            | Analog udgang 2 maks. 500 Ohm |  |
| 11       | Skjold       |                               |  |
| 12–16    | Ikke anvendt | _                             |  |

## A. 6 Fastgør det eksterne indgangsmodul

Instrumenter med (0-20 mA/4-20 mA) udgange kan forbindes til dette modul. Signalerne kan skaleres efter behov og kan tildeles navne og enheder. Instrumenter som ikke har netværksfunktioner kan forbindes til netværket v hjælp af et SC1000 med Modbus eller Profibus. Desuden kan dette modul anvendes til at overvåge differentielle digitale kontakter (eksterne relækontakter som indgange). Modulet kan ikke bruges til at give24V strøm til en 2-tråds (loop-powered) enhed.

Dette modul giver to analoge indgange (0-20 mA/4-20 mA), to digitale indgange eller en analog indgang og en digital indgang.

Vigtig bemærkning: Spænding på digitale indgange kan beskadige systemet. Sørg for at signalerne på de digitale indgange er differentielle.

- 1. Sluk for strømmen og frakobl alle kabelforbindelser på modulet.
- Sæt det eksterne indgangsmodul på DIN-skinnen til højre for basismodulet og skub 2. det ind mod basismodulet (eller andre forbundne moduler).
- 3. Opret de nødvendige forbindelser som vist iFigur 79 og Tabel 52.
- Forbind kablerne til modulet og tilslut strømforsyningen fra instrumentet. 4.

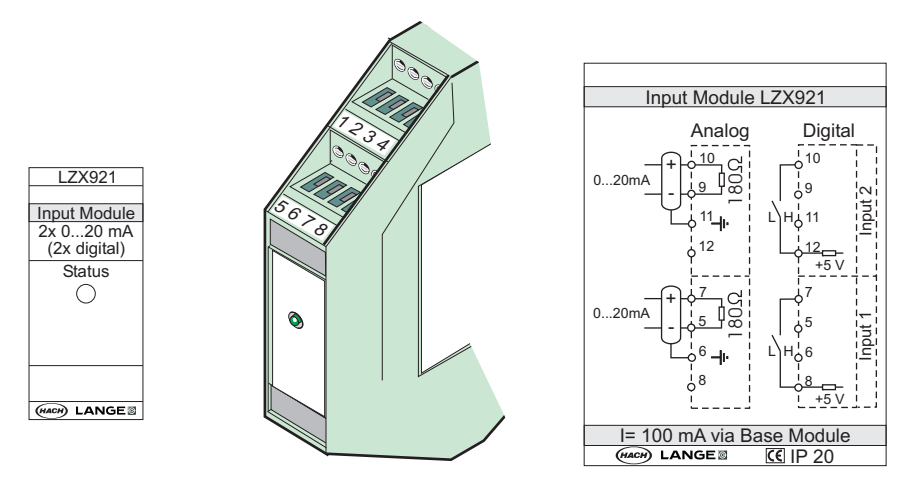

Figur 79 Eksternt indgangsmodul

|  | Tabel 52 | Analoge | og digitale | indgangsklem | meforbindelser |
|--|----------|---------|-------------|--------------|----------------|
|--|----------|---------|-------------|--------------|----------------|

| Torminal | Analog       |                  | Digital      |                  |
|----------|--------------|------------------|--------------|------------------|
| Terminal | Forbindelse  | Beskrivelse      | Forbindelse  | Beskrivelse      |
| 1–4      | Ikke anvendt | —                | Ikke anvendt | —                |
| 5        | Navigering – |                  | Ikke anvendt | —                |
| 6        | Skjold       | Analog indgang 1 | Ikke anvendt | —                |
| 7        | Navigering + |                  | Kontakt 1    | Digital indgang  |
| 8        | Ikke anvendt | —                | Kontakt 2    | Digital inugalig |
| 9        | Navigering – |                  | Ikke anvendt | —                |
| 10       | Navigering + | Analog indgang 2 | Kontakt 1    | Digital Input 2  |
| 11       | Skjold       |                  | Ikke anvendt | —                |
| 12       | Ikke anvendt | —                | Kontakt 2    | Digital Input 2  |
| 13–16    | Ikke anvendt | —                | Ikke anvendt | _                |

## A. 7 Afmonter DIN-skinnen

- 1. Slet modulet/erne i SC1000-kontrollen.
- 2. Sluk for strømtilførslen og frakobl alle kabelforbindelser fra modulet/erne.
- 3. Adskil modulerne på DIN-skinnen ved at skubbe den til en side.
- 4. Brug et egnet værktøg (f.eks. en skruetrækker)til at skubbe ned bag på modulet.
- 5. Tip bunden på modulet bæk fra DIN-skinnen og løft den af.
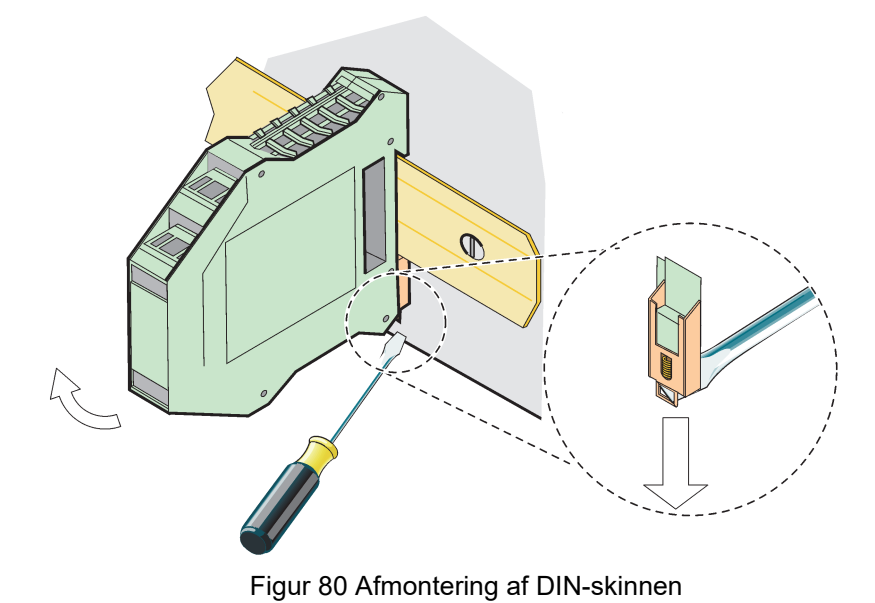

## HACH COMPANY World Headquarters

P.O. Box 389, Loveland, CO 80539-0389 U.S.A. Tel. (970) 669-3050 (800) 227-4224 (U.S.A. only) Fax (970) 669-2932 orders@hach.com www.hach.com

## HACH LANGE GMBH

Willstätterstraße 11 D-40549 Düsseldorf, Germany Tel. +49 (0) 2 11 52 88-320 Fax +49 (0) 2 11 52 88-210 info-de@hach.com www.de.hach.com

## HACH LANGE Sàrl

6, route de Compois 1222 Vésenaz SWITZERLAND Tel. +41 22 594 6400 Fax +41 22 594 6499

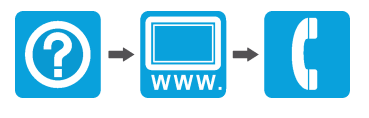

© Hach Company/Hach Lange GmbH, 2004, 2008, 2010-2013, 2018-2019, 2021. Alle rettigheder forbeholdes. Trykt i Tyskland.